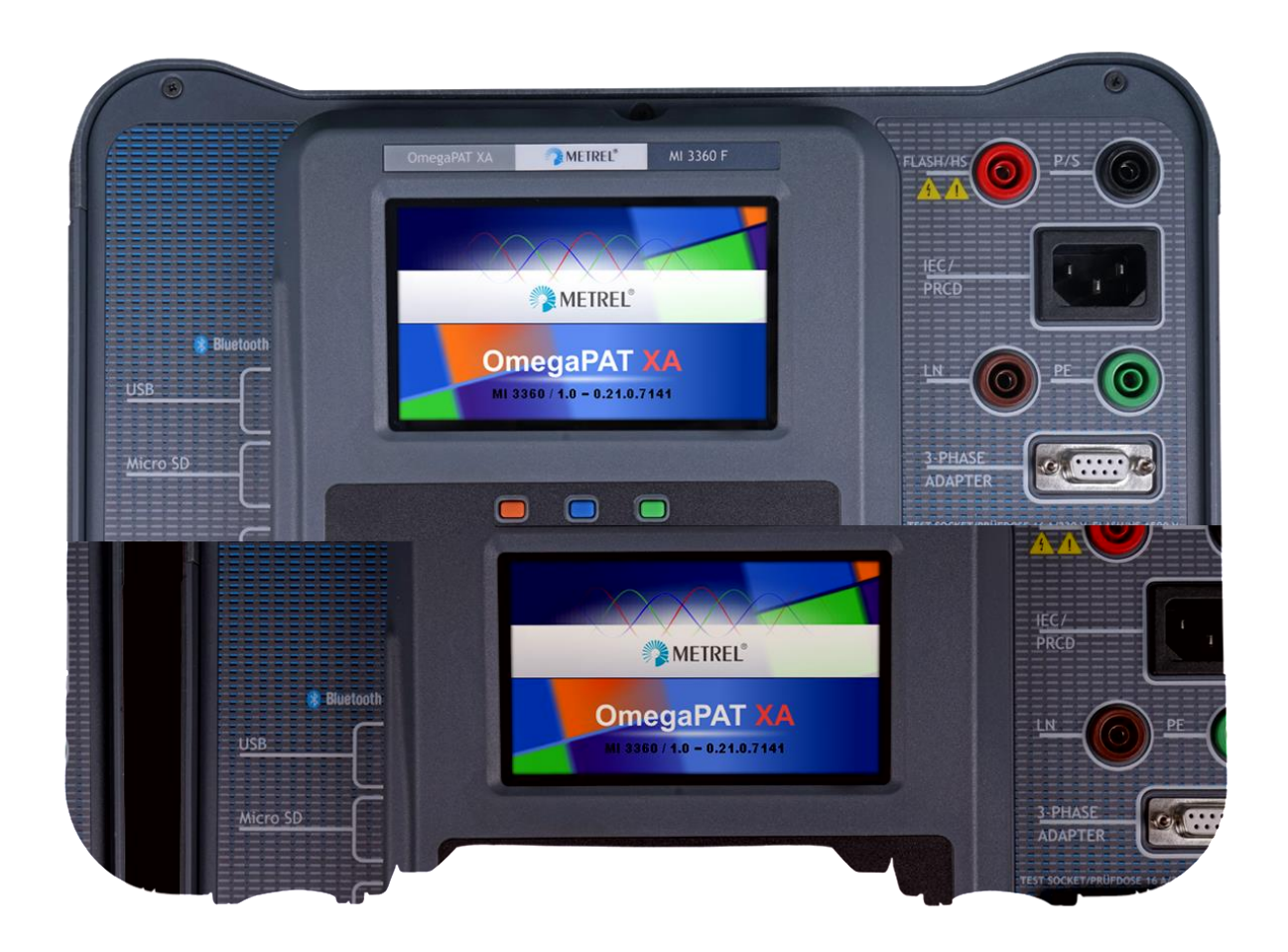

# OmegaPAT XA MI 3360 Manuel d'utilisation Version 1.0

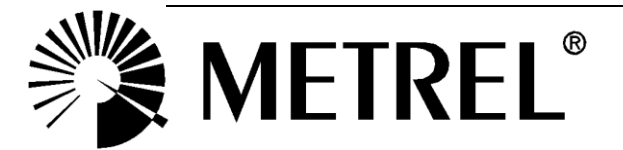

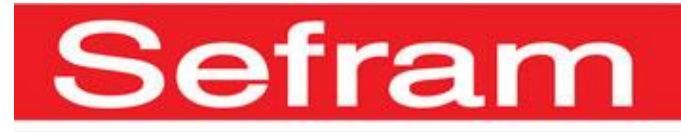

#### Fabricant:

SEFRAM 32, rue Edouard Martel BP55 F42009 – Saint Étienne Cedex 2 Tel : 0825 56 50 50 (0,15€/min) Fax : 04 77 57 23 23 Site Internet : www.sefram.fr E-mail: sales@sefram.fr

Ce symbole sur votre appareil certifie qu'il est aux normes de l'Union Européenne (EMC, LVD, ROHS)

#### © 2018 SEFRAM

Les noms commerciaux Metrel, Smartec, Eurotest, Autosequence sont déposés ou en cours de déposition en Europe et dans d'autres pays

Aucune partie de cette publication ne peut être reproduite ou utilisée sous n'importe quelle forme ou sous aucun prétexte sans permission écrite de la part de SEFRAM.

# TABLE DES MATIERES

| 1 | Descrip     | tion générale                                                                         | 8        |
|---|-------------|---------------------------------------------------------------------------------------|----------|
|   | 1.1 Averti  | ssements et notes                                                                     | 8        |
|   | 1.1.1       | Avertissements de sécurité                                                            | 8        |
|   | 1.1.2       | Avertissements liés à la sécurité des fonctions de mesure                             | 8        |
|   | 1.1.2.1     | Test HT                                                                               | 9        |
|   | 1.1.2.2     | Fuite différentielle, fuite lpe, fuite de contact, lfuite (W-PE), fuite primaire, fui | te       |
|   | de puiss    | ance, fuite et puissance, fuite de l'équipement, fuite de la pièce appliquée,         | 9        |
|   | 1.1.2.3     | Résistance d'isolement                                                                | 9        |
|   | 1.1.3 \$    | Symboles sur l'appareil                                                               | 9        |
|   | 1.2 Gesti   | on de l'alimentation                                                                  | 9        |
|   | 1.2.1 I     | Fonctionnement 230 V / 110 V                                                          | 9        |
|   | 1.2.2 L     | Batterie et chargement, arrêt automatique                                             | 10       |
|   | 1.2.3 A     | Arrêt de l'appareil, redémarrage                                                      | 10       |
|   | 1.3 Norm    | es appliquées                                                                         | 10       |
| 2 | Set de l    | appareil et accessoires                                                               | 12       |
|   | 2.1 Conte   | nu de l'emballage                                                                     | 12       |
|   | 2.1 Oome    | ssoires optionnels                                                                    | 12       |
| _ |             |                                                                                       |          |
| 3 | Descrip     | tion de l'appareil                                                                    | 13       |
|   | 3.1 Panne   | eau Avant                                                                             | 13       |
| 4 | Fonctio     | nnement de l'appareil                                                                 | 15       |
|   | 4.1 Signif  | ication générale des touches                                                          | 15       |
|   | 4.2 Signif  | ication générale des gestes tactiles                                                  | 15       |
|   | 4.3 Clavie  | er virtuel                                                                            | 16       |
|   | 4.4 Vérific | cations de sécurité                                                                   | 16       |
|   | 4.5 Symb    | oles et messages                                                                      | 17       |
|   | 4.6 Menu    | principal de l'appareil                                                               | 21       |
|   | 4.7 Parar   | netres                                                                                | 22       |
|   | 4.7.1 L     | angue                                                                                 | 23       |
|   | 4.7.2 L     | Jate et neure                                                                         | 23       |
|   | 4.7.3 F     | 2011IS<br>Castionnaire da l'annace de traveil                                         | 23       |
|   | 4.7.4       | Sesuones d'Auto Seguences®                                                            | 23<br>22 |
|   | 4.7.5       | Doupes à Auto Sequences                                                               | 23       |
|   | 4.7.0       | Parametres                                                                            | 24       |
|   | 478         | a propos                                                                              | 25       |
|   | 479 (       | Comptes Eltilisateurs                                                                 | 26       |
|   | 4791        | Connexion                                                                             | 26       |
|   | 4.7.9.2     | Modifier le mot de passe utilisateur, déconnexion                                     | 27       |
|   | 4.7.9.3     | Gestion des comptes                                                                   | 28       |
|   | 4.8 Péripl  | nériques                                                                              | 30       |
|   | 4.9 Profile | s de l'appareil                                                                       | 31       |
|   | 4.10 Gesti  | onnaire de l'espace de travail                                                        | 32       |
|   | 4.10.1 L    | Espaces de travail et exportations                                                    | 32       |
|   | 4.10.2 l    | Menu principal du Gestionnaire d'espace de travail                                    | 32       |
|   | 4.10.2.1    | Operations avec les Espaces de travail                                                | 33       |
|   | 4.10.2.2    | Opérations avec des exportations                                                      | 34       |
|   | 4.10.2.3    | Ajouter un nouvel espace de travail                                                   | 34       |

|   | <ul> <li>4.10.2.4 Ouvrir un espace de travail</li></ul>                                 | .35<br>.36<br>.37<br>.38<br>.38<br>.39<br>.39<br>.39<br>.39 |
|---|-----------------------------------------------------------------------------------------|-------------------------------------------------------------|
| 5 | Organiseur de mémoire                                                                   | .41                                                         |
|   | 5.1 Menu de l'organiseur de mémoire                                                     | .41                                                         |
|   | 5.1.1 Statuts de mesure                                                                 | .41                                                         |
|   | 5.1.2 Objets de structure                                                               | . 42                                                        |
|   | 5.1.2.1 Indication du statut de la mesure dans l'objet de structure                     | .42                                                         |
|   | 5.1.3 Selectionner un espace de travail actif dans l'organiseur de memoire              | .43                                                         |
|   | 5.1.4 Ajouler des noeuds dans rorganiseur de menoire                                    | .44<br>15                                                   |
|   | 5.1.5.1 Opérations sur les mesures (mesures terminées ou vides)                         | 45                                                          |
|   | 5.1.5.2 Operations sur les obiets de structure                                          | .46                                                         |
|   | 5.1.5.3 Visualiser / Modifier les paramètres et pièces jointes d'un objet de structure. | .48                                                         |
|   | 5.1.5.4 Ajouter un nouvel Objet de Structure                                            | .50                                                         |
|   | 5.1.5.5 Ajouter une nouvelle mesure                                                     | .51                                                         |
|   | 5.1.5.6 Cloner un objet de structure                                                    | .54                                                         |
|   | 5.1.5.7 Cloner une mesure                                                               | .55                                                         |
|   | 5.1.5.8 Copier & Coller un objet de structure                                           | .55                                                         |
|   | 5.1.5.9 Copier & Coller une mesure                                                      | .57                                                         |
|   | 5.1.5.10 Supprimer un objet de structure                                                | . 50<br>50                                                  |
|   | 5.1.5.11 Supplimer un objet de structure                                                | . 00<br>50                                                  |
|   | 5.1.5.12 Renommer un objet de structure                                                 | 60                                                          |
|   | 5.1.6 Recherche dans l'organiseur de mémoire                                            | .61                                                         |
| 6 | Tests simples                                                                           | 65                                                          |
| Ŭ | C.4. Madaa da aflaatian                                                                 | .00                                                         |
|   | 6.1 Modes de selection                                                                  | .65                                                         |
|   | 6.1.1 Ecran de démarrage du test simple                                                 | .00                                                         |
|   | 6.1.1.2 Définir les paramètres et limites des tests simples                             | .00                                                         |
|   | 6.1.1.3 Ecran de test simple pendant le test                                            | .68                                                         |
|   | 6.1.1.4 Ecran de résultat de test simple                                                | .69                                                         |
|   | 6.1.1.5 Ecran de mémoire des tests simples                                              | .70                                                         |
|   | 6.1.2 Ecran d'inspection des tests simples                                              | . 71                                                        |
|   | 6.1.2.1 Ecran de début d'inspection de test simple                                      | .72                                                         |
|   | 6.1.2.2 Test simple (Inspection) écran durant le test                                   | .73                                                         |
|   | 6.1.2.3 Ecran de résultat de l'inspection de test simple                                | .74                                                         |
|   | 6.1.2.4 Ecran de memoire d'inspection de test simple                                    | .75                                                         |
|   | 6.2 Mesures de test simple                                                              | .70                                                         |
|   | 6.2.1 Inspection visuelle                                                               | .77                                                         |
|   | 6.2.2 Continuité // Résistance de la terre de protection                                | .78                                                         |
|   | 6.2.2.1 Compensation des câbles de test / test de la résistance des câbles IEC          | .80                                                         |
|   | 6.2.3 Test de claquage                                                                  | .81                                                         |
|   | 6.2.4 Résistance d'isolement (Riso, Riso-S)                                             | .83                                                         |
|   | 6.2.5 Courant de fuite secondaire (Isub, Isub-S)                                        | .84                                                         |
|   | 6.2.6 Courant de fuite différentiel                                                     | .86                                                         |

|   | 6.2.7              | Courant de fuite à la terre                                                                                                    | 88     |
|---|--------------------|----------------------------------------------------------------------------------------------------|--------|
|   | 6.2.8              | Fuite de contact                                                                                                    | 89     |
|   | 6.2.9              | Puissance                                                                                                    | 91     |
|   | 6.2.10             | Fuites et puissance                                                                                                    | 92     |
|   | 6.2.11             | Test DDR-P (DDR-Portable)                                                                                                    | 93     |
|   | 6.2.12             |                                                                                                    | 95     |
|   | 6.2.13             | Conducteur PE (DDR-P)                                                                                                    | 97     |
|   | 6.2.14             | Conducteur ouvert (DDR-P)                                                                                                    | 98     |
|   | 6.2.15             | Test de sonde PE DDR-P                                                                                                    | 100    |
|   | 0.2.10<br>6.2.17   | Polarite                                                                                                    | 102    |
|   | 0.2.17             | Couldril                                                                                                    | 105    |
|   | 0.2.10             | Courant de fuite du circuit de soudure (M/ DE)                                                                                                    | 105    |
|   | 6220               | Euite principale                                                                                                    | 107    |
|   | 6221               | Tune principale                                                                                                    | 100    |
|   | 6222               | Résistance d'isolement – Riso (Fauinement médical)                                                                                                    | . 103  |
|   | 6223               | Fuite sur l'Equipment (équipement médical)                                                                                                    | 113    |
|   | 6224               | Fuite sur la partie appliquée (Equipement médical)                                                                                                    | 115    |
|   | 6225               | Courant de contact (équipement médical)                                                                                                    | 118    |
|   | 6.2.26             | Test fonctionnel                                                                                                    | . 120  |
| _ | 0.2.20             |                                                                                                    |        |
| 1 | Auto S             | sequences®                                                                                                    | 121    |
|   | 7.1 Séle           | ction des Auto Sequences®                                                                                                    | 121    |
|   | 7.1.1              | Sélectionner un groupe d'Auto Sequence® actif dans le menu o                                                                                                   | l'Auto |
|   | Sequence           | es®                                                                                                    | 121    |
|   | 7.1.2              | Recherche dans le menu d'Auto Sequences®                                                                                                    | 122    |
|   | 7.1.3              | Organisation des Auto Sequences® dans le menu d'Auto Sequences®                                                                                                | 124    |
|   | 7.2 Orga           | anisation d'une Auto Sequence®                                                                                                    | 125    |
|   | 7.2.1              | Menu de visualisation d'Auto Sequence®                                                                                                    | 125    |
|   | 7.2.1.1            | Menu de visualisation des Auto Sequence® (L'en-tête est sélectionnée)                                                                                          | 125    |
|   | 7.2.1.2            | Menu de visualisation d'Auto Sequence® (la mesure est sélectionnée)                                                                                            | 126    |
|   | 7.2.1.3            | i indication de boucles                                                                                                    | 127    |
|   | Le X3 (            | ci-joint à la fin du nom d'un seul test indique qu'une boucle de tests individuel                                                                              | s est  |
|   | program            | nimee. Cela signifie que repreuve unique marquee sera executee autant de la nombre de fois indiqué derrière le " x ". Il est possible de sortir de la houcle a | .0IS   |
|   | que le<br>à la fin | de chaque mesure individuelle                                                                                                    | 127    |
|   | 7214               | Gestion de points multiples                                                                                                    | 127    |
|   | 722                | Exécution nas à nas de l'Auto Sequences®                                                                                                    | 127    |
|   | 7.2.3              | Ecran de résultat de l'Auto Sequence®                                                                                                    | . 129  |
|   | 7.2.4              | Ecran de mémoire des Auto Sequence®                                                                                                    |        |
|   | 7.2.5              | Menu d'impression d'étiquettes                                                                                                    | 133    |
| 0 | Mainta             | , , , , , , , , , , , , , , , , , , ,                                                                                                    | 121    |
| 0 | wante              |                                                                                                    | 134    |
|   | 8.1 Calib          | pration périodique                                                                                                    | 134    |
|   | 8.2 Fusi           | bles                                                                                                    | 134    |
|   | 8.3 Serv           | /ice                                                                                                    | 134    |
|   | 8.4 Nette          | oyage                                                                                                    | 134    |
| 9 | Comm               | unications                                                                                                    | 135    |
|   | 9.1 Com            | nmunication entre le PC et les interfaces USB et RS232                                                                                                    | 135    |
|   | 9.2 Com            | nmunication Bluetooth                                                                                                    | 135    |
|   | 9.3 Com            | munication Bluetooth avec les imprimantes et scanners                                                                                                    | 136    |
|   | 9.4 Com            | munication RS232 avec d'autres périphériques externes                                                                                                    | 136    |
|   | 9.5 Con            | nexions aux adaptateurs de test                                                                                                    | 137    |
|   | 9.5.1              | Adaptateur triphasé actif Plus (A 1322 / A 1422)                                                                                                    | 137    |

| 9.5.2       | 2 Adaptateur de Test 110 V (A 1474)                                                      | 137        |
|-------------|------------------------------------------------------------------------------------------|------------|
| 10 Sp       | pécifications Techniques                                                                 | 138        |
| 10.1        | Continuité / Résistance de la terre de protection                                        | 138        |
| 10.2        | Résistance d'Isolement (Riso, Riso-S)                                                    | 138        |
| 10.3        | Courant de sous-fuite, Courant de fuite de substitution - S                              | 139        |
| 10.4        | Courant de fuite differentiel                                                            | 139        |
| 10.5        | Courant de fuite PE                                                                      | 139        |
| 10.6        | Courant de fuite de contact                                                              | 140        |
| 10.7        | Puissance                                                                                | 140        |
| 10.8        | Fuite & Puissance                                                                        | 141        |
| 10.9        | Test DDR-P (DDR portable)                                                                | 143        |
| 10.10       | Test DDR                                                                                 | 143        |
| 10.11       | Conducteur PE (DDR-P)                                                                    | 144        |
| 10.12       | Conducteur Ouvert (DDR-P)                                                                | 144        |
| 10.13       | Test de sonde DDR-P PE                                                                   | 145        |
| 10.14       | Polarité                                                                                 | 145        |
| 10.15       | Pince Ampèremétrique                                                                     | 145        |
| 10.16       | Test de claquage                                                                         | 145        |
| 10.17       | Résistance d'isolement Riso (équipement de soudure)                                      | 146        |
| 10.18       | Fuite du circuit de soudure (Ileak W-PE)                                                 | 146        |
| 10.19       | Fuite primaire (I diff)                                                                  | 146        |
| 10.20       | Tension sans charge                                                                      | 147        |
| 10.21       | Résistance d'isolement (équipement médical)                                              | 147        |
| 10.22       | Fuite sur l'équipement                                                                   | 147        |
| 10.23       | Fuite sur la partie appliquée                                                            | 148        |
| 10.24       | Courant de contact (équipement médical)                                                  | 148        |
| 10.25       | Données générales                                                                        | 149        |
| Annexe /    | A- Objets de structure du OmegaPAT XA                                                    | 151        |
| Annexe I    | 3- Notes de profil                                                                       | 152        |
| Annexe (    | C- Impression d'étiquettes et écriture/lecture d'étiquettes RFID/NFC                     | 153        |
| A.1         | Format d'étiquette PAT                                                                   | 153        |
| A.2         | Format générique d'étiquettes                                                            | 155        |
| Annexe I    | )- Liste d'Auto Sequences® par défaut                                                    | 157        |
| Annexe I    | - Programmation des Auto Sequences® sur le logiciel Metrel ES Manager                    | 158        |
| Δ 3         | Esnace de travail de l'éditeur d'Auto Sequence®                                          | 158        |
| Δ 1         | Cestion des groupes d'Auto Sequences®                                                    | 150        |
|             | 1 Modification du Nom de la description et de l'image de l'Auto Sequence®                | 161        |
| ΔΔ          | 2 Recherche narmi le groune d'Auto Seguence® sélectionné                                 | 162        |
| Δ 5         | Eléments d'une Auto Sequence®                                                            | 163        |
| A.5         | 1 Etanes d'une Auto Sequence®                                                            | 163        |
| A 5         | 7 Tests simples                                                                          | 163        |
| Les         | tests simples sont les mêmes que dans le menu du Metrel ES Manager Measurem              | ent.       |
| 1.00        | 103<br>limitos et los peremètros dos mosuros servición átro régulés. Los régultots et as |            |
| Les         | innues et les parametres des mesures peuvent ette regies. Les resultats et so            | 160<br>160 |
| resu        | ilais ne peuveni pas elle uennis                                                         | 103        |
| А.Э.<br>л г | Volumentation       Volumentation         Mombre d'étanes de mesure                      | 163        |
| A.C.A       | réar/ Modifier une Auto Seguence®                                                        | 162        |
| Λ.U<br>Δ 7  | Description des commandes de flux                                                        | 16/        |
| A.8         | Programmation des inspections personnalisées                                             | 167        |

# **1** Description générale

#### **1.1** Avertissements et notes

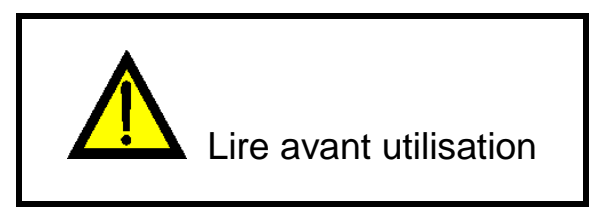

#### 1.1.1 Avertissements de sécurité

Afin de maintenir le plus haut niveau de sécurité pour l'opérateur tout en réalisant différentes mesures en utilisant l'appareil OmegaPAT XA, et pour empêcher tous dommages à l'appareil, il est nécessaire de prendre en considération les avertissements suivants :

- Lire ce manuel d'utilisation minutieusement, toute autre utilisation de l'appareil peut être dangereuse pour l'utilisateur, l'appareil ou l'équipement testé !
- Prenez en considération les symboles d'avertissement sur l'appareil !
- Si l'équipement de test est utilisé d'une façon non spécifiée dans ce manuel d'utilisation, la protection fournie par l'appareil peut être dégradée !
- Ne pas utiliser l'appareil et ses accessoires si des dommages sont constatés!
- Vérifier régulièrement le bon fonctionnement de l'appareil et ses accessoires pour éviter tout danger qui pourraient donner de mauvais résultats.
- Tenez compte de toutes les précautions généralement connues afin d'éviter tout risque de choc électrique lors de la manipulation de tensions dangereuses !
- Utilisez uniquement les accessoires de test standard ou optionnels fournis par votre distributeur !
- Seul l'équipement de test fourni ou approuvé par Metrel doit être connecté au connecteur triphasé.
- Ne pas connecter une tension externe aux entrées CLAMP. Elles sont prévues uniquement pour la connexion de pinces homologuées par Metrel.
- N'utiliser que des prises de courant mises à la terre pour alimenter l'appareil !
- En cas de travaux sur des installations autres que 230 V TN/TT, se reporter au chapitre 1.2.1 Fonctionnement 230 V / 110 V.
- Si un fusible est HS, reportez-vous au chapitre 8.2 Fusibles pour le remplacer !
- L'entretien et la calibration de l'appareil ne doivent être effectués que par une personne compétente et autorisée !
- Les captures d'écran LCD de ce document sont uniquement informatives. Les écrans de l'instrument peuvent être légèrement différents.

#### 1.1.2 Avertissements liés à la sécurité des fonctions de mesure

#### 1.1.2.1 Test HT

Une tension allant jusqu' à 3 kVAC entre les bornes FLASH et la prise secteur / 1,5 kVAC entre les bornes LN et PE de la prise secteur / 1,5 kVAC entre les bornes FLASH et PE de la prise secteur est appliquée aux sorties de l'appareil pendant le test. Bien que le courant de la source HT soit limité au niveau de sécurité, il faut tenir compte d'une sécurité particulière lors de ce test!

#### 1.1.2.2 Fuite différentielle, fuite lpe, fuite de contact, lfuite (W-PE), fuite primaire, fuite de puissance, fuite et puissance, fuite de l'équipement, fuite de la pièce appliquée.

Des courants de charge supérieurs à 10 A peuvent provoquer des températures élevées des porte-fusibles ! Il est recommandé de ne pas faire fonctionner les appareils testés avec des courants de charge supérieurs à 10 A pendant plus de 15 minutes. Une période de récupération pour le refroidissement est nécessaire avant de procéder aux tests ! Le coefficient de service intermittent maximum pour les mesures avec des courants de charge supérieurs à 10 A est de 50 %.

#### 1.1.2.3 Résistance d'isolement

Ne pas toucher l'objet en cours de test pendant la mesure ou avant qu'il ne soit complètement déchargé ! Risque de choc électrique !

#### 1.1.3 Symboles sur l'appareil

Lisez attentivement la partie à propos des mesures de sécurité de ce manuel. Ce symbole requiert une action.

- Une haute tension dangereuse est présente sur les bornes pendant le test. Prenez toutes les précautions nécessaires pour éviter tout risque de choc électrique.
- **C E** Ces symboles sur votre appareil certifient qu'il est aux normes de l'Union Européenne (EMC, LVD, et ROHS).
  - X
- Cet appareil doit être recyclé comme déchet électronique.

# **1.2 Gestion de l'alimentation**

#### 1.2.1 Fonctionnement 230 V / 110 V

L'appareil fonctionne avec un courant de 110 V et 230 V. Des appareils fonctionnant avec des courants de 110 V et 230 V peuvent être entièrement testés.

Sur les modèles vendus au Royaume Uni et en Aus/Nz, seule une tension secteur de 110 V est appliquée à la prise de test si l'adaptateur 110 V (A 1474) est connecté à l'appareil.

#### **1.2.2** Batterie et chargement, arrêt automatique

L'appareil est équipé d'une batterie rechargeable intégrée. La batterie est chargée chaque fois que l'instrument est branché au secteur. Lorsque l'instrument est déconnecté du secteur, la batterie fournit l'alimentation à l'instrument pour rester sous tension pendant 1 minute. Ceci est indiqué par le symbole de la pile dans le coin supérieur droit de l'écran LCD. Le fonctionnement avec l'appareil n'est pas possible, sauf si le secteur a été débranché pendant le test DDR. Tant que l'appareil est sous tension, il est prêt à être utilisé immédiatement après avoir été à nouveau branché au secteur. Ceci permet de tester plus rapidement les appareils.

Si l'appareil n'est pas reconnecté au secteur dans la minute qui suit, il s'éteint complètement. En cas de reconnexion au secteur, une procédure normale de mise sous tension est effectuée.

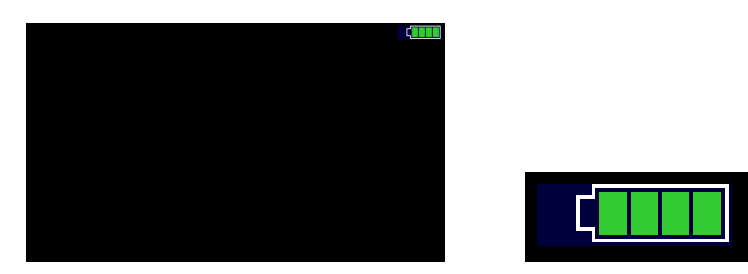

Image 1.1: Indication du statut de la batterie

#### Notes:

- Une batterie déchargée ou défectueuse provoque une coupure immédiate de l'alimentation après la déconnexion de l'appareil du secteur.
- Le temps de charge de la batterie est d'environ 14 h.

#### 1.2.3 Arrêt de l'appareil, redémarrage

- L'instrument est alimenté par batterie:
- en appuyant sur la touche ESC pendant env. 5 s, l'appareil s'éteint. L'appareil est branché au secteur:
- en appuyant sur la touche ESC pendant env. 5 s, l'appareil redémarre.

# 1.3 Normes appliquées

L'appareil OmegaPAT XA est fabriqué et testé en accord avec les normes suivantes, listées cidessous.

#### Compatibilité électromagnétique (EMC)

| EN 61326-1 | Equipement électrique pour la mesure, le contrôle et l'utilisation en |
|------------|-----------------------------------------------------------------------|
|            | laboratoire – Normes EMC – Partie 1: Normes générales                 |
|            | Classe B (Equipement portable utilise dans des environnements EM      |
|            | contrôlés)                                                            |

#### Sécurité (LVD)

| EN 61010-1     | Prescriptions de sécurité pour les équipements électroniques de mesurage, contrôle et utilisation en laboratoire – Partie 1 : Exigences générales |
|----------------|----------------------------------------------------------------------------------------------------|
| EN 61010-2-030 | Prescriptions de sécurité pour les équipements électroniques de mesurage,                                                                         |

|                | contrôle et utilisation en laboratoire – Partie 2-030 : Normes particulières pour les circuits de test et de mesure                                                                                                    |
|----------------|----------------------------------------------------------------------------------------------------|
| EN 61010-031   | Prescriptions de sécurité applicables aux ensembles de sondes portatives<br>pour la mesure et les tests électriques. – Partie 031: Prescriptions de<br>sécurité relatives aux ensembles de sondes portatives pour la mesure et<br>l'essai électriques                     |
| EN 61010-2-032 | Prescriptions de sécurité pour les équipements électroniques de mesurage, contrôle et utilisation en laboratoire – Part 2-032: Prescriptions particulières applicables aux capteurs de courant portatifs et manipulés à la main pour le contrôle et la mesure électriques |
| EN 61557       | Sécurité électrique dans les réseaux de distribution basse tension jusqu' à 1 000 V c. a. et 1 500 V c. c Dispositifs de contrôle, de mesure ou de surveillance de mesures de protection                                                                                  |
|                | L'appareil est conforme à toutes les parties pertinentes de la norme EN 61557.                                                                                                    |

#### Fonctionnalités

| Code d"utilisation                                                                | Code d'utilisation Appareils électroménagers et appareils électriques similaires    |  |  |  |  |  |  |
|-----------------------------------------------------------------------------------|-------------------------------------------------------------------------------------|--|--|--|--|--|--|
|                                                                                   | Inspection après réparation, modification d'appareils électriques                   |  |  |  |  |  |  |
|                                                                                   | Inspection periodique des appareils electriques                                     |  |  |  |  |  |  |
| VDE 0701-702                                                                      | Prescriptions générales pour la sécurité électrique                                 |  |  |  |  |  |  |
| IEC/EN 60974-4                                                                    | /EN 60974-4 Équipement de soudage à l'arc – Partie 4: Inspection périodique et test |  |  |  |  |  |  |
| Appareils électro médicaux - Tests et tests périodiques après réparation          |                                                                                     |  |  |  |  |  |  |
| IEC/EN 62353                                                                      | EC/EN 62353 des appareils électro médicaux                                          |  |  |  |  |  |  |
| AS/NZS 3760 Contrôles et tests de sécurité en service des équipements électriques |                                                                                     |  |  |  |  |  |  |

# 2 Set de l'appareil et accessoires

# 2.1 Contenu de l'emballage

- Appareil MI 3360 OmegaPAT XA
- Sacoche pour les accessoires
- Sonde de test HT (MI 3360 F seulement)
- Câble de test IEC (3 x 1.5 mm<sup>2</sup>, 2 m)
- Câble de test (noir)
- Pointe de touche (noir)
- Pinces crocodiles (noires)
- Câble d'alimentation, 3 x 1.5 mm<sup>2</sup>, 2 m
- Câble USB
- Certificat de calibration
- Manuel d'utilisation
- CD avec manuel d'instruction et le logiciel Metrel ES Manager \* \*version de base

# 2.2 Accessoires optionnels

Consultez la feuille ci-jointe pour une liste des accessoires optionnels disponibles sur demande auprès de votre distributeur.

# **3 Description de l'appareil**

# 3.1 Panneau Avant

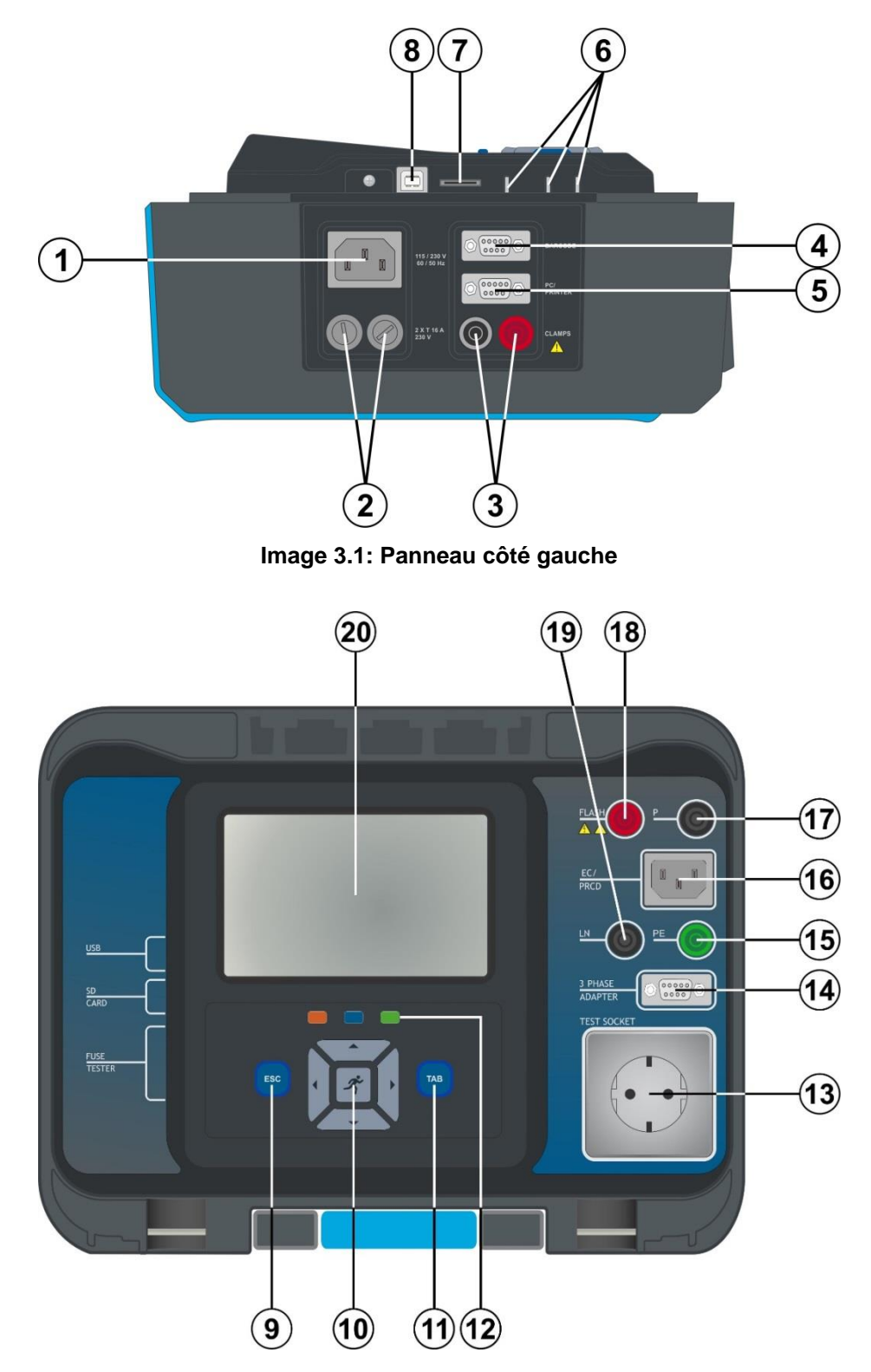

Image 3.2: Panneau avant

| 1  | Connecteur Alimentation                           |
|----|---------------------------------------------------|
| 2  | Fusibles F1, F2 (T 16 A / 250 V)                  |
| 3  | Entrées Clamp                                     |
| 4  | Lecteur de codes-barres et port pour périphérique |
|    | lecteur/enregistreur RFID / NFC                   |
| 5  | Port pour PC / Imprimante                         |
| 6  | Contrôleur de fusibles                            |
| 7  | Emplacement carte MicroSD                         |
| 8  | Port de communication USB                         |
| 9  | Touche Escape/Touche Redemarrer                   |
| 10 | Clavier                                           |
| 11 | Touche TAB                                        |
| 12 | Touches de raccourci                              |
| 13 | Prise de test secteur                             |
| 14 | Adaptateur triphasé de connexion des données      |
| 15 | Connecteur PE                                     |
| 16 | Connecteur de test IEC                            |
| 17 | Connecteur P/S (sonde),                           |
|    | Connecteur P/AP (sonde / partie appliquée)        |
| 18 | Connecteur de sortie de test                      |
| 19 | Connecteur LN                                     |
| 20 | Affichage couleur TFT avec écran tactile          |
|    |                                                   |

# 4 Fonctionnement de l'appareil

L'appareil peut être manipulé via un clavier ou via l'écran tactile.

# 4.1 Signification générale des touches

|     | Les touches fléchées sont utilisées pour :<br>- Sélectionner l'option appropriée                                                                                                    |
|-----|----------------------------------------------------------------------------------------------------|
| Ř   | La touche RUN est utilisée pour :<br>- Confirmer l'option sélectionnée<br>- Débuter et stopper les mesures                                                                                                    |
| ESC | La touche Escape est utilisée pour : <ul> <li>Revenir au menu précédent sans modifications</li> <li>Stopper les mesures</li> <li>Redémarrer l'appareil (appui long &gt;5 sec)</li> <li>éteindre l'appareil en mode veille (appui long &gt;5 sec)</li> </ul> |
| ТАВ | La touche Option est utilisée pour :<br>- agrandir la colonne dans le panneau de contrôle<br>- montrer une vue détaillée des options                                                                                                    |
|     | Touches de raccourcis pour un accès immédiat à l'Organiseur de mémoire, au menu Auto Sequences® et au menu Tests simples.                                                                                                    |

# 4.2 Signification générale des gestes tactiles

| <b>P</b>          | Le tapotement (contact bref sur la surface avec le bout du doigt) est utilisé |
|-------------------|-------------------------------------------------------------------------------|
| $\langle \rangle$ | - Sélectionner l'option appropriée                                            |
| <u> </u>          | <ul> <li>Confirmer l'option s</li></ul>                                       |
|                   | Débuter et stopper les mesures                                                |
|                   | Faites glisser (appuyez, déplacez, soulevez) vers le haut/bas :               |
| (hr)              | <ul> <li>Faire défiler le contenu au même niveau</li> </ul>                   |
| ₹                 | <ul> <li>naviguer entre les vues d'un même niveau</li> </ul>                  |
|                   | Une pression longue (surface tactile avec le bout du doigt pendant au moins 1 |
| YK                | s) est utilisée pour :                                                        |
| Slong             | <ul> <li>sélectionner les touches additionnelles (clavier virtuel)</li> </ul> |
|                   | <ul> <li>entrez le s</li></ul>                                                |
| 6                 | Appuyez sur l'icône Escape :                                                  |
| <u> </u>          | <ul> <li>revenir au menu précédent sans modifications;</li> </ul>             |
| fino              | <ul> <li>stopper/arrêter les mesures</li> </ul>                               |
| <)                |                                                                               |
| <u> </u>          |                                                                               |

# 4.3 Clavier virtuel

| Ł                        |        |        |    |        |        |        | ۲. 🔳   | 09:44 |
|--------------------------|--------|--------|----|--------|--------|--------|--------|-------|
| <sub>Name</sub><br>Objec | t      |        |    |        |        |        |        |       |
|                          | 2<br>N | 3<br>E | Å. | 5<br>T | 6<br>Y | J<br>J | i s    | ) P   |
| A                        | ŝ      | Ď      | F  | Ğ      | Å      | Ĵ      | °<br>K | Ĺ     |
| shift                    | z      | ×      | Ċ  | Ŭ.     | )<br>B | Ň      | Å      | ←     |
| e                        | ng     | ;      |    |        |        | :      | 12#    |       |

Figure 4.1: Virtual keyboard

#### Options:

| shift | Basculez entre minuscules et majuscules.<br>Actif uniquement lorsque la disposition du clavier des caractères alphabétiques<br>est sélectionnée.                                            |
|-------|----------------------------------------------------------------------------------------------------|
| ←     | Espace arrière<br>Efface le dernier caractère ou tous les caractères s'il est sélectionné.<br>(Si vous maintenez la touche enfoncée pendant 2 s, tous les caractères sont<br>sélectionnés). |
| Ļ     | Entrée confirme le nouveau texte.                                                                                                    |
| 12#   | Active la mise en page numérique / symboles.                                                                                                    |
| ABC   | Active les caractères alphabétiques.                                                                                                    |
| eng   | Clavier Anglais.                                                                                                    |
| GR    | Clavier Grec.                                                                                                    |
| RU    | Clavier Russe.                                                                                                    |
| L     | Retourne au menu precédent sans modifications.                                                                                                    |

# 4.4 Vérifications de sécurité

Lors de la mise en service et pendant le fonctionnement, l'appareil effectue différents contrôles de sécurité afin de garantir la sécurité et d'éviter tout dommage. Ces pré-tests de sécurité sont en cours de vérification :

Tension d'entrée correcte

- Présence d'une connexion PE,
- Aucune tension externe sur la terre de la prise d'alimentation
- · Courant de fuite excessif à travers la mesure des E/S,
- Résistance trop basse entre L et N du dispositif testé,
- · Fonctionnement correct des circuits électroniques internes en matière de sécurité

Si un contrôle de sécurité échoue, un message d'avertissement approprié s'affiche et des mesures de sécurité sont prises. Les avertissements et mesures de sécurité sont décrits dans le chapitre 4.5 Symboles et messages.

# 4.5 Symboles et messages

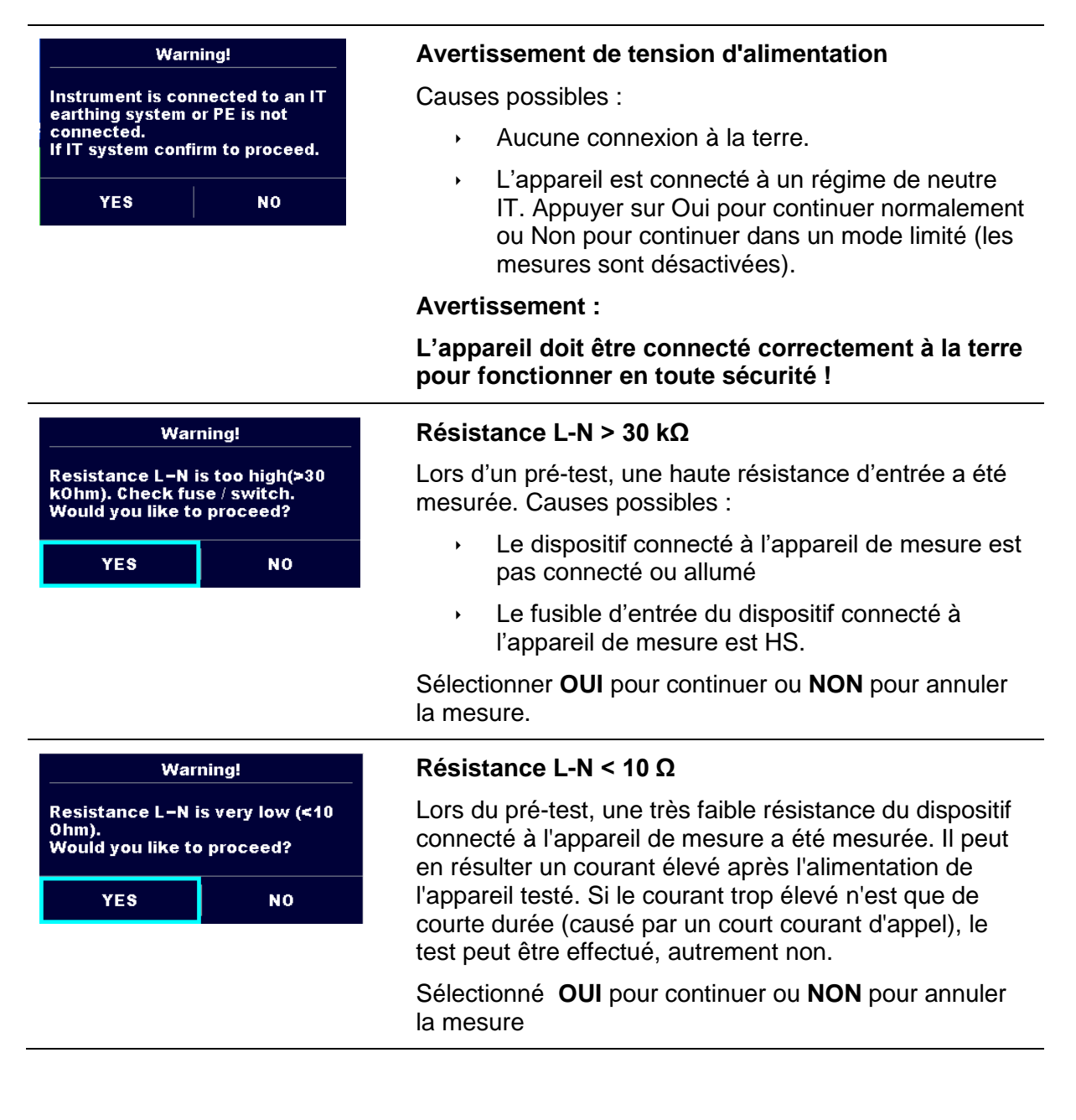

| Warning!                                                                  | Résistance L-N < 30 Ω                                                                                                    |  |
|---------------------------------------------------------------------------|----------------------------------------------------------------------------------------------------|--|
| Resistance L–N is low (<30 Ohm).<br>Would you like to proceed?<br>YES NO  | Lors du pré-test, une faible résistance d'entrée du<br>dispositif connecté à l'appareil de mesure a été<br>mesurée. Cela peut entraîner un courant élevé après<br>avoir mis l'appareil sous tension. Si le courant élevé<br>n'est que de courte durée (causé par un court courant<br>d'appel), le test peut être effectué, sinon non. |  |
|                                                                           | Sélectionner <b>OUI</b> pour continuer ou <b>NON</b> pour annuler la mesure.                                                                                                    |  |
| Warning!<br>LN crossed! Fix and press yes to<br>retry.                    | Avertissement pour une connexion correcte dans<br>certaines mesures DDR-P. Le branchement de la fiche<br>du DDR-P doit être changé pour pouvoir continuer.                                                                                                    |  |
| YES NO                                                                    | Sélectionner <b>OUI</b> pour réessayer après la reconnexion ou <b>NON</b> pour annuler la mesure.                                                                                                    |  |
| Improper input voltage<br>Check mains voltage and PE<br>connection!<br>OK | Avertissement en cas de tension d'alimentation<br>incorrecte. Si vous appuyez sur OK, l'appareil<br>continuera à fonctionner en mode limité (les mesures<br>sont désactivées).                                                                                                    |  |
| Error<br>External voltage on P – PE is too<br>high!<br>OK                 | Lors du pré-test, une tension externe trop élevée a été<br>détectée entre les bornes P et PE. La mesure a été<br>annulée. Appuyez sur OK pour continuer.                                                                                                    |  |
| Error<br>External voltage on Iso+ is too<br>high!<br>OK                   | Lors du pré-test, une tension externe trop élevée a été<br>détectée entre les bornes LN et PE. La mesure a été<br>annulée. Appuyez sur OK pour continuer.                                                                                                    |  |
| Error<br>Unom differs from Umain<br>OK                                    | La tension nominaledéfinie diffère trop de la tension<br>secteur (Umain) mesurée. Il faut modifier les paramètres<br>ou la tension secteur.                                                                                                    |  |
| Warning!Leakage is high(>3.5 mA).Would you like to proceed?YESNO          | Lors des pré-tests, un courant de fuite élevé a pu être<br>détecté. Il est probable qu'un courant de fuite dangereux<br>(supérieur à 3,5 mA) s'écoulera après avoir alimenté le<br>dispositif connecté à l'appareil de mesure.<br>Sélectionner <b>OUI</b> pour continuer ou <b>NON</b> pour annuler<br>la mesure.                     |  |

| Error<br>Measurment stopped because of<br>too high leakage current.<br>OK                                    | Le courant de fuite mesuré (Idiff, Ipe, Itouch) était<br>supérieur à 20 mA. La mesure a été abandonnée.<br>Appuyer sur OK pour continuer.                                                                                                    |
|----------------------------------------------------------------------------------------------------|----------------------------------------------------------------------------------------------------|
| Error<br>I load is too high (>16 A)!<br>OK                                                                   | Un courant de charge supérieur à 16 A est détecté. La mesure est interrompue. Appuyez sur OK pour continuer.                                                                                                    |
| Error<br>I load is too high (>10 A)!<br>0K                                                                   | Un courant de charge moyen supérieur à 10 A au cours<br>des 5 dernières minutes de test est détecté. La mesure<br>est arrêtée. Une période de récupération pour le<br>refroidissement est nécessaire avant de procéder aux<br>tests ! Appuyez sur OK pour continuer. |
| Error<br>Active polarity pretest failed!<br>0K                                                               | Le pré-test de la polarité du câble / DDR-P a échoué.<br>Appuyer sur OK pour continuer.                                                                                                    |
| Error<br>115 V adapter must not be<br>connected when instrument is<br>connected to 230 V power supply.<br>0K | L'appareil interdit le test car l'adaptateur 115V est<br>connecté à l'appareil et l'appareil est alimenté en 230V.                                                                                                    |
|                                                                                                    | L'appareil est en surchauffe. La mesure ne peut pas<br>continuer avant que l'icône disparaisse. Appuyer sur OK<br>pour continuer.                                                                                                    |
| ••                                                                                                    | Le dispositif connecté à l'appareil de mesure doit être<br>allumé (pour faire en sorte que le circuit complet soit<br>testé).                                                                                                    |
| SU                                                                                                    | Dans le cas de mesure simultanée de Riso, Riso-S ou<br>Isub, Isub-S. Si la tension a chuté à cause d'une<br>mesure, l'autre mesure est également compromise.                                                                                                    |
|                                                                                                    | Le point rouge indique la phase de mesure où une fuite<br>plus élevée a été mesurée. Applicable uniquement si<br>l'inversion de phase est activée pendant la mesure.                                                                                                 |

|              | Attention !                                                                                                    |
|--------------|----------------------------------------------------------------------------------------------------|
|              | Une haute tension est / sera présente sur la sortie de l'appareil ! (Tension de test de résistance, tension de test d'isolement ou tension secteur). |
| 4            | Attention !                                                                                                    |
| 4            | Une très haute tension est / sera présente sur la sortie de l'appareil ! (Tension de test de claquage).                                              |
| CAL          | La résistance des fils de test n'est pas compensée dans la mesure Continuité / Terre de protection.                                                  |
| CAL          | La résistance des fils de test est compensée dans la mesure Continuité/ Terre de protection.                                                         |
| 3ph          | La mesure ne peut être débutée. L'adaptateur triphasé devrait être déconnecté de l'appareil.                                                         |
| 3ph          | La mesure peut être effectuée en combinaison avec un<br>adaptateur triphasé approprié.                                                               |
| 3ph          | La mesure ne peut être effectuée qu'en combinaison avec un adaptateur triphasé approprié.                                                            |
| $\checkmark$ | Test réussi.                                                                                                    |
| ×            | Echec du test.                                                                                                    |
|              | Les conditions des bornes d'entrée autorisent le début<br>de la mesure ; prendre en considération les autres<br>avertissements et messages affichés. |
|              | Les conditions des bornes d'entrée n'autorisent pas le début de la mesure, prendre en considération les autres avertissements et messages affichés.  |
|              | Stopper la mesure.                                                                                                    |

# 4.6 Menu principal de l'appareil

A partir du menu principal de l'appareil, différents menus d'utilisation peuvent être sélectionnés.

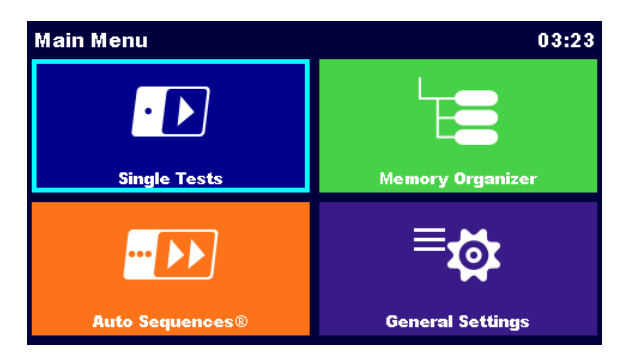

Image 4.2: Menu Principal

Options

| <b>Single Tests</b>               | <b>Tests simples</b><br>Menu pour les tests simples, voir le <b>chapitre 6 Tests simples</b> .                                             |
|-----------------------------------|----------------------------------------------------------------------------------------------------|
| Auto Sequences®                   | Auto Sequences®<br>Menu avec des séquences de test personnalisées, voir chapitre 7<br><i>Auto Sequences®.</i>                              |
| Memory Organizer                  | <b>Organiseur de mémoire</b><br>Menu pour le travail et la documentation des données de test, voir le<br>chapitre 5 Organiseur de mémoire. |
| <b>⊟</b> coor<br>General Settings | <b>Paramètres</b><br>Menu pour le paramétrage de l'appareil, voir le chapitre 4.7<br>Paramètres.                                           |

# 4.7 Paramètres

Dans le menu Paramètres, les paramètres et réglages de l'appareil peuvent être vus ou définis.

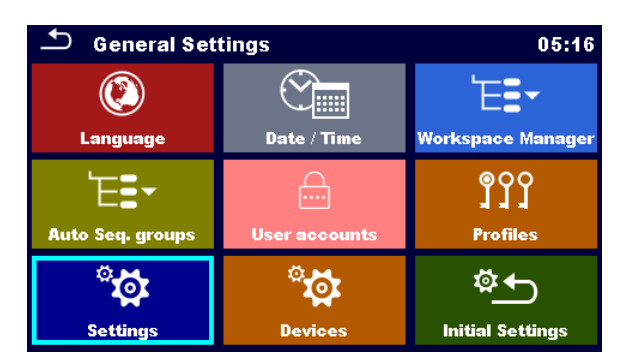

Image 4.3: Menu Paramètres

#### Options du menu Paramètres

| C Language               | <b>Langue</b><br>Sélection de la langue de l'appareil.                                                                                                    |
|--------------------------|----------------------------------------------------------------------------------------------------|
| Date / Time              | <b>Date / Heure</b><br>Date et heure de l'appareil.                                                                                                    |
| <b>₩orkspace Manager</b> | Gestionnaire de l'espace de travail<br>Manipulation de fichiers de projet. Se référer au chapitre 4.10 Gestionnaire<br>de l'espace de travail pour plus d'informations. |
| Auto Seq. groups         | Groupes d'Auto Sequence®<br>Manipulation des listes d'Auto Sequences®. Se référer au chapitre 4.11<br>Groupes d' Groupes d'Auto Sequence® pour plus d'informations.     |
| User accounts            | <b>Comptes Utilisateurs</b><br>Paramètres des comptes utilisateurs.                                                                                                    |
| <b>Profiles</b>          | <b>Profils</b><br>Sélection des profils disponibles sur l'appareil.                                                                                                    |
| ेंद्वे<br>Settings       | <b>Réglages</b><br>Réglage des différents paramètres système/ de mesure.                                                                                                |
| Ö<br>Ö<br>Devices        | <b>Périphériques</b><br>Paramètrage des périphériques externes.                                                                                                    |
| 후<br>Initial Settings    | <b>Réglages initiaux</b><br>Réglages d'usine.                                                                                                    |
| <i>i</i><br>About        | <b>A propos</b><br>Données basiques de l'appareil.                                                                                                    |

#### 4.7.1 Langue

Dans ce menu, la langue de fonctionnement de l'appareil peut être définie.

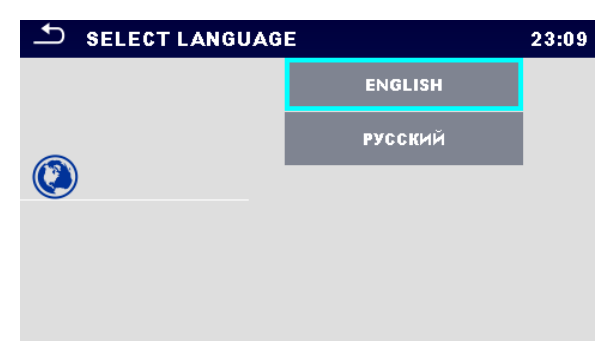

Image 4.4: Menu de sélection de la langue

#### 4.7.2 Date et heure

Dans ce menu, la date et l'heure de l'appareil peut être définie.

| _ | 🗅 Date | e/Time |        |        | 02:1   | 2 |
|---|--------|--------|--------|--------|--------|---|
|   | 1      | Dec    | 2014   | 10     | 32     |   |
|   | ^      | ^      | ^      | ^      | ^      |   |
|   | $\sim$ | $\sim$ | $\sim$ | $\sim$ | $\sim$ |   |
|   |        | Set    |        | Cancel |        |   |

Image 4.5: Menu de definition de la date et de l'heure

#### 4.7.3 Profils

Se référer au chapitre 4.9 Profils de l'appareil pour plus d'informations.

#### 4.7.4 Gestionnaire de l'espace de travail

Se référer au chapitre 4.10 Gestionnaire de l'espace de travail pour plus d'informations.

#### 4.7.5 Groupes d'Auto Sequences®

Se référer au chapitre *4.11 Groupes d'Auto Sequence*® pour plus d'informations.

#### 4.7.6 Paramètres

| Settings           | 03:21     |   |  |
|--------------------|-----------|---|--|
| Touch Screen       | ON        | > |  |
| Keys & touch sound | ON        | > |  |
| Equipment ID       | Increment | > |  |
| Equipment name     | Replicate | > |  |
| Retest period      | Replicate | > |  |
|                    |           |   |  |

Image 4.6: Menu des paramètres

#### **Options de paramétrage:**

|                    | Description                                                                                                    |
|--------------------|----------------------------------------------------------------------------------------------------|
| Ecran tactile      | ON – L'écran tactile est activé.                                                                                                    |
|                    | OFF –L'écran tactile est désactivé.                                                                                                    |
| Son des touches &  | ON – Le son est activé.                                                                                                    |
| tactile            | OFF – Le son est désactivé.                                                                                                    |
| Identification de  | Incrément - l'ID proposé sera incrémenté de +1.                                                                                                    |
| l'appareil         | Reproduire - l'identifiant proposé sera le même que celui utilisé en dernier                                                                                                    |
|                    | Vide - l'identification de l'appareil ne sera pas proposée.                                                                                                    |
| Nom de l'appareil  | Reproduire- le nom proposé sera le même que celui utilisé en dernier.                                                                                                    |
|                    | Vide – Le nom de l'appareil ne sera pas proposé.                                                                                                    |
| Période de retest  | Reproduire- la période de retest proposée sera la même que la dernière fois.                                                                                                    |
|                    | Vide- La période de retest ne sera pas proposée.                                                                                                    |
| Unom               | Tension nominale entre Phase et Terre [100 V, 110 V, 120 V, 220 V, 230 V ou 240 V] (est utilisé pour la normalisation des résultats de courant de fuite si le test d'équipement médical est effectué). |
| Normes RCD         | Choix d'un criètre approprié pour les tests DDR.                                                                                                    |
| Normes PRCD        | Choix d'un criètre approprié pour les tests DDR-P.                                                                                                    |
| Type de pince Ch_1 | Réglage du type de pince courant.                                                                                                    |
| Résultat           | Dans le cas où la mesure consiste en plusieurs mesures successives,                                                                                                    |
|                    | le résultat le plus mauvais ou le dernier résultat peut être affiché à la fin.                                                                                                    |
|                    | Plue meuvois Le pire régultet sore effiché à le fin du test                                                                                                    |
|                    | Plus filauvais – Le pile lesultat sera affiché à la fin de test.                                                                                                    |
|                    |                                                                                                    |
|                    | Notes:                                                                                                    |
|                    | <ul> <li>En général, le pire résultat(s) du résultat principal est pris en<br/>considération. Le sous résultat(s) capturé au même moment que</li> </ul>                                                |

|           |        | le pire résultat du résultat principal sont affichés.                                                                                                    |
|-----------|--------|----------------------------------------------------------------------------------------------------|
|           | •      | Dans la fonction Fuite & Puissance, on considère le pire cas de ldiff et de l touch. Le résultat de puissance mesurée au moment du pire ldiff est affiché. |
|           | •      | Dans la fonction Riso, Riso-S on considère le pire cas de Riso et Riso-S. Le résultat Um mesuré au moment du pire Riso est affiché.                        |
|           | *      | Pour la mesure de puissance, le dernier résultat est pris en compte quel que soit le réglage du résultat.                                                  |
| Limite Uc | Limite | de tension de contact conventionnelle [25 V, 50 V]                                                                                                    |

#### 4.7.7 Réglages initiaux

Dans ce menu, le module Bluetooth interne peut être initialisé et les réglages de l'appareil, les paramètres de mesure et les limites peuvent être réglés aux valeurs initiales (usine).

| Initial Settings 17:                                                                                                    |        |  |  |  |
|----------------------------------------------------------------------------------------------------|--------|--|--|--|
| - Bluetooth module will be initialized.<br>- Instrument settings, measurement parameters and<br>limits will reset to default values.<br>- Memory data will stay intact. |        |  |  |  |
| ок                                                                                                    | Cancel |  |  |  |

Image 4.7: Menu des réglages initiaux

#### Attention !

Les réglages personnalisés suivants seront perdus lorsque vous réglez les instruments aux réglages initiaux :

- Limites et paramètres de mesure
- Paramètres globaux, Réglages système et Dispositifs dans le menu Paramètres généraux
- Les groupes Espace de travail ouvert et Séquence auto® seront désélectionnés.
- L'utilisateur sera déconnecté.

#### Note:

Les paramètres personnalisés resteront inchangés :

- Paramètres du profil
- Données en mémoire (données de l'organiseur de mémoire, espaces de travail, groupes Auto Sequence® et Auto Sequences®)
- Comptes utilisateurs

#### 4.7.8 A propos

Dans ce menu, les données de l'appareil (nom, numéro de série, Version FW et HW et date de calibration) peuvent être vues.

| About                                       | 14:14               |  |
|---------------------------------------------|---------------------|--|
| Name                                        | MI 3360 OmegaPAT XA |  |
| S/N                                         | 12344321            |  |
| FW version                                  | 0.14.0.6774 - A0AA  |  |
| HW version                                  | 1.0                 |  |
| Date of calibration 19.Jul.2                |                     |  |
| (C) Metrel d.d., 2016, http://www.metrel.si |                     |  |

Image 4.8: Ecran d'info de l'appareil

Note:

.

Les infos de l'adaptateur sont également affichées s'il est connecté.

#### 4.7.9 Comptes Utilisateurs

La demande d'identification peut empêcher des personnes non autorisées de travailler avec l'appareil.

Ce menu permet de gérer les comptes utilisateurs :

- Définir si la connexion est requise ou non pour travailler avec l'appareil.
- Ajouter et supprimer les nouveaux utilisateurs, définir leurs noms d'utilisateur et mots de passe.

Les comptes utilisateurs peuvent être gérés par l'administrateur.

Le mot de passe administrateur défini (paramètres d'usine) est ADMIN

Il est recommandé de modifier le mot de passe administrateur d'origine après la première utilisation. Si le mot de passe personnalisé est oublié, le second mot de passe administrateur peut être utilisé. Le mot de passe déverrouille toujours le gestionnaire des comptes et est livré avec l'appareil.

Si un compte utilisateur est défini et que l'utilisateur est connecté, le nom d'utilisateur sera stocké dans la mémoire pour chaque mesure.

Les utilisateurs peuvent modifier leurs mots de passe.

#### 4.7.9.1 Connexion

Si une connexion est demandée, l'utilisateur doit entrer le mot de passe pour pouvoir travailler avec l'appareil.

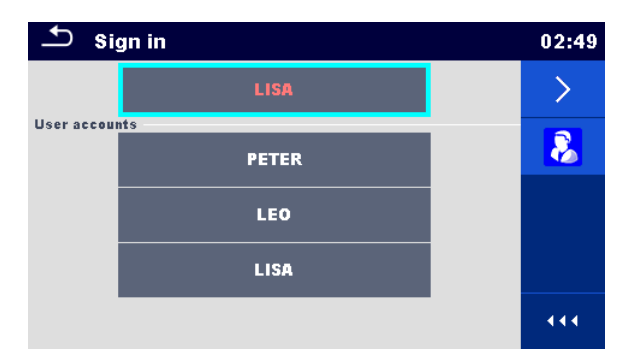

Image 4.9: Menu de connexion

#### Options

#### Connexion de l'utilisateur

| LISA<br>User accounts                                                     | Le nom de l'utilisateur doit être sélectionné en premier. Le dernier utilisateur utilisé est affiché sur la première rangée. |
|---------------------------------------------------------------------------|----------------------------------------------------------------------------------------------------|
| LEO                                                                       |                                                                                                    |
| LISA                                                                      |                                                                                                    |
|                                                                           | Accède au menu d'entrée du mot de passe.                                                                                     |
| <b>1</b> 6:53                                                             | Pour ouvrir une session, le mot de passe de l'utilisateur sélectionné doit être entré et confirmé.                           |
| Password                                                                  | Le mot de passe utilisateur se compose d'un nombre à 4 chiffres maximum.                                                     |
| 1     2     3       4     5     6       7     8     9       ←     0     ← |                                                                                                    |
|                                                                           |                                                                                                    |

#### Connexion de l'Administrateur

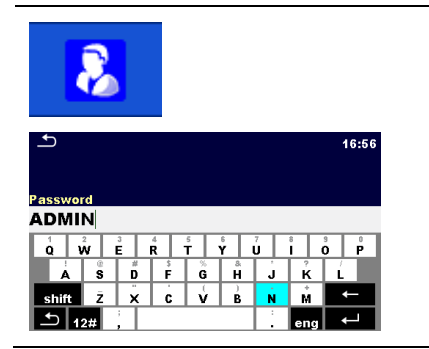

Entre dans le menu Gestionnaire de comptes.

Le mot de passe administrateur doit d'abord être saisi et confirmé.

Le mot de passe administrateur est composé de lettres et/ou de chiffres. Les lettres sont sensibles à la casse.

#### 4.7.9.2 Modifier le mot de passe utilisateur, déconnexion

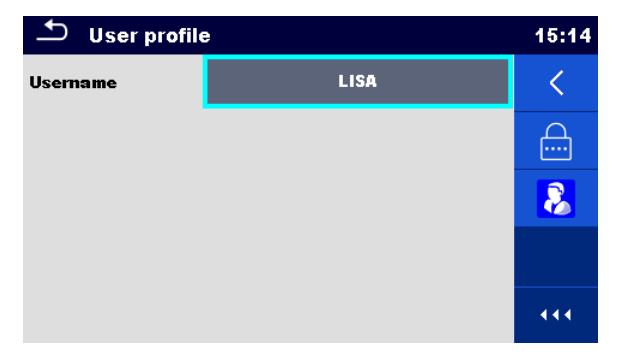

Image 4.10: Menu profil utilisateur

#### Options

| <                                                      | Déconnecte l'utilisateur.                                                                                                    |
|--------------------------------------------------------|----------------------------------------------------------------------------------------------------|
|                                                        | Entre dans la procédure pour modifier le mot de passe de l'utilisateur.                                                                                                    |
| ے * 11:24<br>New password                              | Le mot de passe actuel doit être entré en premier, suivi du nouveau mot de passe.                                                                                                    |
| $ \begin{array}{c ccccccccccccccccccccccccccccccccccc$ |                                                                                                    |
| 8                                                      | Entrez dans le menu Gestionnaire de comptes.                                                                                                    |
|                                                        | Le menu Gestionnaire de comptes est accessible en<br>sélectionnant Gestionnaire de comptes dans le menu<br>Connexion ou le menu Profil utilisateur. Le mot de passe<br>administrateur doit d'abord être saisi et confirmé. |
| $ \begin{array}{c ccccccccccccccccccccccccccccccccccc$ | Le mot de passe administrateur par défaut défini en usine est: ADMIN                                                                                                    |

#### 4.7.9.3 Gestion des comptes

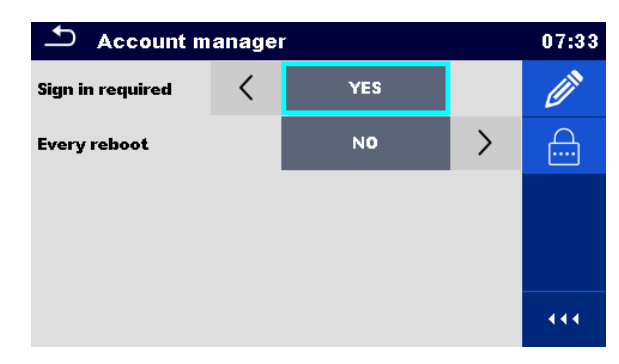

Image 4.11: Menu de gestion des comptes

Options

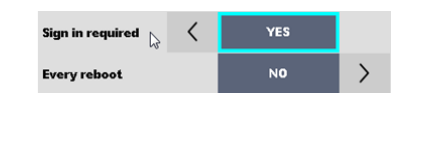

Zone de paramétrage si la connexion est nécessaire pour travailler avec l'instrument.

Zone de réglage si la connexion est requise une seule fois ou à chaque mise sous tension de l'instrument.

# 11:24 1 2 3 1 2 3 4 5 6 7 8 9 0 4

Entre dans la procédure pour modifier le mot de passe administrateur.

Le mot de passe actuel doit être entré en premier, suivi du nouveau mot de passe.

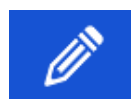

Ouvre le menu d'édition des comptes utilisateurs.

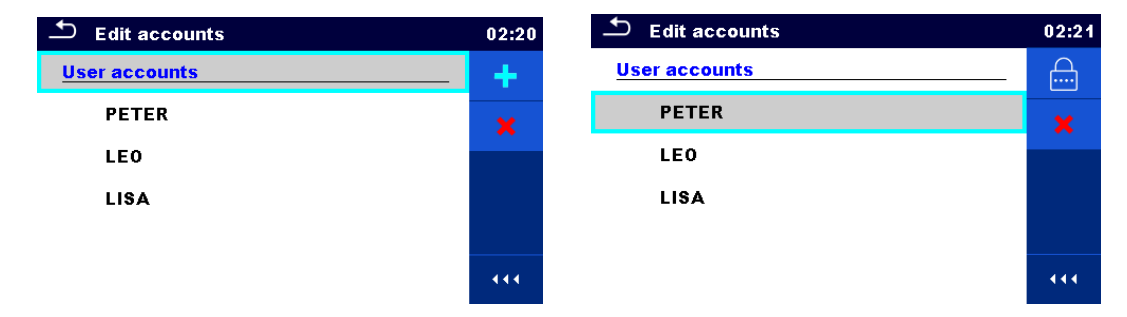

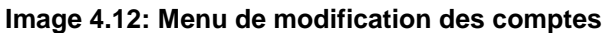

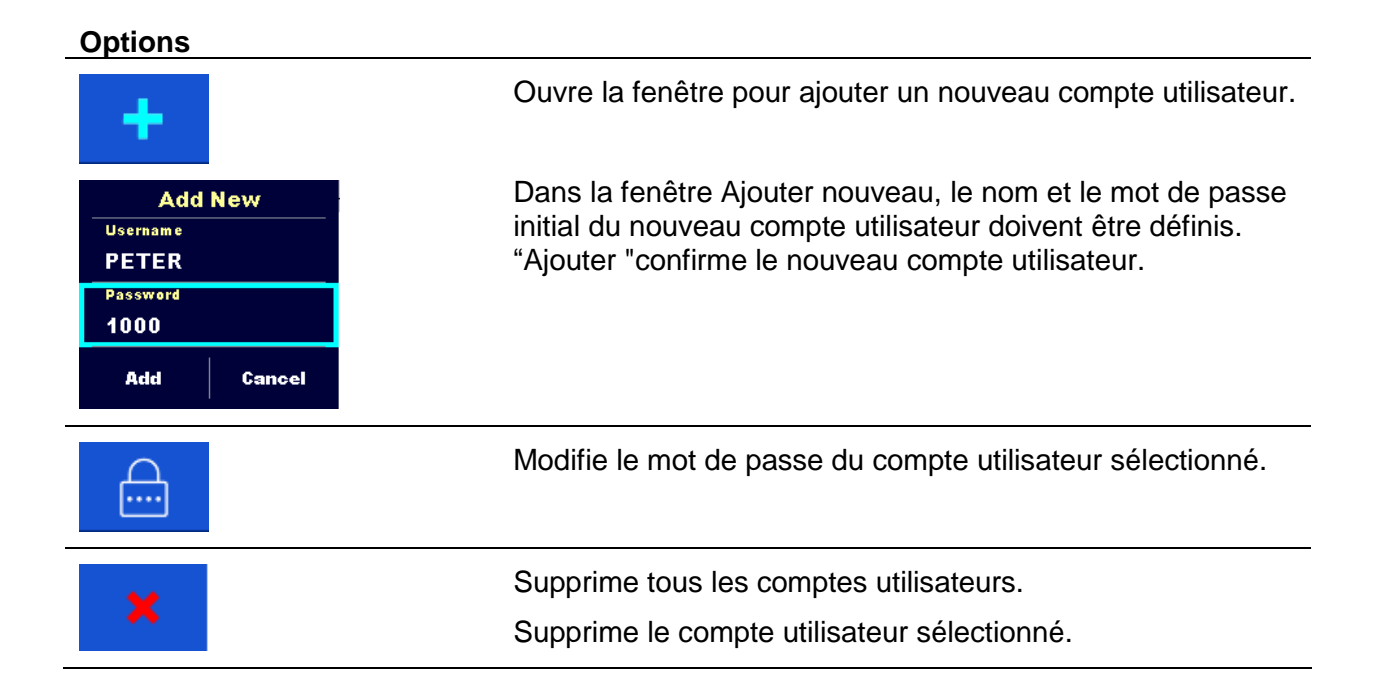

# 4.8 Périphériques

Dans ce menu, l'utilisation de périphériques externe est configurée.

| <b>Devices</b> 15:19  |  |                | Devices 15: |                     |      | 15:19               |   |
|-----------------------|--|----------------|-------------|---------------------|------|---------------------|---|
| Writting device       |  |                |             | Auto save           |      | On print            | > |
| Туре 🤇                |  | Printer RW 220 | >           |                     |      |                     |   |
| Port                  |  | Bluetooth      |             | Tag format          |      | РАТ                 |   |
|                       |  |                |             | Reading device      |      |                     |   |
| Bluetooth device name |  | RW220          |             | Туре                | <    | Socket CHS 7 2D     | > |
| Print labels          |  | 50mm x 25.5mm  |             | Port                | Port |                     |   |
| Printed date          |  | Test date      | >           | Bluetooth device na | me   | Socket 7Xi [74FD1E] |   |

Image 4.13: Menu de réglages des périphériques

| Périphériques                    |                                                                                                    |  |  |
|----------------------------------|----------------------------------------------------------------------------------------------------|--|--|
| d'enregistrement                 |                                                                                                    |  |  |
| Туре                             | Définit le périphérique approprié (Imprimante série, Imprimante Bluetooth, Enregistreur RFID).                                                                                                    |  |  |
| Port                             | Définit / Affiche le port de communication du périphérique sélectionné.                                                                                                    |  |  |
| Nom du périphérique<br>Bluetooth | Sert au menu pour la connexion avec le périphérique Bluetooth sélectionné.                                                                                                    |  |  |
| Clé de sécurité<br>Bluetooth     | Initialise la clé de sécurité Bluetooth.                                                                                                    |  |  |
| Etiquette d'impression           | Sélectionne la forme et la taille de l'étiquette.                                                                                                    |  |  |
| Date imprimée                    | Sélectionne la date imprimée sur les pages d'impressions, Options :<br>[Date Test, Date Retest]. Voir Annexe C- Annexe C- Impression<br>d'étiquettes et écriture/lecture d'étiquettes RFID/NFC.                                                           |  |  |
| Sauvegarde<br>Automatique        | Définit la sauvegarde simultanée de l'Auto Sequence lorsque l'étiquette est imprimée ou que l'étiquette RFID/NFC est écrite. Options: [On impression, On écriture, OFF] Voir chapitre 7.2.3 Ecran de Résultats des Ecran de résultat de l'Auto Sequence®. |  |  |
| Format de l'étiquette            | Définit le format de l'étiquette <b>PAT (portable appliance testing)</b> ou le format générique de l'étiquette générique. Voir Annexe C- Annexe C- Impression d'étiquettes et écriture/lecture d'étiquettes RFID/NFC                                      |  |  |
| Périphériques de<br>Lecture      |                                                                                                    |  |  |
| Туре                             | Définit le périphérique de lecture approprié (Scanner QR ou scanner de codes-barres, lecteur RFID, périphérique Android via l'application aMESM).                                                                                                    |  |  |
| Port                             | Définit / Affiche les ports de communication du périphérique de lecture sélectionné.                                                                                                    |  |  |
| Nom du périphérique<br>Bluetooth | Sert au menu pour la connexion avec le périphérique Bluetooth sélectionné                                                                                                    |  |  |

# 4.9 Profils de l'appareil

Dans ce menu, le profil de l'appareil peut être sélectionné parmi les profils disponibles.

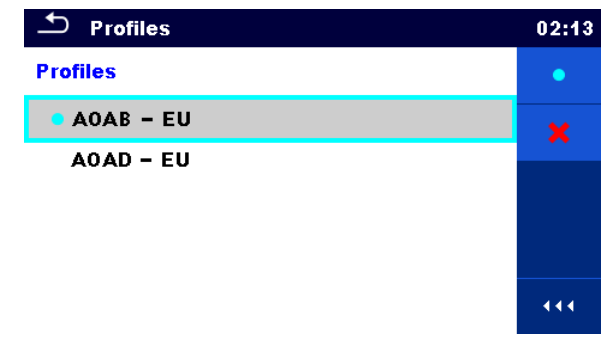

Image 4.14 : Menu de profils de l'appareil

L'appareil utilise différents réglages de système et de mesures spécifiques en fonction de l'étendue des travaux ou du pays où il est utilisé. Ces réglages spécifiques sont enregistrés dans les profils d'appareil.

Par défaut, chaque instrument a au moins un profil activé. Des clés de licence appropriées doivent être obtenues pour ajouter d'autres profils à l'instrument.

Si différents profils sont disponibles, ils peuvent être sélectionnés dans ce menu.

Pour plus d'informations sur les fonctions spécifiées par les profils, reportez-vous à l'Annexe B Notes sur les profils.

# Options Charge le profil sélectionné. L'appareil redémarre automatiquement avec un nouveau profil chargé. Profiles Permet de supprimer un profil. Avant de supprimer le profil sélectionné, il est demandé à l'utilisateur de confirmer.

## 4.10 Gestionnaire de l'espace de travail

Le gestionnaire de l'espace de travail est prévu pour la gestion des différents espaces de travail et exportations stockées sur la carte microSD.

#### 4.10.1 Espaces de travail et exportations

Les travaux du OmegaPAT\_XA peuvent être organisés et structurés à l'aide d'espaces de travail et Exports. Les exportations et les espaces de travail contiennent toutes les données pertinentes (mesures, paramètres, limites, objets de structure) d'une œuvre individuelle.

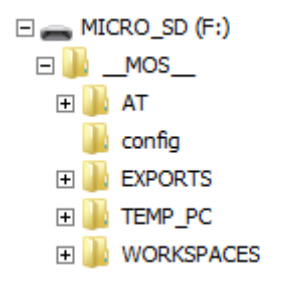

#### Image 4.15: Organisation des Espaces de travail et Exportations sur la carte microSD

Les espaces de travail sont stockés sur carte microSD sur le répertoire ESPACES DE TRAVAIL, tandis que les exportations sont stockées sur le répertoire EXPORTATIONS. Les fichiers d'exportation peuvent être lus par les applications Metrel exécutées sur d'autres périphériques. Les exportations sont adaptées à la sauvegarde d'œuvres importantes ou peuvent être utilisées pour le stockage d'œuvres si la carte microSD amovible est utilisée comme périphérique de stockage de masse. Pour travailler sur l'instrument, une Exportation doit être importée d'abord de la liste des Exportations et convertie en Espace de Travail. Pour être stocké comme données d'exportation, un espace de travail doit d'abord être exporté à partir de la liste des espaces de travail et converti en exportation.

#### 4.10.2 Menu principal du Gestionnaire d'espace de travail

Dans le gestionnaire d'espace de travail, les Espaces de travail et les Exportations sont affichés dans deux listes séparées.

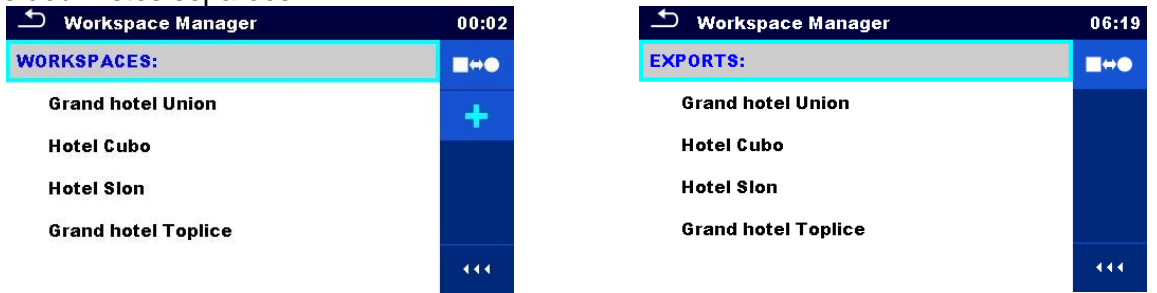

Image 4.16: Menu principal du gestionnaire de l'espace de travail

#### Options

| WORKSPACES: |                                                                                                    |
|-------------|----------------------------------------------------------------------------------------------------|
|             | Liste des Espaces de Travail.                                                                        |
|             | Affiche une liste d'exportations.                                                                    |
|             | Ajoute un nouvel espace de travail.                                                                  |
| - <b>T</b>  | Se référer au chapitre <i>4.10.2.3 Ajouter un nouvel espace</i> de travail pour plus d'informations. |
| EXPORTS:    | Liste d'Exportations                                                                                 |
| ■↔●         | Affiche une liste des Espaces de travail.                                                            |

# 4.10.2.1 Operations avec les Espaces de travail

Un seul espace de travail peut être ouvert simultanément dans l'instrument. L'Espace de travail sélectionné dans le Gestionnaire d'espace de travail sera ouvert dans l'Organiseur de mémoire.

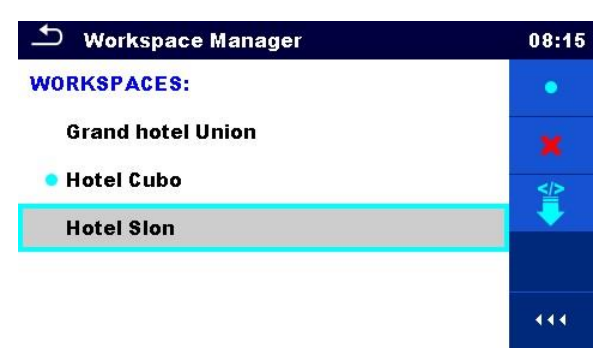

Image 4.17: Menu des Espaces de Travail

| Options                                                            |                                                                                                    |
|--------------------------------------------------------------------|----------------------------------------------------------------------------------------------------|
| •                                                                  | Marquer l'espace de travail ouvert dans l'organiseur de mémoire.                                                |
|                                                                    | Ouvre l'Espace de travail selectionne dans l'Organiseur de memoire.                                             |
|                                                                    | Se référer aux chapitre <i>4.10.2.4 Ouvrir un espace de travail</i> pour plus d'informations.                   |
|                                                                    | Supprimer l'espace de travail sélectionné.                                                                      |
| <b>^</b>                                                           | Se référer au chapitre <i>4.10.2.5 Supprimer un espace de travail/une exportation</i> pour plus d'informations. |
|                                                                    | Ajouter un nouvel espace de travail.                                                                            |
| <b>. .</b>                                                         | Se référer au chapitre <i>4.10.2.3 Ajouter un nouvel espace de travail</i> pour plus d'informations.            |
| ≥</th <th>Exporter un espace de travail vers une exportation.</th> | Exporter un espace de travail vers une exportation.                                                             |
| -                                                                  | Se référer au chapitre <i>4.10.2.7 Exporter un espace de travail</i> pour plus d'informations.                  |
|                                                                    | Ouvre des options dans le panneau de contrôle/ Agrandit la colonne.                                             |

#### 4.10.2.2 Opérations avec des exportations

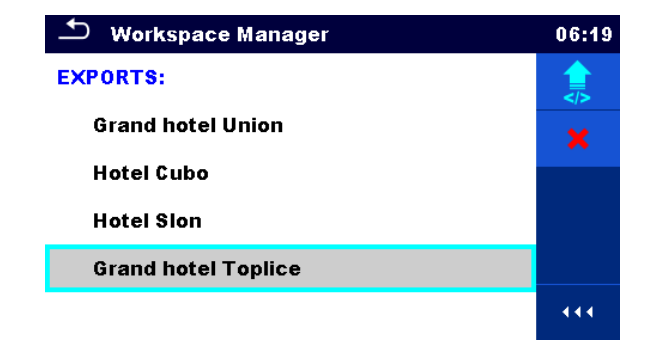

#### Image 4.18: Menu de fichier du gestionnaire d'espace de travail

| Options |                                                                                                    |
|---------|----------------------------------------------------------------------------------------------------|
| ×       | Supprime l'exportation sélectionnée.<br>Se référer au chapitre <i>4.10.2.5 Supprimer un espace de travail</i> / une exportation pour plus d'informations.     |
| <b></b> | Importe un nouvel espace de travail depuis Exportations.<br>Se référer au chapitre <i>4.10.2.6 Importer un Espace</i> de Travail pour plus<br>d'informations. |
| 444     | Ouvre les options dans le panneau de contrôle / agrandit la colonne.                                                                                          |

#### 4.10.2.3 Ajouter un nouvel espace de travail

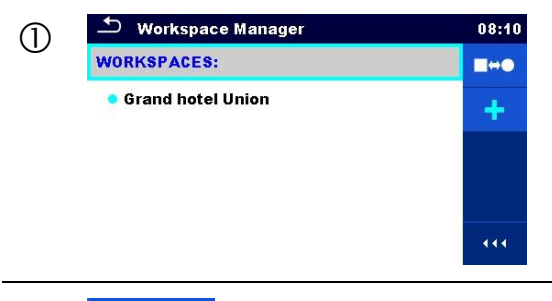

De nouveaux espaces de travail peuvent être ajoutés depuis l'écran Gestionnaire d'espace de travail.

2

Permet d'ajouter un nouvel espace de travail.

|            | Ð                                      | 08:10 |
|------------|----------------------------------------|-------|
|            | Workspace name<br>Hotel Cubo           |       |
|            | 1 2 3 4 5 6 7 8 8<br>q w e r t y u i c | p 0   |
|            | !                                      | ľ     |
|            | shift z x c v b n m                    | -     |
|            | t eng , 12#                            | ₊     |
| 3          | ン Workspace Manager                    | 08:11 |
| e          | WORKSPACES:                            |       |
|            | Grand hotel Union                      | ×     |
| Hotel Cubo |                                        |       |
|            |                                        | -     |
|            |                                        |       |

Le clavier pour saisir le nom d'un nouvel espace de travail s'affiche après avoir sélectionné Nouveau.

Après confirmation, un nouvel Espace de travail est ajouté dans la liste dans le menu du Gestionnaire d'Espace de travail principal.

#### 4.10.2.4 Ouvrir un espace de travail

| 1 | <ul> <li>Workspace Manager</li> <li>WORKSPACES:</li> <li>Grand hotel Union</li> <li>Hotel Cubo</li> </ul> | 08:12 | L'espace de travail peut être sélectionné à partir<br>d'une liste dans l'écran Gestionnaire d'espace de<br>travail.            |
|---|----------------------------------------------------------------------------------------------------|-------|----------------------------------------------------------------------------------------------------|
| 2 | •                                                                                                    |       | Ouvre un espace de travail dans le gestionnaire d'espace de travail.                                                           |
|   | Workspace Manager WORKSPACES: Grand hotel Union Hotel Cubo                                                | 08:12 | L'espace de travail ouvert est marqué d'un point<br>bleu. L'Espace de travail précédemment ouvert<br>se ferme automatiquement. |

#### 4.10.2.5 Supprimer un espace de travail / une exportation

| 1 | Workspace Manager     09:02       WORKSPACES:     •       Grand hotel Union     *       • Hotel Cubo     *       Hotel Sion     *                          | L'espace de travail / exportation à supprimer doit<br>être sélectionné dans la liste des espaces de<br>travail / exportations.<br>L'espace de travail ouvert ne peut pas être<br>supprimé. |
|---|----------------------------------------------------------------------------------------------------|----------------------------------------------------------------------------------------------------|
| 2 | <b>X</b>                                                                                                    | Cette option permet de supprimer un Espace de travail / Exportation.                                                                                                    |
|   | Workspace Manager     09:03       WORKSPACES:     •       Gran     Warning!       • Hote     Are you sure to delete workspace?       Hote     YES       NO | Avant de supprimer l'Espace de travail /<br>Exportation sélectionné, il est demandé à<br>l'utilisateur de confirmer.                                                                       |
| 3 | Workspace Manager       09:03         WORKSPACES:       ##0         Grand hotel Union       #         • Hotel Cubo       (11)                              | Espace de travail / Exportation est supprimé de la liste Espace de travail / Exportation.                                                                                                  |

#### 4.10.2.6 Importer un Espace de Travail

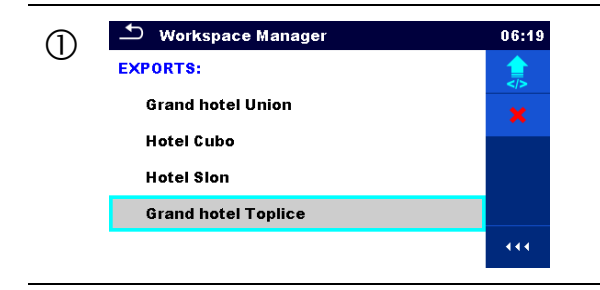

Sélectionnez un fichier d'exportation à importer dans la liste Exporter du Gestionnaire d'espaces de travail.

2

Entre dans l'option Importer.
|   | Workspace Manager EXPORTS: Grand hot Import to workspace? Hotel Cub Grand hotel Toplice Hotel Slor YES NO Grand hotel Toplice | 06;20 | Avant l'importation du fichier sélectionné, une confirmation est demandée à l'utilisateur.                                                                                                    |
|---|----------------------------------------------------------------------------------------------------|-------|----------------------------------------------------------------------------------------------------|
| 3 | Workspace Manager WORKSPACES: Grand hotel Union Hotel Cubo Hotel Slon Grand hotel Toplice                                     | 00:02 | Le fichier d'exportation importé est ajouté à la liste<br>des espaces de travail.<br>Note:<br>Si un Espace de travail avec le même nom existe<br>déjà, le nom de l'Espace de travail importé sera<br>changé (nom_001, nom_002, nom_003). |

## 4.10.2.7 Exporter un espace de travail

| 1 | Workspace Manager     03:50       WORKSPACES:     •       Grand hotel Union     *       Hotel Cubo     *       Hotel Slon     *       Grand hotel Toplice     ************************************                                    | Sélectionner un espace de travail dans la liste<br>Gestionnaire d'espace de travail à exporter vers<br>un fichier d'exportation.                                                                                                    |
|---|----------------------------------------------------------------------------------------------------|----------------------------------------------------------------------------------------------------|
| 2 |                                                                                                    | Accès à l'option Exporter.                                                                                                    |
|   | Workspace Manager       06:22         WORKSPACES:       •         Gran       •         Hote       YES         Korand hotel Toplice       •                                                                                            | Avant d'exporter l'Espace de travail sélectionné,<br>une confirmation est demandée à l'utilisateur.                                                                                                    |
| 3 | Workspace Manager       06:22         Workspace Sported to folder       •         Grand       Workspace exported to folder         Hotel c       Grand hotel Toplice_001         Hotel f       OK         Grand hotel Toplice       • | L'espace de travail est exporté dans le fichier<br>Export et est ajouté à la liste des Exportations.<br>Note:<br>Si un fichier Export du même nom existe déjà, le<br>nom du fichier Export sera modifié (nom_001,<br>nom_002, nom_003). |

| Subscription Workspace Manager | 06:37 |
|--------------------------------|-------|
| EXPORTS:                       |       |
| Grand hotel Union              | ×     |
| Hotel Cubo                     |       |
| Hotel Slon                     |       |
| Grand hotel Toplice            |       |
| Grand hotel Toplice_001        |       |
|                                |       |

### 4.11 Groupes d'Auto Sequence®

Les Auto Sequences® de l'appareil OmegaPAT XA MI 3360 peuvent être organisées à l'aide de listes. Dans une liste, un groupe d'Auto Sequences® similaires est enregistré. Le menu Groupes Auto Sequence® permet de gérer les différentes listes d'Auto Sequences® stockées sur la carte microSD.

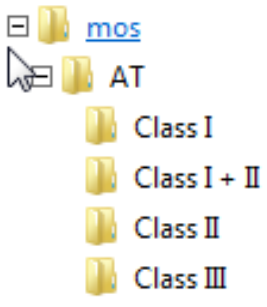

Image 4.19: Organisation des Auto Sequences® sur la carte microSD

Les dossiers avec des listes d'Auto Sequences® sont stockés dans Root\\_\_MOS\_\_\AT sur la carte microSD.

### 4.11.1 Menu des groupes d'Auto Sequence®

Dans les groupes Auto Sequence®, les listes de menus des Auto Sequences® s'affichent. Une seule liste peut être ouverte dans l'appareil en même temps. La liste sélectionnée dans le menu des groupes Auto Sequence® s'ouvre dans le menu principal Auto Sequences®.

| 🗢 Auto Sequence® groups | 10:05 |
|-------------------------|-------|
| CLASS I                 | •     |
| • CLASS II              | ×     |
| CLASS III               |       |
|                         |       |

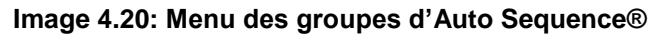

### 4.11.1.1 Operations dans le menu de groupes d'Auto Sequence®

| Options |                                                                                                    |
|---------|----------------------------------------------------------------------------------------------------|
| •       | Ouvre la liste d'Auto Sequences® sélectionnée. La liste d'Auto Sequences® précédemment sélectionnée se fermera automatiquement.                               |
|         | Se référer au chapitre <i>4.11.1.2 Sélectionner une liste d'Auto Sequences</i> ® pour plus d'informations.                                                    |
| ×       | Supprime la liste sélectionnée des Auto Sequences.<br>Se référer au chapitre <i>4.11.1.3 Supprimer une liste d'Auto Sequences</i> ® pour plus d'informations. |
|         | Ouvre les options dans le panneau de contrôle / agrandit la colonne.                                                                                          |

### 4.11.1.2 Sélectionner une liste d'Auto Sequences®

| 🛨 Auto Sequence® groups | 10:05 |
|-------------------------|-------|
| CLASS I                 | •     |
| • CLASS II              | ×     |
| CLASS III               |       |
|                         |       |
|                         |       |
|                         |       |

Auto Sequence® groups

CLASS I

CLASS II

CLASS III

2

Une liste d'Auto Sequences® peut être sélectionnée dans le menu Groupes d'Auto Sequence®.

Entre dans l'option pour sélectionner une liste.

La liste des Auto Sequences® sélectionnées est marquée d'un point bleu.

#### Note:

La liste des Auto Sequences® précédemment sélectionnée se ferme automatiquement.

10:05

### 4.11.1.3 Supprimer une liste d'Auto Sequences®

| 1 | Auto Sequence® groups     CLASS I     CLASS II     CLASS III     CLASS III                                        | 14:05<br>•<br>*   | Une liste des Auto Sequences® à effacer<br>peut être sélectionnée dans le menu Groupes<br>d'Auto Sequence®.       |
|---|----------------------------------------------------------------------------------------------------|-------------------|----------------------------------------------------------------------------------------------------|
| 2 | <b>X</b>                                                                                                    |                   | Option de suppression d'une liste.                                                                                |
| + | Auto Sequence® groups CLASS I CLAST CLAST CLAST Are you sure you want to remove this Auto Sequence® group? YES NO | 14:06<br>•<br>*   | Avant de supprimer la liste des Auto<br>Sequences® sélectionnées, il est demandé à<br>l'utilisateur de confirmer. |
| 3 | Auto Sequence® groups     CLASS I     CLASS III                                                                   | 14:06<br><b>X</b> | Une liste d'Auto Sequences® est effacée.                                                                          |

# 5 Organiseur de mémoire

L'organiseur de mémoire est un outil de stockage et d'exploitation des données de test.

### 5.1 Menu de l'organiseur de mémoire

Les données sont organisées dans une arborescence avec les objets de structure et les Mesures. Le OmegaPAT XA a une arborescence multi niveau. La hierarchie des objets de structure de l'arborescence sont montrés sur l'image 5.1. Dans l'annexe A: objets de structure du Omega PAT XA, vous trouverez une liste des objets de structure disponibles.

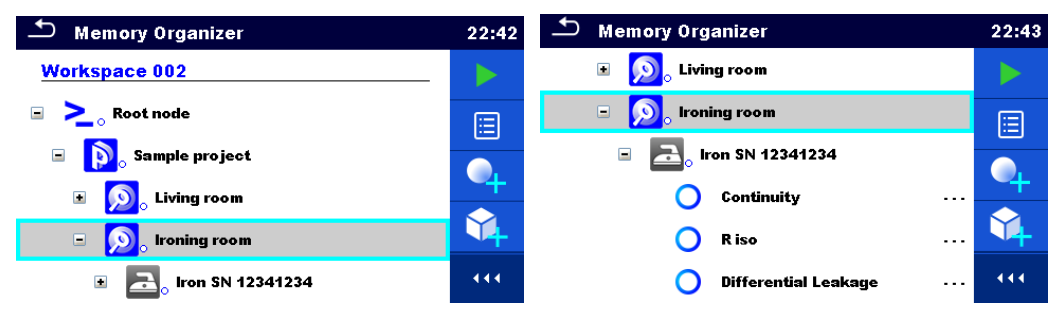

Image 5.1: Arborescence et sa hiérarchie

### 5.1.1 Statuts de mesure

Chaque mesure possède:

- Un statut (Réussite ou Echec ou Aucun statut)
  - Un nom
  - Des résultats
- Des limites et des paramètres

Une mesure peut être un test simple ou une Auto Sequence. Pour plus d'informations, se référer aux chapitres *6 Tests simples* et *7 Auto Sequences*®.

#### Statuts des tests simples

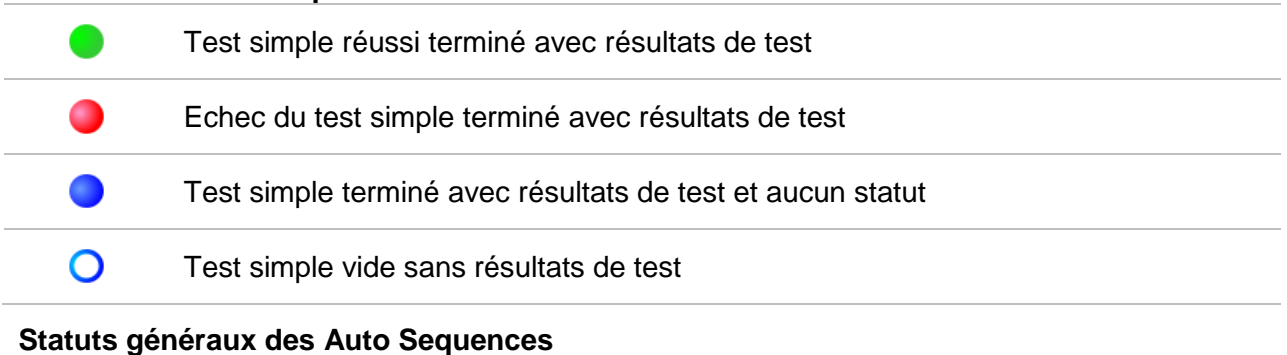

### Statuts generaux des Auto Sequences

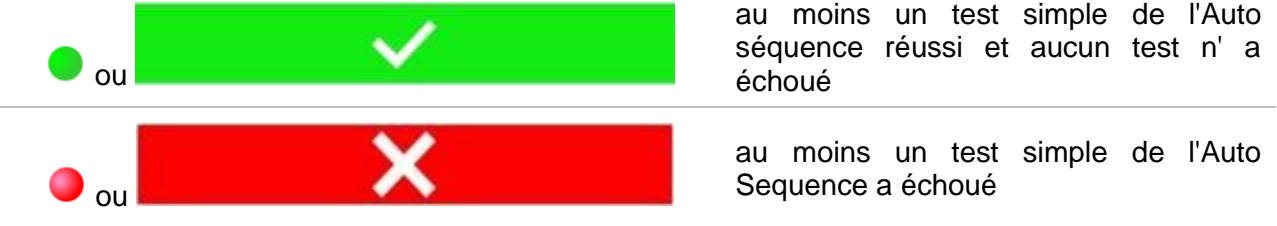

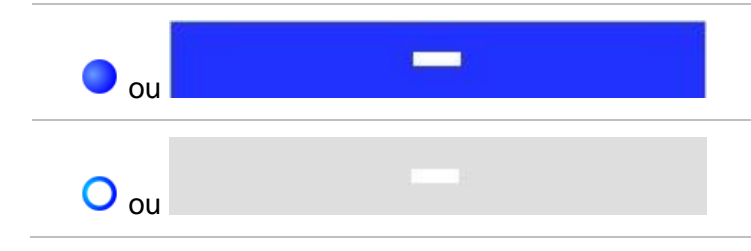

au moins un test simple de l'Auto séquence a été effectué et aucun autre test n' a été réussi ou échoué.

Auto séquence vide avec des tests simples vides

### 5.1.2 Objets de structure

Chaque objet de structure possède:

- Une icône
- Un nom
- Des paramètres

En option, ils peuvent avoir:

- · Une indication du statut des mesures dans l'objet de structure
- Un commentaire ou un fichier joint

Les objets de structure supportés sont décrits dans l'Annexe A: Objets de structure duAnnexe A- Objets de structure du OmegaPAT XA.

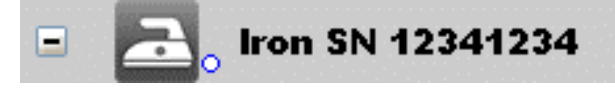

Image 5.2: Objet de structure dans le menu de l'arborescence

### 5.1.2.1 Indication du statut de la mesure dans l'objet de structure

L'état général des mesures sous chaque élément de structure / sous-élément peut être vu sans avoir à déployer le menu arborescence. Cette fonction est utile pour une évaluation rapide de l'état du test et pour guider les mesures.

Options

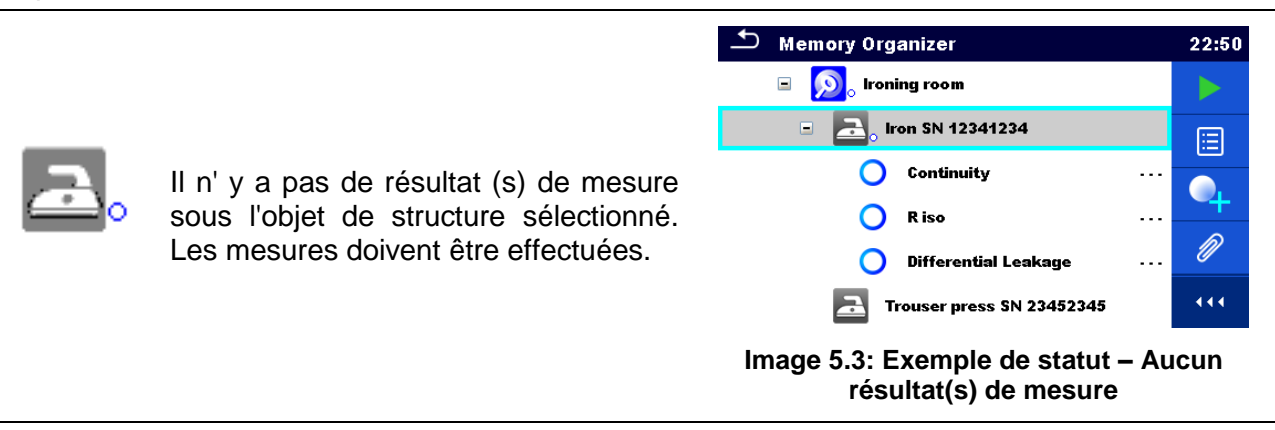

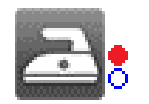

Un ou plusieurs résultats de mesure sous l'objet de structure sélectionné ont échoué. Toutes les mesures sous l'objet de structure sélectionné n'ont pas encore été effectuées.

Toutes les mesures sous l'objet de

structure sélectionné sont terminées

mais un ou plusieurs résultats de

mesure ont échoué.

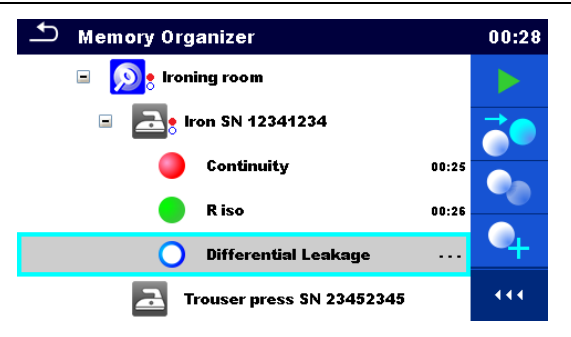

Image 5.4: Exemple de statut – Mesures non terminées avec résultat(s) d'échec

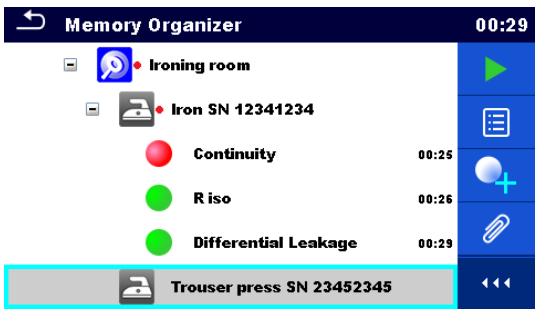

Image 5.5: Statut – Mesure terminée avec résultat(s) d'échec

#### Note:

Il n' y a pas d'indication de statut si tous les résultats de mesure sous chaque élément de structure/sous-élément ont passé ou s'il y a un élément de structure/sous-élément vide (sans mesures).

### 5.1.3 Sélectionner un espace de travail actif dans l'organiseur de mémoire

L'organiseur de mémoire et le gestionnaire d'espace de travail sont interconnectés de sorte qu'un espace de travail actif peut également être sélectionné dans le menu Organiseur de mémoire.

#### Procédure

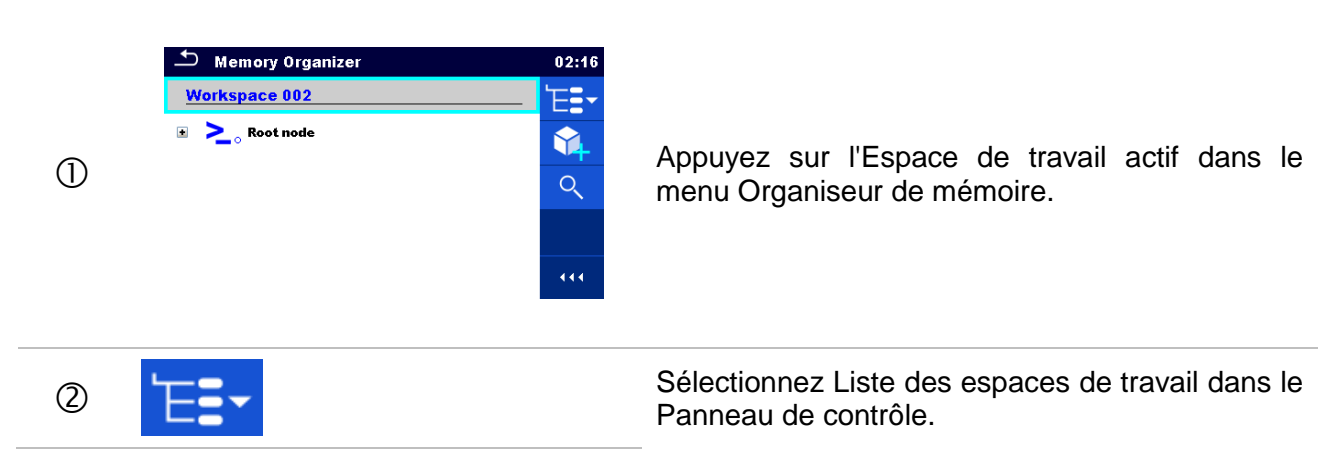

| 3  | <ul> <li>Workspace Manager</li> <li>WORKSPACES:</li> <li>Workspace 002</li> <li>Workspace 001</li> <li>Workspace 003</li> </ul> | 02:17<br>•<br>*<br>* | Sélectionnez l'Espace de travail souhaité dans la<br>liste des Espaces de travail. |
|----|----------------------------------------------------------------------------------------------------|----------------------|------------------------------------------------------------------------------------|
| 4  | •                                                                                                    |                      | Utiliser le bouton Sélectionner pour confirmer la sélection.                       |
| \$ | <ul> <li>Memory Organizer</li> <li>Workspace 003</li> <li>≥ Node</li> </ul>                                                     | 02:18<br>E<br>•<br>• | Un nouvel espace de travail est sélectionné et affiché à l'écran.                  |

### 5.1.4 Ajouter des noeuds dans l'organiseur de mémoire

Les éléments de structure (nœuds) sont utilisés pour faciliter l'organisation des données dans l'organiseur de mémoire. Un nœud est obligatoire ; les autres sont facultatifs et peuvent être créés ou supprimés librement.

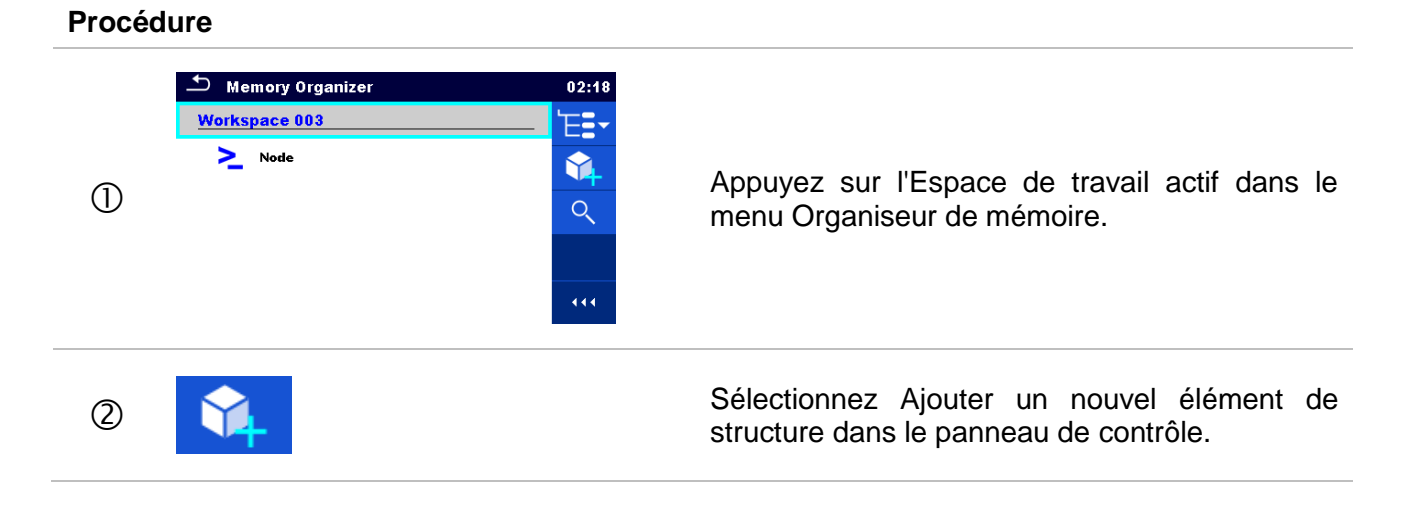

| 3 | Mamoru Organizer<br>Add New<br>etement:<br>Node<br>parameters:<br>Add Cancel                                                                                                    | Modifiez le nom du nœud si nécessaire et<br>appuyez sur Ajouter pour confirmer. |
|---|----------------------------------------------------------------------------------------------------|---------------------------------------------------------------------------------|
| 4 | ▲ Memory Organizer       02:22         Workspace 003       ▶         ▶ Node       ♥         ▶ Node       ♥         ▶ Node       ♥         ↓ Node       ♥         ↓ Node       ♥         ↓ Node       ♥         ↓ Node       ♥ | Un nouvel élément de structure (nœud) sera<br>ajouté.                           |

### 5.1.5 Opérations dans le menu de l'Arborescence

Dans l'organisateur de mémoire, différentes actions peuvent être effectuées à l'aide du panneau de contrôle sur le côté droit de l'écran. Les actions possibles dépendent de l'élément sélectionné dans l'organiseur.

### 5.1.5.1 Opérations sur les mesures (mesures terminées ou vides)

La mesure doit d'abord être sélectionnée. Les options de fonctionnement peuvent être sélectionnées dans le menu situé à droite de l'écran. Les options du menu sont adaptées à l'état de la mesure, vide, terminé, terminé et sauvegardé, tel que présenté sur l'image 5.6.

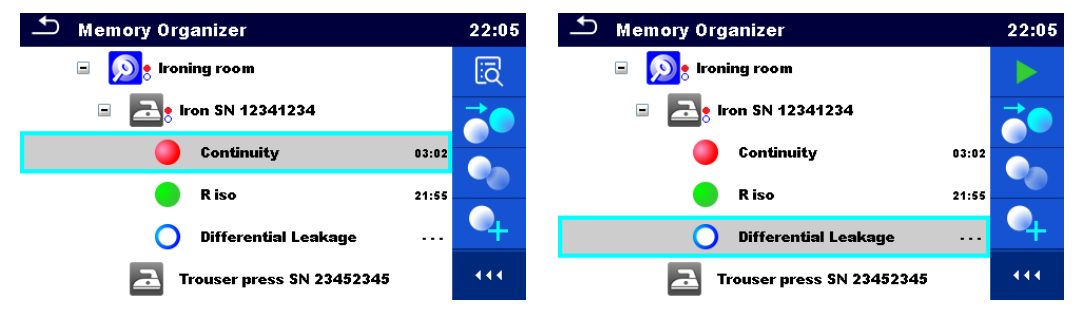

Image 5.6: Une mesure est sélectionnée dans le menu de l'arborescence

Options

Ē

Visualiser les résultats de la mesure.

L'appareil passe à l'écran de la mémoire de mesure. Se référer aux chapitres *6.1.1.5* Ecran de mémoire des tests simples et *7.2.4 Ecran de mémoire des Ecran de mémoire* des Auto Sequence® *pour plus d'informations*.

|            | Démarrer une nouvelle mesure.<br>L'appareil passe à l'écran de démarrage de la mesure. Se référer aux chapitres<br>6.1.1.1 Ecran de démarrage du test simple et 7.2.1 Menu de visualisation des<br>Menu de visualisation d'Auto Sequence® pour plus d'informations.                            |
|------------|----------------------------------------------------------------------------------------------------|
|            | Sauvegarder une mesure.<br>Enregistrement de la mesure sur une position après la mesure sélectionnée<br>(vide ou terminée).                                                                                                    |
|            | Cloner la mesure.<br>La mesure sélectionnée peut être copiée en tant que mesure vide sous le<br>même objet Structure. Se référer au chapitre <i>5.1.5.7 Cloner une mesure</i> pour<br>plus d'informations.                                                                                     |
|            | Copier & Coller une mesure<br>La mesure sélectionnée peut être copiée et collée en tant que mesure vide à<br>n'importe quel endroit de l'arborescence. Plusieurs "Coller" sont autorisés. Se<br>référer au chapitre <i>5.1.5.9 Copier &amp; Coller une mesure</i> pour plus<br>d'informations. |
| •          | Ajouter une nouvelle mesure<br>L'appareil passe au menu pour ajouter des mesures. Se référer au chapitre<br><i>5.1.5.5 Ajouter une nouvelle mesure</i> pour plus d'informations.                                                                                                    |
|            | Afficher et modifier les commentaires.<br>L'appareil affiche le commentaire attaché à la mesure sélectionnée ou ouvre le<br>clavier pour entrer un nouveau commentaire.                                                                                                    |
| <b>∕</b> × | Supprimer une mesure.<br>La mesure sélectionnée peut être supprimée. Il est demandé à l'utilisateur de<br>confirmer avant la suppression. Se référer au <i>Chapitre 5.1.5.11 Supprimer une</i><br><i>mesure</i> pour plus d'informations.                                                      |

### 5.1.5.2 Operations sur les objets de structure

L'objet de structure doit d'abord être sélectionné.

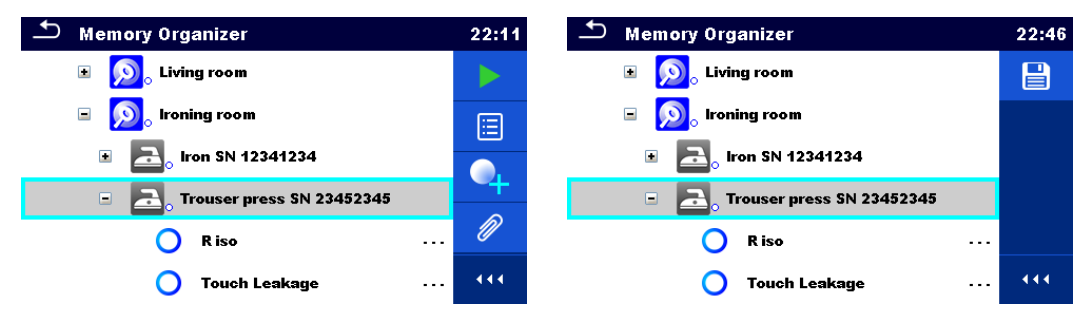

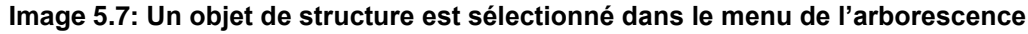

Options

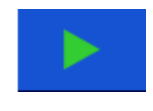

Débuter une nouvelle mesure.

Sélectionner le premier type de mesure (test simple ou Auto sequence®). Après avoir sélectionné le bon type, l'appareil passe à un test individuel ou à l'écran de sélection Auto Sequence®. Se référer aux chapitres 6.1 Modes de sélection et 7.1

|       | Sélection des Auto Sequences® pour plus d'informations.                                                                                                    |
|-------|----------------------------------------------------------------------------------------------------|
|       | Sauvegarder une mesure.                                                                                                    |
|       |                                                                                                    |
| (III) | Afficher / modifier les paramètres et les pièces jointes.                                                                                                    |
|       | Les paramètres et les pièces jointes de l'objet Structure peuvent être visualisés ou traités. Se référer au chapitre <i>5.1.5.3 Visualiser / Modifier les paramètres et pièces jointes d'un objet de structure</i> pour plus d'informations.         |
|       | Ajoute une nouvelle mesure.                                                                                                    |
| 4     | L'appareil passe au menu pour ajouter des mesures dans la structure. Se référer au chapitre 5.1.5.5 Ajouter une nouvelle mesure pour plus d'informations.                                                                                            |
|       | Ajouter un nouvel objet Structure.                                                                                                    |
| - 4-  | Un nouvel objet Structure peut être ajouté. Se référer au chapitre 5.1.5.4 Ajouter<br>un nouvel Objet de Structure pour plus d'informations.                                                                                                    |
| A     | Pièces Jointes.                                                                                                    |
|       | Affichage du nom et du lien de la pièce jointe.                                                                                                    |
|       | Clone un objet de structure.                                                                                                    |
|       | L'objet Structure sélectionné peut être copié au même niveau dans l'arborescence (clone). Se référer au <i>chapitre 5.1.5.6 Cloner un objet de structure</i> pour plus d'informations.                                                               |
|       | Copier et coller un objet de structure.                                                                                                    |
|       | L'objet Structure sélectionnée peut être copié et collé à n'importe quel emplacement autorisé dans l'arborescence. Plusieurs "Coller" sont autorisés. Se référer au chapitre 5.1.5.8 Copier & Coller un objet de structure pour plus d'informations. |
|       | Afficher et modifier les commentaires.                                                                                                    |
|       | L'instrument affiche le commentaire attaché à l'objet Structure sélectionné ou ouvre le clavier pour saisir un nouveau commentaire.                                                                                                    |
|       | Supprime un objet de structure.                                                                                                    |
| X     | L'objet Structure sélectionnée et les sous-éléments peuvent être supprimés. Il est demandé à l'utilisateur de confirmer avant la suppression. Se référer au chapitre 5.1.5.10 Supprimer un objet de structure pour plus d'informations.              |
| R     | Renomme un objet Structure.                                                                                                    |
|       | L'objet Structure sélectionnée peut être renommé via le clavier. Se référer au chapitre 5.1.5.12 Renommer un objet de structure pour plus d'informations.                                                                                            |

### 5.1.5.3 Visualiser / Modifier les paramètres et pièces jointes d'un objet de structure

Les paramètres et leur contenu sont affichés dans ce menu. Pour éditer le paramètre sélectionné, tapez sur ce paramètre ou appuyez sur la touche RUN pour entrer dans le menu d'édition des paramètres.

|            | Memory Organizer                     | / Parameters 00:22                         |
|------------|--------------------------------------|--------------------------------------------|
| Paramètres | Appliance ID                         | IT Equipment                               |
|            | Inventary No.                        | PC 12344321                                |
|            | Name                                 | PC / Monitor                               |
|            | Location (Room)                      | Living room                                |
|            | Image 5.8: Exemple o<br>modification | le menu de visualisation<br>des paramètres |

#### 06:38 Memory Organizer Sélectionner l'objet de structure à modifier. $\bigcirc$ Ť Ŷ E Project R 🕎 🋐 Project 1 Sélectionner Paramètres dans le panneau de 2 ≣ contrôle. Memory Organizer / Parameters 00:22 Exemple de menu de paramètres. 3 됦 IT Equipment Appliance ID IT Equipment entary No PC 12344321 PC / Monitor ocation (Room Living room 12:45 Dans le menu d'édition des paramètres, la valeur (4) du paramètre peut être sélectionnée à partir d'une ppliance ID liste déroulante ou saisie par clavier. IT Equipment Se référer au chapitre 4 Fonctionnement de 1 2 3 4 5 6 7 Q W E R T Y U ! ® # \$ % & A S D F G H l'appareil pour plus d'informations sur le Ĵ ĸ shift Z Ċ Ŷ х Ś. Ň fonctionnement du clavier. M

| I | ♪ Name            | 08:10 |
|---|-------------------|-------|
|   | Oven / Hotplate   |       |
|   | PC / Monitor      |       |
|   | Portable Heating  |       |
|   | Power Tools       |       |
|   | Printer / Scanner |       |

| 2a | Ø                                                                                                    | Sélectionner Pièces jointes dans le Panneau de contrôle.                                                                                                    |
|----|----------------------------------------------------------------------------------------------------|----------------------------------------------------------------------------------------------------|
| 3a | Memory Organizer / Attachments 11:51     Import TV receiver SN 34567     docs/P3212eba5a5b240fc98948dca9144272a_picture.jpg     docs/Pc78da9cb17484ac3806a999a43f7c2dd_q.png | Pièces jointes<br>Le nom de la pièce jointe apparaît. L'utilisation<br>avec des accessoires n'est pas prise en charge<br>dans l'appareil.                                                                                                    |
| Øb |                                                                                                    | Sélectionner Commentaires dans le Panneau de contrôle.                                                                                                    |
| 3b | <b>Comment: Project</b> 06:39<br>This is a sample comment inserted to the structure object.                                                                                  | Afficher ou modifier des commentaires<br>Le commentaire complet (le cas échéant) attaché<br>à l'objet de structure apparaît dans cet écran.<br>Appuyez sur la touche RUN ou tapez sur l'écran<br>pour ouvrir le clavier et entrer un nouveau<br>commentaire. |
|    | $ \begin{array}{c} \bullet \\ \hline \\ \hline \\ \hline \\ \hline \\ \hline \\ \hline \\ \hline \\ \hline \\ \hline \\$                                                     |                                                                                                    |

### 5.1.5.4 Ajouter un nouvel Objet de Structure

Ce menu est destiné à ajouter de nouveaux objets de structure dans l'arborescence. Un nouvel objet de structure peut être sélectionné puis ajouté dans l'arborescence.

| Ajouter un objet de Structure | Add<br>element:<br>project<br>name:<br>Project<br>parameters: | New                              |
|-------------------------------|---------------------------------------------------------------|----------------------------------|
|                               | Add                                                           | Cancel                           |
|                               | Image 5.9: Menu d'ajo<br>stru                                 | ut d'un nouvel objet de<br>cture |

| Procé | dure et options                                                                                                    |                                                                                                    |
|-------|----------------------------------------------------------------------------------------------------|----------------------------------------------------------------------------------------------------|
| 1     | ♪ Memory Organizer       06:49         Node       ▶         Example       ▶         > Node       ▶         > Location       ●↓         (11)       ↓              | Structure initiale par défaut.                                                                                                    |
| 2     | <b>\$</b>                                                                                                    | Sélectionner Ajouter un objet de structure dans le panneau de contrôle.                                                                                                    |
| 3     | Add New       element:       Project       name (Name (designation) of project):       Project       parameters:       Sample project, 1234       Add     Cancel | Menu d'ajout d'un nouvel objet de structure.                                                                                                    |
| 3a    | element:         Project         D Element type       00:33         Project         O         Location         Appliance_FD         Appliance         Client     | Le type d'objet de structure à ajouter peut être<br>d'abord sélectionné à partir du menu déroulant.<br>Seuls les objets de structure qui peuvent être<br>utilisés au même niveau ou au niveau inférieur<br>suivant sont proposés. |
|       |                                                                                                    |                                                                                                    |

### Ρ

| Зb | <sup>name:</sup><br>Project                                                                                                    | Le nom de l'objet de structure peut être modifié.                 |
|----|----------------------------------------------------------------------------------------------------|-------------------------------------------------------------------|
|    |                                                                                                    |                                                                   |
| 3c | parameters:<br>Sample project, 1234<br>→ Memory Organizer / Parameters 06:51<br>Project                                                                                                    | Les paramètres de l'objet de structure peuvent<br>être modifiés.  |
|    | Name (designation)<br>of project Project                                                                                                    |                                                                   |
|    | Description (of<br>project) Sample project                                                                                                    |                                                                   |
|    | Unique ID 1234                                                                                                    |                                                                   |
|    |                                                                                                    |                                                                   |
|    | Description (of project)                                                                                                    |                                                                   |
|    | 1       2       3       4       5       6       7       0       0       P         Q       W       E       R       T       Y       U       1       0       P         A       S       D       F       G       H       J       K       L         shift       Z       X       C       V       B       N       M       ←         shift       Z       X       C       V       B       N       M       ←                                                                                                    |                                                                   |
| 4  | Add                                                                                                    | Ajoute l'objet de structure sélectionné dans le menu arborescent. |
|    | Cancel                                                                                                    | Retourne au menu arborescence sans modification.                  |
| 5  | Memory Organizer 06:52<br>Node \Location<br>Example<br>Node<br>Node<br>Node<br>Project<br>Memory Organizer<br>Node<br>Node<br>No | Nouvel objet ajouté.                                              |

### 5.1.5.5 Ajouter une nouvelle mesure

Dans ce menu, de nouvelles mesures vides peuvent être définies puis ajoutées dans l'arborescence. Le type de mesure, la fonction de mesure et ses paramètres sont d'abord sélectionnés, puis ajoutés sous l'objet de structure sélectionné.

|                    | Add new n             | reasurement |
|--------------------|-----------------------|-------------|
| Ajouter une mesure | type:<br>Single Tests |             |
|                    | measurement:          |             |
|                    | R iso                 |             |
|                    | params & limits:      |             |
|                    | Riso, 500 V, 5 s,     | ,,2.00 MΩ   |
|                    | Add                   | Cancel      |

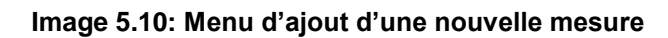

| 1  | ▲ Memory Organizer       06:39         Node       ♦         Example       ♦         > Node       ₽         Project       ₽         (11)       11                                    | Sélectionner le niveau dans la structure où la mesure sera ajoutée.                                                                 |
|----|----------------------------------------------------------------------------------------------------|----------------------------------------------------------------------------------------------------|
| 2  | Q                                                                                                    | Sélectionner Ajouter mesure dans le Panneau de contrôle.                                                                            |
| 3  | Add new measurement         type:         Single Tests         measurement:         R iso         params & limits:         Riso, 500 V, 5 s, , , 2.00 MΩ         Add         Cancel | Menu d'ajout d'une nouvelle mesure.                                                                                                 |
| 3a | <sup>type:</sup><br>Single Tests                                                                                                    | Les types de test peuvent être sélectionnés dans ce champ.                                                                          |
|    |                                                                                                    | Appuyer sur le champ ou Appuyer sur la touche<br>RUN pour le modifier.                                                              |
| 3b | measurement:<br>R iso                                                                                                    | La dernière mesure ajoutée est proposée par défaut.                                                                                 |
|    | Single Tests 07:27 VISUAL CONT ISO                                                                                                    | Pour sélectionner une autre mesure, tapez sur le fichier ou appuyez sur la touche RUN pour ouvrir le menu de sélection des mesures. |
|    | LEAK    POWER    RCD      FLASH    OTHER    FUNCT.                                                                                                    | Se référer aux chapitre 7.1 Sélection des Auto Sequences pour plus d'informations.                                                  |

|    | Single Tests                                                          |                            | 07:27                   |       |                                                                                                    |
|----|-----------------------------------------------------------------------|----------------------------|-------------------------|-------|----------------------------------------------------------------------------------------------------|
|    | RPAT<br>Riso                                                          | Rw<br>Riso                 | RME<br>Riso             | ►     |                                                                                                    |
| Зc | params & limit<br>Riso, 500 \                                         | <sup>s:</sup><br>V,5s,,,2. | 00 MΩ                   |       |                                                                                                    |
|    | Parameters                                                            | : & Limits                 | Riso                    | 07:28 | Sélectionner le paramètre et le modifier comme<br>décrit précédemment.                                                                           |
|    | Uiso<br>Duration<br>L Limit(Riso)                                     | <<br><<br><                | 500 V<br>5 s<br>2.00 MΩ | >     | Se référer au chapitre 6.1.1.2 Définir les<br>paramètres et limites des tests simples pour plus<br>d'informations.                               |
|    | Comment 1                                                             |                            |                         |       |                                                                                                    |
| 4  | Add<br>Cance                                                          |                            |                         |       | Ajoute la mesure sous l'objet de structure<br>sélectionné dans le menu arborescence.<br>Retourne au menu de l'arborescence sans<br>modification. |
| \$ | Memory Org<br>Node \ Project<br>Example<br>> Node<br>) Projec<br>Rise | ganizer<br>t               |                         | 07:28 | Une nouvelle mesure vide est ajoutée dans l'objet de structure sélectionné.                                                                      |

### 5.1.5.6 Cloner un objet de structure

Dans ce menu, l'objet de structure sélectionné peut être copié (cloné) au même niveau dans l'arborescence. L'objet de structure cloné a le même nom que l'objet original.

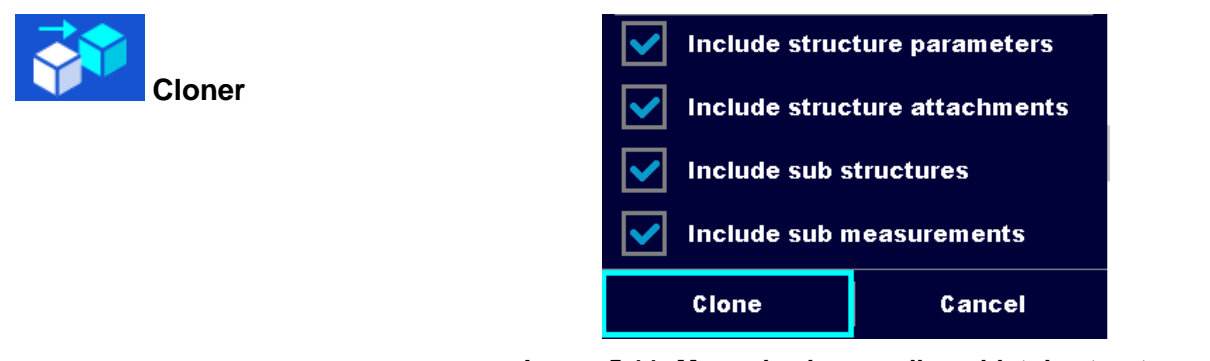

Image 5.11: Menu de clonage d'un objet de structure

| FIUCE |                                                                                                    |                                                                                                    |
|-------|----------------------------------------------------------------------------------------------------|----------------------------------------------------------------------------------------------------|
| 1     | Memory Organizer     03:05       Workspace 002 <ul> <li>Attachments</li> <li>Cione</li> <li>Sample project</li> <li>Sample project</li> <li>Support Living room</li> <li>Song troning room</li> <li>Rename</li> </ul> | Sélectionner l'objet de structure à cloner.                                                                                                    |
| 2     | Cloner                                                                                                    | Sélectionner l'option Cloner sur le panneau de contrôle.                                                                                                    |
| 3     | <ul> <li>Include structure parameters</li> <li>Include structure attachments</li> <li>Include sub structures</li> <li>Include sub measurements</li> <li>Clone</li> <li>Cancel</li> </ul>                              | Le menu Cloner l'objet de structure s'affiche.<br>Les sous-éléments de l'objet de structure<br>sélectionné peuvent être marqués ou non pour<br>le clonage.<br>Se référer au chapitre <i>5.1.5.8 Copier &amp; Coller</i><br><i>un objet de structure</i> pour plus d'informations. |
| @a    | Clone                                                                                                    | L'objet de structure sélectionné est copié<br>(cloné) au même niveau dans l'arborescence.                                                                                                    |
| ٩b    | Cancel                                                                                                    | Le clonage est annulé. Aucune modification dans l'arborescence.                                                                                                    |

| 5 | ▲ Memory Organizer                                                                  | 03:09 | Le nouvel obiet de structure est affiché. |
|---|-------------------------------------------------------------------------------------|-------|-------------------------------------------|
|   | 🖃 🝺 Sample project                                                                  | Ø     |                                           |
|   | 🗉 <u>り</u> Living room                                                              | 3     |                                           |
|   | <ul> <li>Do troning room</li> <li>Sample project</li> <li>Do Living room</li> </ul> |       |                                           |
|   |                                                                                     |       |                                           |
|   |                                                                                     | Ĩ×    |                                           |
|   | 💿 😥 Ironing room                                                                    |       |                                           |
|   |                                                                                     |       |                                           |

### 5.1.5.7 Cloner une mesure

Cette fonction permet de copier une mesure vide ou finie sélectionnée (clonée) en tant que mesure vide au même niveau dans l'arborescence.

Procédure et options

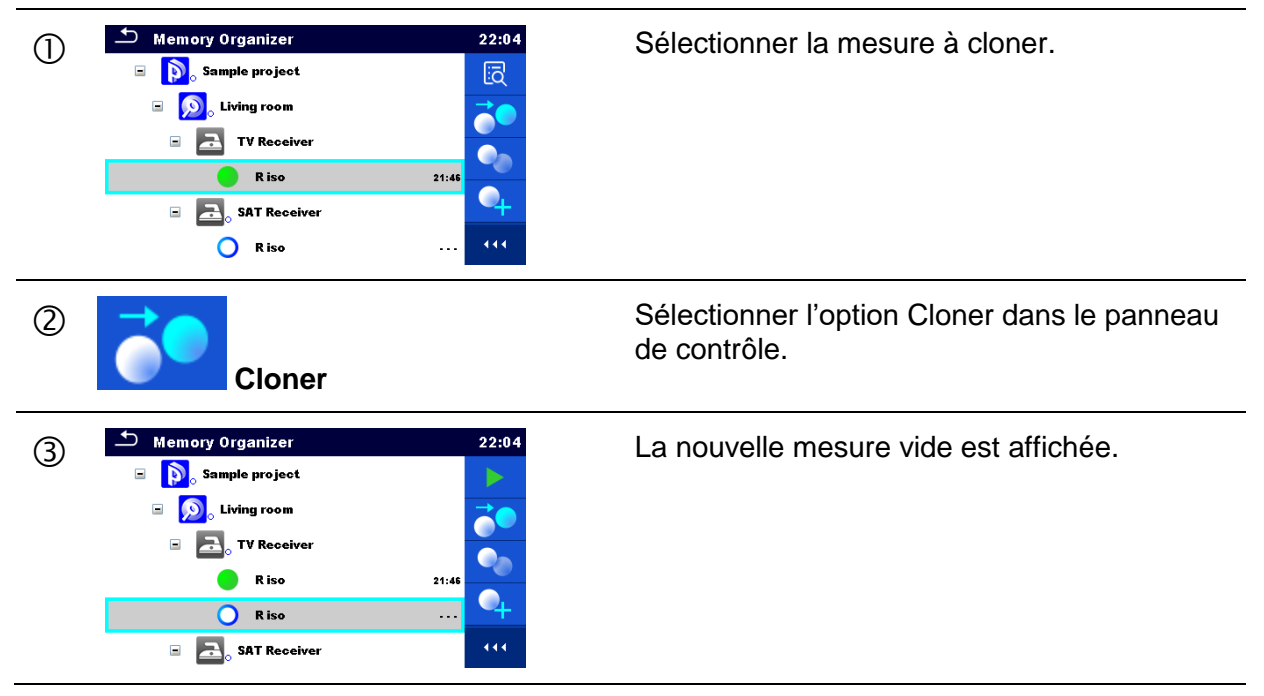

### 5.1.5.8 Copier & Coller un objet de structure

Dans ce menu, l'objet de structure sélectionné peut être copié et collé dans n'importe quel emplacement autorisé de l'arborescence.

| 1 | Memory Organizer           Mode           Mode           Mathematical Structure           Sample project           D. Living room           D. Living room           D. Living room           D. Living room           D. Living room           D. Living room           D. Living room           D. SAT Receiver | 22:07          Attachments         Clone         Copy         Copy         Copy         Copy         Rename | Sélectionner l'objet de structure à copier.               |
|---|----------------------------------------------------------------------------------------------------|----------------------------------------------------------------------------------------------------|-----------------------------------------------------------|
| 2 | Copie                                                                                                    | r                                                                                                    | Sélectionner l'option Copier dans le panneau de contrôle. |

| 3     | Memory Organizer       22:08         Image: Sample project       Image: Sample project         Image: Sample project       Image: Sample project | Sélectionnez le lieu où l'élément de structure<br>doit être copié.                                                                                                    |
|-------|----------------------------------------------------------------------------------------------------|----------------------------------------------------------------------------------------------------|
| 4     | Coller                                                                                                    | Sélectionner l'option Coller dans le panneau de contrôle.                                                                                                    |
| 5     | Include structure parameters         Include structure attachments         Include sub structures         Include sub measurements         Paste       Cancel                                                                                                    | Le menu Coller objet de structure s'affiche.<br>Avant de copier, vous pouvez définir les<br>sous-éléments de l'objet de structure<br>sélectionné qui seront également copiés.<br>Pour plus de détails, voir les options ci-<br>dessous. |
| ©a    | Paste                                                                                                    | L'objet et les éléments de structure<br>sélectionnés sont copiés (collés) vers la<br>position sélectionnée dans l'arborescence.                                                                                                    |
| 6b    | Cancel                                                                                                    | Retourne au menu arborescence sans modification.                                                                                                    |
| 7     | Memory Organizer       23:24 <ul> <li>Appliance_FD</li> <li>Sample project</li> <li>Some project</li> <li>Some project</li> <li>TV Receiver</li> <li>Soft Receiver</li> <li>Soft Receiver</li> <li>Appliance_FD</li> </ul> <ul> <li>Appliance_FD</li> </ul>                                                                                                    | Le nouvel objet de structure s'affiche.<br>Note:<br>La commande Coller peut être exécutée une<br>ou plusieurs fois.                                                                                                    |
| Optic | ons                                                                                                    |                                                                                                    |
|       | Include structure parameters                                                                                                    | Les paramètres de l'objet de structure sélectionné sont également copiés.                                                                                                    |
|       | Include structure attachments                                                                                                    | Les pièces jointes de l'objet de structure sélectionné seront également copiées.                                                                                                    |
|       | Include sub structures                                                                                                    | Les objets de structure dans les sous-<br>niveaux de l'objet de structure sélectionné<br>sont également copiés.                                                                                                    |
| I     | Include sub measurements                                                                                                    | Les mesures dans l'objet de structure et les sous-niveaux sélectionnés sont également copiées.                                                                                                    |

### 5.1.5.9 Copier & Coller une mesure

Dans ce menu, la mesure sélectionnée peut être copiée dans n'importe quel emplacement autorisé de l'arborescence.

| Proc | cédure                                                                                                    |                                                                                                    |
|------|----------------------------------------------------------------------------------------------------|----------------------------------------------------------------------------------------------------|
| 1    | Memory Organizer 01:25          Memory Organizer       01:25         Image: Second second se          | Sélectionner la mesure à copier.                                                                                                    |
| 2    | Copier                                                                                                    | Sélectionner l'option Copier dans le panneau de contrôle.                                                                                                    |
| 3    | Memory Organizer     01:27       Image: Second second secon | Sélectionner l'endroit où la mesure devrait être collée.                                                                                                    |
| 4    | Coller                                                                                                    | Sélectionner l'option Coller dans le panneau de contrôle.                                                                                                    |
| 5    | Memory Organizer       01:27 <ul> <li></li></ul>                                                                                                    | La nouvelle mesure( vide) est affichée dans<br>l'objet de structure sélectionné.<br><b>Note:</b><br>La commande Coller peut être exécutée une ou<br>plusieurs fois. |

### 5.1.5.10 Supprimer un objet de structure

Dans ce menu, l'objet de structure sélectionné peut être supprimé.

| Proce | édure                                                                                                    |                                                                          |
|-------|----------------------------------------------------------------------------------------------------|--------------------------------------------------------------------------|
| 1     | Memory Organizer       01:36         Sample project       Image: Copy         Image: Discrete project       Image: Copy         Image: Discrete project       Image: Copy         <                                                                                                    | Sélectionner l'objet de structure à supprimer.                           |
| 2     | Supprimer                                                                                                    | Sélectionner l'option Supprimer sur le<br>panneau de contrôle.           |
| 3     | Memory Organizer       01:37         Sample project       Image: Comparison of the sector of the sector of th | Une fenêtre de confirmation apparaitra.                                  |
| @a    | YES                                                                                                    | L'objet de structure sélectionné et ses sous<br>éléments sont supprimés. |
| ٩b    | NO                                                                                                    | Revient au menu arborescence sans modification.                          |

### 5.1.5.11 Supprimer une mesure

Dans ce menu, une mesure sélectionnée peut être supprimée.

Procédure

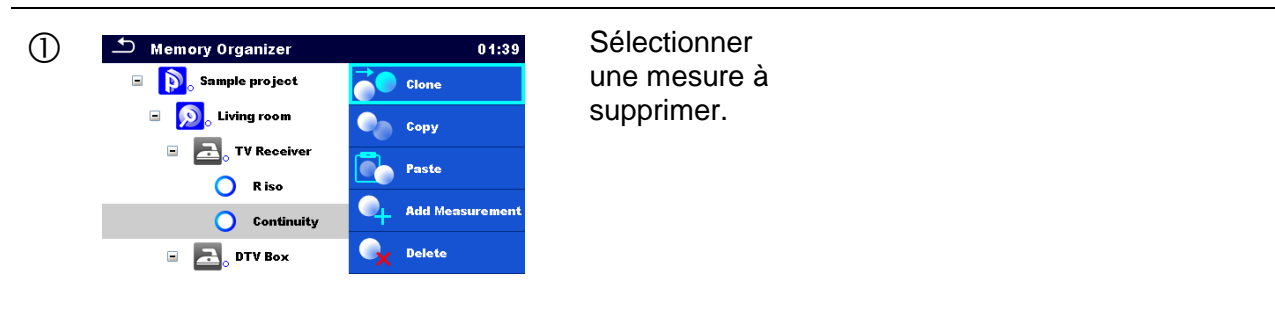

| 2  |                                                                                                    | Supprimer | Sélectionner<br>l'option<br>supprimer<br>dans le<br>panneau de<br>contrôle. |
|----|----------------------------------------------------------------------------------------------------|-----------|-----------------------------------------------------------------------------|
| 3  | Memory Organizer       01:40         Image: Sample project       Image: Sample project         Are you sure you want to delete?       Image: Sample project         Image: Continuity       Image: Sample project         Image: Continuity       Image: Sample project< |           | Une fenêtre de confirmation<br>apparaîtra.                                  |
| @a | YES                                                                                                    |           | La mesure sélectionnée est supprimée.                                       |
| ∉b | NO                                                                                                    |           | Revient au menu de<br>l'arborescence sans<br>modifications.                 |

### 5.1.5.12 Renommer un objet de structure

Dans ce menu un objet de structure sélectionné peut être renommé.

| Procédure |                                                                                                    |                                                                                                    |                                                             |  |
|-----------|----------------------------------------------------------------------------------------------------|----------------------------------------------------------------------------------------------------|-------------------------------------------------------------|--|
| 1         | Memory Organizer          Memory Organizer         Sample project         Memory Organizer         Memory Organizer         Memory Orga | 02:10<br>Image: Consection       Image: Consection       Image: Consection <t< th=""><th>Sélectionner l'objet de structure à renommer.</th></t<> | Sélectionner l'objet de structure à renommer.               |  |
| 2         | Renom                                                                                                    | nmer                                                                                                    | Sélectionner l'option Renommer dans le panneau de contrôle. |  |

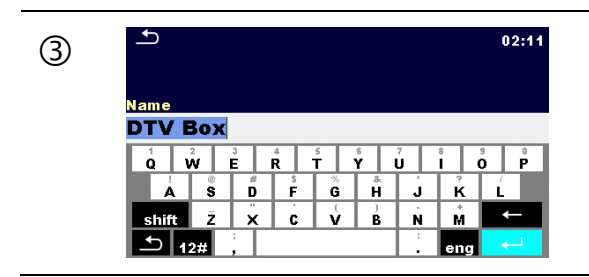

Un clavier virtuel apparaîtra à l'écran. Saisir le nouveau texte et confirmer.

### 5.1.5.13 Rappel et Retest d'une mesure sélectionnée

| Procé | édure                                                                                                    |                                                                                                    |
|-------|----------------------------------------------------------------------------------------------------|----------------------------------------------------------------------------------------------------|
| 1     | Memory Organizer       22:04 <ul> <li></li></ul>                                                                                                    | Sélectionner la mesure à rappeler.                                                                                 |
| 2     | Rappel des résultats                                                                                                    | Sélectionner « rappel des résultats »dans le<br>panneau de contrôle.                                               |
| 3     | Memory 1/1: R iso       14:32         Riso       1.02 mΩ       C         Um 525 v       E         Type       S00 v         Uiso       500 v         Duration       5 s         1.00 MR       19.5ep.2016         14:32          | La mesure est rappelée.<br>Les paramètres et limites peuvent être<br>visualisés mais ne peuvent pas être modifiés. |
| 4     | Retester                                                                                                    | Sélectionner « Retester » dans le panneau de contrôle.                                                             |
| \$    | • R iso         • I4:35          Riso         • MΩ          Um         • V          Type         • Riso         • Soo         • Soo         • Soo         • Limit(Riso)         • 1.00 MD         • • • • • • • • • • • • • • • | L'écran de début du retest de la mesure est affiché.                                                               |
| 5a    | Parameters & Limits        14:35          Type        Riso        >          Uiso          500 V        >          Duration            >        >          L Limit(Riso)              >          Comment 1                      | Les paramètres et limites peuvent être visualisés mais ne peuvent pas être modifiés.                               |

| 6 | Début du Test                                                                                                    | Sélectionnez Run dans le panneau de contrôle pour tester à nouveau la mesure.                                                                                                    |
|---|----------------------------------------------------------------------------------------------------|----------------------------------------------------------------------------------------------------|
| 0 | • R iso        14:36             Riso           • 1.03 MΩ             um 525 ν           • •             Type         Uiso         500 V         55         1.00 MΩ           • •             L Limit(Riso)           1.00 MΩ           • •                                                                                                    | Résultats / sous-résultats après répétition de la mesure rappelée.                                                                                                    |
| 8 | Sauvegarder résultats                                                                                                    | Sélectionner Sauvegarder résultats dans le<br>panneau de contrôle.                                                                                                    |
|   | Memory Organizer       14:37         Image: Sample project       Image: Sample project         Image: Sample project       Image: Sample project | La mesure testée à nouveau est sauvegardée<br>sous le même élément de structure que la<br>mesure d'origine.<br>La structure de mémoire actualisée avec la<br>nouvelle mesure effectuée s'affiche. |

### 5.1.6 Recherche dans l'organiseur de mémoire

Dans organiseur de mémoire, il est possible de rechercher différents objets de structure et paramètres.

| 1100 | courc                                                                                                    |                                                                                                    |
|------|----------------------------------------------------------------------------------------------------|----------------------------------------------------------------------------------------------------|
| 1    | Memory Organizer 15:00<br>Workspace012<br>Solution project<br>Solution project<br>TV Receiver<br>SAT Receiver 111                                                                                                    | La fonction de recherche est disponible à partir de<br>la ligne active du répertoire de l'espace de travail.                                                                                                    |
| 2    | Recherche                                                                                                    | Sélectionnez Rechercher dans le panneau de contrôle pour ouvrir le menu de configuration de la recherche.                                                                                                    |
| 3    | Search     15:40       All     Name     Q       Status     Q     X       Equipment     Image: Constraint of the search of the search of the searc | Les paramètres recherchables sont affichés dans<br>le menu de configuration de la recherche.<br>Le nom et le statut se réfèrent à tous les objets de<br>structure. Si vous effectuez une recherche par<br>statut, l'instrument affiche tous les objets de<br>structure qui comprennent une ou plusieurs<br>mesures avec le statut recherché. |

|            |                                                                                          | L'ID de l'équipement, la date de contrôle, la date<br>de retest se réfèrent uniquement aux objets de<br>structure suivants : Appareil (FD : full<br>description/description complète) , Equipement<br>Médical FD, Equipement de soudure FD. |
|------------|------------------------------------------------------------------------------------------|----------------------------------------------------------------------------------------------------|
| 3a         | Name Equipment ID                                                                        | La recherche peut être limitée en saisissant un texte dans les champs Nom et ID de l'équipement.                                                                                                    |
|            | ▲ 11:31                                                                                  | Les chaînes de caractères peuvent être saisies à l'aide du clavier à l'écran.                                                                                                    |
|            | $ \begin{array}{c ccccccccccccccccccccccccccccccccccc$                                   | Note:<br>La fonction Recherche sur l'ID de l'équipement est<br>sensible à la casse.                                                                                                    |
| 3 <b>b</b> | Status                                                                                   | La recherche peut être limitée en fonction des statuts.                                                                                                    |
|            | Status Fail<br>Empty<br>No status                                                        |                                                                                                    |
| 3c         | Test date                                                                                | La recherche peut être restreinte en fonction des dates d'examen / de retest (de / à).                                                                                                    |
|            | 16         Dec         2015           ^         ^         ^           Set         Cancel |                                                                                                    |
| 3d         | Supprimer les critères                                                                   | Efface tous les filtres. Règle les filtres à la valeur par défaut.                                                                                                    |
| 4          | Recherche                                                                                | Recherche d'objets dans l'organiseur de mémoire<br>en fonction des filtres définis.<br>Les résultats sont affichés dans l'écran des<br>résultats de recherche présenté sur l'image 5.12 et<br>l'image 5.13.                                 |

\_\_\_\_\_

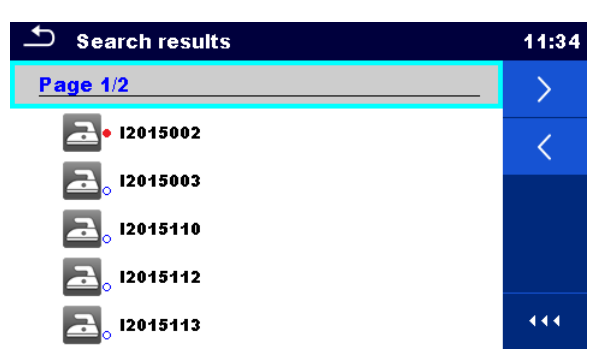

#### Image 5.12: Ecran de résultats des recherches- Vue de page

#### Options

| > | Page suivante.   |
|---|------------------|
| < | Page précédente. |

#### Note:

La page de résultat de recherche peut contenir jusqu'à 50 résultats.

| Search results            | 17:01 |
|---------------------------|-------|
| Page 1/2                  | Έ⊒∙   |
| <mark>a</mark> • 12015002 |       |
| <u>a</u> , 12015003       | n     |
| <b>2015110</b>            | R     |
| <b>2015112</b>            |       |
| <u>ڪ</u> ي 12015113       |       |

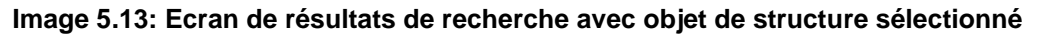

#### Options

| Options |                                                                                                    |
|---------|----------------------------------------------------------------------------------------------------|
| E:      | Aller à l'emplacement dans l'Organiseur de mémoire                                                                                                    |
|         | Afficher / modifier les paramètres et les pièces jointes.<br>Les paramètres et les pièces jointes de l'objet Structure peuvent être<br>visualisés ou traités. Se référer au chapitre <i>5.1.5.3 Visualiser / Modifier les<br/>paramètres et pièces jointes d'un objet de</i> structure pour plus d'informations. |
| Ø       | Pièces jointes.<br>Le nom et le lien de la pièce jointe sont affichés.                                                                                                    |
|         | Voir les commentaires.<br>L'appareil affiche les commentaires joints à l'objet de structure sélectionné.                                                                                                    |

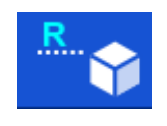

Renommer l'objet de structure sélectionné.

Se référer au chapitre 5.1.5.12 Renommer un objet de structure pour plus d'informations.

# 6 Tests simples

Les tests simples peuvent être sélectionnés dans le menu principal Test simple ou dans le menu principal et les sous-menus de l'Organiseur de mémoire.

### 6.1 Modes de sélection

Dans le menu Test simple, le menu principal deux modes différents de sélection des tests simples sont disponibles.

Options

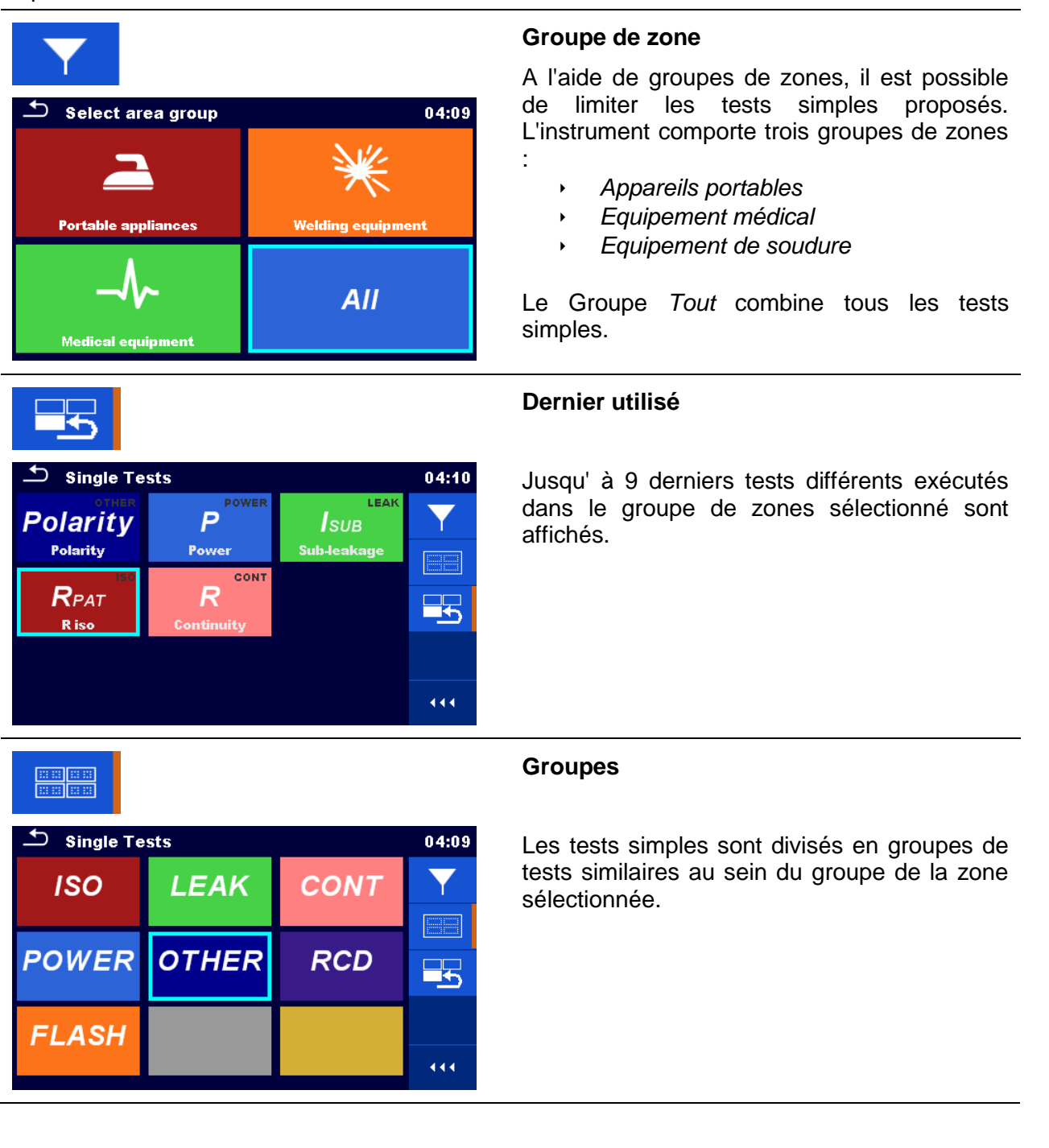

| Single Tests                   |                                       |                             | 04:10 |
|--------------------------------|---------------------------------------|-----------------------------|-------|
| LEAK<br>SUB<br>Sub-leakage     | LEAK<br>DIFF<br>Differential Lea      | LEAK<br>IPE<br>Ipe Leakage  |       |
| LEAK<br>TOUCH<br>Touch Leakage | LEAK<br><i>I, P</i><br>Leak's & Power | LEAK<br> W<br>  leak (W-PE) |       |
|                                |                                       | LEAK<br>touchME             |       |
| Equipment Lea                  | Applied Part Le                       | Touch Leakage               |       |

Pour le groupe sélectionné, un sous-menu avec tous les tests simples appartenant au groupe et au groupe de zones sélectionné s'affiche.

### 6.1.1 Ecrans de test simple

Dans les écrans de test simples mesurant les résultats, les sous-résultats, les limites et les paramètres de la mesure sont affichés. En outre, des statuts en ligne, des avertissements et d'autres informations sont affichés.

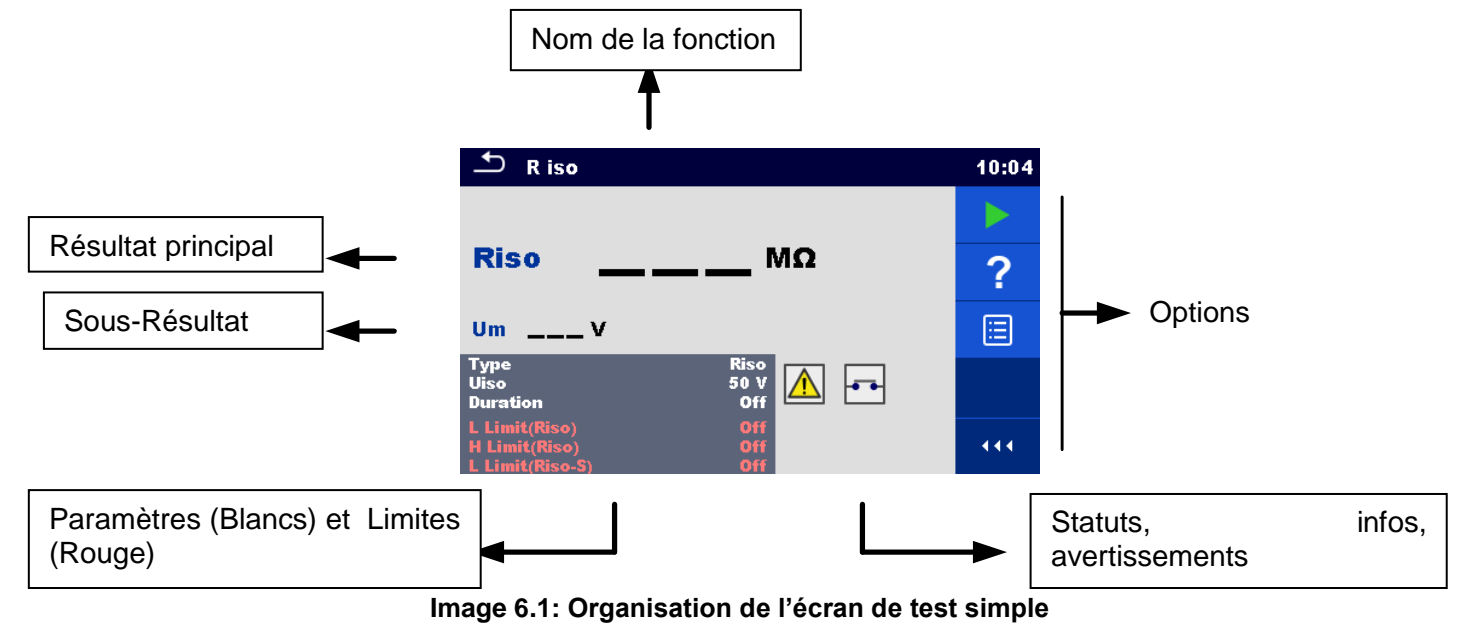

### 6.1.1.1 Ecran de démarrage du test simple

L'écran de démarrage du test peut être ouvert à partir de l'organiseur de mémoire ou du menu principal Test simple.

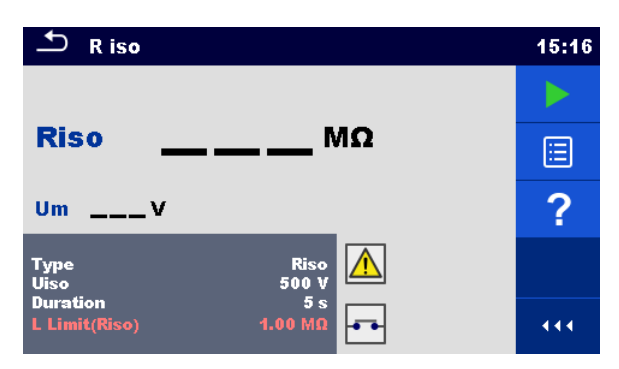

Image 6.2: Ecran de début du test simple

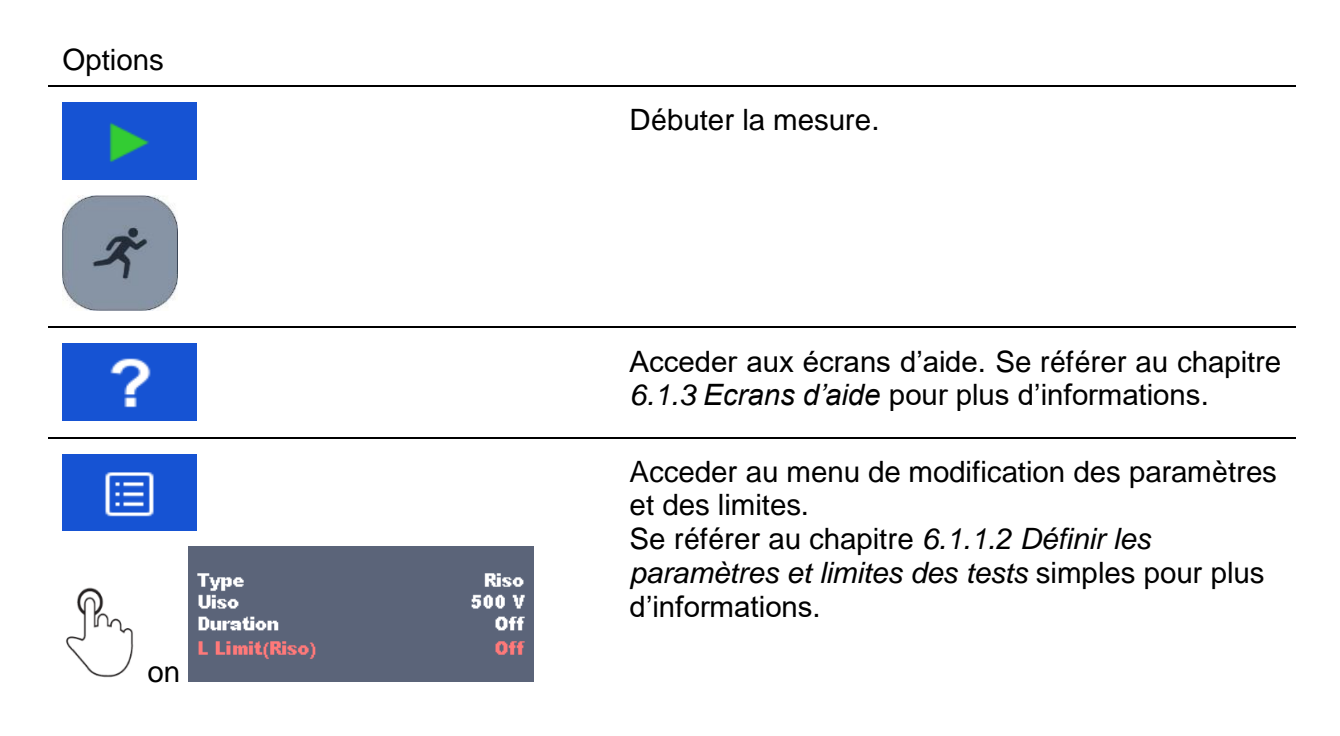

### 6.1.1.2 Définir les paramètres et limites des tests simples

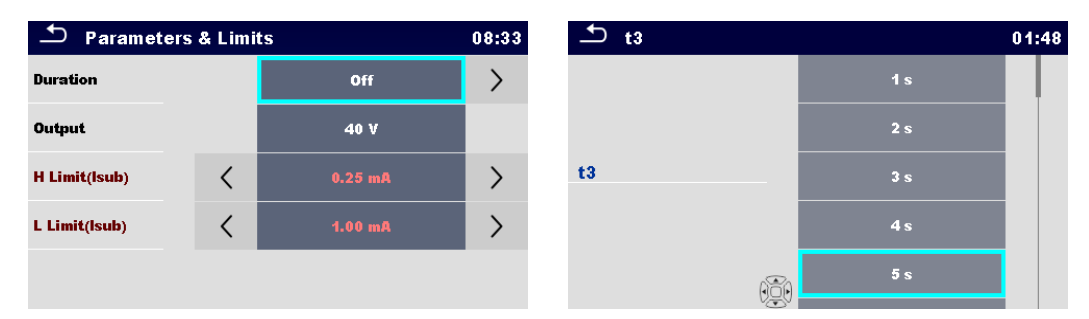

Image 6.3: Ecrans dans le menu de réglage Paramètres et limites du test simple

Options

| off Sélectionne le paramètre (blanc) ou la limite (rouge).      | Sélectionne le paramètre (blanc) ou la limite (rouge). |
|-----------------------------------------------------------------|--------------------------------------------------------|
| 40 V                                                            |                                                        |
| 0.25 mA                                                         |                                                        |
| 1.00 mA                                                         |                                                        |
| Off         Sélectionne la valeur du paramètre ou de la limite. |                                                        |
| Dans le cas de plusieurs paramètres ou limites:                 |                                                        |
| - La barre de défilement du côté droit de l'é                   | cran                                                   |
| <sup>3 s</sup> peut être utilisée.                              |                                                        |
| - Avec les touches droite / gauche on peut saut                 | er la                                                  |
| 10 s                                                            |                                                        |
| Entre la valeur personnalisée du paramètre ou d<br>limite.      | e la                                                   |
| 1.00m Les valeurs personnalisées peuvent être saisies           | en                                                     |
| utilisant le clavier à l'écran.                                 |                                                        |
| 4 5 6 k                                                         |                                                        |
| 7 8 9 M                                                         |                                                        |
|                                                                 |                                                        |

### 6.1.1.3 Ecran de test simple pendant le test

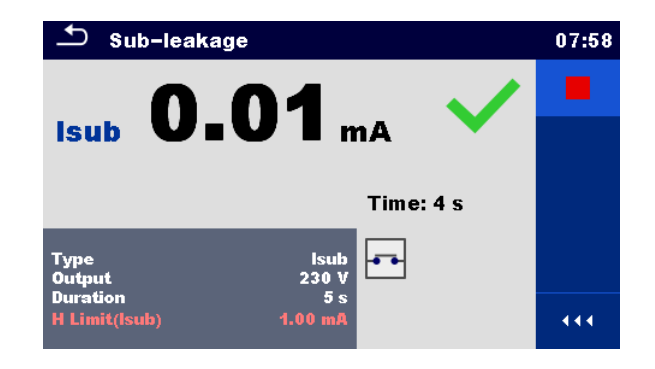

Image 6.4 : Ecran de test simple (pendant la mesure)

Options (pendant le test)

| ×<br>× | Arrête la mesure de test simple.                                                |
|--------|---------------------------------------------------------------------------------|
| r<br>r | Passe à l'étape suivante de la mesure (si la mesure comporte plusieurs étapes). |
| ESC    | Annule la mesure.                                                               |

### 6.1.1.4 Ecran de résultat de test simple

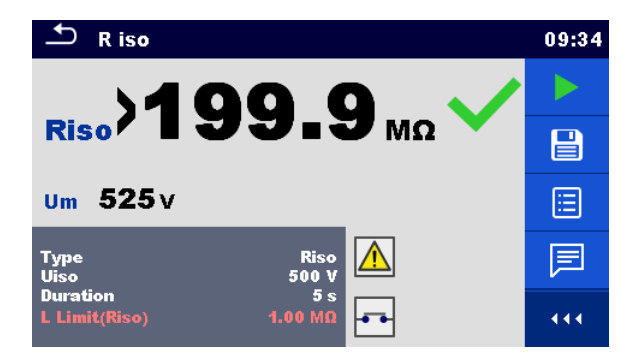

Image 6.5: Ecran de résultat de test simple

Options (après la fin de la mesure)

Débuter une nouvelle mesure.

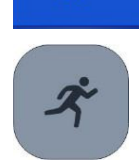

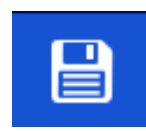

Sauvegarde le résultat.

Une nouvelle mesure a été sélectionnée et démarrée à partir d'un objet \_ Structure dans l'arborescence :

- La mesure sera sauvegardée sous l'objet de Structure sélectionné.

Une nouvelle mesure a été lancée à partir du menu principal Test simple:

- L'enregistrement sous le dernier objet de Structure sélectionné sera proposé par défaut. L'utilisateur peut sélectionner un autre objet de structure ou créer un nouvel objet de structure. En appuyant sur la

touche dans le menu Organiseur de mémoire, la mesure est enregistrée sous l'emplacement sélectionné.

Une mesure vide a été sélectionnée dans l'arborescence et lancée :

- Les résultats seront ajoutés à la mesure. La mesure changera son statut de "vide" à "terminé".

Une mesure déjà effectuée a été sélectionnée dans l'arborescence, visualisée puis redémarrée:

- Une nouvelle mesure sera sauvegardée sous l'objet Structure sélectionné.

Ajoute un commentaire à la mesure. L'appareil ouvre le clavier pour entrer un commentaire. Ouvre les écrans d'aide. Se référer au chapitre 6.1.3 Ecrans d'aide pour plus d'informations. Ouvre l'écran de modification des paramètres et des limites. référer au chapitre 6.1.1.2 Définir les Se paramètres et limites des tests simples pour plus d'informations. Duration on Entre dans le sélecteur croisé. Se référer au chapitre 6.2.18 Résistance d'isolement - Riso (équipement de soudure) pour plus d'informations. Riso 199.9 Mg long on Um 525 v

### 6.1.1.5 Ecran de mémoire des tests simples

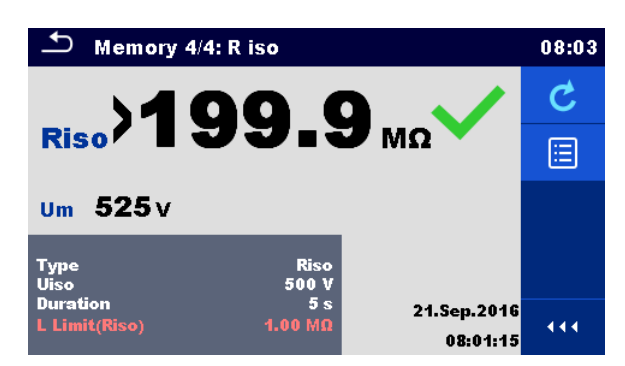

Image6.6: Ecran de mémoire des tests simples

| Options                                                                                   |                                                                                                    |
|-------------------------------------------------------------------------------------------|----------------------------------------------------------------------------------------------------|
|                                                                                           | Ouvre le menu de visualisation des paramètres et des limites.                                                      |
| Type     Riso       Uiso     500 V       Duration     5 s       L Limit(Riso)     1.00 MΩ | Se référer au chapitre 6.1.1.2 Définir les<br>paramètres et limites des tests simples pour plus<br>d'informations. |
|                                                                                           | Retest                                                                                                    |
| C                                                                                         | Ouverture de l'écran avec mesure "vide".                                                                           |
| ×                                                                                         |                                                                                                    |

### 6.1.2 Ecran d'inspection des tests simples

Les contrôles visuels et fonctionnels peuvent être traités comme une catégorie spéciale de tests. Les éléments à contrôler visuellement ou fonctionnellement sont affichés. En outre, des statuts en ligne et d'autres informations sont affichés.

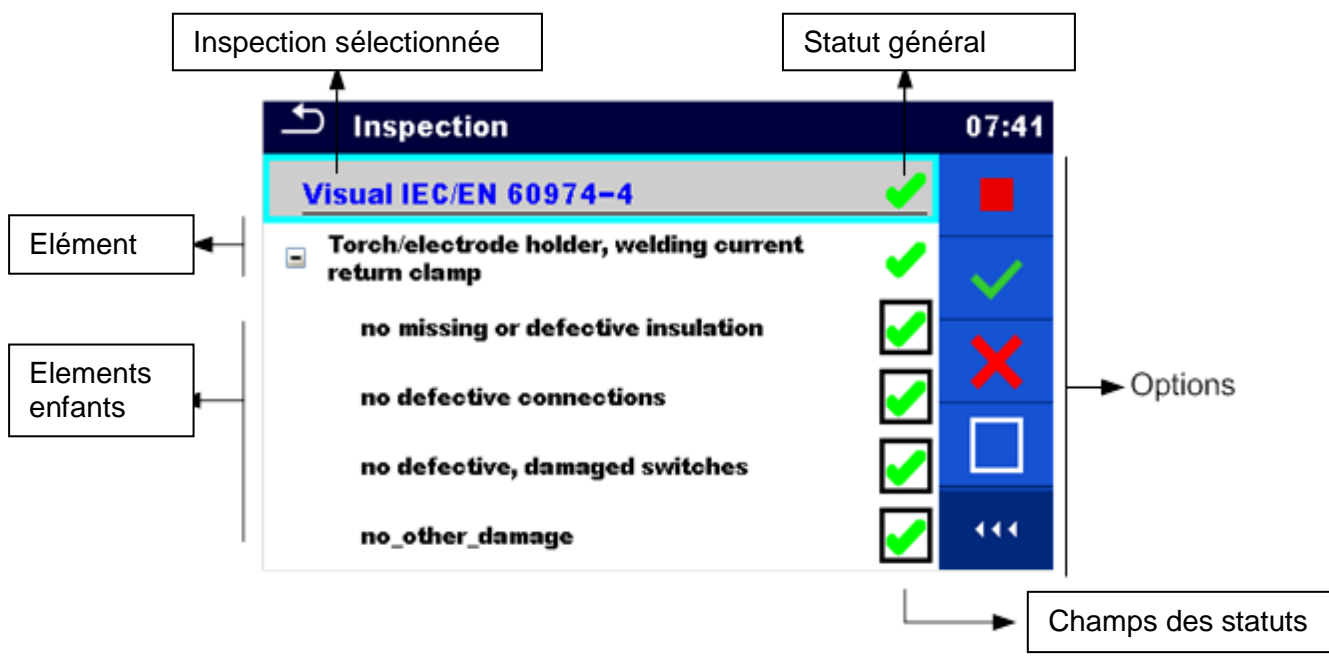

Image 6.7: Organisation de l'écran d'inspection

### 6.1.2.1 Ecran de début d'inspection de test simple

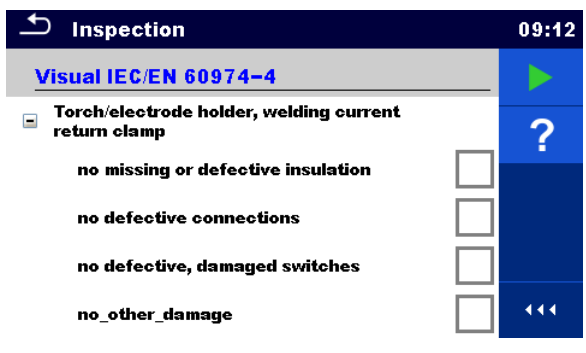

Image 6.8: Ecran de début d'inspection

Options (l'écran d'inspection a été ouvert dans l'organiseur de mémoire ou à partir du menu principal Test simple)

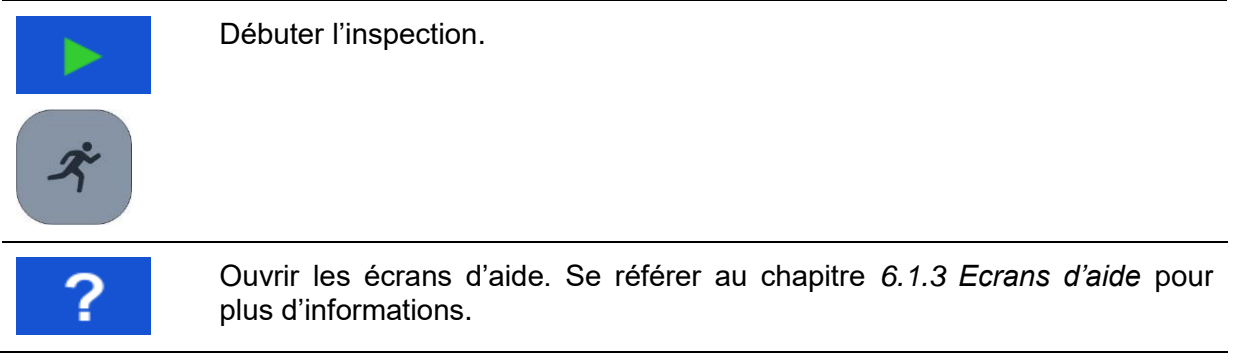
## 6.1.2.2 Test simple (Inspection) écran durant le test

| ▲ Inspection                                                                 |   | 09:17        | ▲ Inspection              | 09:26 |
|------------------------------------------------------------------------------|---|--------------|---------------------------|-------|
| Visual IEC/EN 60974-4                                                        | X | $\checkmark$ | Functional                |       |
| <ul> <li>Torch/electrode holder, welding current<br/>return clamp</li> </ul> | × | ×            | mechanical operation      | Р     |
| no missing or defective insulation                                           |   |              | electrical operation      | 1     |
| no defective connections                                                     |   |              | safety relevant functions |       |
| no defective, damaged switches                                               | X | •            |                           |       |
| no_other_damage                                                              |   | •••          |                           | •••   |

Image 6.9: Ecrans d' inspection ( pendant l'inspection)

#### Options (pendant le test)

| Visual IEC/EN 60974-4<br>■ Mains supply<br>effective cable anchorage | Sélectionne l'élément.                                                                                                    |
|----------------------------------------------------------------------|----------------------------------------------------------------------------------------------------|
|                                                                      | Applique la mention réussite à l'élément ou au groupe d'éléments sélectionné.                                                                                                    |
| ×                                                                    | Applique la mention échec à l'élément ou au groupe d'éléments sélectionné.                                                                                                    |
|                                                                      | Efface le statut dans l'élément sélectionné ou le groupe d'éléments.                                                                                                    |
| •                                                                    | Applique un statut qui indique que l'élément ou le groupe d'éléments a été vérifié.                                                                                                    |
|                                                                      | Un statut peut être appliqué.<br>Plusieurs touches permettent de basculer entre les statuts.                                                                                                    |
| ネ                                                                    | Basculer entre les statuts.                                                                                                    |
| Р                                                                    | L'alimentation électrique est appliquée à la prise de test secteur pour mettre l'équipement testé sous tension lors d'un contrôle de fonctionnement.<br>L'appareil affiche et démarre la mesure de puissance, se référer au chapitre <i>6.2.9 Puissance</i> . |
|                                                                      | Arrêter la mesure de puissance<br>Arrête l'inspection.                                                                                                    |
| ESC                                                                  | Stopper l'inspection.<br>Aller à l'écran des résultats.                                                                                                    |

#### **Règles d'application automatique des statuts:**

- Le ou les éléments parent (s) peuvent automatiquement obtenir un statut sur la base des statuts des éléments enfant.
  - l'état d'échec est prioritaire. Un état d'échec pour n'importe quel élément se traduira par un état d'échec dans tous les éléments parent et un résultat global d'échec.
  - S'il n'y a pas de statut d'échec dans les éléments enfant, l'élément parent n'obtiendra un statut que si tous les éléments enfant ont un statut.
- Le statut Bon est prioritaire sur le statut vérifié.

Le ou les éléments enfant obtiendront automatiquement un statut sur la base du statut de l'élément parent.

 Tous les éléments enfants obtiendront le même statut que celui appliqué à l'élément parent.

#### Note

 Les inspections et même les éléments d'inspection à l'intérieur d'une inspection peuvent avoir des statuts différents. Par exemple, certaines inspections de base n'ont pas le statut "vérifié".

Seules les inspections avec des statuts globaux peuvent être sauvegardées.

## 6.1.2.3 Ecran de résultat de l'inspection de test simple

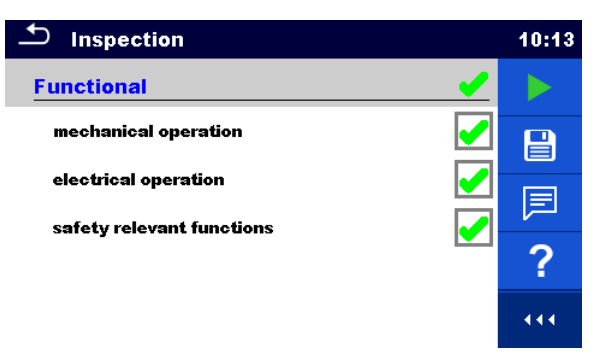

Image 6.10: Ecran de résultat de l'inspection

Options (après la fin de l'inspection)

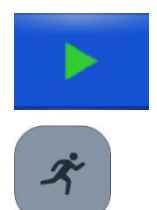

Débuter une nouvelle inspection.

Enregistre le résultat.

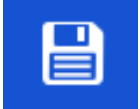

Un nouveau contrôle a été sélectionné et démarré à partir d'un objet de structure dans l'arborescence:

- Le contrôle est sauvegardé sous l'objet de structure sélectionné.

Une nouvelle inspection a été lancée à partir du menu principal Test simple:

- L'enregistrement sous le dernier objet de structure sélectionné sera proposé par défaut. L'utilisateur peut sélectionner un autre objet de structure ou créer un nouvel objet de structure.

- En appuyant sur la touche dans le menu de l'organiseur de mémoire, l'inspection est sauvegardée à l'endroit sélectionné.

Une inspection vide a été sélectionnée dans l'arborescence et lancée:

- Les résultats seront ajoutés à l'inspection. L'inspection changera son statut de "vide" à "terminée".

Une inspection déjà exécutée a été sélectionnée dans l'arborescence, visualisée puis redémarrée:

- Une nouvelle mesure sera sauvegardée sous l'objet de structure sélectionné.

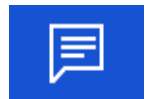

Ajoute un commentaire à la mesure. L'appareil ouvre le clavier pour entrer un commentaire.

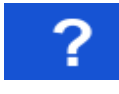

Ouvre les écrans d'aide. Se référer au chapitre 6.1.3 Ecrans d'aide pour plus d'informations.

## 6.1.2.4 Ecran de mémoire d'inspection de test simple

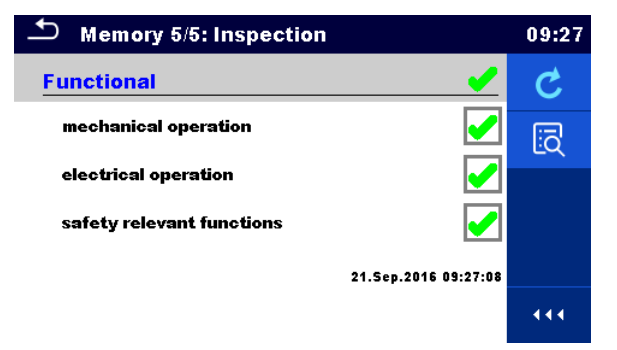

Image 6.11: Ecran de mémoire d'inspection

#### Options

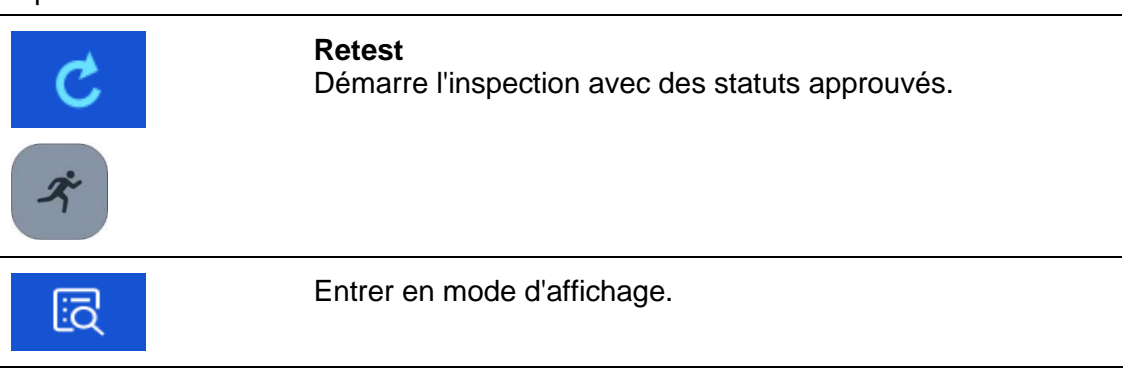

## 6.1.3 Ecrans d'aide

| → HELP 8/46: Flash 3kV 2/2 | 11:22 | 1 HELP 35/46: Riso L | N-AP 3/4 | 11:22 |
|----------------------------|-------|----------------------|----------|-------|
|                            |       |                      |          |       |

Les écrans d'aide contiennent des diagrammes pour une connexion correcte de l'instrument.

Image 6.12: Exemples d'écrans d'aide

Options:

| ?      | Ouvrir l'écran d'aide.                      |
|--------|---------------------------------------------|
| Sur () | Passe à l'écran d'aide précédent / suivant. |

## 6.2 Mesures de test simple

## 6.2.1 Inspection visuelle

| Inspection                | 12:16 |
|---------------------------|-------|
| Visual                    |       |
| wiring connection points  | ?     |
| cables                    | •     |
| covers, housing           |       |
| inscriptions and markings |       |
| _                         | 444   |

Image 6.13: Menu d'inspection visuelle

#### Circuit de test

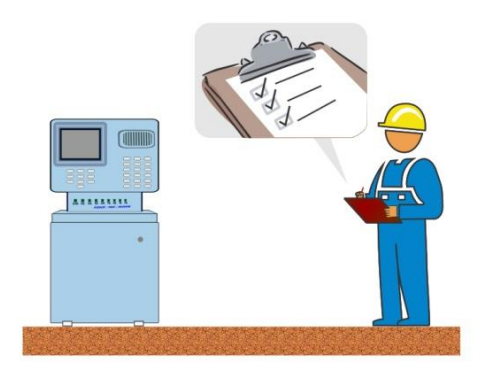

Image 6.14: Circuit de test d'inspection visuelle

#### Procédure d'inspection visuelle

- Sélectionner la fonction Visuelle appropriée.
- Débuter l'inspection.
- Effectuer l'inspection visuelle de l'appareil/équipement.
- Appliquer le(s) marqueur(s) approprié(s) aux éléments d'inspection.
- Terminer l'inspection.
- Sauvegarder les résultats (optionnel).

| Inspection                | 09:25 | Sisual Test                                          |   | 04:57 |
|---------------------------|-------|------------------------------------------------------|---|-------|
| Functional                | 🖌 🕨   | Visual IEC/EN 60974-4                                | X |       |
| mechanical operation      |       | Torch/electrode holder, welding current return clamp | × |       |
| electrical operation      |       | no missing or defective insulation                   |   |       |
| safety relevant functions |       | no defective connections                             |   |       |
|                           |       | no defective, damaged switches                       | × |       |
|                           |       | no_other_damage                                      |   | •••   |

Image 6.15: Exemples de résultats d'inspection visuelle

## 6.2.2 Continuité // Résistance de la terre de protection

| 🗅 Continuity           | r                 | 00:04 | Protectiv       | re Earth Resistance | 00:04 |
|------------------------|-------------------|-------|-----------------|---------------------|-------|
|                        |                   | •     | _               | -                   |       |
| RΩ                     |                   |       | κΩ              |                     |       |
|                        |                   | ?     |                 |                     | ?     |
| Output<br>I out        | P/S - PE<br>0.2 A |       | Output<br>I out | P/S - PE<br>0.2 A   |       |
| Duration<br>H Limit(R) | Οff<br>0.02 Ω     | 444   | Limit(R)        | 0.1 Ω               |       |

Image 6.16: Test de continuité // Menu de résistance de la terre de protection

### Résultats / Sous résultats de test

R..... Résistance

#### Paramètres de test

| Connexion de sortie (Continuité)   | Sortie: [P/S – PE, MS_PE – IEC_PE] |
|------------------------------------|------------------------------------|
| Connexion de sortie (Résistance de | Sortie: [P/S – PE]                 |
| terre de protection)               |                                    |
| Courant de test                    | I out: [0.2 A, 10 A, 25 A]         |
| Durée                              | Durée: [Off, 2 s 180 s]            |

#### Limites de test

| Limite(R) (Continuité)             | Limite max(R): [Off, 0.01 Ω 9 Ω, Personnalisée] |
|------------------------------------|-------------------------------------------------|
| Limite (R) (Résistance de terre de | Limite(R): [Off, 0.1 Ω 0.5 Ω]                   |
| protection)                        |                                                 |

### Circuits de Test

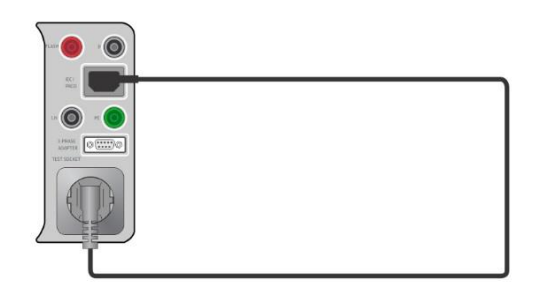

Image 6.17: Continuité AL PE – IEC PE

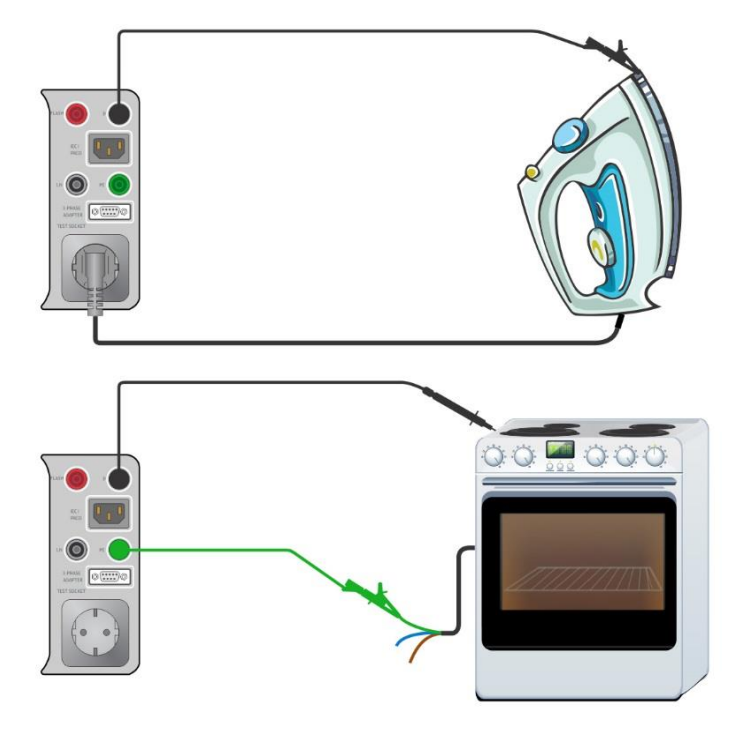

Image 6.18: Continuité P/S – PE

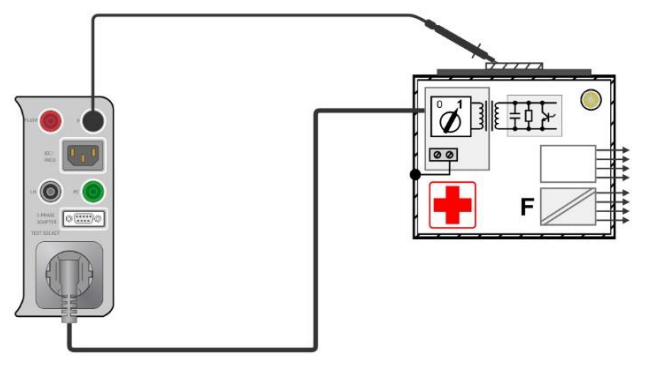

Image 6.19: Résistance de la terre de protection

#### Procédure de mesure de la Continuité // résistance de la terre de protection

- Sélectionner la fonction Continuité // résistance de la terre de protection.
- Définir les paramètres/limites de test.
- Connecter le dispositif connecté à l'appareil de test (voir les circuits de test ci dessus).
- Débuter la mesure.
- La mesure peut être stoppée manuellement ou par une minuterie.
- Sauvegarder les résultats (optionnel).

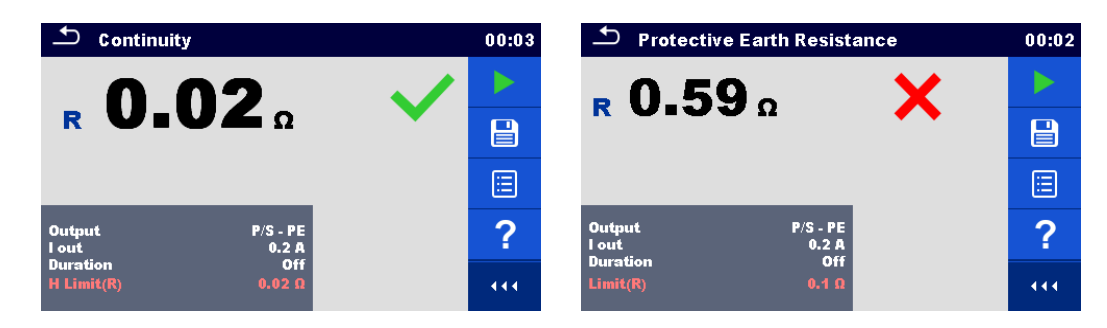

Image 6.20: Exemple de résultats de mesure de la continuité et de la résistance de la terre de protection

### 6.2.2.1 Compensation des câbles de test / test de la résistance des câbles IEC

Ce chapitre décrit comment compenser la résistance des câbles de test dans les fonctions Continuité (Sortie = P/S – PE) et Résistance de la terre de protection (Sortie = P/S – PE), et comment compenser la résistance des câbles de test IEC dans les fonctions Continuité (Sortie = MS\_PE – IEC\_PE) et conducteur PE (PRCD). La compensation peut être effectuée pour éliminer l'influence de la résistance du câble de test / résistance du câble de test IEC et les résistances internes de l'appareil et des adaptateurs sur la résistance mesurée.

Connexion pour la compensation de la résistance du câble de test / câble de test IEC

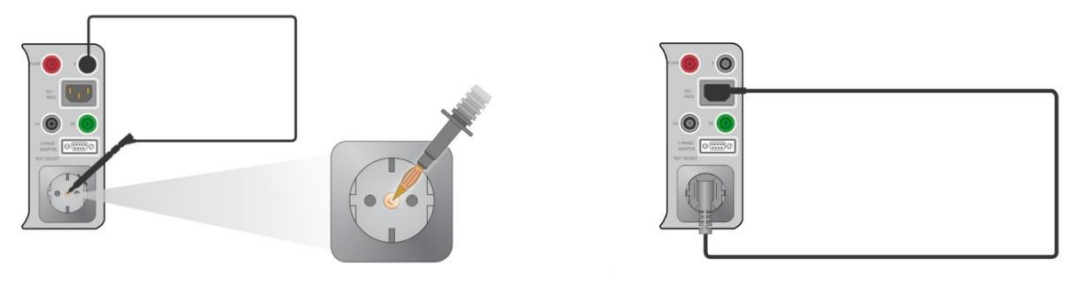

Image 6.21: Câble de test court-circuité / câble de test IEC

# Compensation de la résistance du câble de test / procédure de résistance du câble de test IEC

- Sélectionner la fonction **Continuité // Résistance de la terre de protection**.
- Définir les paramètres (Sortie, Courant de Test).
- Connecter le câble de test à l'appareil entre la borne P/S et la borne PE sur la prise de test ou connecter le câble de test IEC entre le connecteur IEC et la prise de test, en fonction des réglages, voir l'image 6.21.
- Appuyer sur la touche pour compenser les câbles de test / la résistance des câbles de test IEC.
- Le symbole est affiché si la compensation a été effectuée correctement.

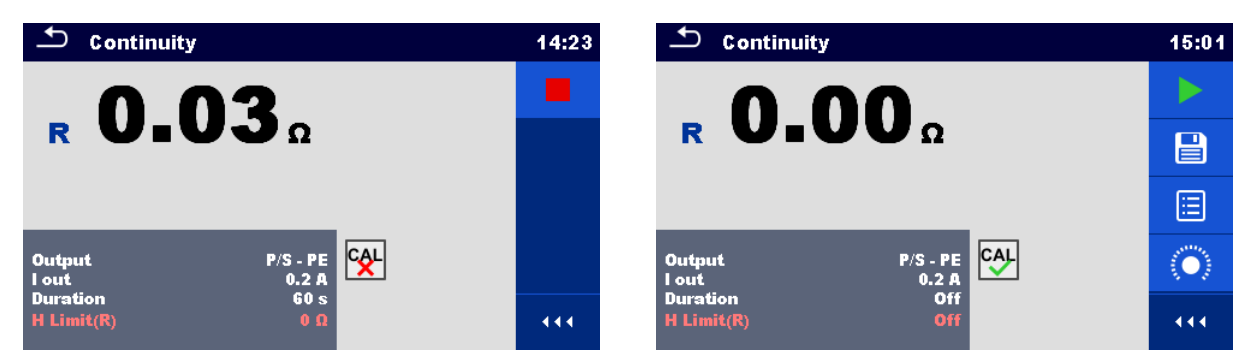

Image 6.22: Résultats avec les anciennes et nouvelles valeurs de calibration

Note:

 La valeur de calibration n'est correcte que pour la sortie (borne P/S - borne PE sur la prise de test) à laquelle le calibrage a été effectué.

### 6.2.3 Test de claquage

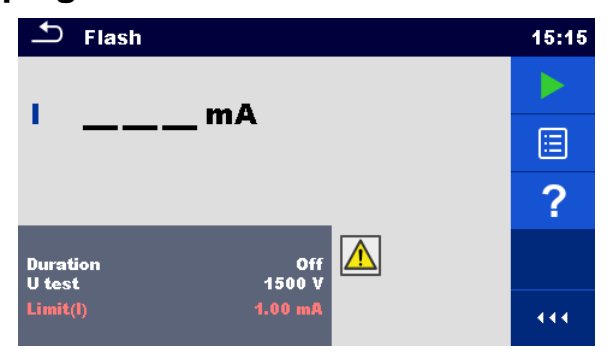

Image 6.23: Menu de test de claquage

#### Résultats / Sous résultats de test

I..... Courant de test A.C mesuré

#### Paramètres de test

| Tension de sortie de test | Test U: [1500 V, 3000 V) |
|---------------------------|--------------------------|
| Durée                     | Durée: [Off, 2 s 180 s]  |

#### Limites de test

| Limite (I) | $1 imit_{0}(1): [0.50 mA 2.25 mA]$ |  |
|------------|------------------------------------|--|
|            |                                    |  |
|            |                                    |  |

#### Circuits de test

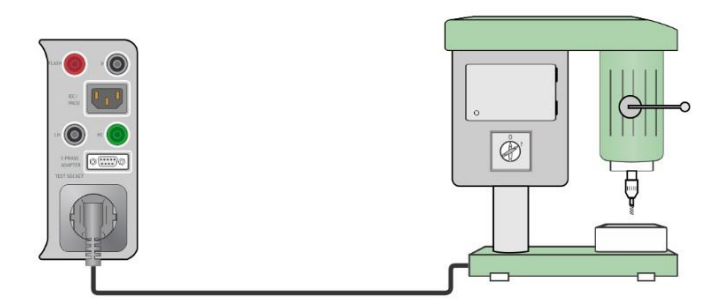

Image 6.24: Test de claquage 1500 V

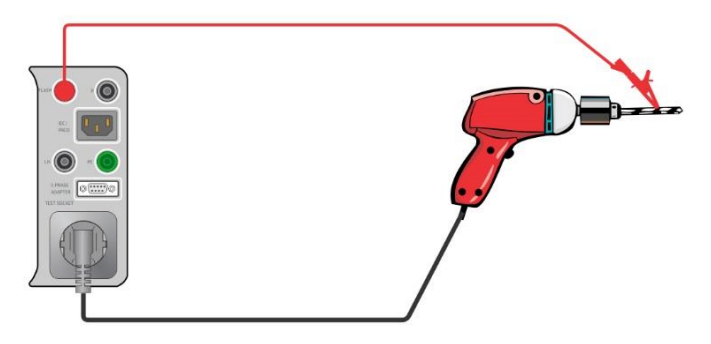

Image 6.25: Test de claquage 3000 V

#### Procédure de mesure de claquage

- Sélectionner la fonction Claquage.
- Définir les paramètres / limites de test.
- Connecter le dispositif connecté à l'appareil de test (voir les circuits de test ci-dessus).
- Débuter la mesure.
- La mesure peut être stoppée manuellement ou par une minuterie.
- Sauvegarder les résultats (optionnels).

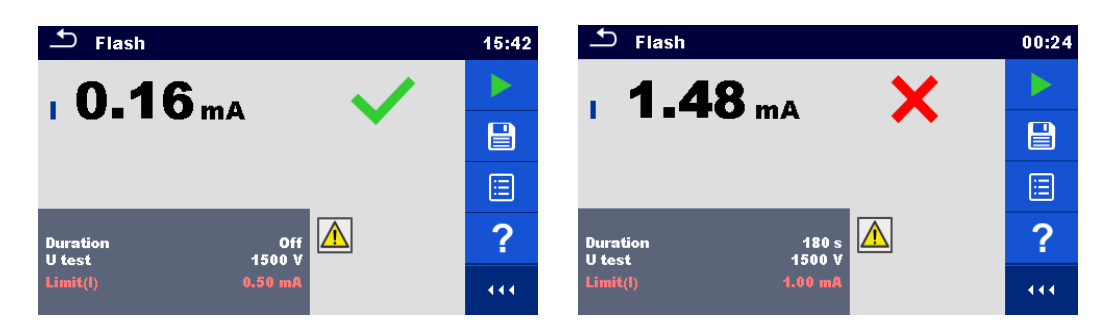

Image 6.26: Exemples de résultats de mesures de claquage

## 6.2.4 Résistance d'isolement (Riso, Riso-S)

| <b>5</b>                                |       |                                           |       | R iso                                           | 00:35 |
|-----------------------------------------|-------|-------------------------------------------|-------|-------------------------------------------------|-------|
|                                         | 00:36 | R iso                                     | 00:35 | Riso MQ                                         |       |
| <b>Riso</b> ΜΩ                          |       | <b>Riso-S</b> ΜΩ                          |       | Riso-S ΜΩ                                       |       |
| Um V                                    | ?     | Um V                                      | ?     | Um V                                            | ?     |
| Type Riso<br>Uiso 500 V<br>Duration Off |       | Type Riso-S<br>Uiso 500 V<br>Duration Off |       | Type Riso, Riso-S<br>Uiso 500 V<br>Duration Off |       |
| L Limit(Riso) 2.00 MΩ                   | •••   | L Limit(Riso-S) Off                       | 444   | L Limit(Riso) Off<br>L Limit(Riso-S) Off        | •••   |

Image 6.27: Menus de test de résistance d'isolement

#### Résultats / Sous résultats de test

Riso ...... Résistance d'isolement Riso-S ..... Résistance d'isolement-S Um...... Tension de Test

#### Paramètres de Test

| Type de test             | Type [Riso, Riso-S, (Riso, Riso-S)] |
|--------------------------|-------------------------------------|
| Tension nominale de test | Uiso [250 V, 500 V]                 |
| Durée                    | Durée [Off, 2 s 180 s]              |

#### Limites de Test

| Limite (Riso)   | Limite min (Riso) [Off, 0.01 MΩ 10.0 MΩ ]   |
|-----------------|---------------------------------------------|
| Limite (Riso-S) | Limite min (Riso-S) [Off, 0.10 MΩ 10.0 MΩ ] |

#### Circuits de Test

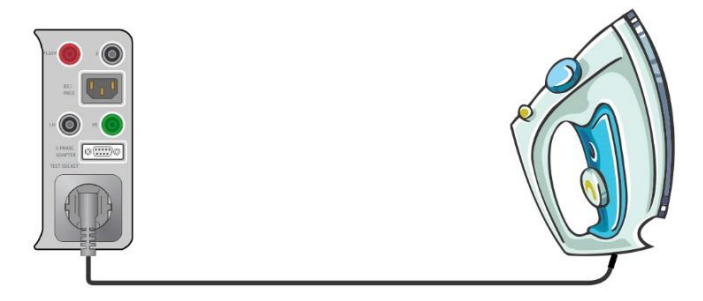

Image 6.28: Résistance d'isolement Riso (prise)

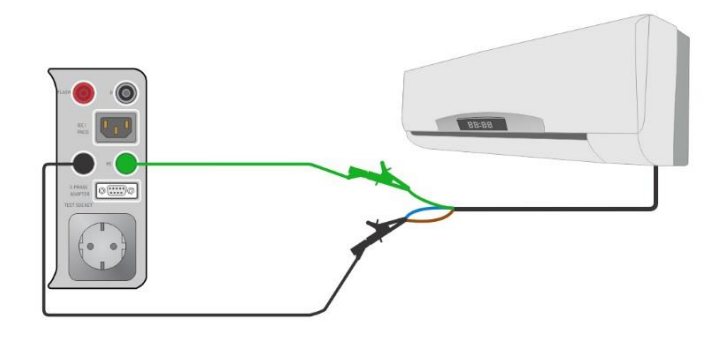

Image 6.29: Résistance d'isolement Riso (LN – PE)

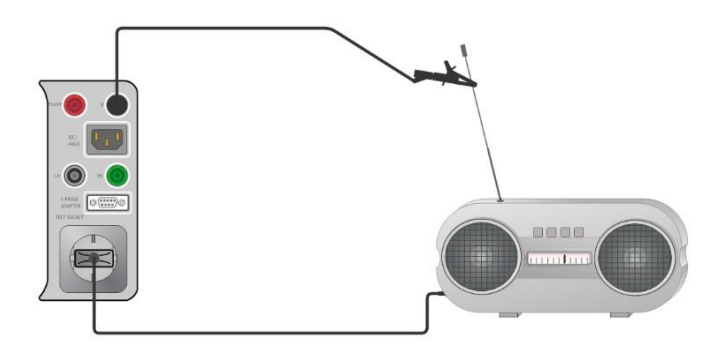

Image 6.30: Mesure de résistance d'isolement avec sonde Riso-S (prise – P/S)

#### Procédure de mesure de résistance de l'isolement

- Sélectionner la fonction R iso.
- Définir les paramètres / limites de test.
- Connecter le dispositif connecté à l'appareil en cours de test (voir les circuits de test ci dessus).
- Débuter la mesure.
- La mesure peut être stoppée manuellement ou par une minuterie.
- Sauvegarder les résultats (optionnel).

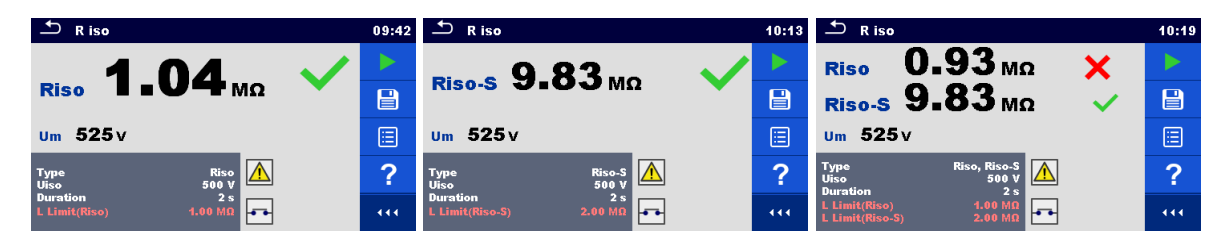

Image 6.31: Exemples de résultats de mesure de résistance d'isolement

Note:

Le courant traversant la sonde P/S est également considéré dans le résultat Riso.

## 6.2.5 Courant de fuite secondaire (Isub, Isub-S)

| 🖆 Sub-leakage                             | 01:48 | ♪ Sub-leakage                               | 01:48 | Ĵ Sub-leakage                                     | 01:50 |
|-------------------------------------------|-------|---------------------------------------------|-------|---------------------------------------------------|-------|
|                                           |       |                                             |       | lsub mA                                           |       |
| lsub mA                                   |       | Isub-S mA                                   |       | lsub-S mA                                         |       |
|                                           | ?     |                                             | ?     |                                                   | ?     |
| Type Isub<br>Output 230 V<br>Duration 3 s |       | Type Isub-S<br>Output 230 V<br>Duration 3 s |       | Type Isub, Isub-S<br>Output 230 V<br>Duration 3 s |       |
| H Limit(Isub) Off                         | •••   | H Limit(Isub-S) 1.00 mA                     | •••   | H Limit(Isub) 1.00 mA<br>H Limit(Isub-S) 0.50 mA  | •••   |

Image 6.32: Menus de test de courant de fuite secondaire

#### Résultats / Sous résultats de test

Isub ...... Courant de fuite secondaire Isub-S..... Courant de fuite secondaire-S

#### Paramètres de test

| Type de test      | Type [Isub, Isub-S, (Isub, Isub-S)] |
|-------------------|-------------------------------------|
| Tension de sortie | Sortie [230 V]ac                    |
| Durée             | Durée [Off, 2 s 180 s]              |

#### Limites de Test

| Limite (Isub)   | Limite max(Isub) [Off, 0.25 mA 15.0 mA, Personnalisée] |
|-----------------|--------------------------------------------------------|
| Limite (Isub-S) | Limite max(Isub-S) [Off, 0.25 mA 15.0 mA]              |

#### Circuits de Test

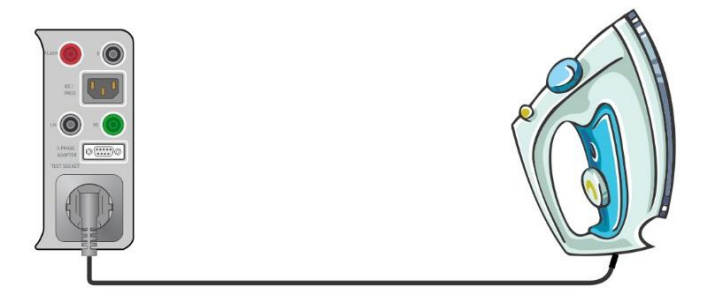

Image 6.33: Fuite secondaire Isub (prise)

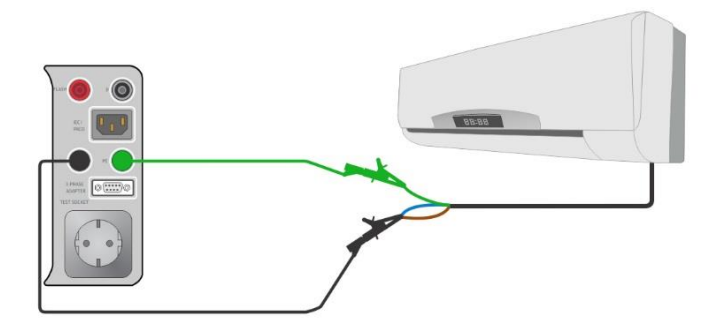

Image 6.34: Fuite secondaire Isub (LN – PE)

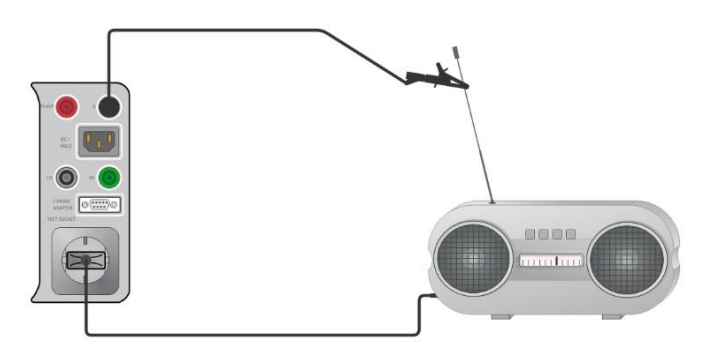

Image 6.35: Mesure du courant de fuite secondaire avec la prise Isub-S (prise – P/S)

#### Procédure de mesure du courant de fuite secondaire

- Sélectionner la fonction Courant de fuite secondaire.
- Définir les paramètres / limites de test
- Connecter le dispositif connecté à l'appareil de test (voir les circuits de test ci dessus).
- Débuter la mesure.
- La mesure peut être stoppée manuellement ou par une minuterie.
- Sauvegarder les résultats (optionnel).

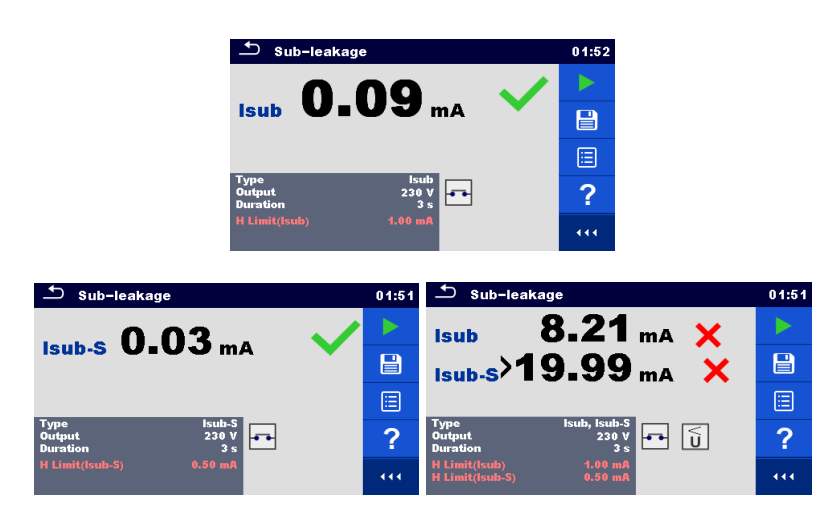

Image 6.36: Exemples de résultats de mesure du courant de fuite secondaire

Note:

 Lorsque la sonde P/S est connectée pendant la mesure du courant de fuite secondaire, le courant la traversant est également pris en compte.

## 6.2.6 Courant de fuite différentiel

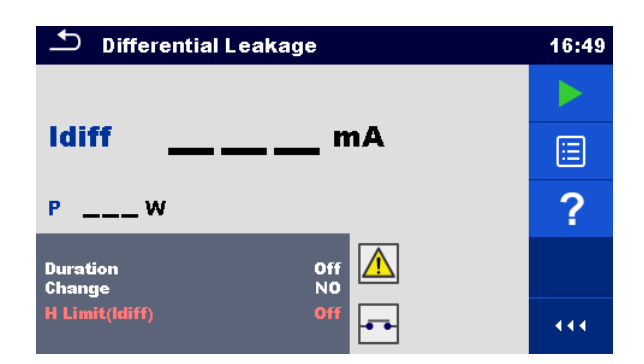

Image 6.37: Menu de test de courant de fuite différentiel

#### Résultats/Sous résultats de test

Idiff ..... Courant de fuite différentiel P..... Puissance

#### Paramètres de Test

| Durée              | Durée [Off, 2 s 180 s]                                                                                                    |
|--------------------|----------------------------------------------------------------------------------------------------|
| Modifier le status | Modifier [OUI, NON]                                                                                                    |
|                    | <ul> <li>OUI: L'appareil mesure le courant de fuite en deux étapes séquentielles avec un retard* entre les deux. La tension de phase est d'abord appliquée à la sortie sous tension droite de la prise secteur et ensuite à la sortie sous tension gauche de la prise secteur.</li> <li>NON: La tension de phase n'est appliquée qu'à la sortie sous tension droite de la prise secteur.</li> </ul> |
|                    |                                                                                                    |
| *Temps d'attente   | Attente [0.2 s 5 s]                                                                                                    |

#### Limites de Test

#### Circuit de Test

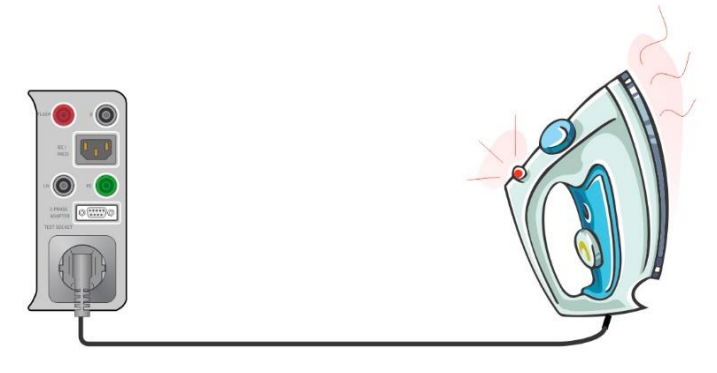

Image 6.38: Courant de fuite différentiel

#### Procédure de mesure du courant de fuite différentiel

- Sélectionner la fonction de **courant de fuite différentiel**.
- Définir les paramètres / limites de test.
- Connecter le dispositif connecté à l'appareil de test (voir les circuits de test ci dessus).
- Débuter la mesure.
- La mesure peut être stoppée manuellement ou par une minuterie.
- Sauvegarder les résultats (optionnel).

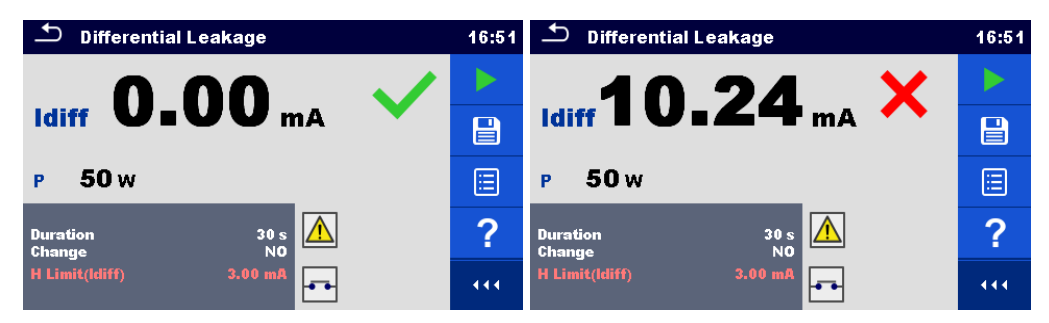

Image 6.39: Exemples de résultats de mesure du courant de fuite différentiel

## 6.2.7 Courant de fuite à la terre

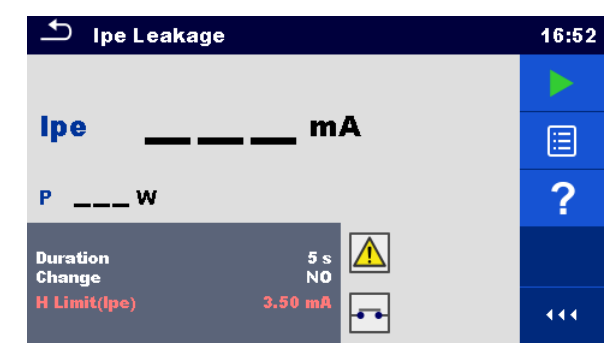

Image 6.40: Courant de fuite à la terre

#### Résultats / Sous résultats de test

Ipe ..... Courant de fuite à la terre P..... Puissance

#### Paramètres de Test

| Durée              | Durée [Off, 2 s 180 s]                                                                                                    |
|--------------------|----------------------------------------------------------------------------------------------------|
| Modifier le statut | Modifier [OUI, NON]                                                                                                    |
|                    | <ul> <li>OUI: L'appareil mesure le courant de fuite en deux étapes séquentielles avec un retard* entre les deux. La tension de phase est d'abord appliquée à la sortie sous tension droite de la prise secteur et ensuite à la sortie sous tension gauche de la prise secteur.</li> <li>NON: La tension de phase n'est appliquée qu'à la sortie sous tension droite de la prise secteur.</li> </ul> |
| *temps d'attente   | Attente [0.2 s 5 s]                                                                                                    |

### Limites de Test

|  | Limite (Ipe) | Limite max(lpe) | [Off, 0.25 mA 15.0 mA, Person | nalisée] |
|--|--------------|-----------------|-------------------------------|----------|
|--|--------------|-----------------|-------------------------------|----------|

#### Circuit de test

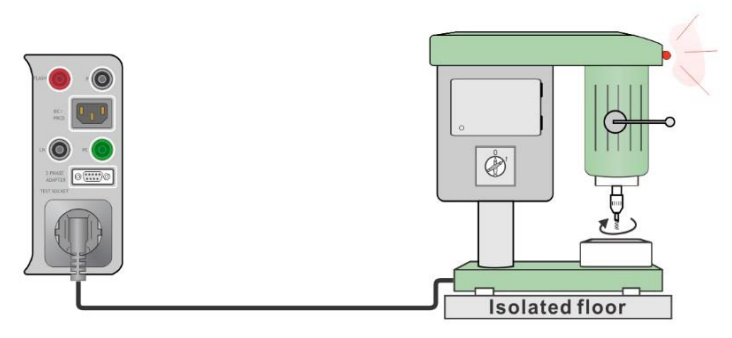

Image 6.41: Courant de fuite à la terre

#### Procédure de mesure du courant de fuite à la terre

- Sélectionner la fonction courant de fuite à la terre.
- Définir les paramètres / limites de test.
- Connecter le dispositif connecté à l'apapreil (voir le circuit de test ci-dessus).
- Débuter la mesure.

- La mesure peut être stoppée manuellement ou par une minuterie.
- > Sauvegarder les résultats ( optionnel).

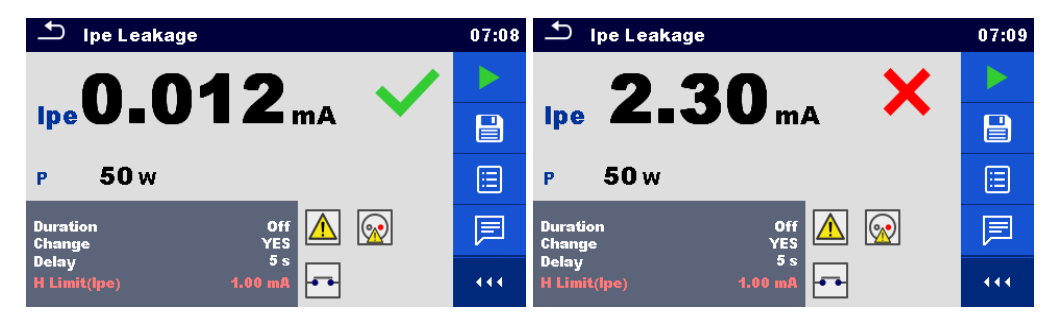

Image 6.42: Exemple de résultats de mesure du courant de fuite à la terre

### 6.2.8 Fuite de contact

| 🛨 Touch Leakage       | 07:13 |
|-----------------------|-------|
|                       |       |
| itou mA               |       |
| PW                    | ?     |
| Duration Off          |       |
| H Limit(Itou) 0.50 mA |       |

Image 6.43: Menu de test de courant de fuite de contact

#### Résultats / Sous résultats de test

Itou ..... Courant de fuite de contact P..... Puissance

#### Paramètres de Test

| Durée            | Durée [Off, 2 s 180 s]                                                                                                    |
|------------------|----------------------------------------------------------------------------------------------------|
| Modifier statut  | Modifier [OUI, NON]                                                                                                    |
|                  | OUI:<br>L'appareil mesure le courant de fuite en deux palliers avec un délai entre<br>les deux . La tension de phase est premièrement appliquée à la sortie<br>droite directe de la prise principale de test puis à la sortie gauche directe<br>de la prise principale de test. |
|                  | NON: La tension de phase est seulement appliquée à la sortie droite                                                                                                    |
|                  | direct de la prise principale de test.                                                                                                    |
| *Temps d'attente | Attente [0.2 s 5 s]                                                                                                    |

#### Limites de test

|--|

#### Circuit de Test

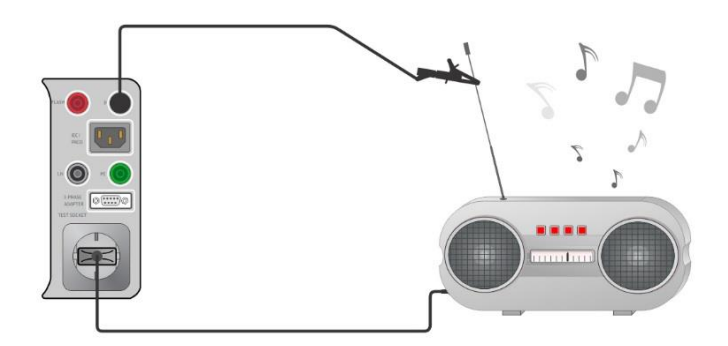

Image 6.44: Fuite de contact

#### Procédure de mesure de la fuite de contact

- Sélectionner la fonction fuite de contact.
- Définir les paramètres / limites de test.
- Connecter le dispositif connecté à l'appareil de test (voir le circuit de test ci-dessus).
- Débuter la mesure.
- La mesure peut être stoppée manuellement ou par une minuterie.
- Sauvegarder les résultats (optionnels).

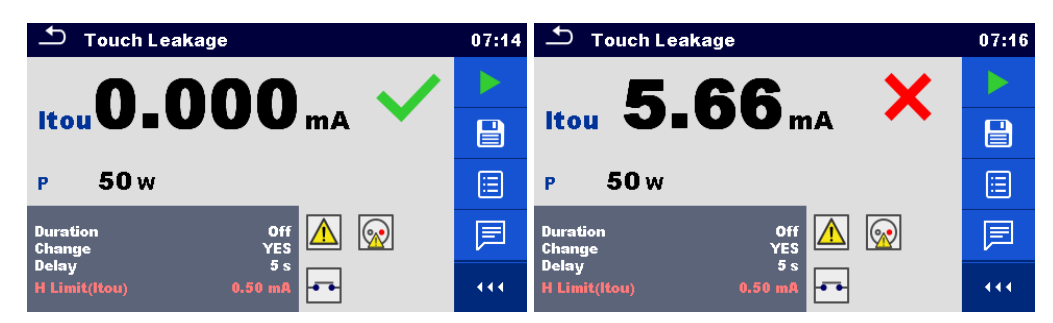

Image 6.45: Exemples de résultats de mesure de courant de fuite de contact

### 6.2.9 Puissance

| ← Power                |         | 09:25 |
|------------------------|---------|-------|
| P W                    | THDu%   |       |
| S Var                  | THDi %  | ?     |
| Q Var                  | CosΦ    | -     |
| PF                     | I A     |       |
|                        | U V     |       |
| Duration<br>H Limit(P) | Off     |       |
| L Limit(P)             | off 🔼 🏧 | 444   |

Image 6.46: Menu de mesure de puissance

#### Résultats / Sous résultats de test

| P     | Puissance Active                       |
|-------|----------------------------------------|
| S     | Puissance Apparente                    |
| Q     | Puissance Réactive                     |
| PF    | Facteur de puissance                   |
| THDu  | Distortion harmonique totale – tension |
| THDi  | Distortion harmonique totale - courant |
| Cos Φ | cosinus Φ                              |
| 1     | Courant de charge                      |
| U     | Tension                                |

#### Paramètres de test

| D (   |                        |
|-------|------------------------|
| Duree | Duree [Off, 2 s 180 s] |
|       |                        |

#### Limites de Test

| Limite max (P) | Limite max(P) [Off, 10 W 3.50 kW, Personnalisée] |
|----------------|--------------------------------------------------|
| Limite min (P) | Limite min(P) [Off, 10 W 3.50 kW, Personnalisée] |

#### Circuit de Test

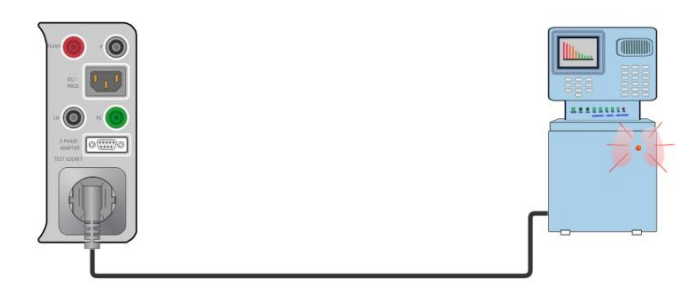

#### Image 6.47: Puissance

#### Procédure de mesure de puissance

- Sélectionner la fonction **Puissance**.
- Définir les paramètres / limites de test.
- Connecter le dispositif connecté à l'appareil (voir le circuit de test ci-dessus).
- Débuter la mesure.
- La mesure peut être stoppée manuellement ou à l'aide d'une minuterie.

• Sauvegarder les résultats (optionnel).

| Dewer                                |                       | 09:27 | ▲ Power                                                                                   | 09:28 |
|--------------------------------------|-----------------------|-------|-------------------------------------------------------------------------------------------|-------|
| P 3.27 kW 🗸                          | THDu 1.9 %            |       | P 3.33 kW 🗙 THDu 1.7 %                                                                    |       |
| S 3.27 kVA                           | THDi 1.9 %            |       | S 3.33 kVA THDi 1.7 %                                                                     |       |
| Q 58 Var                             | Cos@ 1.00i            |       | Q 59 Var Cost 1.00i                                                                       |       |
| PF1.00i                              | I 14.61 A             | ?     | PF1.00i I 14.74 A                                                                         | ?     |
|                                      | U 224 V               |       | U 226 V                                                                                   | ⊟     |
| Duration<br>H Limit(P)<br>L Limit(P) | 3 s<br>3.30 kW<br>Off | 444   | Duration         3 s           H Limit(P)         1000 W           L Limit(P)         Off | 444   |

Image 6.48: Exemples de résultats de mesure de puissance

## 6.2.10 Fuites et puissance

| Ъг                             | eak's & Pov | ver        |     | 08:27 |
|--------------------------------|-------------|------------|-----|-------|
| Р _                            | w           | THDu       | %   |       |
| Itou _                         | mA          | THDi       | A   |       |
| ldiff _                        | mA          | CosΦ       |     |       |
| s _                            | VA          | 1          | A   | 2     |
| Q _                            | VAr         | U          | v   |       |
| PF -                           |             |            |     |       |
| Duration                       | 1           | C          | Dff |       |
| Change<br>H Limit(<br>L Limit( | P)<br>P)    | 300<br>200 |     | 444   |

Image 6.49: Menu de mesure des fuites et de la puissance

#### Résultats / Sous résultats de test

| P     | Puissance Active                       |
|-------|----------------------------------------|
| Itou  | Courant de fuite de contact            |
| Idiff | Courant de fuite différentiel          |
| S     | Puissance Apparente                    |
| Q     | Puissance Réactive                     |
| PF    | Facteur de puissance                   |
| THDu  | Distortion harmonique totale – tension |
| THDi  | Distortion harmonique totale - courant |
| Cos Φ | cosinus Φ                              |
| I     | Courant de charge                      |
| U     | Tension                                |
|       |                                        |

### Paramètres de Test

| Durée              | Durée [Off, 2 s 180 s]                                                                                                    |
|--------------------|----------------------------------------------------------------------------------------------------|
| Modifier le statut | Modifier [OUI, NON]<br>OUI: L'appareil mesure le courant de fuite en deux palliers avec un délai<br>entre les deux . La tension de phase est premièrement appliquée à la<br>sortie droite directe de la prise principale de test puis à la sortie gauche<br>directe de la prise principale de test.<br>NON: La tension de phase est seulement appliquée à la sortie droite<br>direct de la prise principale de test. |
| *Temps d'attente   | Attente [0.2 s 5 s]                                                                                                    |

#### Limites de test

| Limite max (P)     | Limite max(P) [Off, 10 W 3.50 kW, Personnalisée]        |
|--------------------|---------------------------------------------------------|
| Limite min (P)     | Limite min(P) [Off, 10 W 3.50 kW, Personnalisée]        |
| Limite max (Idiff) | Limite max(Idiff) [Off, 0.25 mA 15.0 mA, Personnalisée] |
| Limite max (Itou)  | Limite max(Itou) [Off, 0.25 mA 15.0 mA]                 |

#### Circuit de test

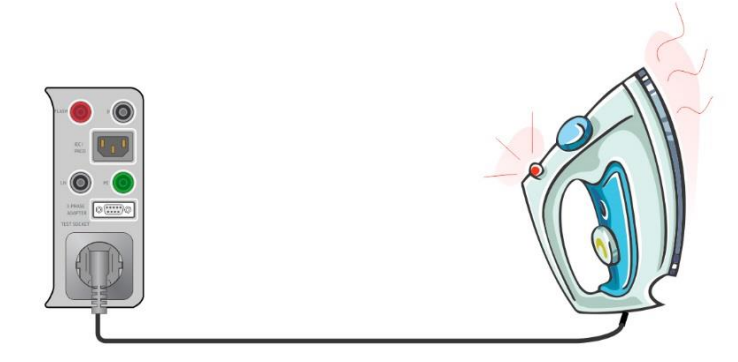

Image 6.50: Fuites et puissance

#### Procédure de mesure de fuites et puissance

- Sélectionner la fonction Fuites et Puissance.
- Définir les paramètres / limites de test.
- Connecter le dispositif connecté à l'appareil de test (voir le circuit de test ci-dessus).
- Débuter la mesure.
- · La mesure peut être stoppée manuellement ou par une minuterie.
- Sauvegarder les résultats (optionnels).

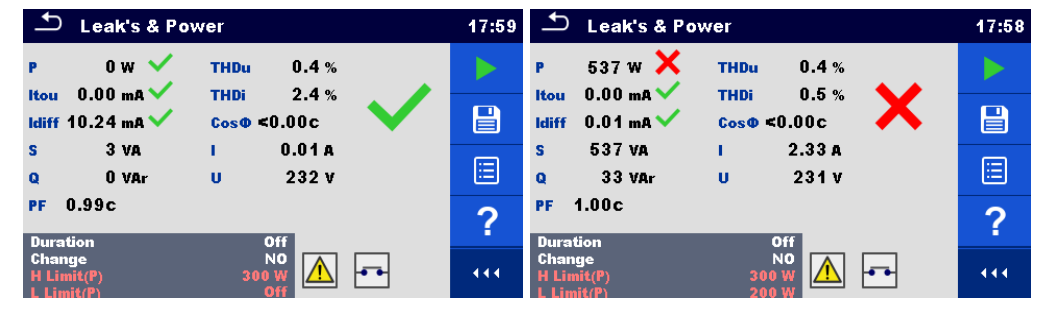

Image 6.51: Exemples de résultats de mesure de fuites et de puissance

## 6.2.11 Test DDR-P (DDR-Portable)

|   | PRCD                                       | 09:41 | S PRCD                                       | 09:42 | D PRCD                                 | 09:42 |
|---|--------------------------------------------|-------|----------------------------------------------|-------|----------------------------------------|-------|
|   |                                            |       | (+) (-)                                      |       | (+) (−)<br>t I∆N ×1msms                |       |
|   | t ΔN ms                                    |       | tl∆Nmsms                                     |       | t IΔN ×5msms                           |       |
|   |                                            | ?     |                                              | ?     | t IΔN ×0.5msms                         | ?     |
| l | IAN 30 mA<br>RCD type AC<br>Mode single    |       | IAN 30 mA<br>RCD type A<br>Mode single       |       | IAN 30 mA<br>RCD type A<br>Mode auto   |       |
| l | Multiplier 1<br>Phase (+)<br>Design 2 pole |       | Multiplier 1<br>Phase (+,-)<br>Design 2 pole |       | Design 2 pole<br>PRCD Standard General |       |

Image 6.52: Menu de mesure DDR-P

#### Résultats/Sous résultats de test

| t ∆N          | temps de déclenchement                                                                         |
|---------------|------------------------------------------------------------------------------------------------|
| t I∆N x1, (+) | temps de déclenchement ( $I_{\Delta}=I_{\Delta N}$ , (+) polarité positive)                    |
| t I∆N x1, (-) | temps de déclenchement ( $I_{\Delta}=I_{\Delta N}$ , (-) polarité négative)                    |
| t I∆N x5, (+) | temps de déclenchement ( $I_{\Delta}=5 \times I_{\Delta N}$ , (+) polarité positive)           |
| t I∆N x5, (-) | temps de déclenchement ( $I_{\Delta}=5 \times I_{\Delta N}$ , (-) polarité négative)           |
| t I∆N x0.5,   | temps de déclenchement ( $I_{\Delta}=\frac{1}{2} \times I_{\Delta N}$ , (+) polarité positive) |
| (+)           |                                                                                                |
| t I∆N x0.5,   | temps de déclenchement ( $I_{\Delta}=\frac{1}{2} \times I_{\Delta N}$ , (-) polarité négative) |
| (-)           |                                                                                                |
| ld            | courant de déclenchement                                                                       |
| ld (+)        | courant de déclenchement ((+) polarité positive)                                               |
| ld (-)        | courant de déclenchement ((-) polarité négative)                                               |

#### Paramètres de Test

| Type DDR-P                                     | Type [AC, A, B, B+, F]                                  |  |
|------------------------------------------------|---------------------------------------------------------|--|
| Courant nominal                                | IΔN [10 mA, 15 mA, 30 mA, 100 mA*, 300 mA*]             |  |
| Mode de Test                                   | Mode [simple, auto]                                     |  |
| Facteur de Multiplication                      | Multiplicateur [0.5, 1, 5]                              |  |
| IΔN                                            |                                                         |  |
| Polarité initiale en mode                      | Phase [+, -, (+,-)]                                     |  |
| simple                                         |                                                         |  |
| Type de Design                                 | Design [2 pôles, 3 pôles, K/Di (varistor), S (3 pôles)] |  |
| Norme DDR-P                                    | Norme DDR-P [Génerale, AS/NZS 3017]                     |  |
| * on combination avec des adaptatours 2 phases |                                                         |  |

\* en combinaison avec des adaptateurs 3 phases

#### Limites de Test

Les limites de test pour les états Réussite / Échec sont définies automatiquement, en fonction des paramètres définis.

#### Circuit de Test

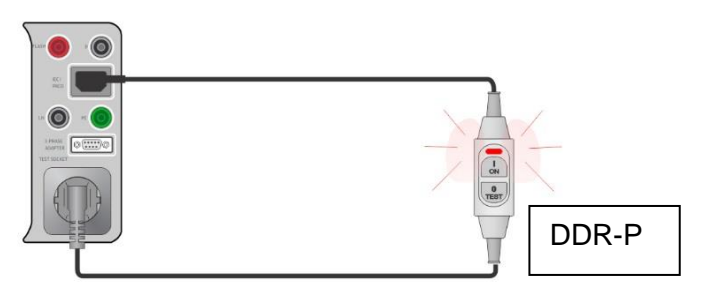

Image 6.53: Test DDR-P

#### Procédure de mesure DDR-P

- Sélectionner la fonction DDR-P.
- Définir les paramètres / limites de test.
- Connecter le DDR-P à l'appareil (voir le circuit de test ci-dessus).
- Débuter la mesure.

- Mettre en marche le DDR-P dans les 5 secondes après affichage.
- Réactiver le DDR-P dans les 5 secondes après affichage.
- Sauvegarder les résultats (optionnels).

| ▲ PRCD                                              | 12:43 | S PRCD                                 | 13:13 |
|-----------------------------------------------------|-------|----------------------------------------|-------|
| 20 0 🗸                                              |       | (+) (-)<br>t IAN x1 20.8 ms 29.1 ms    |       |
|                                                     |       | t IAN x5 15.5 ms 10.0 ms               |       |
|                                                     |       | t IAN x0.5>300.0 ms 0.9 ms             |       |
| IΔN 30 mA<br>Type A<br>Mode single                  | ?     | IAN 30 mA<br>Type AC<br>Mode auto      | ?     |
| Phase (+)<br>Design 3 pole<br>PRCD Standard General | 444   | Design 3 pole<br>PRCD Standard General | 444   |

Image 6.54: Exemples de résultats de mesure DDR-P

## 6.2.12 Test DDR

| ♪ RCD                                   | 09:44 | ♪ RCD                                  | 09:47 | ♪ RCD                                | 09:47 |
|-----------------------------------------|-------|----------------------------------------|-------|--------------------------------------|-------|
|                                         |       | (+) (-)                                |       | (+) (−)<br>t I∆N ×1msms              |       |
| t ΔNms                                  | ⊞     | t IANmsms                              |       | t IΔN ×5msms                         |       |
| UcV                                     | ?     | UcV                                    | ?     | t IΔN x0.5msms                       | ?     |
| IAN 30 mA<br>RCD type AC<br>Mode single |       | IAN 30 mA<br>RCD type A<br>Mode single |       | UcV                                  |       |
| Multiplier 1<br>Phase (*)               |       | Multiplier 1<br>Phase (*,-)            | •••   | IAN 30 mA<br>RCD type A<br>Mode auto | 444   |

Image 6.55: Menu de mesure DDR

#### Résultats / Sous résultats de test

| t ∆N            | temps de déclenchement                                                                         |
|-----------------|------------------------------------------------------------------------------------------------|
| t I∆N x1, (+)   | temps de déclenchement ( $I_{\Delta}=I_{\Delta N}$ , (+) polarité positive)                    |
| t I∆N x1, (-)   | temps de déclenchement ( $I_{\Delta}=I_{\Delta N}$ , (-) polarité négative)                    |
| t I∆N x5, (+)   | temps de déclenchement ( $I_{\Delta}=5 \times I_{\Delta N}$ , (+) polarité positive)           |
| t I∆N x5, (-)   | temps de déclenchement ( $I_{\Delta}=5 \times I_{\Delta N}$ , (-) polarité négative)           |
| t I∆N x0.5,     | temps de déclenchement ( $I_{\Delta}=\frac{1}{2} \times I_{\Delta N}$ , (+) polarité positive) |
| (+)             |                                                                                                |
| t I∆N x0.5, (-) | temps de déclenchement ( $I_{\Delta}=\frac{1}{2} \times I_{\Delta N}$ , (-) polarité négative) |
| ld              | courant de déclenchement                                                                       |
| ld (+)          | courant de déclenchement ((+) polarité positive)                                               |
| ld (-)          | courant de déclenchement ((-) polarité négative)                                               |
| Uc              | Tension de contact                                                                             |

#### Paramètres de Test

| Type DDR                  | Type [AC, A, B, B+, F]     |
|---------------------------|----------------------------|
| Courant nominal           | IΔN [10 mA, 15 mA, 30 mA]  |
| Mode de Test              | Mode [simple,auto]         |
| Facteur de Multiplication | Multiplicateur [0.5, 1, 5] |
| ΙΔΝ                       |                            |
| Polarité de début de      | Phase [+, -, (+,-)]        |
| phase en mode simple      |                            |

| Normes DDR      | Normes DDR [EN 61008 / EN 61009, AS/NZS 3017] |
|-----------------|-----------------------------------------------|
| Phase aléatoire | Phase aléatoire [Non,Oui]                     |

#### Limites de Test

Les limites de test pour les états Réussite / Échec sont définies automatiquement, en fonction des paramètres définis.

#### Circuit de Test

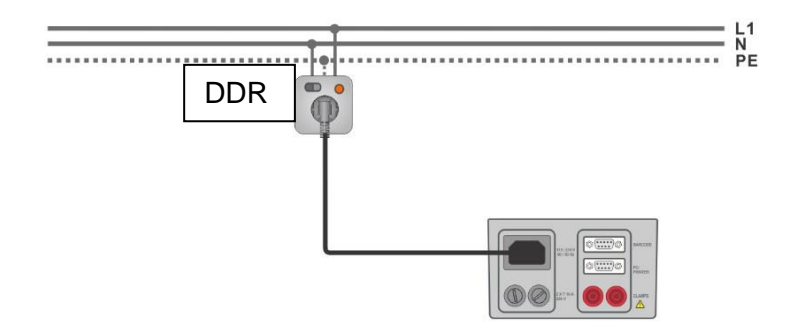

Image 6.56: Test DDR

#### Procédure de mesure DDR

- Connecter l'appareil au circuit avec le DDR (voir le circuit de test ci-dessus).
- Mettre en marche le DDR.
- Sélectionner la fonction DDR.
- Définir les paramètres / limites de test.
- Débuter la mesure.
- Réactiver le DDR dans les 5 secondes après l'affichage.
- Sauvegarder les résultats (optionnels).

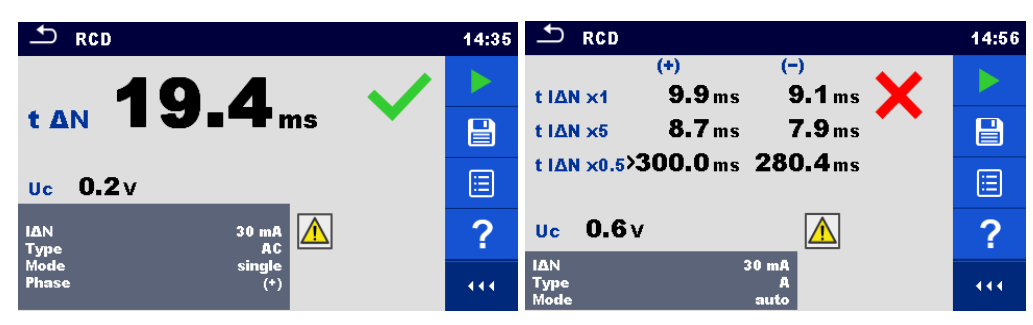

Image 6.57: Exemples de résultats de mesure DDR

## 6.2.13 Conducteur PE (DDR-P)

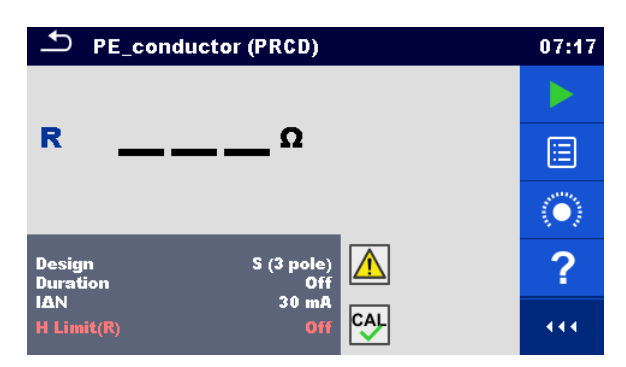

Image 6.58: Menu de test du Conducteur PE (DDR-P)

#### Résultats / Sous résultats de test

R..... Résistance

Result......Indication que la protection de la varistance dans la connexion PE fonctionne correctement

#### Paramètres de Test

| Type de DD | DR-P    |       | Design [2 pôles, 3 pôles, K/Di (varistor), S (3 pôles)] |
|------------|---------|-------|---------------------------------------------------------|
| Durée      |         |       | Durée [Off, 2 s 180 s]                                  |
| Courant No | minal   |       | IΔN [10 mA, 15 mA, 30 mA, 100 mA, 300 mA]               |
| Courant    | Nominal | (K/Di | IΔN [10 mA, 30 mA]                                      |
| varistor)  |         |       |                                                         |

#### Limites de Test

|  | Limite | Limite max(R) [Off, 0.01 Ω 9 Ω,Personnalisée] |
|--|--------|-----------------------------------------------|
|--|--------|-----------------------------------------------|

#### Circuit de Test

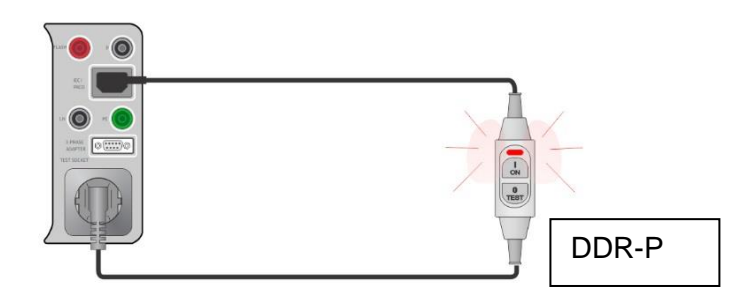

Image 6.59: Test du conducteur (DDR-P)

#### Procédure de mesure du conducteur PE (DDR-P)

- Sélectionner la fonction Conducteur PE (DDR-P).
- Définir les paramètres / limites de test.
- Compenser l'adaptateur de fiche IEC (optionnel).
- Connecter le dispositif à l'appareil de test (voir le circuit de test ci-dessus).
- Débuter la mesure.

- Mettre en marche le DDR-P dans les 5 secondes après l'affichage. La mesure peut être stoppée manuellement ou par une minuterie.
- Sauvegarder les résultats (optionnels).

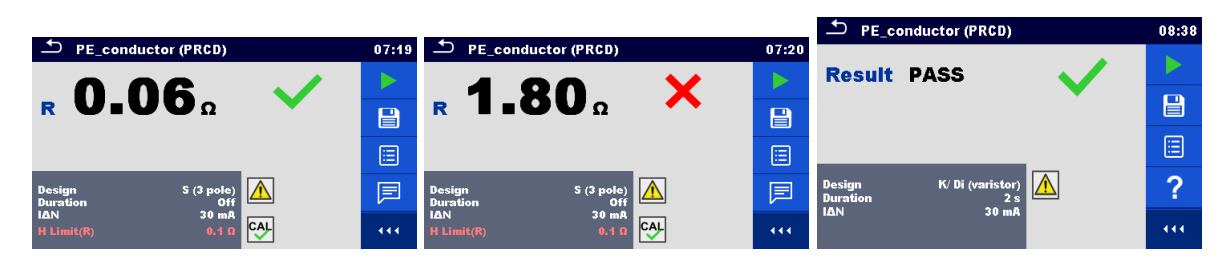

Image 6.60: Exemples de résultats du conducteur PE (DDR-P)

#### Note:

- La tension principale est appliquée au DDR-P pendant le test.
- L'appareil utilise différentes méthodes de test en fonction du type de DDR-P réglé. Pour les DDR-P à 2, 3 pôles et S (3 pôles), la résistance du conducteur PE est mesurée. Pour les K/Di DDR-P, le fonctionnement de la varistance dans la connexion PE est testé.
- Les conducteurs L et N ne doivent pas être croisés dans ce test. Rebranchez la fiche du DDR-P si nécessaire.
- La résistance PE de l'adaptateur de fiche IEC peut être compensée. Voir chapitre 6.2.2.1 Compensation des câbles de test / test de la résistance des câbles pour plus d'informations.

## 6.2.14 Conducteur ouvert (DDR-P)

Dans ce test, l'appareil déconnecte les différents conducteurs du côté alimentation et la réponse du DDR-P est vérifiée.

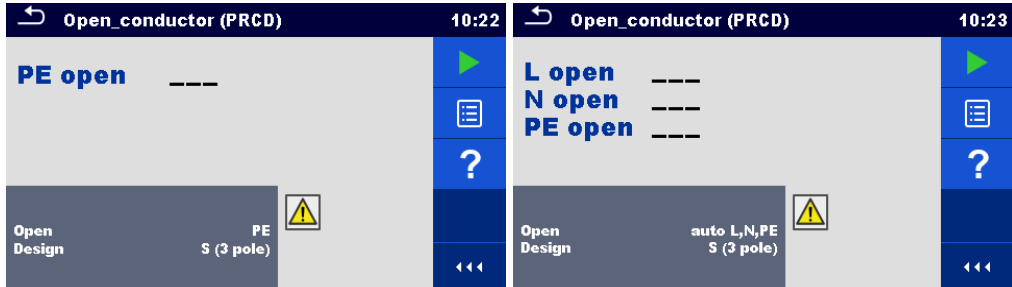

Image 6.61: Menu de mesure du conducteur ouvert

#### Résultats/Sous résultats de Test

| L open  | Résultat pour le conducteur ouvert L [Réussite, Echec] |
|---------|--------------------------------------------------------|
| N open  | Résultat pour le conducteur ouvert N [Réussite, Echec] |
| PE open | Résultat pour le conducteur ouvert PE [Réussite,Echec] |

#### Paramètres/Limites de test

| Conducteur ouvert par l'appareil | Ouvert [L, N, PE, (auto L,N), (auto L,N,PE)]   |    |
|----------------------------------|------------------------------------------------|----|
| Type de DDR-P                    | Design [2 pôles, 3 pôles, K/Di (varistance), S | (3 |

pôles)]

#### Circuit de Test

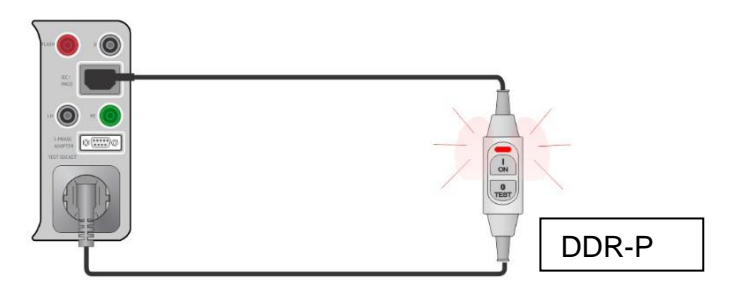

Image 6.62: Test du conducteur ouvert (DDR-P)

#### Procédure de mesure du conducteur ouvert (DDR-P)

- Sélectionner la fonction **conducteur ouvert** (DDR-P).
- Définir les paramètres de test.
- Connecter le DDR-P à l'appareil (voir le circuit de test ci dessus).
- Débuter la mesure.
- Mettre en marche le DDR-P dans les 5 secondes après affichage.
- Réactiver le DDR-P dans les 5 secondes après affichage.
- Sauvegarder les résultats (optionnel).

| Open_conductor (PRCD) | 10:25 | Open_conductor (PRCD)      | 10:34 |
|-----------------------|-------|----------------------------|-------|
| PE open FAIL          |       | Lopen PASS                 |       |
|                       |       | N open PASS<br>PE openPASS |       |
|                       |       |                            |       |
| Open PE               | ?     | Open auto L,N,PE           | ?     |
| Design S (3 pole)     |       | Design S (3 pole)          | 444   |

Image 6.63: Exemples de résultats de mesure DDR-P

## 6.2.15 Test de sonde PE DDR-P

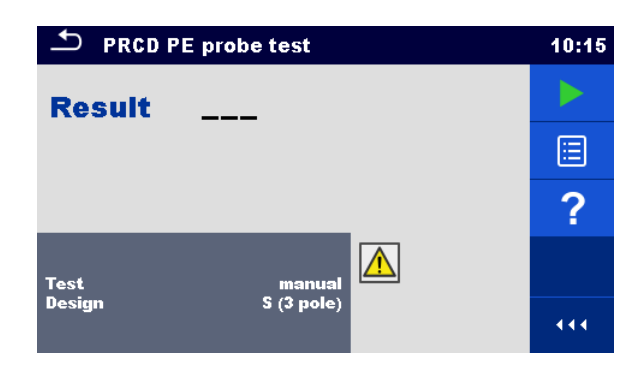

Image 6.64: Menu de test de la sonde PE DDR-P

#### Résultats/ Sous résultats de test

Result......Indication du test [Réussite,Echec]

#### Paramètres/Limites de test

| Mode de Test  | Test [manuel, auto]                                       |
|---------------|-----------------------------------------------------------|
| Type de DDR-P | Design [2 pôles, 3 pôles, K/Di (varistance), S (3 pôles)] |

#### Circuits de Test

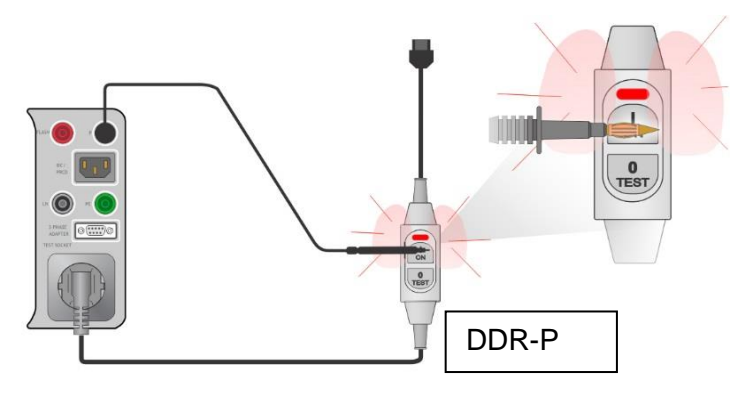

Image 6.65: Test de sonde PE DDR-P (manuel)

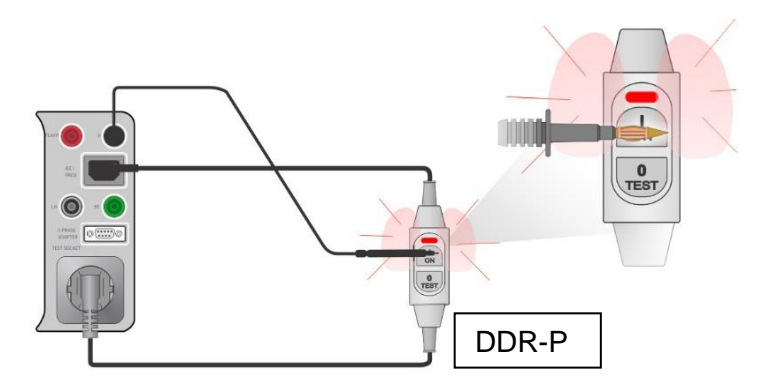

Image 6.66: Test de sonde PE DDR-P (auto)

#### Procédure de test de mesure de la sonde PE DDR-P (Test = manuel)

- Sélectionner la fonction **de test de la sonde PE DDR-P**.
- Définir les paramètres de test (Test = manuel)
- Connecter le DDR-P à tester à l'appareil (voir les circuits de test ci dessus).
- Débuter la mesure.
- L'appareil alimente la prise de test secteur pendant 10 s (la minuterie s'affiche).
- Allumer le DDR-P et avec la sonde de test, appuyer sur le bouton On du DDR-P (voir circuit de test ci-dessus) pendant que l'appareil est sous tension. Si le DDR-P a intégré la détection de haute tension sur PE, il se déclenchera.
- Appliquer manuellement l'état du résultat du test et terminer le test.
- Sauvegarder les résultats (optionnel).

#### Procédure de test de mesure de la sonde PE DDR-P (Test = auto)

- Sélectionner la fonction de test de la sonde PE DDR-P.
- Définir les paramètres de test (Test = auto)
- Connecter le DDR-P à tester à l'appareil (voir les circuits de test ci dessus).
- Débuter la mesure..
- Mettre en marche le DDR-P dans les 5 secondes suivant l'affichage.
- Réactiver le DDR-P dans les 5 secondes suivant l'affichage.

L'appareil alimente la prise de test secteur pendant 10 s (la minuterie s'affiche).

- avec la sonde de test, appuyer sur le bouton On du DDR-P (voir circuit de test ci-dessus) pendant que l'appareil est sous tension. Si le DDR-P a intégré la détection de haute tension sur PE, il se déclenchera.
- Les statuts de résultats de test sont automatiquement appliqués et le test se termine.
- Sauvegarder les résultats (optionnel).

| PRCD PE probe test                    | 10:18 | PRCD PE probe test | 10:59 |
|---------------------------------------|-------|--------------------|-------|
| Result PASS                           |       | Result FAIL        |       |
| · · · · · · · · · · · · · · · · · · · |       |                    |       |
|                                       |       |                    | ?     |
| Test auto                             | ?     | Test manual        |       |
| Design S (3 pole)                     | • • • | Design S (3 pole)  |       |

Image 6.67: Exemples de test de la sonde PE DDR-P

#### Notes:

Une tension sûre mais élevée est appliquée à la ligne de test pendant le test. Ne touchez pas la pointe à l'extrémité du fil de test. Risque d'électrocution non dangereuse mais désagréable !

## 6.2.16 Polarité

| ➡ Polarity  | 04:39 | ♣ Polarity  | 04:39 |
|-------------|-------|-------------|-------|
| Result      |       | Result      |       |
|             | ∷     |             |       |
|             | ?     |             | ?     |
| Mode normal |       | Mode active |       |
| Status On   | 444   | Status On   | 444   |

Image 6.68: Menus de test de la Polarité

#### Résultats / Sous résultats de test

Result...... Indication du test [Réussite, Description du problème]

#### Paramètres / Limites de test

| Mode   | de | Mode   | [normal, actif]                                                         |
|--------|----|--------|-------------------------------------------------------------------------|
| Test   |    |        |                                                                         |
| Statut | de | Statut | [On, Off] (Désactiver le statut de test dans l'Auto Sequence® pour K/Di |
| Test   |    | DDR-P  |                                                                         |

#### Circuits de test

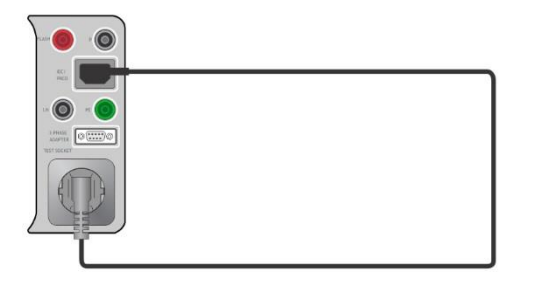

#### Image 6.69: Test de polarité (manuel)

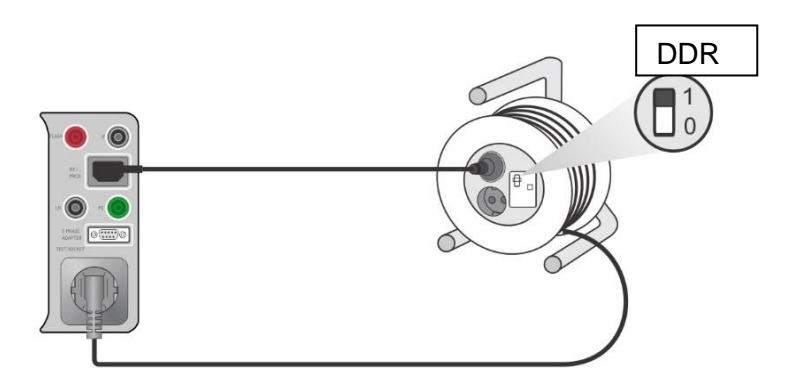

#### Image 6.70: Test de polarité (auto)

#### Procédure de mesure de la Polarité (Mode = normal)

- Sélectionner la fonction Polarité.
- Définir les paramètres de test (Mode = normal).
- Connecter le cable à tester à l'appareil (voir les circuits de test ci dessus).
- Débuter la mesure
- Sauvegarder les résultats (optionnel).

#### Procédure de mesure de la Polarité (Mode = actif)

- · Sélectionner la fonction Polarité.
- Définir les paramètres de test (Mode = actif).
- · Connecter le câble DDR-P à tester à l'appareil (voir les circuits de test ci dessus).
- Débuter la mesure.
- Mettre l'interrupteur sur ON dans les 5 secondes après l'affichage.
- Sauvegarder les résultats (optionnel).

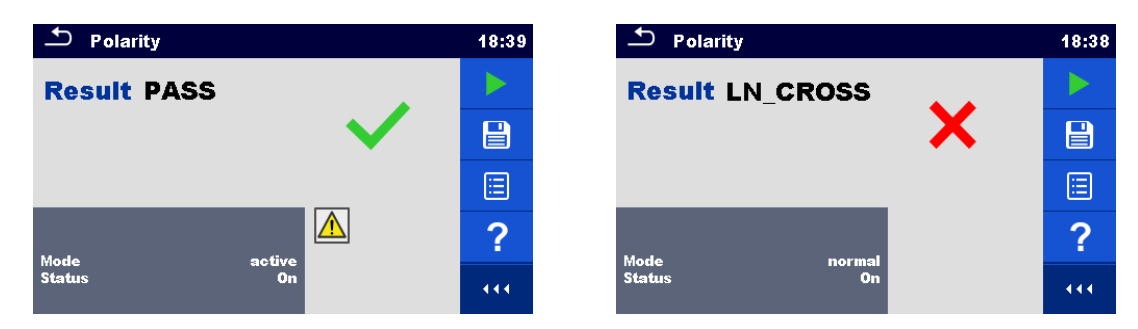

Image 6.71: Exemples de test de polarité

#### Note:

Le test de polarité active est destiné à tester les cordons équipés de DDR-P ou d'interrupteurs secteur.

### 6.2.17 Courant

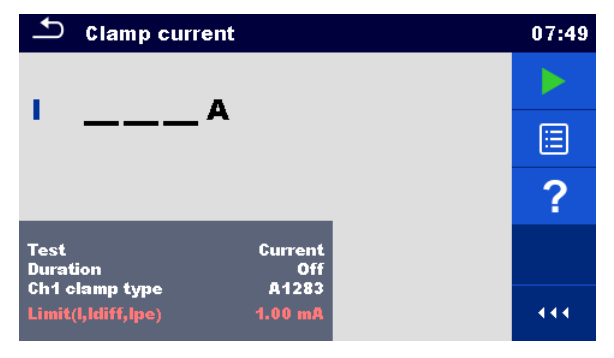

Image 6.72: Menu de mesure du courant

#### Résultats / Sous Résultats de test

I..... Courant

#### Paramètres de Test

| Indication du courant mesuré<br>par les pinces | Test [Fuite différentielle, Fuite PE, Courant] |
|------------------------------------------------|------------------------------------------------|
| Durée                                          | Durée [Off, 2 s180 s]                          |
| Modèle de pince de courant                     | Ch1 type de pinces [A1283]                     |

#### Limites de Test

| Limite Max (I, Idiff, Ipe) | Limite(I,Idiff,Ipe) [Off, 0.25 mA … 15.0 mA] |
|----------------------------|----------------------------------------------|
|                            |                                              |

#### Circuit de Test

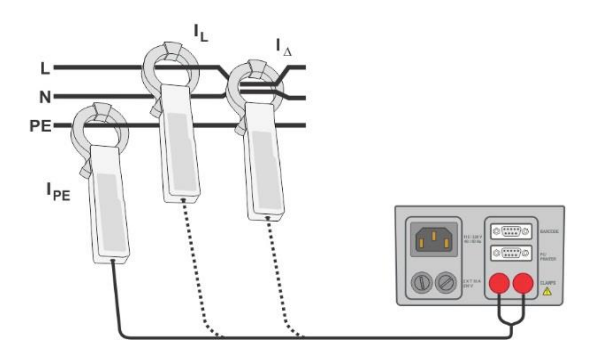

Image 6.73: Courant

#### Procédure de mesure du courant

- Sélectionner la fonction **Courant**.
- Définir les paramètres / limites de test.
- Connecter les pinces à l'appareil.
- Enrouler les fils qui doivent être mesurés à l'aide d'une pince de courant (voir circuits de test ci-dessus).
- Débuter la mesure.
- La mesure peut être stoppée manuellement ou par une minuterie.
- Sauvegarder les résultats (optionnels).

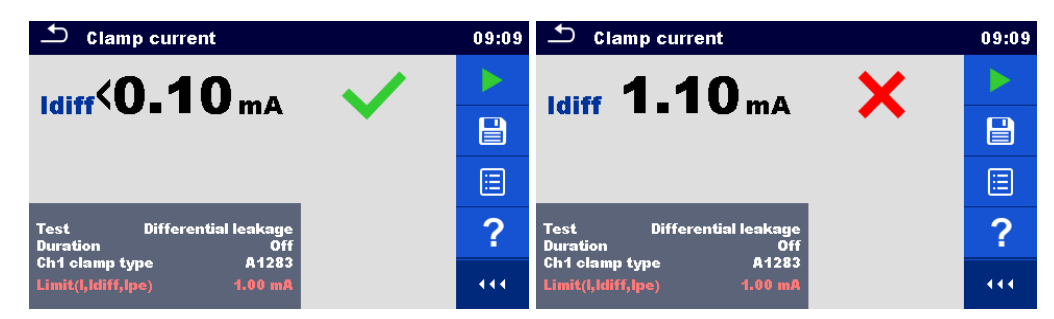

Image 6.74: Exemples de résultats de mesure du courant

#### Note:

La plage de fréquence de cette mesure est limitée. Cette mesure ne peut pas être utilisée pour mesurer les courants de fuite d'appareils capables de générer des courants de fuite avec des fréquences supérieures à 10 kHz ou au-dessus de la plage de fréquence spécifiée de la pince.

### 6.2.18 Résistance d'isolement – Riso (équipement de soudure)

| 🛨 R iso            | 17:55 |
|--------------------|-------|
|                    |       |
|                    |       |
| UmV                | ?     |
| Test LN-PE 3ph     |       |
| Limit(Riso) 5.0 MΩ | 444   |

Image 6.75: Menus de test de la résistance d'isolement (équipement de soudure)

#### Résultats / Sous résultats de Test

Riso ...... Résistance d'isolement Um...... Tension de Test

#### Paramètres de Test

| Type de Test             | Test [LN-W, W-PE, LN-PE, LN (Classe II) - P] |
|--------------------------|----------------------------------------------|
| Durée                    | Durée [Off, 2 s 180 s]                       |
| Tension nominale de test | Uiso [500 V]dc                               |

#### Limites de Test

| Limite Min (Riso) | Limite (Riso) [Off, 2.5 MΩ, 5.0 MΩ] |
|-------------------|-------------------------------------|
|                   |                                     |

#### Procédure de mesure du circuit de Test, Riso (Equipement de soudure)

- Sélectionner la fonction **Riso**.
- Définir les paramètres / limites de test.
- Connecter l'adapteur triphasé METREL (A 1422) à l'appareil\*.
- Connecter le dispositif connecté à l'appareil de test à l'adaptateur triphasé\*.
- Débuter la mesure.
- La mesure peut être stoppée manuellement ou par une minuterie.
- Sauvegarder les résultats (optionnels).

\* Pour plus d'informations, se reporter au chapitre Mesures selon les normes IEC/EN 60974-4 - Résistance d'isolement dans le manuel d'utilisation de l'adaptateur triphasé.

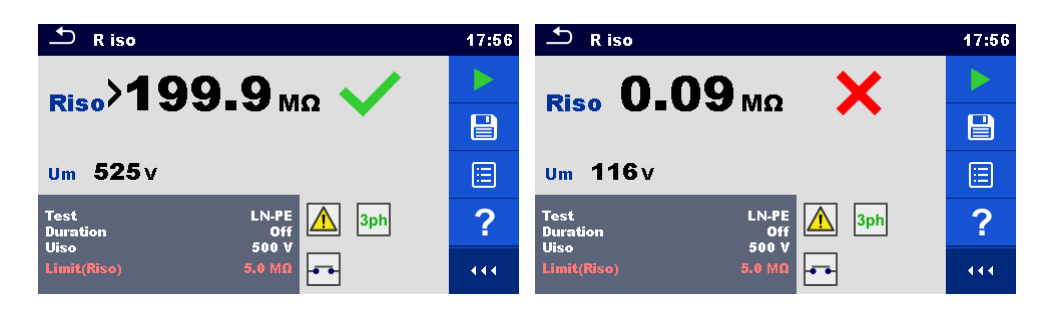

Image 6.76: Exemples de résultats de mesure de la résistance de l'isolement (équipement de soudure)

#### Note:

•

Ce test est seulement appliquable lorsqu'il est connecté à l'adaptateur triphasé METREL (A1422).

### 6.2.19 Courant de fuite du circuit de soudure (W-PE)

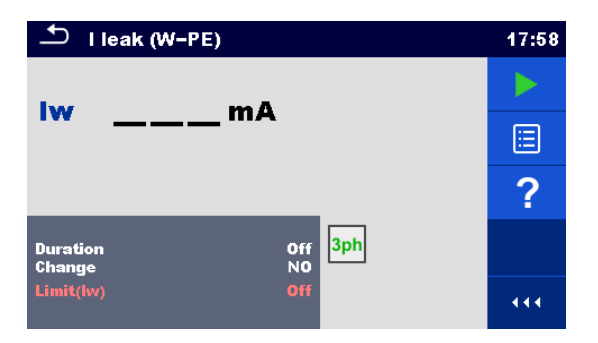

Image 6.77: Menu de test du courant de fuite W-PE

#### Résultats/Sous résultats de Test

Iw..... Courant de fuite

#### Paramètres de Test

| Durée               | Durée [Off, 2 s 180 s]                                                                                                    |
|---------------------|----------------------------------------------------------------------------------------------------|
| Modification statut | Modification [OUI, NON]                                                                                                    |
|                     | <ul> <li>OUI: L'appareil mesure le courant de fuite en deux étapes séquentielles avec un retard* entre les deux. La tension de phase est d'abord appliquée à la sortie sous tension droite de la prise de test secteur et ensuite à la sortie sous tension gauche de la prise de test secteur.</li> <li>NON: La tension de phase n'est appliquée qu'à la sortie sous tension</li> </ul> |
|                     | droite de la prise de test secteur.                                                                                                    |
| *Temps d'attente    | Attente [0.2 s 5 s]                                                                                                    |

#### Limites de Test

| Limite Max (Iw) Limite (Iw) [Off. 3.50 mA 10.00 mA ] |
|------------------------------------------------------|
|------------------------------------------------------|

#### Procédure de mesure du Circuit de Test, I fuite (W-PE)

- Sélectionner la fonction I fuite (W-PE).
- Définir les paramètres / limites de test.
- Connecter l'adaptateur triphasé METREL (A 1422) à l'appareil\*.
- Connecter le dispositif à tester à l'adaptateur triphasé\*.
- Débuter la mesure.
- La mesure peut être stoppée manuellement ou par une minuterie.
- Sauvegarder les résultats (optionnels).

\* Pour plus d'informations, se reporter au chapitre Mesures selon les normes IEC/EN 60974-4 – Fuite principale dans le manuel d'utilisation de l'adaptateur triphasé.

| └── I leak (W−PE)                          | 17:59 | └── I leak (W-PE)                          | 17:59 |
|--------------------------------------------|-------|--------------------------------------------|-------|
| w 0-01 ma                                  |       | 10-56 X                                    |       |
|                                            |       |                                            |       |
|                                            |       |                                            |       |
| Duration Off <mark>3ph</mark><br>Change NO | ?     | Duration Off <mark>3ph</mark><br>Change NO | ?     |
| Limit(lw) 3.50 mA W2                       |       | Limit(lw) 3.50 mA W2                       | 444   |

Image 6.78: Exemples de résultats de mesure de fuite de courant W-PE

#### Note:

Ce test est seulement appliquable lorsqu'il est connecté à l'adaptateur triphasé METREL (A1422).

## 6.2.20 Fuite principale

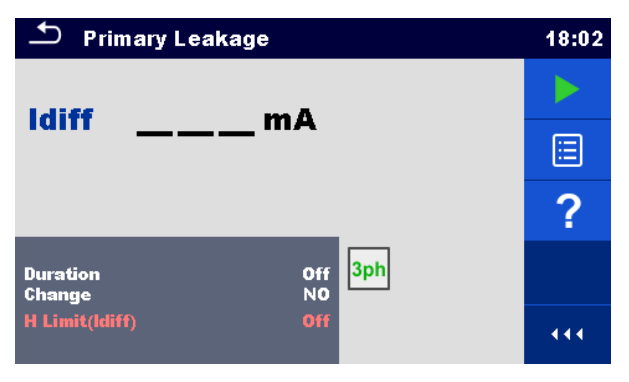

Image 6.79: Menu de fuite principale

#### Résultats/sous résultats de Test

Idiff ..... Courant de fuite principal

#### Paramètres de Test

| Durée               | Durée [Off, 2 s 180 s]                                                                                                    |
|---------------------|----------------------------------------------------------------------------------------------------|
| Modification statut | Modification [OUI, NON]                                                                                                    |
|                     | OUI: L' appareil mesure le courant de fuite en deux étapes séquentielles<br>avec un retard* entre les deux. La tension de phase est d'abord<br>appliquée à la sortie sous tension droite de la prise de test secteur<br>et ensuite à la sortie sous tension gauche de la prise de test<br>secteur. |
|                     | NON: La tension de phase n'est appliquée qu'à la sortie sous tension droite de la prise de test secteur                                                                                                    |
| *Temps d'attente    | Attente [0.2 s 5 s]                                                                                                    |

#### Limites de Test

| Limite Max (Idiff) | Limite Max(Idiff) [Off, 3.50 mA 10.00 mA, Personnalisée] |  |
|--------------------|----------------------------------------------------------|--|
| 1                  |                                                          |  |

#### Procédure de mesure du circuit de test et de la fuite principale

- Sélectionner la fonction Fuite Principale.
- Définir les paramètres / limites de test.
- Connecter l'adaptateur METREL triphasé (A 1422) à l'appareil\*.
- · Conencter le dispositif connecté à l'appareil de test à l'adaptateur triphasé\*.
- Débuter la mesure.
- La mesure peut être stoppée manuellement ou par une minuterie.
- Sauvegarder les résultats (optionnels).

\* Pour plus d'informations, se reporter au chapitre Mesures selon les normes IEC/EN 60974-4 – Fuite Principale dans le manuel d'utilisation de l'adaptateur triphasé.

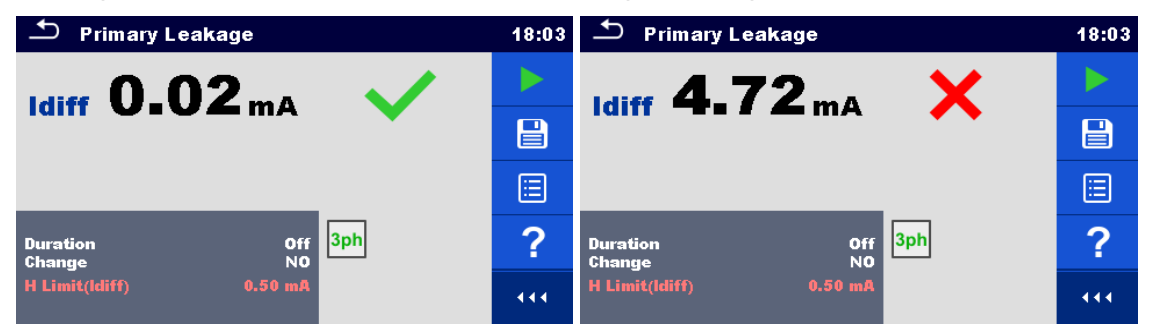

Image 6.80: Exemples de résultats de mesure de fuite W-PE

#### Notes:

- Ce test est seulement appliquable lorsqu'il est connecté à l'adaptateur triphasé METREL (A1422).
- Le prinicpe de mesure du courant différentiel est utilisé pour ce test.
### 6.2.21 Tension à vide

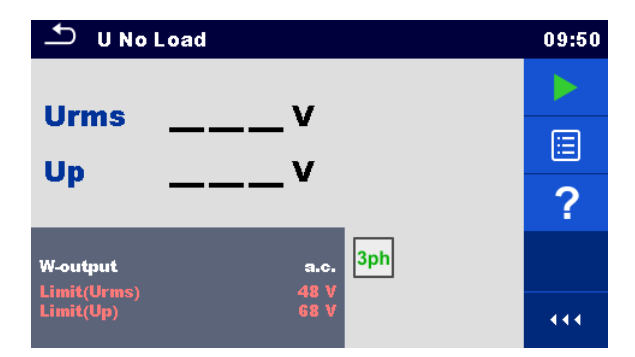

Image 6.81: Menu de tension à vide

#### Résultats / Sous résultats de Test

Urms...... Valeur maximale rms à vide Up.....Valeur de pic maximale à vide

#### Paramètres de Test

| Type de tension sur la sortie de | Sortie W- [a.c., d.c.] |
|----------------------------------|------------------------|
| soudage                          |                        |

#### Limite de Test

| Limite(rms a.c.)  | Limite (Urms) [Off, 48 V, 80 V, 100 V] |
|-------------------|----------------------------------------|
| Limite (pic a.c.) | Limite (Up) [Off, 68 V, 113 V, 141 V]  |
| Limite (pic d.c.) | Limite (Up) [Off, 68 V, 113 V, 141 V]  |

#### Procédure de mesure du circuit de test, de la tension à vide

- Sélectionner la fonction **Tension à vide**.
- Définir les paramètres / limites de test.
- Connecter l'adaptateur triphasé METREL (A 1422) à l'appareil\*.
- Connecter le dispositif connecté à l'appareil de test à l'adaptateur triphasé\*.
- Débuter la mesure.
- Appuyer sur 'Suivant' lorsque le message **Prêt** s'affiche.
- Sauvegarder les résultats (optional).

\* Pour plus d'informations, se reporter au chapitre Mesures selon les normes IEC/EN 60974-4 – Tension à vide dans le manuel d'utilisation de l'adaptateur triphasé.

| 🗂 U No L                 | _oad               | 09:57 | ち U No Load                        | 09:58 |
|--------------------------|--------------------|-------|------------------------------------|-------|
| L Inne e                 | 0-6-               |       |                                    |       |
| Un                       | $0.9$ $\checkmark$ |       | 106-4v X                           |       |
| op                       |                    |       |                                    |       |
| W-output                 | a.c. 3ph           | ?     | W-output a.c. 3ph                  | ?     |
| Limit(Urms)<br>Limit(Up) | 48 V<br>68 V       |       | Limit(Urms) 48 V<br>Limit(Up) 68 V | 444   |

Image 6.82: Exemples de résultats de mesure de tension à vide

#### Note:

 Ce test est seulement applicable lorsqu'un adaptateur triphasé METREL est connecté(A1422).

## 6.2.22 Résistance d'isolement – Riso (Equipement médical)

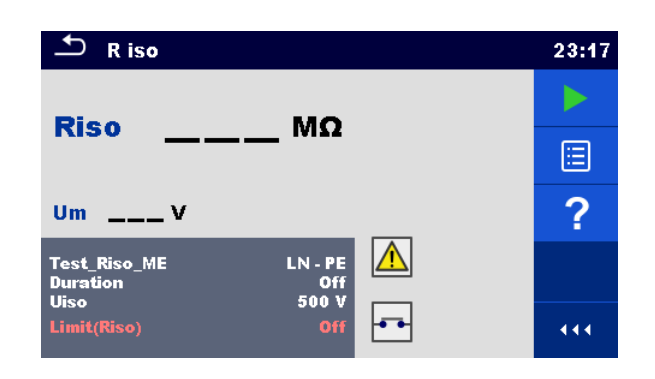

#### Image 6.83: Menus de test de résistance d'isolement (Equipement medical)

#### Résultats / Sous résultats de Test

Riso ...... Résistance d'isolement Um..... Tension de Test

#### Paramètres de Test

| Test                     | Test_Riso_ME [LN-PE, LN-P/S, LN-AP, PE-AP] |
|--------------------------|--------------------------------------------|
| Durée                    | Durée [Off, 2 s 180 s]                     |
| Tension nominale de test | Uiso [500 V]                               |

#### Limites de Test

| Limite (Riso) | Limite (Riso) [Off, 2 MΩ 70 MΩ] |
|---------------|---------------------------------|

#### Circuits de Test

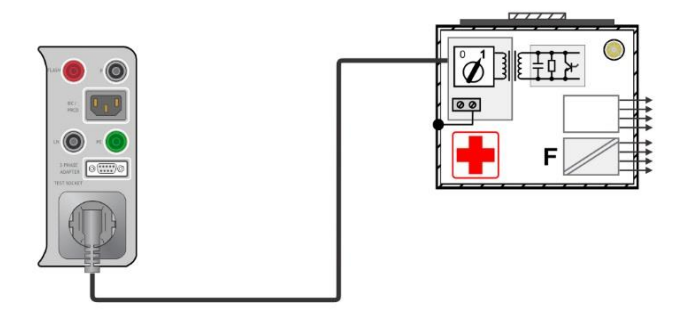

Image 6.84: Résistance d'isolement – LN-PE

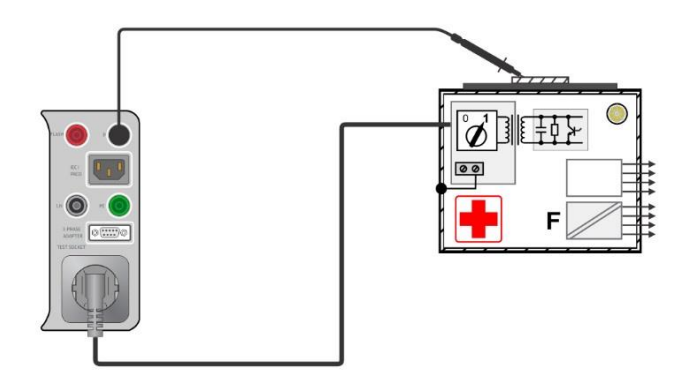

Image 6.85: Résistance d'isolement – LN-P/S

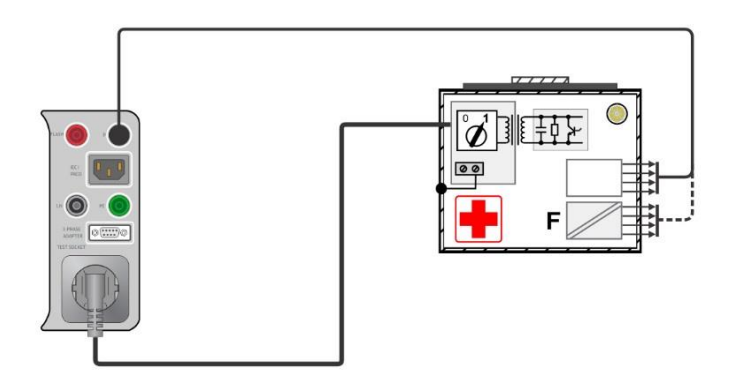

Image 6.86: Résistance d'isolement – LN-AP

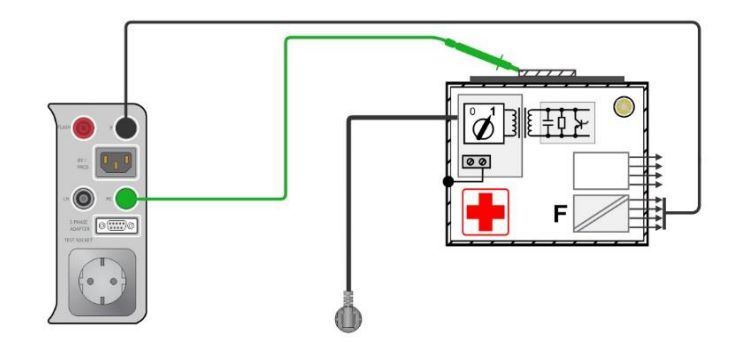

#### Image 6.87: Résistance d'isolement – PE-AP

#### Procédure de mesure de RISO

- Sélectionner la fonction **Riso**.
- Définir les paramètres / limites de test.
- Connecter le dispositif connecté à l'appareil de test à l'appareil (voir les circuits de test cidessus).
- Débuter la mesure.
- La mesure peut être stoppée manuellement ou par une minuterie.
- Sauvegarder les résultats (optionnels).

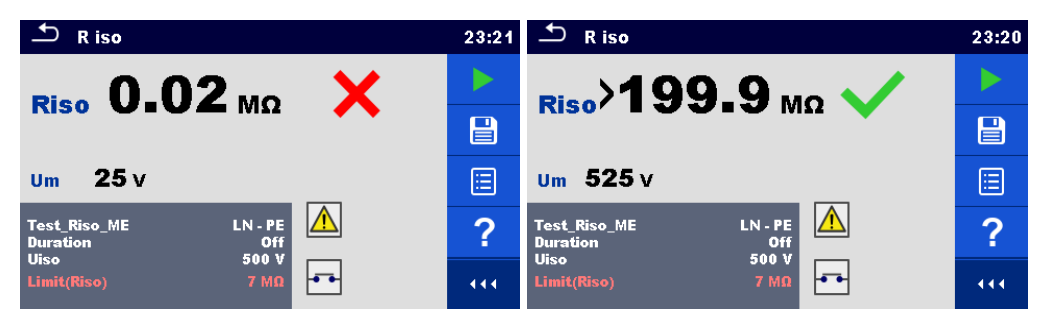

Image 6.88: Exemples de résultat de mesure de la résistance d'isolement (équipement médical)

## 6.2.23 Fuite sur l'Equipment (équipement médical)

| 🖆 Equipment Leakage                 | 15:16 | 🛨 Equipment Leakage           | 15:17 | 🖆 Equipment Leakage                | 15:17 |
|-------------------------------------|-------|-------------------------------|-------|------------------------------------|-------|
| legmA                               |       | legmA                         |       | legmA                              |       |
| UlpeV                               |       | UlpeV                         |       | UlpeV                              |       |
| PW                                  | ?     | PW                            | ?     |                                    | ?     |
| Duration Off<br>Method Differential |       | Duration Off<br>Method Direct |       | Duration Off<br>Method Alternative |       |
| Unom 100 V<br>Limit(leg) Off        | 444   | Unom 240 V<br>Limit(leg) Off  |       | Unom 240 V<br>Limit(leq) Off       |       |

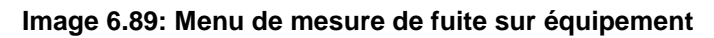

#### Résultats / Sous résultats de test

- leq ...... Courant de fuite sur l' équipement
- Ulpe...... Tension mesurée entre la Phase et la Terre
- P..... Puissance Active

#### Paramètres de Test

| Durée                                                                                          | Durée [Off, 2 s 180 s]                                                                                                    |
|------------------------------------------------------------------------------------------------|----------------------------------------------------------------------------------------------------|
| Méthode de Test                                                                                | Méthode [Alternative, Directe, Differentielle]                                                                                                    |
| Modification du statut                                                                         | Modifier [OUI, NON]                                                                                                    |
|                                                                                                | <ul> <li>Séquentielles avec un retard* entre les deux. La tension de phase est d'abord appliquée à la sortie droite de la prise de test et ensuite à la sortie gauche de la prise</li> <li>NON: La tension de phase n'est appliquée qu'à la sortie droite de la prise de la prise.</li> </ul> |
| *temps d'attente                                                                               | Attente [0.2 s 5 s]                                                                                                    |
| Tension nominale secteur à la terre dont la valeur correspond à la tension nominale du réseau. | Unom [100 V 240 V]                                                                                                    |

#### Limites de Test

| Limite (leq) (alternative) |        |           | Limite(leq) | [Off, 500 µA, 1000 µA] |
|----------------------------|--------|-----------|-------------|------------------------|
| Limite                     | (leq)  | (directe, | Limite(leq) | [Off, 100 µA, 500 µA]  |
| different                  | ielle) |           |             |                        |

#### Circuits de Test

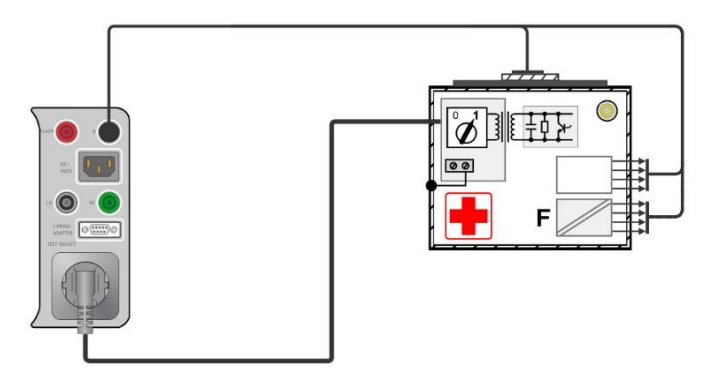

Image 6.90: Courant de fuite sur l'équipement (sur équipement medical de classe I) (alternatif)

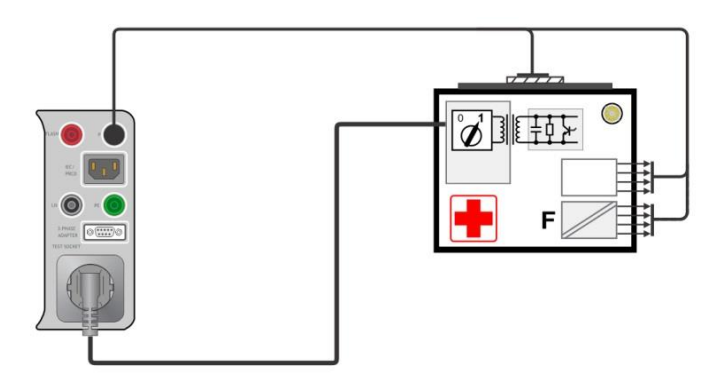

Image 6.91: Courant de fuite sur l'équipement (sur équipement medical de classe II )(alternatif)

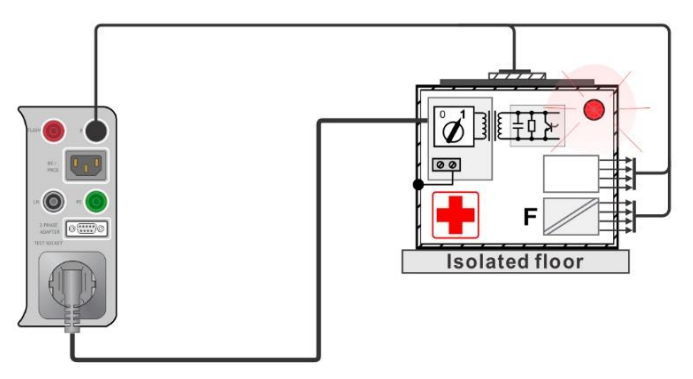

Image 6.92: Courant de fuite sur l'équipement (sur équipement medical de classe I) (direct)

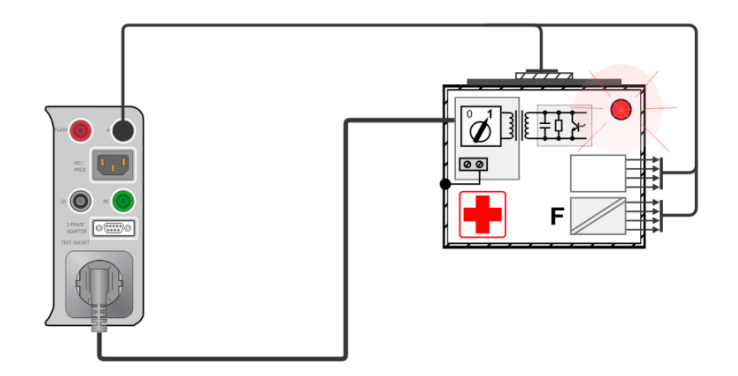

Image 6.93: Courant de fuite sur l'équipement (sur équipement medical de classe I)( différentiel)

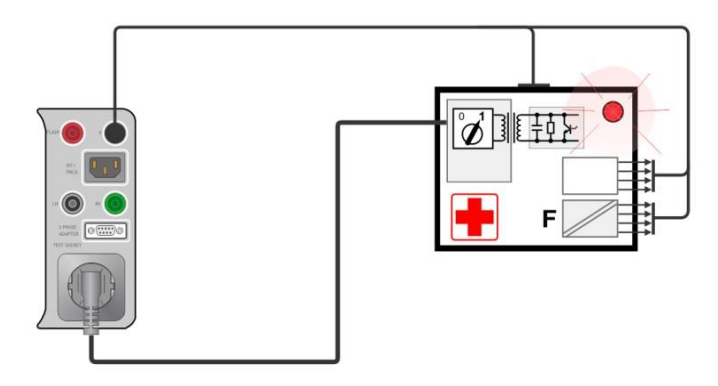

Image 6.94: Courant de fuite sur l'équipement (sur équipement medical de classe II) (direct, differentiel)

#### Procédure de mesure du courant de fuite sur l'équipement

- Sélectionner la fonction Courant de fuite sur l'équipement.
- Définir les paramètres / limites de test.
- Connecter le dispositif à l'appareil (voir les circuits de test ci-dessus).
- Débuter la mesure.
- > Une mesure peut être stoppée manuellement ou par une minuterie.
- Sauvegarder les résultats (optionnels).

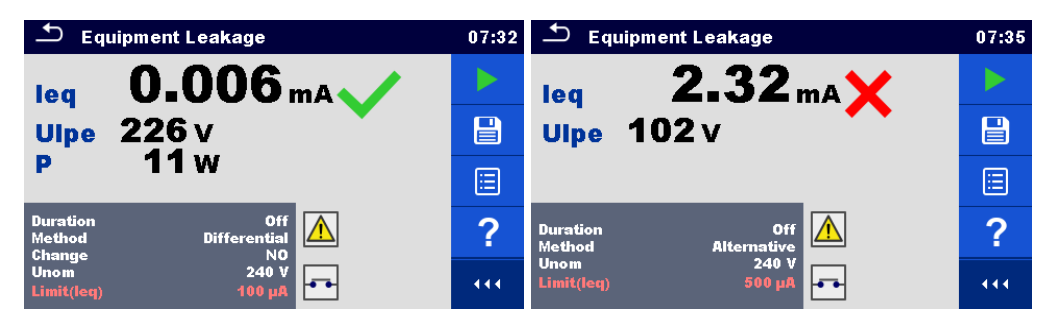

Image 6.95: Exemples de résultats de mesure de fuite sur l'équipement.

#### 6.2.24 Fuite sur la partie appliquée (Equipement médical)

| 🗅 Applied Part Leakage        | 07:39 | 🗢 Applied Part Leakage             | 07:39 |
|-------------------------------|-------|------------------------------------|-------|
| lap mA                        |       | lap mA                             |       |
| Uap V                         |       | Uap V                              |       |
| PW                            | ?     |                                    | ?     |
| Duration Off<br>Method direct |       | Duration Off<br>Method alternative |       |
| Unom 240 V<br>Limit(lap) Off  | 444   | Unom 240 V<br>Limit(lap) Off       | 444   |

Image 6.96: Menu de mesure de fuite sur la partie appliquée

#### Résultats / Sous résultats de Test

| lap | Courant de fuite sur la partie appliquée                        |
|-----|-----------------------------------------------------------------|
| Uap | Tension entre la partie appliquée et la terre pendant la mesure |
| P   | Puissance Active                                                |

#### Paramètres de Test

| Durée                                                                                                   | Durée [Off, 2 s 180 s]                                                                                                    |
|----------------------------------------------------------------------------------------------------|----------------------------------------------------------------------------------------------------|
| Méthode de Test                                                                                         | Méthode [Alternative, Directe]                                                                                                    |
| Modification du statut                                                                                  | Modifier [OUI,NON]                                                                                                    |
|                                                                                                    | <ul> <li>OUI: L'instrument mesure le courant de fuite en deux étapes<br/>séquentielles avec un retard* entre les deux. La tension<br/>de phase est d'abord appliquée à la sortie droite de la<br/>prise de test et ensuite à la sortie gauche de la prise.</li> <li>NON: La tension de phase n'est appliquée qu'à la sortie droite<br/>de la prise.</li> </ul> |
| *Temps d'attente                                                                                        | Attente [0.2 s 5 s]                                                                                                    |
| Tension nominale secteur à la<br>terre dont la valeur correspond<br>à la tension nominale du<br>réseau. | Unom [100 V 240 V]                                                                                                    |

#### Limites de Test

| Limite   | (lap) | (alternative, | Limit(Iap) [Off, 50 µA, 5000 µA] |
|----------|-------|---------------|----------------------------------|
| directe) |       |               |                                  |

#### Circuit de Test

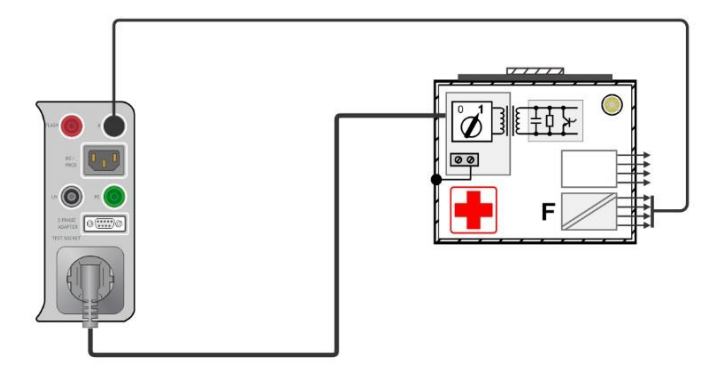

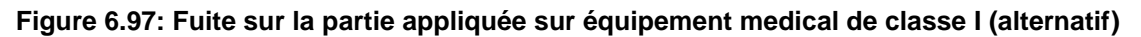

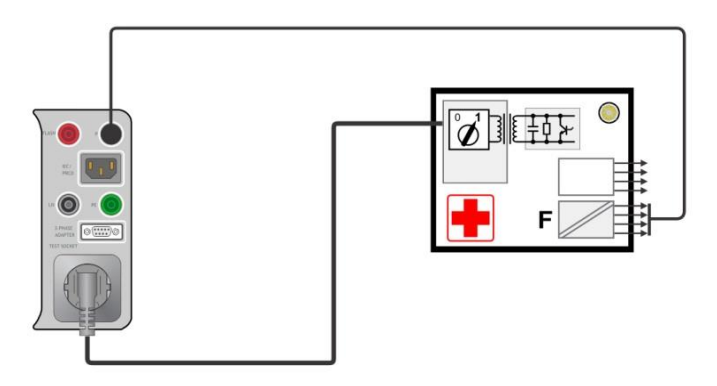

Image 6.98: Fuite sur la partie appliquée sur équipement medical de classe II( alternatif)

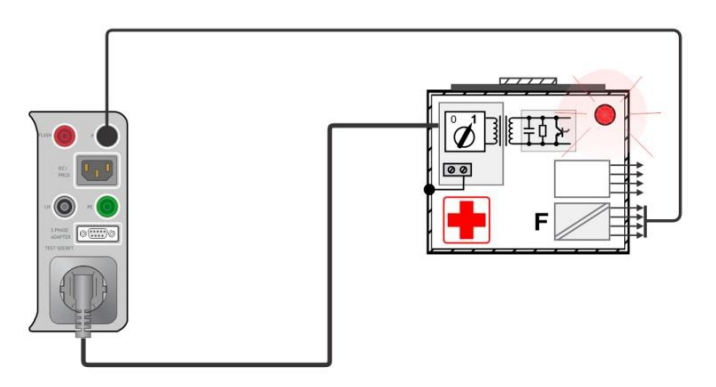

Image 6.99: Fuite sur la partie appliquée sur équipement medical de classe I (directe)

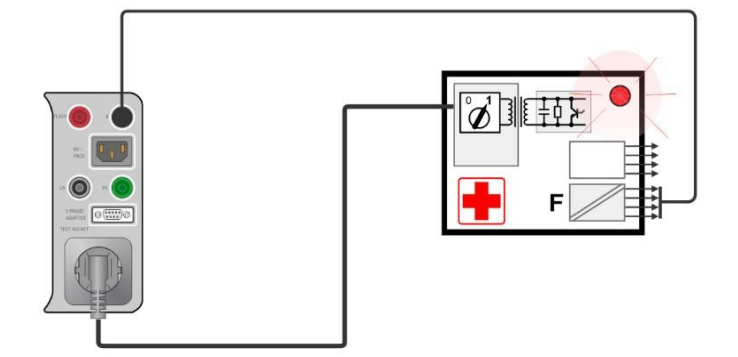

Image 6.100: Fuite sur la partie appliquée sur équipement medical de classe II( directe)

#### Procédure de mesure de fuite sur la partie appliquée

- Sélectionner la fonction fuite sur la partie appliquée.
- Définit les paramètres / limites de test.
- Connecter le dispositif à l'appareil (voir les circuits de test ci-dessus).
- Débuter la mesure.
- La mesure peut être stoppée manuellement ou par une minuterie.
- Sauvegarder les résultats (optionnels).

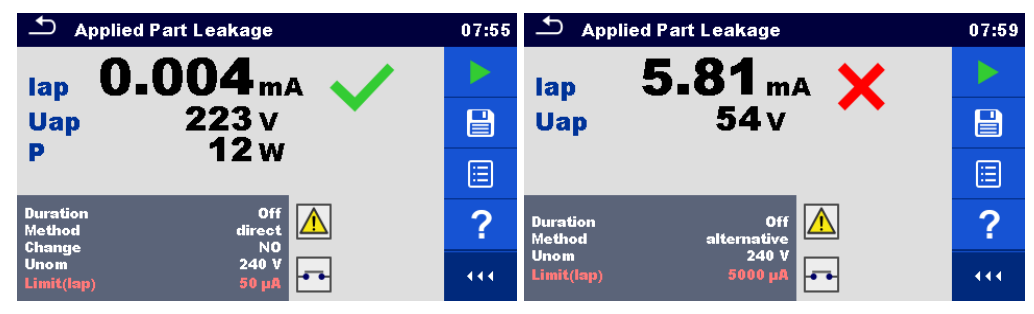

Image 6.101: Exemples de résultats de mesure de fuite sur la partie appliquée

#### 6.2.25 Courant de contact (équipement médical)

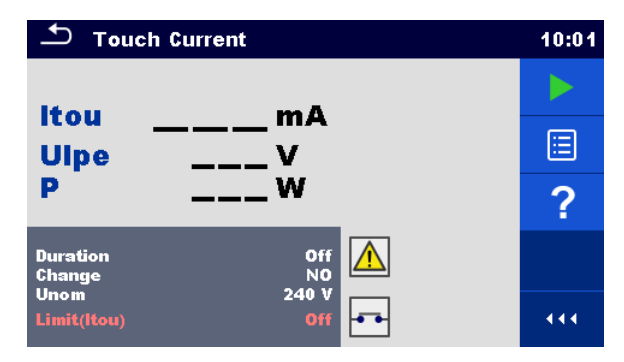

Image 6.102: Menu de mesure du courant de contact

#### Résultats / Sous résultats de test

Itou ...... Courant de contact

Ulpe...... Tension mesurée entre la phase et la terre

P..... Puissance active

#### Paramètres de Test

| Durée                  | Durée [Off, 2 s 180 s]                                                                                                    |  |
|------------------------|----------------------------------------------------------------------------------------------------|--|
| Modification du statut | Modifier [OUI, NON]                                                                                                    |  |
|                        | OUI: L'appareil mesure le courant de fuite en deux étapes<br>séquentielles avec un retard* entre les deux. La tension<br>de phase est d'abord appliquée à la sortie droite de la<br>prise de test et ensuite à la sortie gauche de la prise de<br>test. |  |
|                        | NON: La tension de phase n'est appliquée qu'à la sortie droite<br>de la prise de test.                                                                                                    |  |
| *Temps d'attente       | Attente [0.2 s 5 s]                                                                                                    |  |

| Tension nominale secteur à la<br>terre dont la valeur correspond<br>à la tension nominale du | Unom [100 V 240 V]. |
|----------------------------------------------------------------------------------------------|---------------------|
| réseau.                                                                                      |                     |

#### Limites de Test

| Limite (Itou | ) Limite | (Itou) [Off, 100 µA | N] |
|--------------|----------|---------------------|----|

#### Circuit de test

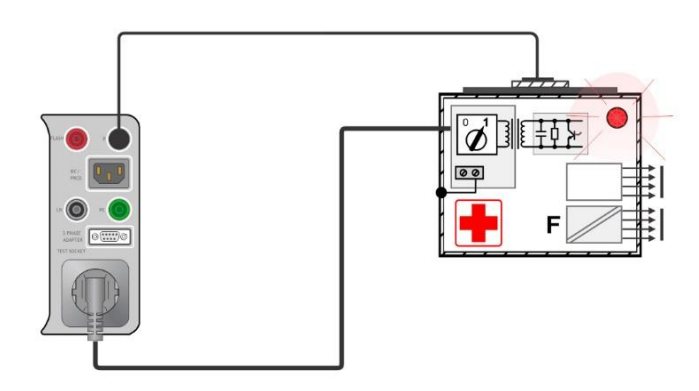

Image 6.103: Courant de contact

#### Procédure de mesure de fuite du courant de contact

- Sélectionner la fonction Courant de contact.
- Définir les paramètres / limites de test.
- · Connecter le dispositif à l'appareil (voir le circuit de test ci-dessus).
- Débuter la mesure.
- La mesure peut être stoppée manuellement ou par une minuterie.
- Sauvegarder les résultats (optionnels).

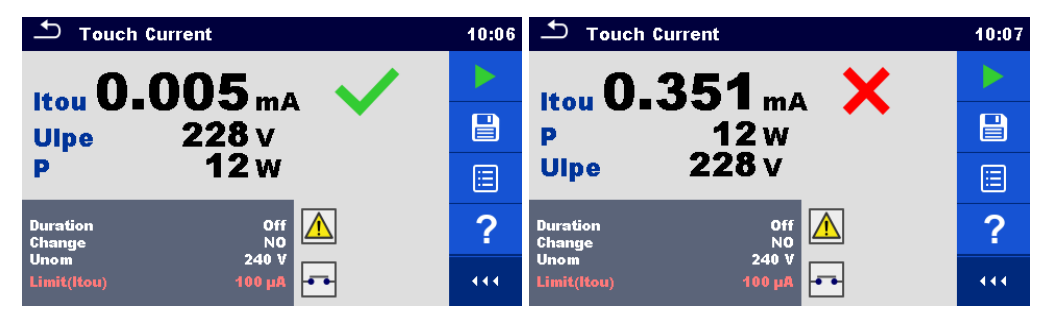

Image 6.104: Exemples de résultats de mesure du courant de contact

### 6.2.26 Test fonctionnel

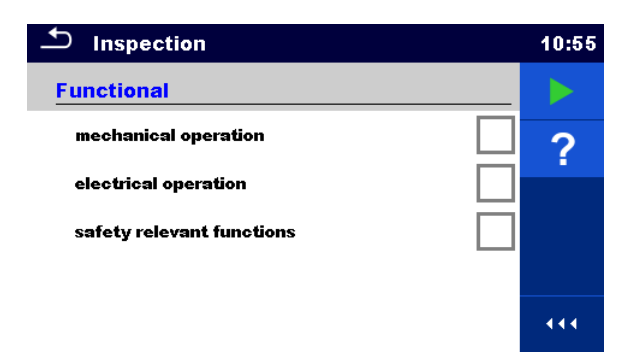

Image 6.105: Menu de test fonctionnel

#### Paramètres de Test (optionnel)

Pour la mesure de puissance optionnelle, les paramètres et les limites sont les mêmes que ceux définis dans le test de puissance.

#### Circuit de Test

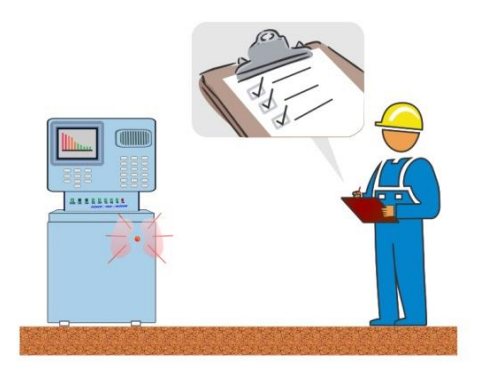

Image 6.106: Test Fonctionnel

#### Procédure d'inspection de test fonctionnel

- Sélectionner la fonction test fonctionnel appropriée.
- Débuter l'inspection.
- Mettez l'appareil sous tension par la prise de test secteur.. L'écran de mesure de la puissance est affiché (optionnel).
- Effectuer l'inspection fonctionnelle de l'appareil / équipement.
- Appliquer le(s) marqueur(s) approprié(s) aux éléments d'inspection.
- Terminer l'inspection.
- Sauvegarder les résultats (optionnels).

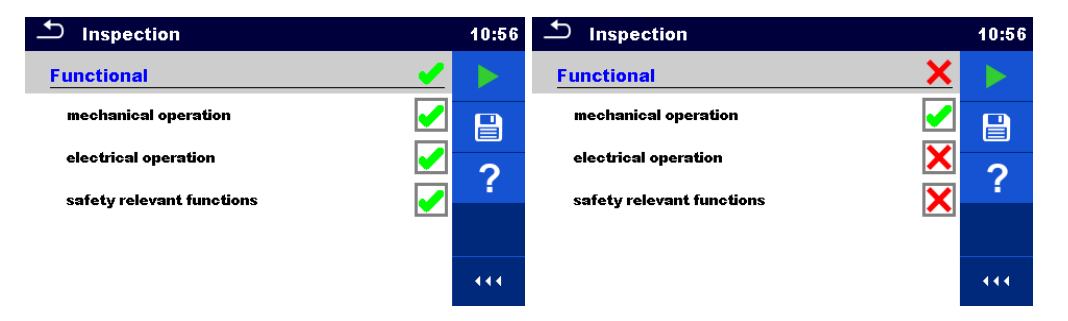

Image 6.107: Exemples de résultats de test fonctionnel

## 7 Auto Sequences®

Des séquences de mesures préprogrammées peuvent être effectuées dans le menu Auto Sequences®. La séquence de mesures, leurs paramètres et le déroulement de la séquence peuvent être programmés. Les résultats d'une Auto sequence® peuvent être stockés dans la mémoire avec toutes les informations associées.

Auto Sequences® peut être préprogrammé sur PC avec le logiciel Metrel ES Manager et téléchargé sur l'instrument. Sur l'instrument, les paramètres et les limites de chaque test individuel dans l'Auto Sequence® peuvent être modifiés / réglés.

## 7.1 Sélection des Auto Sequences®

La liste Auto Sequence® du menu Groupes d'Auto Sequence® doit être sélectionnée en premier. Se référer au chapitre *4.11 Groupes d'Auto Sequence*® pour plus d'informations.

## 7.1.1 Sélectionner un groupe d'Auto Sequence® actif dans le menu d'Auto Sequences®

Les menus de groupe Auto Sequences® et Auto Sequence® sont interconnectés de sorte qu'un groupe Auto Sequence® actif peut également être sélectionné dans le menu Auto Sequences®.

#### Procédure

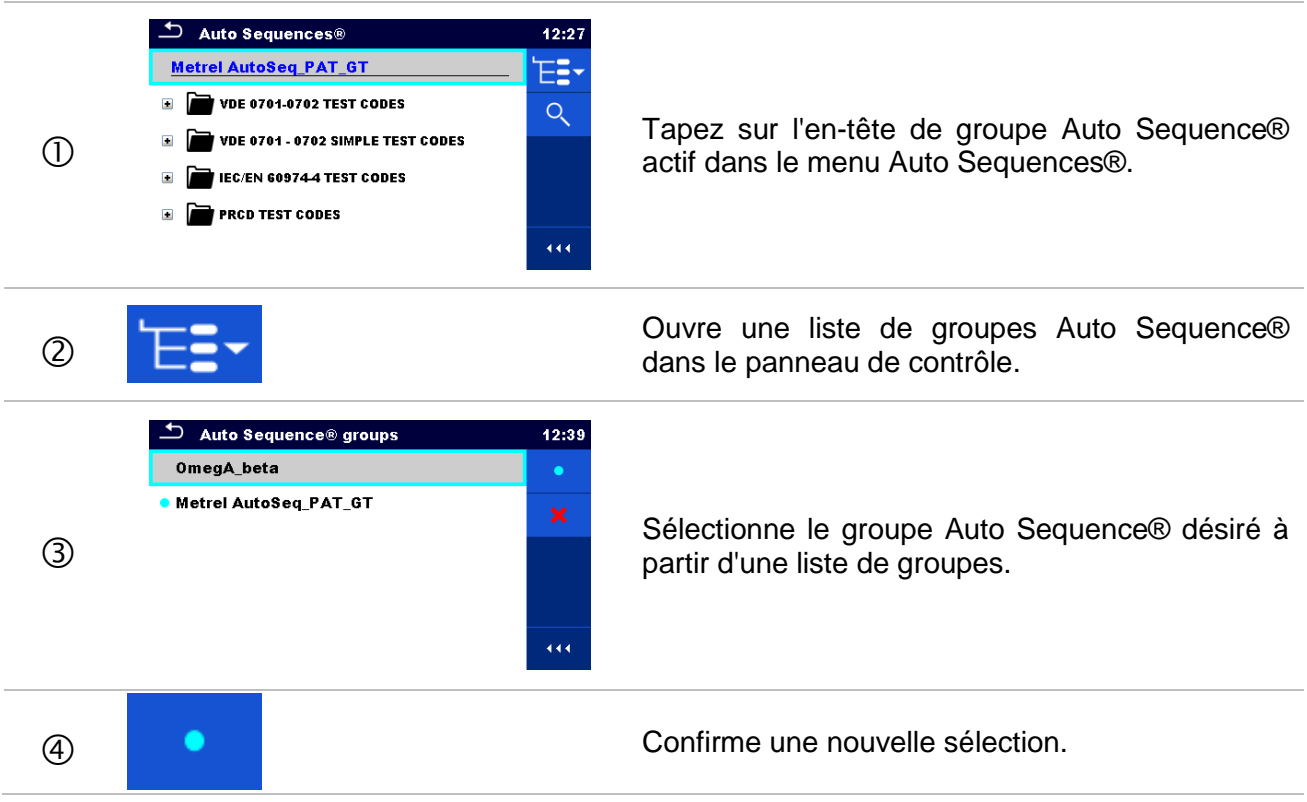

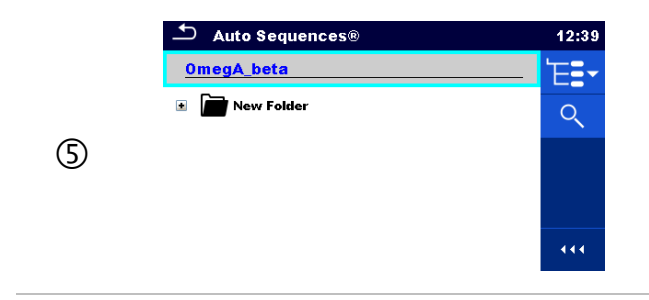

Un nouveau groupe d'Auto Sequence® est sélectionné et toutes les Auto Sequences® de ce groupe sont affichées à l'écran.

## 7.1.2 Recherche dans le menu d'Auto Sequences®

Dans le menu d'Auto Sequence®, il est possible de rechercher des Auto Sequences® sur la base de leur nom ou de leur code court.

| Procé      | dure                                                                                                    |                                                                                                    |
|------------|----------------------------------------------------------------------------------------------------|----------------------------------------------------------------------------------------------------|
| 1          | Auto Sequences®       12:27         Metrel AutoSeq PAT_GT       E <ul> <li>VDE 0701-0702 TEST CODES</li> <li>VDE 0701 - 0702 SIMPLE TEST CODES</li> <li>VDE 0704 - 0702 SIMPLE TEST CODES</li> <li>IEC/EN 609744 TEST CODES</li> <li>PRCD TEST CODES</li> </ul> <ul> <li>IEC/EN 609744 TEST CODES</li> <li>IEC/EN CODES</li> <li>IEC/EN CODES</li> </ul> <ul> <li>IEC/EN 609744 TEST CODES</li> <li>IEC/EN CODES</li> <li>IEC/EN CODES</li> </ul> <ul> <li>IEC/EN CODES</li> <li>IEC/EN CODES</li> <li>IEC/EN CODES</li> <li>IEC/EN CODES</li> </ul> <ul> <li>IEC/EN CODES</li> <li>IEC/EN CODES</li> <li>IEC/EN CODES</li> <li>IEC/EN CODES</li> <li>IEC/EN CODES</li> </ul>                                                                                                    | La fonction de recherche est disponible à partir<br>de la ligne d'en-tête du groupe Auto<br>Sequence® active.                                                                     |
| 2          | Search                                                                                                    | Sélectionnez Rechercher dans le panneau de<br>contrôle pour ouvrir le menu de configuration de<br>la recherche.                                                                   |
| 3          | Search       15:40         Name       Q         Short code       X         Image: Comparison of the search of the search of the sear | Les paramètres qui peuvent être recherchés<br>sont affichés dans le menu de configuration de<br>la recherche.                                                                     |
| <b>③</b> a | Name<br>Short code                                                                                                    | Les paramètres qui peuvent être recherchés<br>sont affichés dans le menu de configuration de<br>la recherche.                                                                     |
|            | ▲ S D F G H J K L<br>shift Z X C V B N M ←<br>11:31                                                                                                    | Vous pouvez limiter la recherche en saisissant<br>un texte dans les champs Nom et Code court.<br>Les chaînes de caractères peuvent être saisies<br>à l'aide du clavier à l'écran. |

| 3 <b>b</b> | × | Effacer les filtres | Efface tous les filtres. Règle les filtres à la valeur par défaut.                                                                                                    |
|------------|---|---------------------|----------------------------------------------------------------------------------------------------|
| 4          | ৎ | Rechercher          | Recherche dans le groupe Auto Sequence® actif en fonction des filtres définis.<br>Les résultats sont affichés dans l'écran de résultats de recherche présenté sur les images 7.1 et 7.2. |

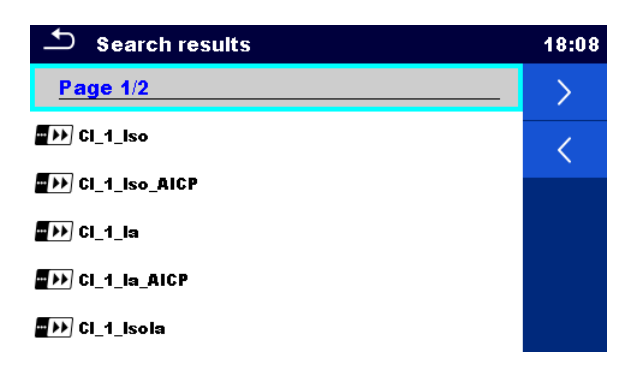

#### Image 7.1: Écran de résultats de recherche - Affichage de la page

#### Options:

| > | Page suivante.   |
|---|------------------|
| < | Page précédente. |

#### Note:

La page de résultats de recherche comprend jusqu'à 50 résultats.

| Search results | 18:08 |
|----------------|-------|
| Page 1/2       | Έ≣,   |
| D Cl_1_lso     | Ē     |
| EI_1_Iso_AICP  |       |
| ∎ ऒ Cl_1_la    |       |
| DI_1_Ia_AICP   |       |
| 🕬 Cl_1_isola   |       |

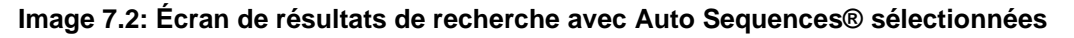

#### Options:

ΈΞ.

Se rend à l'emplacement dans le menu Auto Sequences®.

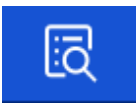

Passe au menu d'affichage Auto Sequence®.

Démarre l'Auto Sequence® sélectionnée.

# 7.1.3 Organisation des Auto Sequences® dans le menu d'Auto Sequences®

Les Auto Sequences® à exécuter peuvent être sélectionnées à partir du menu principal d'Auto Sequences®. Ce menu peut être organisé de manière structurelle avec des dossiers, sousdossiers et Auto Sequences®. Auto Sequence® dans la structure peut être l'Auto Sequence® d'origine ou un raccourci vers l'Auto Sequence® d'origine.

Les Auto Sequences® marquées comme raccourcis et les Auto Sequences® originales sont couplées. Le changement de paramètres ou de limites dans n'importe laquelle des Auto Sequences® couplées aura une influence sur l'Auto Sequence ® originale et tous ses raccourcis.

| ▲ Auto Sequences®        | 10:37 |
|--------------------------|-------|
| AutoSeq_PAT_GT           | ١ā    |
| VDE 0701-0702 TEST CODES |       |
| ■→→ Cl_1_lso             |       |
| ₩₩ CI_1_ISO_AICP         |       |
| ■ >>> Cl_1_la            |       |
| a)<br>→→ Cl_1_la         |       |

Image 7.3: Exemples d'Auto Sequences® organisées dans le menu principal d'Auto Sequences®

| Options:    |                                                                                                    |
|-------------|----------------------------------------------------------------------------------------------------|
| ■₩ Cl_1_la  | L'Auto Sequence® originale                                                                                                    |
| ■→→ Cl_1_la | Un raccourci vers l'Auto Sequence® originale.                                                                                                    |
| 5           | Entrer dans le menu pour une vue plus détaillée de l'Auto-séquence® sélectionnée.                                                                                                    |
|             | Cette option doit également être utilisée si les paramètres / limites de la séquence auto sélectionnée doivent être modifiés. Se référer au chapitre 7.2.1 Menu de visualisation d'Menu de visualisation d'Auto Sequence® pour plus d'informations. |
|             | Débute l'Auto Sequence® sélectionnée.<br>L'appareil débute immédiatement l'Auto sequence®.                                                                                                    |

## 7.2 Organisation d'une Auto Sequence®

Une Auto Sequence® est divisée en trois phases:

- Avant de commencer le premier test, le menu d'affichage Auto Sequence® est affiché (à moins qu'il n'ait été démarré directement à partir du menu Main Auto Sequences®). Les paramètres et les limites des mesures individuelles peuvent être réglés dans ce menu.
- Pendant la phase d'exécution d'une Auto Sequence®, des tests individuels préprogrammés sont effectués. La séquence de tests individuels est contrôlée par des commandes de débit préprogrammées.
- Une fois la séquence de test terminée, le menu de résultats Auto Sequence® s'affiche. Les détails des tests individuels peuvent être consultés et les résultats peuvent être sauvegardés dans l'organiseur de mémoire.

### 7.2.1 Menu de visualisation d'Auto Sequence®

Dans le menu d'affichage Auto Sequence®, l'en-tête et les tests individuels de l'Auto Sequence® sélectionné sont affichés. L'en-tête contient le nom, le code court et la description de l'Auto Sequence®. Avant de démarrer l'Auto Sequence®, il est possible de modifier les paramètres de test / limites des mesures individuelles.

## 7.2.1.1 Menu de visualisation des Auto Sequence® (L'en-tête est sélectionnée)

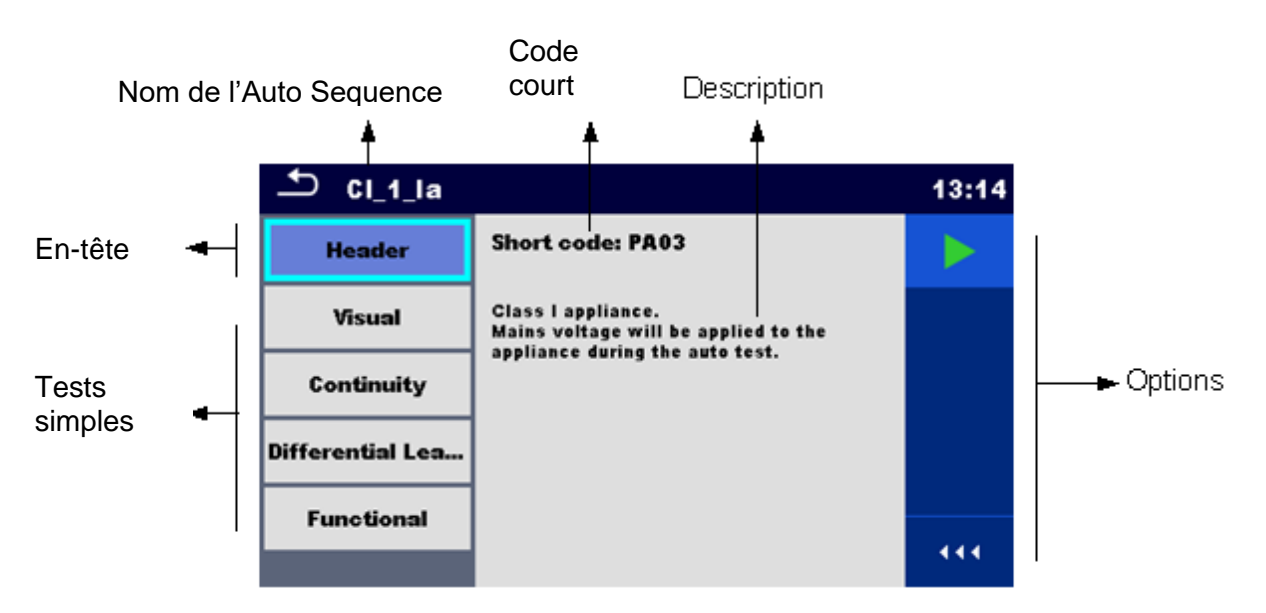

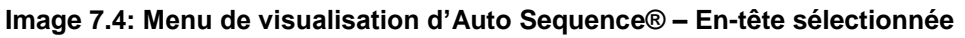

Options:

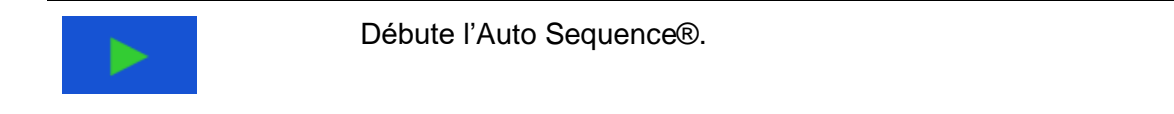

# 7.2.1.2 Menu de visualisation d'Auto Sequence® (la mesure est sélectionnée)

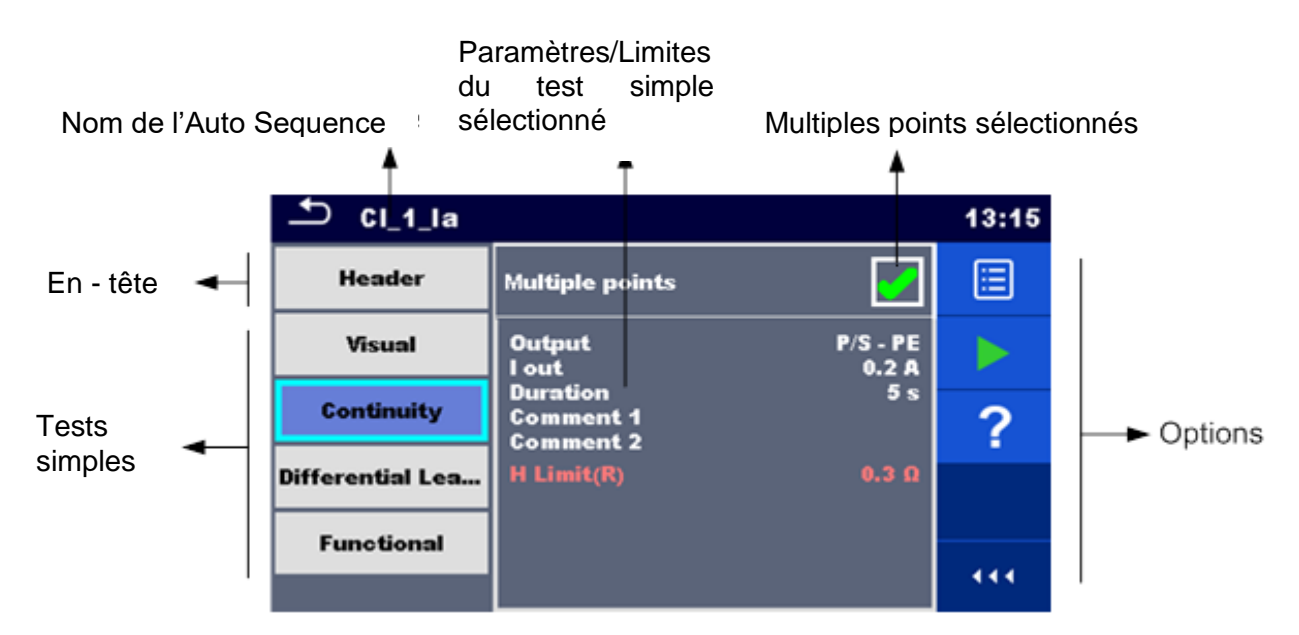

Image 7.5: Menu de visualisation des Auto Sequence® – mesure sélectionnée

#### Options:

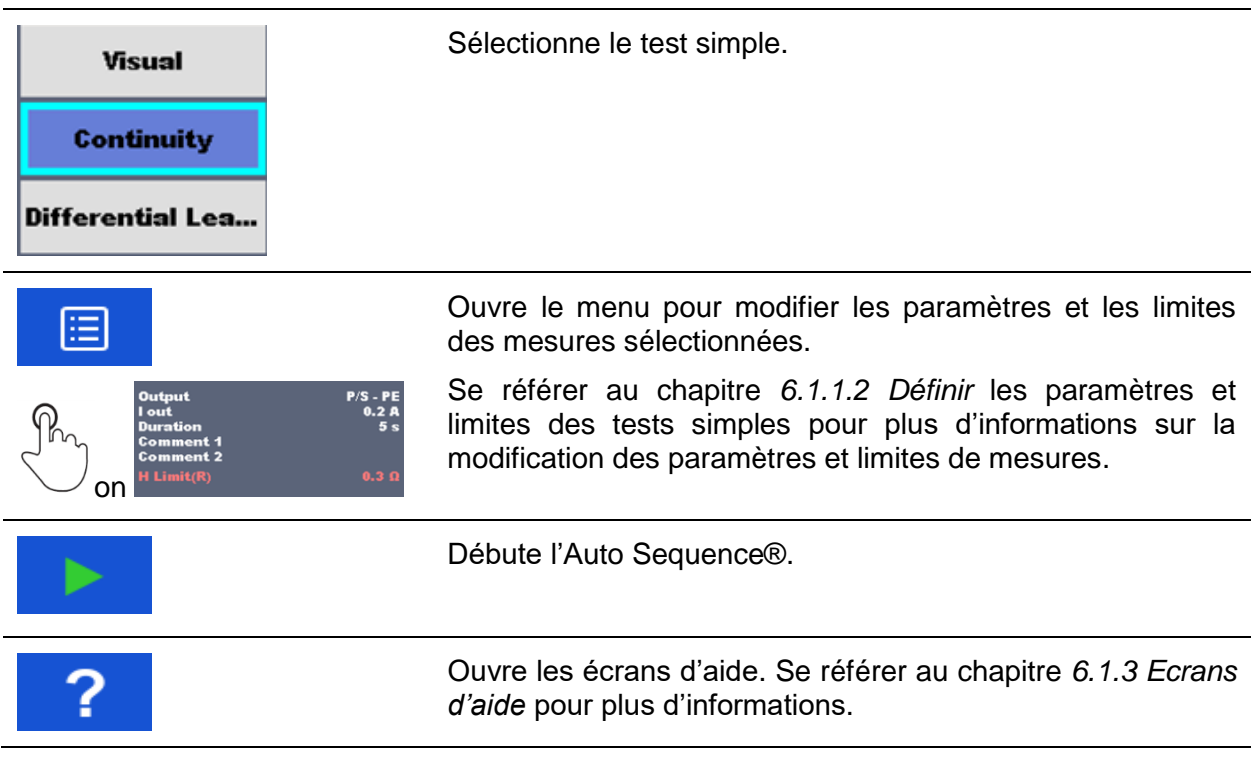

| Multiple points | Sélectionner points multiples.                                                                                                    |
|-----------------|----------------------------------------------------------------------------------------------------|
| Mon D           | Définit le mode de fonctionnement pour plusieurs points.<br>Pour plus d'informations, voir chapitre <i>0 Gérer de multiples points</i> . |
| Multiple points |                                                                                                    |

### 7.2.1.3 Indication de boucles

#### R iso x3

Le'x3' ci-joint à la fin du nom d'un seul test indique qu'une boucle de tests individuels est programmée. Cela signifie que l'épreuve unique marquée sera exécutée autant de fois que le nombre de fois indiqué derrière le " x ". Il est possible de sortir de la boucle avant, à la fin de chaque mesure individuelle.

### 7.2.1.4 Gestion de points multiples

Si l'appareil testé possède plus d'un point de test pour un seul test individuel et que l'Auto Sequence® sélectionné ne prédit qu'un seul point de test (un seul test), il est possible de modifier l'Auto Sequence® de manière appropriée. Les tests simples avec la validation de points multiples activé seront exécutés en boucle continue. Il est possible de sortir de la boucle à tout moment à la fin de chaque mesure individuelle.

Le réglage de points multiples n'est valable que pour l'Auto Sequence®. Si l'utilisateur teste souvent des appareils avec plus d'un point de test, il est recommandé de programmer une Auto Sequence® spéciale avec des boucles préprogrammées.

## 7.2.2 Exécution pas à pas de l'Auto Sequences®

Lorsqu'une Auto Sequence® est en cours, elle est controllée par un flux de commandes préprogrammées. Exemples d'actions controllées par un flux de commandes :

- pauses pendant l'Auto Sequence®
- buzzer Réussite / Échec après les tests.
- données préréglées pour les appareils
- Mode expert pour les inspections
- Sauter les notifications non liées à la sécurité

- etc.

La liste actuelle des commandes de flux est disponible dans le chapitre A.7 Description des commandes de flux.

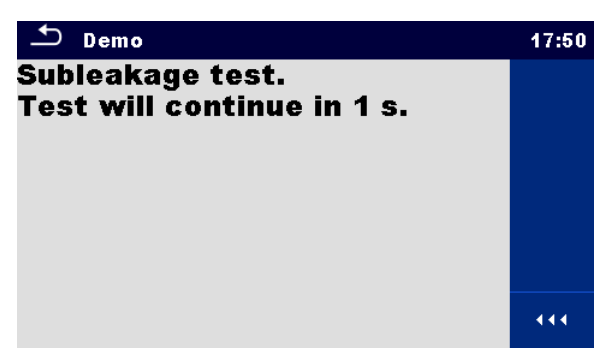

Image 7.6: Auto Sequence® – Exemple d'une pause avec message

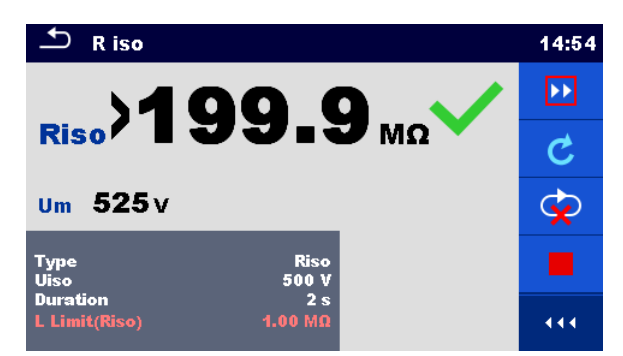

Image 7.7: Auto Sequence® – Exemple d'une mesure terminée avec options pour continuer

Options (pendant l'exécution d'une Auto Sequence®):

|   | Passer à l'étape suivante de la séquence de test.                                                                                                    |
|---|----------------------------------------------------------------------------------------------------|
| C | Répétition de la mesure.<br>Le résultat affiché d'un test simple ne sera pas stocké.                                                                                                    |
|   | Met fin à l'Auto Sequence® et passe à l'écran de résultat Auto<br>Sequence®. Se référer au chapitre 7.2.3 Ecran de résultat de<br>l'Ecran de résultat de l'Auto Sequence® pour plus<br>d'informations. |
| Ŷ | Quitte la boucle des tests simples et passe à l'étape suivante de l'Auto Sequence®.                                                                                                    |

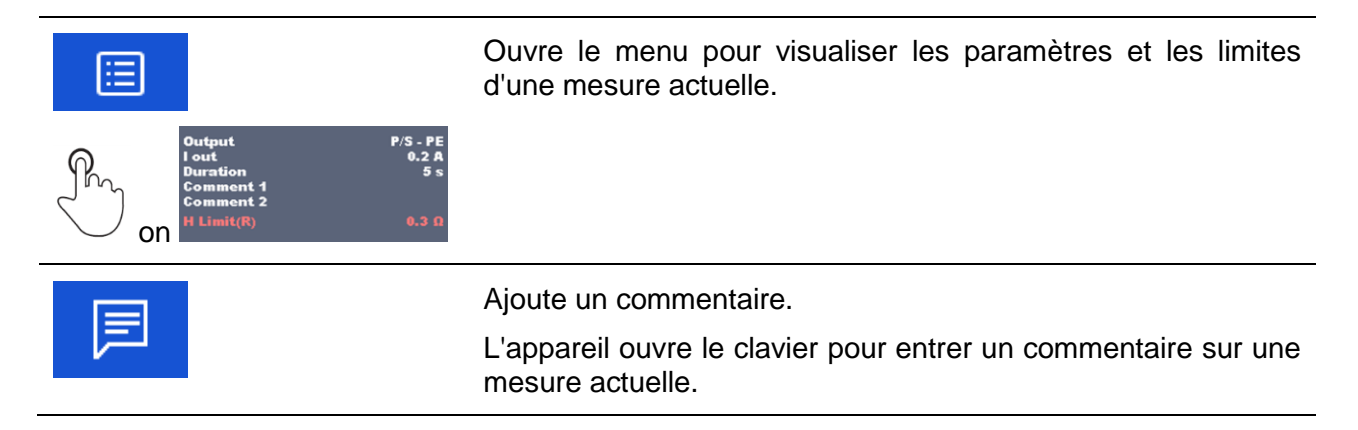

Les options proposées dans le panneau de contrôle dépendent du test sélectionné, de son résultat et du flux de test programmé.

#### Notes:

- Pendant les Auto Sequences®, les messages d'avertissement contextuels (voir chapitre 4.5 Symboles et messages) ne sont affichés qu'avant le test simple à l'intérieur d'une Auto Sequence®. Ce réglage par défaut peut être modifié à l'aide de la commande de débit appropriée. Pour plus d'informations sur la programmation des Auto Sequences®, reportez-vous au chapitre Annexe E Programmation des Auto Sequences® sur le Metrel ES Manager.
- Si la commande de flux du mode Expert d'inspection est réglée, l'écran d'inspection visuelle et l'écran d'inspection fonctionnelle sont affichés pendant 1 seconde et un message réussite global est automatiquement appliqué à la fin de l'essai. Entre-temps, la procédure automatique peut être arrêtée et les statuts peuvent être appliqués manuellement.

### 7.2.3 Ecran de résultat de l'Auto Sequence®

Une fois l'Auto Sequence® terminé, l'écran de résultat d'Auto Sequence® s'affiche. Sur le côté gauche de l'écran, les différents tests et leurs états dans l'Auto Sequence® sont affichés.

Au milieu de l'écran s'affiche l'en-tête de l'Auto Sequence® avec le code court et la description de l'Auto Sequence®. En haut de l'écran s'affiche l'état général du résultat Auto Sequence®. Se référer au chapitre *5.1.1 Statuts de* mesure pour plus d'informations.

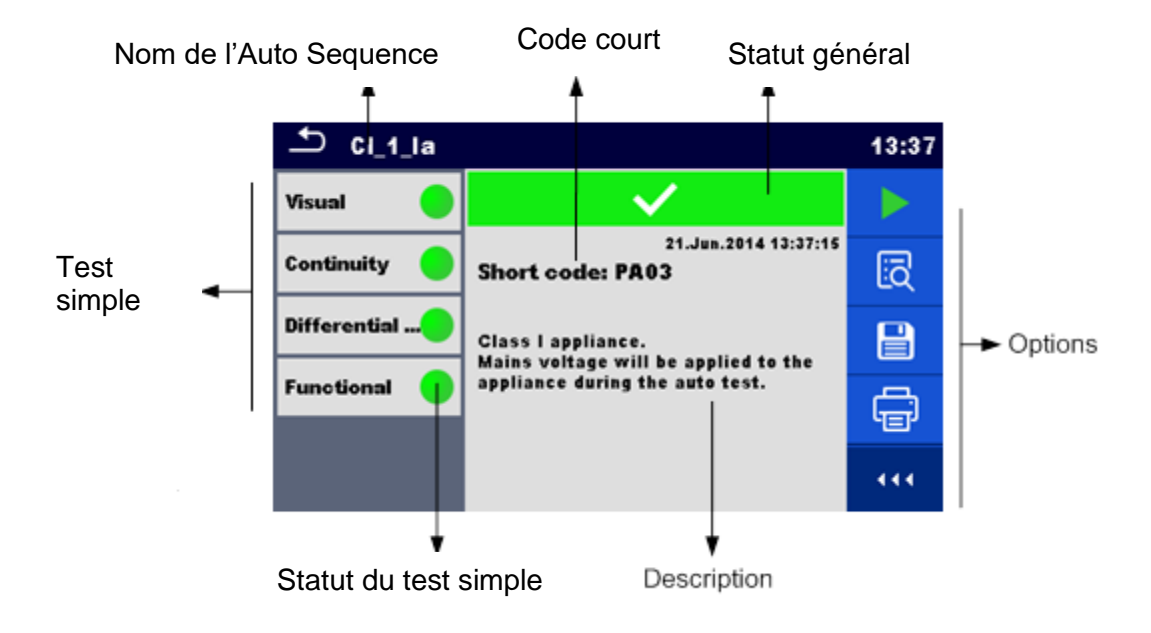

Image 7.8: Ecran de résultat d' Auto Sequence®

Options Débute une nouvelle Auto Sequence®. Visualiser les résultats des mesures individuelles. L'appareil accède au menu de visualisation des détails de l'Auto Sequence®. Enregistre les résultats de l'Auto Sequence®. Une nouvelle Auto Sequence® a été sélectionnée et démarrée à partir d'un objet Structure dans l'arborescence : Le résultat de l'Auto Sequence® sera sauvegardé sous l'objet Structure sélectionné. Une nouvelle Auto Sequence® a été démarrée à partir du menu principal Auto Sequence®: L'enregistrement sous le dernier objet Structure sélectionné sera • proposé par défaut. L'utilisateur peut sélectionner un autre objet Structure ou créer un nouvel objet Structure. En appuyant sur dans le menu de l'organiseur de mémoire, le résultat de la séquence automatique est sauvegardé sous l'emplacement sélectionné. Une mesure vide a été sélectionnée dans l'arborescence et démarrée : Le(s) résultat(s) sera (seront) ajouté(s) à l'Auto Sequence®. L'Auto Sequence® changera son statut général de'vide' à'terminé'. Une Auto Sequence® déjà exécutée a été sélectionnée dans ۲

|   | l'arborescence de la structure, visualisée puis redémarrée :                                                                                                    |
|---|----------------------------------------------------------------------------------------------------|
|   | <ul> <li>Un nouveau résultat d'Auto Sequence® sera enregistré sous<br/>l'objet Structure sélectionné.</li> </ul>                                                                                                    |
|   | Imprimer l'étiquette ou va au menu Imprimer l'étiquette.                                                                                                    |
|   | Le menu n'est offert que si d'autres options de réglage du type d'étiquette sont disponibles. Pour plus d'informations, reportez-vous au chapitre 0 – Etiquettes d'impression et écriture/lecture des étiquettes RFID/NFC                                                                |
|   | Imprimer et enregistrer simultanément les résultats de l'Auto<br>Sequence®.                                                                                                    |
|   | L'option est disponible si le paramètre Sauvegarde automatique des périphériques est activé. Au moment de l'impression, voir chapitre <b>4.8</b> <i>Périphériques</i> pour plus d'informations.                                                                                          |
| é | Écrire une étiquette RFID / NFC. Toutes les données, y compris les résultats de l'Auto Sequence®, sont écrites sur le dispositif d'écriture RFID/NFC. Se référer à l' <i>0 Etiquettes d'impression et écriture/lecture des étiquettes RFID/NFC</i> pour le type d'étiquettes supportées. |
|   | Ecrire une étiquette RFID / NFC et enregistrer simultanément les résultats de l'Auto Sequence®. L'option est disponible si le paramètre Sauvegarde automatique des périphériques est réglé sur On écriture, voir chapitre <b>4.8 Périphériques</b> pour plus d'informations.             |
|   | Ajoute un commentaire.                                                                                                    |
|   | L'appareil ouvre le clavier pour entrer un commentaire sur le résultat d'Auto Sequence®.                                                                                                    |

#### Note:

Le contenu du menu Options dépend du menu Paramètres des appareils. Si aucun dispositif d'écriture n'est défini, les icônes 'Imprimer étiquette' et 'Ecrire RFID' sont masquées. Un seul dispositif d'écriture peut être réglé en même temps.

| Results: Cl_1_la   |                                                                                    | 13:52 | 스 Continuity                                   | 13:52 |
|--------------------|------------------------------------------------------------------------------------|-------|------------------------------------------------|-------|
| Visual Ocontinuity | 21.Jun.2014 13:50:52<br>Class I appliance.<br>Mains voltage will be applied to the | ī     | <b>R 0.01</b> Ω ✓                              |       |
| Differential       | appliance during the auto test.                                                    |       | Output P/S - PE<br>I out 0.2 A<br>Duration 5 s |       |
|                    |                                                                                    |       | H Limit(R) 0.3 Ω                               | 444   |

Image 7.9: Détails du menu pour l'affichage des détails des résultats Auto Sequence®.

Options (menu pour afficher les détails des résultats de l'Auto Sequence®.):

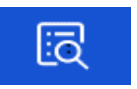

Les détails du test simple sélectionné dans Auto Sequence® sont affichés.

| Visualiser les paramètres et les limites du test simple sélectionné.                                  |
|----------------------------------------------------------------------------------------------------|
| Ajouter un commentaire aux résultats d'un seul test sélectionné.                                      |
| Afficher / éditer le commentaire des résultats d'un test simple, lorsqu'il est rappelé de la mémoire. |

### 7.2.4 Ecran de mémoire des Auto Sequence®

Dans l'écran de mémoire Auto Sequence®, les détails des résultats de l'Auto Sequence® peuvent être visualisés, les étiquettes peuvent être imprimées et une nouvelle Auto Sequence® peut être redémarrée.

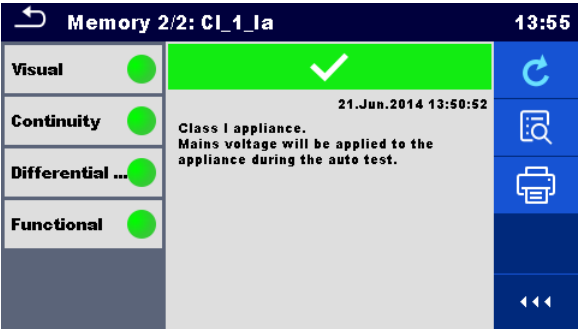

Image 7.10: Ecran de mémoire de l'Auto Sequence®

#### **Options:**

| C | Retester l'Auto Sequence®.<br>Accès au menu pour une nouvelle Auto Sequence®.                                                                                                    |
|---|----------------------------------------------------------------------------------------------------|
| ā | Accès au menu de visualisation des détails de l'Auto Sequence®. Se référer au chapitre 7.2.3 Ecran de résultat de l'Auto Sequence® pour plus d'informations.                                                                                                    |
| Ē | Imprimer l'étiquette ou va au menu Imprimer l'étiquette.<br>Le menu n'est offert que si d'autres options de réglage du type d'étiquette<br>sont disponibles. Pour plus d'informations, se référer au chapitre 7.2.5<br>Menu d'impression d'étiquettes.                                    |
| é | Écrire une étiquette RFID / NFC. Toutes les données, y compris les résultats Auto Sequence®, sont écrites sur le dispositif d'écriture RFID / NFC. Se référer à l'0 - Etiquettes d'impression et écriture/lecture des étiquettes RFID/NFC pour connaître le type d'étiquettes supportées. |

#### Note:

Le contenu du menu Options dépend du menu Paramètres des appareils. Si aucun dispositif d'écriture n'est défini, les icônes 'Imprimer étiquette' et 'Ecrire RFID' sont masquées. Un seul dispositif d'écriture peut être réglé en même temps.

## 7.2.5 Menu d'impression d'étiquettes

Dans le menu d'impression d'étiquettes, le type d'étiquettes à imprimer peut être défini.Pour plus d'informations sur les étiquettes supportées, se référer à l'*0* – *Impression d'étiquettes et écriture/lecture d'étiquettes RFID/NFC.* 

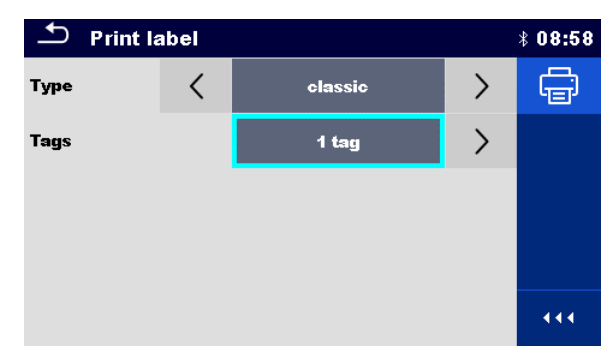

Image 7.11: Menu d'impression d'étiquettes

Options d'impression d'étiquettes:

| Туре         | Type [simple, classique, QR]                                                                                   |  |  |
|--------------|----------------------------------------------------------------------------------------------------|--|--|
| d'étiquettes | Simple – données en format texte, sans code barre                                                              |  |  |
|              | Classique – étiquettes avec code barre(code court et ID de l'appareil inclus)                                  |  |  |
|              | QR – étiquette avec code QR( toutes les données, y compris les résultats)                                      |  |  |
| Nombre       | Etiquettes [1 étiquette, 2 étiquettes]                                                                         |  |  |
| d'étiquettes | 1 étiquette – une seule étiquette sera imprimée                                                                |  |  |
|              | 2 étiquettes – deux étiquettes séparées seront imprimées (une pour l'appareil et une pour le cordon principal) |  |  |
|              |                                                                                                    |  |  |
|              |                                                                                                    |  |  |

#### **Option:**

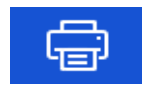

Imprimer l'(les) étiquette(s).

## 8 Maintenance

## 8.1 Calibration périodique

Il est essentiel que tous les instruments de mesure soient régulièrement calibrés afin de garantir les spécifications techniques énumérées dans ce manuel. Nous recommandons un calibrage annuel

## 8.2 Fusibles

Il y a deux fusibles sur le côté gauche de l'appareil:

F1, F2: T 16 A / 250 V /  $(32 \times 6,3)$  mm / 1500 A: prévus pour la protection de l'appareil. Pour la position des fusibles, se référer au chapitre 3.1 Panneau Avant.

#### Attention!

- Eteindre l'instrument et débrancher tous les accessoires de test et le cordon d'alimentation avant de remplacer les fusibles.
- Remplacer les fusibles HS par des fusibles du même type que ceux définis dans ce document.

## 8.3 Service

Pour les réparations sous ou hors garantie, veuillez contacter SEFRAM pour plus d'informations.

Toute personne non autorisée n'est pas autorisée à ouvrir l'instrument OmegaPAT XA. Il n'y a pas de pièces remplaçables par l'utilisateur à l'intérieur de l'instrument.

## 8.4 Nettoyage

Utilisez un chiffon doux et légèrement humidifié avec de l'eau savonneuse ou de l'alcool pour nettoyer la surface de l'instrument OmegaPAT XA. Laisser sécher complètement l'instrument avant de l'utiliser.

Notes :

N'utilisez pas de liquides à base d'essence ou d'hydrocarbures ! Ne renversez pas de liquide de nettoyage sur l'instrument !

## 9 Communications

L'instrument peut communiquer avec le logiciel Metrel ES Manager pour PC. L'action suivante est prise en charge :

Les résultats enregistrés et l'arborescence de l'organiseur de mémoire peuvent être téléchargés et stockés sur un PC.

La structure arborescente et les Auto Sequences® du logiciel Metrel ES Manager pour PC peuvent être téléchargées sur l'instrument.

Metrel ES Manager est un logiciel pour PC fonctionnant sous Windows 7, Windows 8, Windows 8, Windows 8, Windows 10.

Trois interfaces de communication sont disponibles sur l'instrument : RS-232, USB et Bluetooth. L'instrument peut également communiquer avec divers appareils externes (appareils androïd, adaptateurs de test, scanners, imprimantes,....).

# 9.1 Communication entre le PC et les interfaces USB et RS232

L'appareil sélectionne automatiquement le mode de communication en fonction de l'interface détectée. L'interface USB est prioritaire.

#### Comment établir un lien USB ou RS-232:

| • | Communication RS-232 : connecter un port COM PC au connecteur PC / PRINTER de |
|---|-------------------------------------------------------------------------------|
|   | l'appareil à l`aide du câble de communication RS232 ;                         |

- Communication USB : connectez un port USB du PC au connecteur USB de l'appareil à l'aide du câble d'interface USB.
- Mettre en marche le PC et l'appareil.
- Ouvrir le logiciel Metrel ES Manager.
- Sélectionner le port de communication (le port COM pour la communication USB est identifié comme "Measurement Instrument USB VCom Port").
- L'appareil est prêt à communiquer avec le PC.

## 9.2 Communication Bluetooth

Le module Bluetooth interne permet une communication facile via Bluetooth avec les appareils PC et Android.

#### Comment configurer un lien Bluetooth entre l'appareil et le PC

- Mettre en marche l'appareil.
   Sur PC, configurez un port standard pour permettre la communication Bluetooth entre l'appareil et le PC. Habituellement, aucun code n'est nécessaire pour apparier les appareils.
  - Ouvrir le logiciel Metrel ES Manager software.
- Sélectionner le port de communication configuré.
- L'appareil est prêt à communiquer avec le PC.

#### Comment configurer un lien Bluetooth entre l'appareil et un périphérique Android

| •     | Mettre en marche l'appareil.                                                                                                    |
|-------|----------------------------------------------------------------------------------------------------|
| •     | Certaines applications Android exécutent automatiquement la configuration d'une<br>connexion Bluetooth. Il est préférable d'utiliser cette option si elle existe. Cette option<br>est supportée par les applications Android de Metrel.                         |
| •     | Si cette option n'est pas prise en charge par l'application Android sélectionnée,<br>configurez une liaison Bluetooth via l'outil de configuration Bluetooth de l'appareil<br>Android. Habituellement, aucun code n'est nécessaire pour apparier les appareils. |
| •     | L'appareil et le périphérique Android sont prêts à communiquer.                                                                                                    |
| Notes | :                                                                                                    |

- Parfois, il y aura une demande de la part du PC ou de l'appareil Android pour entrer le code. Entrez le code'1234' pour configurer correctement la liaison Bluetooth.
- Le nom de l'appareil Bluetooth correctement configuré doit être composé du type d'appareil et du numéro de série, par exemple. MI 3360-12240429I. Si le module Bluetooth a un autre nom, la configuration doit être répétée.
- En cas de problèmes graves avec la communication Bluetooth, il est possible de réinitialiser le module Bluetooth interne. L'initialisation s'effectue au cours de la procédure de paramétrage initial. En cas d'initialisation réussie "INITIALISER.... OK ! s'affiche à la fin de la procédure. Voir chapitre 4.7.7 Réglages initiaux.
- Vérifiez s'il existe des applications Metrel Android pour cet appareil..

# 9.3 Communication Bluetooth avec les imprimantes et scanners

L'appareil OmegaPAT XA peut communiquer avec les imprimantes et scanners Bluetooth pris en charge. Contacter SEFRAM pour savoir quels appareils et fonctionnalités externes sont pris en charge. Voir chapitre *4.8 Périphériques* pour plus de détails sur le paramètrage des périphériques externes Bluetooth.

# 9.4 Communication RS232 avec d'autres périphériques externes

Il est possible de communiquer avec les scanners et les lecteurs RFID / NFC / dispositif d'écriture via le port BARCODE et avec les imprimantes via le port série PC / PRINTER. Contactez Metrel ou votre distributeur pour savoir quels appareils et fonctionnalités externes sont pris en charge. Voir chapitre 4.8 Périphériques pour plus de détails sur le réglage du périphérique externe.

## 9.5 Connexions aux adaptateurs de test

## 9.5.1 Adaptateur triphasé actif Plus (A 1322 / A 1422)

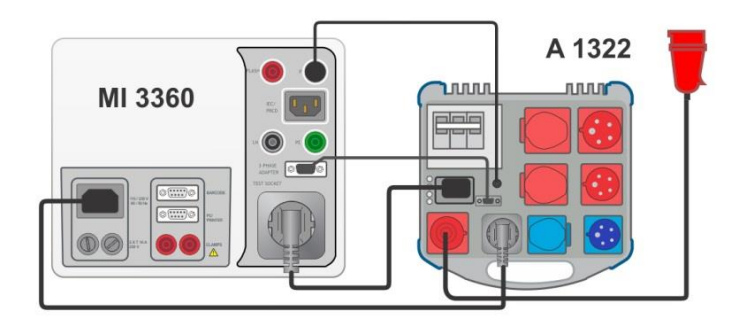

Image 9.1: Connecter un adaptateur triphasé actif plus (A 1322 / A 1422)

#### Notes:

- Voir le manuel d'utilisation de l'adaptateur triphasé pour plus de détails.
- Ne connectez pas d'autres appareils que les adaptateurs de test Metrel au connecteur 3 PHASE ADAPTER.

## 9.5.2 Adaptateur de Test 110 V (A 1474)

L'adaptateur de test 110 V (A 1474) est utilisé comme interface de connexion des appareils 110V à l'appareil.

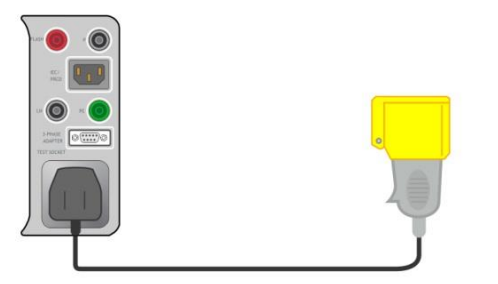

Image 9.2: Connecter l'adaptateur de Test 110V (A 1474)

Note:

 L'appareil détecte l'adaptateur et bloque les mesures si la tension principale est trop haute.

## **10 Spécifications Techniques**

## 10.1 Continuité / Résistance de la terre de protection

|   | Gamme           | Résolution | Précision                    |
|---|-----------------|------------|------------------------------|
| R | 0.00 Ω 19.99 Ω  | 0.01 Ω     | $\pm$ (2 % de lecture + 2 D) |
|   | 20.0 Ω 99.9 Ω   | 0.1 Ω      | ± 3 % de lecture             |
|   | 100.0 Ω 199.9 Ω | 0.1 Ω      | ± 5 % de lecture             |
|   | 200 Ω 999 Ω     | 1Ω         | indicative                   |

| Gamme d'utilisation (selon EN 61557-4)    | 0.08 Ω 199.9 Ω                       |
|-------------------------------------------|--------------------------------------|
| Courants de Test                          | 0.2 A,10 A, 25 A                     |
| Source de courant (à la tension nominale, | utilisation d'accessoires standards) |
|                                           | > 0.2 A at R < 2 Ω                   |
|                                           | > 10 A at R < 0.1 Ω at 230 V         |
|                                           | > 25 A into short circuit at 230 V   |
| Tension en circuit ouvert                 | < 9 V a.c.                           |

Bornes de test :

| Contantance    |                                       |
|----------------|---------------------------------------|
| R (200 mA)     | P/S – PE, Prise PE; Prise PE – IEC PE |
| R (10 A, 25 A) | P/S – Prise PE; Prise PE – IEC PE     |

Résistance de la terre de protection

| R (200 mA)     | P/AP – PE, Prise PE |
|----------------|---------------------|
| R (10 A, 25 A) | P/AP – Prise PE     |

## **10.2** Résistance d'Isolement (Riso, Riso-S)

#### Résistance d'isolement, Résistance d'isolement -S (250 V, 500 V)

|                | Gamme               | Résolution | Précision                    |
|----------------|---------------------|------------|------------------------------|
| Riso<br>Riso-S | 0.00 MΩ … 19.99 MΩ  | 0.01 MΩ    | $\pm$ (3 % de lecture + 2 D) |
|                | 20.0 ΜΩ 99.9 ΜΩ     | 0.1 MΩ     | $\pm$ 5 % de lecture         |
|                | 100.0 MΩ … 199.9 MΩ | 0.1 MΩ     | ± 10 % de lecture            |

#### Tension de sortie

|    | Gamme     | Résolution | Précision                    |
|----|-----------|------------|------------------------------|
| Um | 0 V 600 V | 1 V        | $\pm$ (3 % de lecture + 2 D) |

Bornes de test:

| Riso   | LN, Prise LN – PE, Prise PE, P/S |
|--------|----------------------------------|
| Riso-S | LN, Prise LN – P/S               |

## 10.3 Courant de sous-fuite, Courant de fuite de substitution - S

#### Courant de fuite de substitution, Courant de fuite de substitution - S

|        | Gamme            | Résolution | Précision                    |
|--------|------------------|------------|------------------------------|
| Isub   | 0.00 mA 1.99 mA  | 0.01 mA    | $\pm$ (3 % de lecture + 3 D) |
| Isub-S | 2.00 mA 19.99 mA | 0.01 mA    | ±(5 % de lecture)            |

Gamme d'utilisation (selon EN 61557-16)......0.02 mA ... 19.99 mA

Le courant calculé grâce à la tension de l'alimentation secteur est affiché (110 V or 230 V).

#### Bornes de Test:

| Isub   | LN, Prise LN – PE, Prise PE, P/S |
|--------|----------------------------------|
| Isub-S | LN, Prise LN – P/S               |

## **10.4 Courant de fuite differentiel**

#### Courant de fuite différentiel

|       | Gamme             | Résolution | Précision                    |
|-------|-------------------|------------|------------------------------|
| ldiff | 0.000 mA 1.999 mA | 1 µA       | $\pm$ (3 % de lecture + 3 D) |
|       | 2.00 mA 19.99 mA  | 0.01 mA    | ±(5 % de lecture)            |

#### Puissance (active)

|   | Gamme           | Résolution | Précision                    |
|---|-----------------|------------|------------------------------|
| Р | 0 W 999 W       | 1 W        | $\pm$ (5 % de lecture + 5 D) |
|   | 1.00 kW 3.70 kW | 10 W       | ± 5 % de lecture             |

Gamme d'utilisation (selon EN 61557-16)......0.010 mA ... 19.99 mA Influence du courant de charge .....<< 0.02 mA/A

Bornes de Test:

| ldiff | Prise L,N – Prise PE, P/S |
|-------|---------------------------|
| Р     | Prise L – Prise N         |

## 10.5 Courant de fuite PE

#### Courant de fuite PE

|     | Gamme             | Résolution | Précision                    |
|-----|-------------------|------------|------------------------------|
| lpe | 0.000 mA 1.999 mA | 1 µA       | $\pm$ (3 % de lecture + 3 D) |
|     | 2.00 mA 19.99 mA  | 0.01 mA    | ±(5 % de lecture)            |

#### Puissance (active)

|   | Gamme           | Résolution | Précision                    |
|---|-----------------|------------|------------------------------|
| Р | 0 W 999 W       | 1 W        | $\pm$ (5 % de lecture + 5 D) |
| Р | 1.00 kW 3.70 kW | 10 W       | $\pm$ 5 % de lecture         |

Gamme d'utilisation (selon EN 61557-16)......0.010 mA ... 19.99 mA

Bornes de Test:

| lpe | Prise L,N – Prise PE |
|-----|----------------------|
| Р   | Prise L – Prise N    |

## **10.6 Courant de fuite de contact**

#### Contact de fuite de contact

|     | Gamme             | Résolution | Précision                    |
|-----|-------------------|------------|------------------------------|
| lpe | 0.000 mA 1.999 mA | 1 µA       | $\pm$ (3 % de lecture + 3 D) |
|     | 2.00 mA 19.99 mA  | 0.01 mA    | ±(5 % de lecture)            |

#### Puissance (active)

|   | Gamme           | Résolution | Précision                    |
|---|-----------------|------------|------------------------------|
| Р | 0 W 999 W       | 1 W        | $\pm$ (5 % de lecture + 5 D) |
| ٢ | 1.00 kW 3.70 kW | 10 W       | ± 5 % de lecture             |

Gamme d'utilisation (selon EN 61557-16)......0.010 mA ... 19.99 mA

Bornes de Test:

| Itou | Prise L,N – P/S   |
|------|-------------------|
| Р    | Prise L – Prise N |

## 10.7 Puissance

#### **Puissance (active)**

|   | Gamme           | Résolution | Précision                    |
|---|-----------------|------------|------------------------------|
| Р | 0 W 999 W       | 1 W        | $\pm$ (5 % de lecture + 5 D) |
|   | 1.00 kW 3.70 kW | 10 W       | $\pm$ 5 % de lecture         |

#### **Puissance (apparente)**

|   | Gamme             | Résolution | Précision                    |
|---|-------------------|------------|------------------------------|
| S | 0 VA 999 VA       | 1 VA       | $\pm$ (5 % de lecture + 5 D) |
|   | 1.00 kVA 3.70 kVA | 10 VA      | $\pm$ 5 % de lecture         |

#### Puissance (réactive)

|   | Gamme                  | Résolution | Précision                    |
|---|------------------------|------------|------------------------------|
| Q | ±(0 VAr … 999) VAr     | 1 VAr      | $\pm$ (5 % de lecture + 5 D) |
|   | ±(1.00 kVAr 3.70) kVAr | 10 VAr     | $\pm$ 5 % de lecture         |

#### Facteur de puissance

|                                        | Gamme                      | Résolution | Précision                    |
|----------------------------------------|----------------------------|------------|------------------------------|
| PF                                     | 0.00i 1.00i<br>0.00c 1.00c | 0.01       | $\pm$ (5 % de lecture + 5 D) |
| Distortion harmonique totale (tension) |                            |            |                              |
|                                        | Gamme                      | Résolution | Précision                    |
| THDU                                   | 0.0 % 99.9 %               | 0.1 %      | $\pm$ (5 % de lecture + 5 D) |

#### Distortion harmonique totale (courant)

|      | Gamme          | Résolution | Précision                    |
|------|----------------|------------|------------------------------|
| THDI | 0.00 A 16.00 A | 0.01 A     | $\pm$ (3 % de lecture + 5 D) |

#### Cosinus Φ

|       | Gamme                      | Résolution | Précision                    |
|-------|----------------------------|------------|------------------------------|
| Cos Φ | 0.00i 1.00i<br>0.00c 1.00c | 0.01       | $\pm$ (5 % de lecture + 5 D) |

#### Courant

|   | Gamme          | Résolution | Précision                    |
|---|----------------|------------|------------------------------|
| I | 0.00 A 16.00 A | 0.01 A     | $\pm$ (3 % de lecture + 5 D) |

#### Tension

|   | Gamme         | Résolution | Précision                |
|---|---------------|------------|--------------------------|
|   | 0.0 V 199.9 V | 0.1 V      | ±(3 % de lecture + 10 D) |
| 0 | 200 V 264 V   | 1 V        | ±3 % de lecture          |

Bornes de Test:

| Domes de l'est.                 |                   |  |
|---------------------------------|-------------------|--|
| P,S,Q,PF,THDU,THDI, Cos Φ, Ι, U | Prise L – Prise N |  |

## 10.8 Fuite & Puissance

#### Puissance (active)

|   | Gamme           | Résolution | Précision                    |
|---|-----------------|------------|------------------------------|
| Р | 0 W 999 W       | 1 W        | $\pm$ (5 % de lecture + 5 D) |
|   | 1.00 kW 3.70 kW | 10 W       | $\pm$ 5 % de lecture         |

#### Courant de fuite de contact

|      | Gamme             | Résolution | Précision                    |
|------|-------------------|------------|------------------------------|
| ltou | 0.000 mA 1.999 mA | 1 µA       | $\pm$ (3 % de lecture + 3 D) |
|      | 2.00 mA 19.99 mA  | 0.01 mA    | ±(5 % de lecture)            |

Gamme d'utilisation (selon EN 61557-16)......0.010 mA ... 19.99 mA

#### Courant de fuite différentiel

|       | Gamme             | Résolution | Précision                    |
|-------|-------------------|------------|------------------------------|
| ldiff | 0.000 mA 1.999 mA | 1 µA       | $\pm$ (3 % de lecture + 3 D) |
|       | 2.00 mA 19.99 mA  | 0.01 mA    | ±(5 % de lecture)            |

Gamme d'utilisation (selon EN 61557-16)......0.010 mA ... 19.99 mA

Influence du courant de charge .....< 0.02 mA/A

#### **Puissance (apparente)**

|   | Gamme             | Résolution | Précision                    |
|---|-------------------|------------|------------------------------|
| S | 0 VA 999 VA       | 1 VA       | $\pm$ (5 % de lecture + 5 D) |
|   | 1.00 kVA 3.70 kVA | 10 VA      | $\pm$ 5 % de lecture         |

#### **Puissance (réactive)**

|   | Gamme    | -             | Résolution | Précision                    |
|---|----------|---------------|------------|------------------------------|
| Q | 0 VAr    | 999 VAr       | 1 VAr      | $\pm$ (5 % de lecture + 5 D) |
|   | 1.00 kVA | r … 3.70 kVAr | 10 VAr     | $\pm$ 5 % de lecture         |

#### Facteur de puissance

|    | Gamme                      | Résolution | Précision                    |
|----|----------------------------|------------|------------------------------|
| PF | 0.00i 1.00i<br>0.00c 1.00c | 0.01       | $\pm$ (5 % de lecture + 5 D) |

#### Distortion harmonique totale (tension)

|      | Gamme        | Résolution | Précision               |
|------|--------------|------------|-------------------------|
| THDU | 0.0 % 99.9 % | 0.1 %      | ±(5 % de lecture + 5 D) |

#### Distortion harmonique totale (courant)

|      | Gamme          | Résolution | Précision                    |
|------|----------------|------------|------------------------------|
| THDI | 0.00 A 16.00 A | 0.01 A     | $\pm$ (3 % de lecture + 5 D) |

#### Cosinus Φ

|       | Gamme                          | Résolution | Précision                    |
|-------|--------------------------------|------------|------------------------------|
| Cos Φ | 0.00i … 1.00i<br>0.00c … 1.00c | 0.01       | $\pm$ (5 % de lecture + 5 D) |

#### Courant

|   | Gamme          | Résolution | Précision                    |
|---|----------------|------------|------------------------------|
| 1 | 0.00 A 16.00 A | 0.01 A     | $\pm$ (3 % de lecture + 5 D) |

#### Tension

|   | Gamme         | Résolution | Précision                |
|---|---------------|------------|--------------------------|
|   | 0.0 V 199.9 V | 0.1 V      | ±(3 % de lecture + 10 D) |
| 0 | 200 V 264 V   | 1 V        | ±3 % de lecture          |

#### Bornes de Test:

| P, S, Q, PF, THDU, THDI, Cos Φ, I, U | Prise L – Prise N         |
|--------------------------------------|---------------------------|
| Idiff                                | Prise L,N – Prise PE, P/S |
| Itou                                 | Prise L,N – P/S           |

## 10.9 Test DDR-P (DDR portable)

#### Temps de déclenchement

|     | Gamme                            | Résolution | Précision  |
|-----|----------------------------------|------------|------------|
| tΔN | 0 ms … 300 ms (999 ms*) (½×I∆N)  | 1 ms       | $\pm$ 3 ms |
|     | 0 ms … 300 ms (I <sub>∆N</sub> ) | 1 ms       | ± 3 ms     |
|     | 0 ms … 40 ms (5×I∆N)             | 1 ms       | ± 3 ms     |

\*Selon la norme AS/NZS 3017

#### Courant de déclenchement

|    | Gamme                                                   | Résolution                 | Précision                     |
|----|---------------------------------------------------------|----------------------------|-------------------------------|
| IΔ | $0.2 \times I_{\Delta N} \dots 2.2 \times I_{\Delta N}$ | $0.05 \times I_{\Delta N}$ | $\pm 0.1 \times I_{\Delta N}$ |

Type de courant de test: ..... sinusoïde (AC), pulsée (A,F), courant continu fluide (B,B+) Courants de Test (IΔN):..... 10 mA, 15 mA, 30 mA ......100 mA and 300 mA with A1322, A1422

Taille du courant de Test (La norme DDR-P est AS/NZS 3017).....  $\pm$  5% Taille du courant de test (générale).....-0/+10%

| Bornes de Test: |             |
|-----------------|-------------|
| tΔΝ, ΙΔ         | Prise – IEC |

## 10.10 Test DDR

#### Temps de déclenchement

| -   | Gamme                             | Résolution | Précision  |
|-----|-----------------------------------|------------|------------|
|     | 0 ms … 300 ms (999 ms*) (½×I∆N)   | 1 ms       | $\pm$ 3 ms |
| tΔN | 0 ms 300 ms (I <sub>ΔN</sub> )    | 1 ms       | $\pm$ 3 ms |
|     | 0 ms … 40 ms (5×I <sub>∆N</sub> ) | 1 ms       | $\pm$ 3 ms |

\*Selon la norme AS/NZS 3017

#### Courant de déclenchement

|    | Gamme                                                   | Résolution                 | Précision                     |
|----|---------------------------------------------------------|----------------------------|-------------------------------|
| IΔ | $0.2 \times I_{\Delta N} \dots 2.2 \times I_{\Delta N}$ | $0.05 \times I_{\Delta N}$ | $\pm 0.1 \times I_{\Delta N}$ |

#### Tension de Contact

|    | Gamme         | Résolution | Précision                        |
|----|---------------|------------|----------------------------------|
| Uc | 0.0 V 19.9 V  | 0.1 V      | (-0 % / +15 %) de lecture ± 20 D |
|    | 20.0 V 99.9 V | 0.1 V      | (-0 % / +15 %) de lecture        |

Type de courant de Test: .... sinusoïde (AC), pulsé (A,F), courant continu fluide (B,B+) Courants de Test (I $\Delta$ N):..... 10 mA, 15 mA, 30 mA Taille du courant de Test (La norme DDR est AS/NZS AS/NZS)......  $\pm$  5% Taille du courant de Test (EN 61008/EN 61009).....-0/+10%

| Bornes de Test: |                      |
|-----------------|----------------------|
| tΔN, IΔ         | Prise d'alimentation |

## 10.11 Conducteur PE (DDR-P)

#### Conducteur PE (Type = 2 pôles, 3 pôles, S(3 pôles))

|   | Gamme           | Résolution | Précision                    |
|---|-----------------|------------|------------------------------|
|   | 0.00 Ω 19.99 Ω  | 0.01 Ω     | $\pm$ (2 % de lecture + 2 D) |
| D | 20.0 Ω 99.9 Ω   | 0.1 Ω      | $\pm$ 3 % de lecture         |
| ĸ | 100.0 Ω 199.9 Ω | 0.1 Ω      | $\pm$ 5 % de lecture         |
|   | 200 Ω 999 Ω     | 1Ω         | indicative                   |

Gamme d'utilisation (selon EN 61557-4)......0.08  $\Omega$  ... 199.9  $\Omega$ Source de courant (à la tension nominale, utilisation d'accessoires standards)

.....> 0.2 A at R < 2 Ω

Tension en circuit ouvert...... 9 V a.c.

Bornes de Test:

R

Prise PE – IEC PE

#### Conducteur PE (Type = K/ Di (varistance))

Principe de Test:

Une tension est appliquée entre les connexions PE du DDR-P K. Un statut 'Réussite ' est affiché si le DDR-P se déclenche.

| Bornes de Test: |             |
|-----------------|-------------|
| Résultat        | Prise – IEC |

## 10.12 Conducteur Ouvert (DDR-P)

Principe de Test:

La tension secteur est appliquée à la prise de test. La déconnexion des connexions L, N et PE s'effectue à l'intérieur de l'instrument. Il y a un statut 'Réussite' si le DDR-P se déclenche.

Bornes de Test:

| L  | ouverte, | Ν | ouverte, | PE | Prise – IEC |
|----|----------|---|----------|----|-------------|
| ou | verte    |   |          |    |             |
### 10.13 Test de sonde DDR-P PE

Principe de Test:

La tension secteur est appliquée à la prise de test. Une tension de sécurité suffisamment élevée pour activer le circuit de protection dans le DDR-P est appliquée à la borne P/S.

Tension de Test (active) .....> 100 V a.c.

Courant maximal ...... < 1 mA

Bornes de Test:

| Résultat (manuel) | Prise, P/S       |
|-------------------|------------------|
| Résultat (auto)   | Prise – IEC, P/S |

### 10.14 Polarité

| Tension de Test (normale)                            | < 50 V                 |
|------------------------------------------------------|------------------------|
| Tension de Test (active).                            | Tension secteur        |
| Consommation de puissance du dispositif testé pendan | t le test actif< 25 VA |

| Bornes de Test:          |             |
|--------------------------|-------------|
| Résultat (normal, actif) | Prise – IEC |

### 10.15 Pince Ampèremétrique

Courant efficace vrai en utilisant une pince ampèremétrique 1000:1

|       | Gamme           | Résolution | Précision                          |
|-------|-----------------|------------|------------------------------------|
|       | 0.10 mA 9.99 mA | 0.01 mA    | $\pm$ (5 % de lecture + 10 digits) |
| I     | 10.0 mA 99.9 mA | 0.1 mA     | $\pm$ (5 % de lecture + 5 digits)  |
| ldiff | 100 mA 999 mA   | 1 mA       | $\pm$ (5 % de lecture + 5 digits)  |
| lpe   | 1.00 A 9.99 A   | 0.01 A     | $\pm$ (5 % de lecture + 5 digits)  |
|       | 10.0 A 24.9 A   | 0.1 A      | $\pm$ (5 % de lecture + 5 digits)  |

La Précision du transformateur de courant n'est pas prise en considération.

La gamme de fréquence de la pince ampèremétrique n'est pas prise en considération.

| Bornes de Test: |               |
|-----------------|---------------|
| I, Idiff, Ipe   | Bornes CLAMPS |

### **10.16 Test de claquage**

#### Courant a.c. (apparent)

| Gamme           | Résolution | Précision                    |
|-----------------|------------|------------------------------|
| 0.00 mA 2.50 mA | 0.01 mA    | $\pm$ (5 % de lecture + 5 D) |

Bornes de Test:

| Donnoo do 100t. |                     |
|-----------------|---------------------|
| I (1500 V)      | Prise LN – Prise PE |
| I (3000 V       | Prise LN – CLAQUAGE |

### 10.17 Résistance d'isolement Riso (équipement de soudure)

Riso

|      | Gamme              | Résolution | Précision                    |
|------|--------------------|------------|------------------------------|
|      | 0.00 MΩ … 19.99 MΩ | 0.01 MΩ    | $\pm$ (3 % de lecture + 2 D) |
| Riso | 20.0 ΜΩ 99.9 ΜΩ    | 0.1 MΩ     | ± 5 % de lecture             |
|      | 100.0 MΩ 199.9 MΩ  | 0.1 MΩ     | ± 10 % de lecture            |

#### Tension de sortie

|    | Gamme     | Résolution | Précision                    |  |
|----|-----------|------------|------------------------------|--|
| Um | 0 V 600 V | 1 V        | $\pm$ (3 % de lecture + 2 D) |  |

Bornes de Test :

| Riso LN-W       | A 1422: Prise L1 L2 L3 N (16A-5p, 32A-5p or 16A-3p) – W1 W2             |
|-----------------|-------------------------------------------------------------------------|
| Riso W-PE       | A 1422: Prise PE (16A-5p, 32A-5p or 16A-3p) – W1 W2                     |
| Riso LN-PE      | A 1422: Prise L1 L2 L3 N (16A-5p, 32A-5p or 16A-3p) – Prise PE (16A-5p, |
|                 | 32A-5p or 16A-3p)                                                       |
| Riso LN (Classe | A 1422: Prise L1 L2 L3 N (16A-5p, 32A-5p or 16A-3p) – MI 3360: P/S      |
| II) - P         |                                                                         |

### 10.18 Fuite du circuit de soudure (lleak W-PE)

Se référer au chapitre *Spécifications techniques* dans le manuel utilisateur de l'adaptateur triphasé de l'appareil.

### 10.19 Fuite primaire (I diff)

Se référer au chapitre *Spécifications techniques* dans le manuel utilisateur de l'adaptateur triphasé de l'appareil.

### **10.20 Tension sans charge**

Se référer au chapitre *Spécifications techniques* dans le manuel utilisateur de l'adaptateur triphasé de l'appareil.

### **10.21** Résistance d'isolement (équipement médical)

### Riso

|      | Gamme              | Résolution | Précision                    |
|------|--------------------|------------|------------------------------|
| Diag | 0.00 MΩ … 19.99 MΩ | 0.01 MΩ    | $\pm$ (3 % de lecture + 2 D) |
| RISO | 20.0 MΩ 199.9 MΩ   | 0.1 MΩ     | ± 5 % de lecture             |

### Tension de sortie

|    | Gamme     | Résolution | Précision                    |
|----|-----------|------------|------------------------------|
| Um | 0 V 600 V | 1 V        | $\pm$ (3 % de lecture + 2 D) |

#### Bornes de Test:

| Riso (LN-PE)  | LN, Prise LN – PE, Prise PE |
|---------------|-----------------------------|
| Riso (LN-P/S) | LN, Prise LN – P/S          |
| Riso (LN-AP)  | LN, Prise LN – P/AP         |
| Riso (PE-AP)  | PE, Prise PE – P/AP         |

### **10.22 Fuite sur l'équipement**

#### Courant de fuite d'équipement (direct, differentiel, alternatif)

|     | Gamme             | Résolution | Précision                    |
|-----|-------------------|------------|------------------------------|
| leq | 0.000 mA 1.999 mA | 1 µA       | $\pm$ (3 % de lecture + 3 D) |
|     | 2.00 mA 19.99 mA  | 0.01 mA    | $\pm$ (5 % de lecture)       |

#### Ulpe (direct, differentiel, alternative)

|      | Gamme     | Résolution | Précision                    |
|------|-----------|------------|------------------------------|
| Ulpe | 0 V 299 V | 1 V        | $\pm$ (2 % de lecture + 2 D) |

#### **Puissance (direct, differentiel)**

|   | Gamme           | Résolution | Précision                    |
|---|-----------------|------------|------------------------------|
| D | 0 W 999 W       | 1 W        | $\pm$ (5 % de lecture + 5 D) |
| ٢ | 1.00 kW 3.70 kW | 10 W       | $\pm$ 5 % de lecture         |

Gamme d'utilisation des méthodes directe et différentielle (selon EN 61557-16).....0.010 mA ... 19.99 mA

Gamme d'utilisation de la méthode alternative (selon EN 61557-16).....0.020 mA ... 19.99 mA

Influence du courant de charge (méthode différentielle) .....< 0.02 mA/A

#### Bornes de Test:

| 201100 40 1000              |                                        |
|-----------------------------|----------------------------------------|
| leq (alternative)           | LN, Prise LN – PE, Prise PE, P/S, P/AP |
| leq (directe, differentiel) | Prise L, N – PE, Prise PE, P/S, P/AP   |
| Ulpe                        | Prise L – Prise PE                     |
| P (direct, differential)    | Prise L – Prise N                      |

### **10.23 Fuite sur la partie appliquée**

### Courant de fuite sur la partie appliquée (direct, alternatif)

|     | Gamme      |          | Résolution | Précision                    |
|-----|------------|----------|------------|------------------------------|
| lap | 0.000 mA ′ | 1.999 mA | 1 µA       | $\pm$ (3 % de lecture + 3 D) |
|     | 2.00 mA 19 | 9.99 mA  | 0.01 mA    | ±(5 % de lecture)            |

#### Uap (direct, alternatif)

|     | Gamme     | Résolution | Précision                    |
|-----|-----------|------------|------------------------------|
| Uap | 0 V 299 V | 1 V        | $\pm$ (2 % de lecture + 2 D) |

#### Puissance (directe)

|          | Gamme           | Résolution | Précision                    |
|----------|-----------------|------------|------------------------------|
| <b>D</b> | 0 W 999 W       | 1 W        | $\pm$ (5 % de lecture + 5 D) |
| F        | 1.00 kW 3.70 kW | 10 W       | $\pm$ 5 % de lecture         |

Gamme d'utilisation pour la méthode directe (selon EN 61557-16).....0.010 mA ... 19.99 mA

Gamme d'utilisation pour la méthode alternative (selon EN 61557-16).....0.020 mA ... 19.99 mA

Bornes de Test :

| lap (alternatif) | Prise LNPE, PE – P/AP    |
|------------------|--------------------------|
| lap (directe)    | Prise L, N,PE, PE – P/AP |
| Uap              | Prise PE, PE – P/AP      |
| Р                | Prise L – Prise N        |

### 10.24 Courant de contact (équipement médical)

#### Courant de contact

|      | Gamme             | Résolution | Précision                    |
|------|-------------------|------------|------------------------------|
| Itou | 0.000 mA 1.999 mA | 1 µA       | $\pm$ (3 % de lecture + 3 D) |
|      | 2.00 mA 19.99 mA  | 0.01 mA    | ±(5 % de lecture)            |

#### **Ulpe (direct)**

|      | Gamme     | Résolution | Précision                    |
|------|-----------|------------|------------------------------|
| Ulpe | 0 V 299 V | 1 V        | $\pm$ (2 % de lecture + 2 D) |

#### **Puissance (directe)**

|   | Gamme           | Résolution | Précision                    |
|---|-----------------|------------|------------------------------|
| D | 0 W 999 W       | 1 W        | $\pm$ (5 % de lecture + 5 D) |
| F | 1.00 kW 3.70 kW | 10 W       | $\pm$ 5 % de lecture         |

Gamme d'utilisation (selon EN 61557-16)......0.010 mA ... 19.99 mA

#### Bornes de Test

| Itou | Prise L,N – P/S    |
|------|--------------------|
| Ulpe | Prise L – Prise PE |
| Р    | Prise L – Prise N  |

### 10.25 Données générales

### Alimentation secteur

| Tension secteur, fréquence                                                                              | 10 V / 230 V AC, 50 Hz / 60 Hz<br>10 %<br>00 VA (sans charge sur la prise de test)<br>0 A continue, 16 A courte durée, 1.5 kW moteur<br>secteur CAT II / 300V<br>2000 m |
|----------------------------------------------------------------------------------------------------|----------------------------------------------------------------------------------------------------|
| Catégories de mesure                                                                                    |                                                                                                    |
| Prise de Test:                                                                                          | cat II / 300 V                                                                                                    |
| Fiche de test câble:                                                                                    | Cat II / 300 V                                                                                                    |
| Altitude                                                                                                | 2000 m                                                                                                    |
| Classifications de protection                                                                           |                                                                                                    |
| Puissance électrique                                                                                    | Classe I, alimentation secteur, Classe II, alimentation par batterie seulement                                                                                          |
| Degré de Pollution2                                                                                     |                                                                                                    |
| Degré de ProtectionIf                                                                                   | P 40                                                                                                    |
| If                                                                                                    | P 20 (Prise secteur de test)                                                                                                    |
| BoillerF                                                                                                | lastique Anti choc/ portable                                                                                                    |
| AffichageAffichageA                                                                                     | ffichage couleur TFT, 4.3 pouces, 480 x 272 pixels                                                                                                    |
|                                                                                                    | •                                                                                                    |
| Communication                                                                                           | Véneral de le teille de le certe miereCD                                                                                                    |
| Interfaces RS232                                                                                        |                                                                                                    |
| USB 2 0                                                                                                 | ISB standard type B                                                                                                    |
| BluetoothC                                                                                              | Classe 2                                                                                                    |
| <b>2</b>                                                                                                |                                                                                                    |
| Dimensions (wxhxd):                                                                                     | 1 cm × 13 cm × 25 cm                                                                                                    |
| Polas                                                                                                   | . тку                                                                                                    |
| <b>Références climatiques</b><br>Gamme de température de Réference:1<br>Gamme d'humidité de référence:3 | 5 °C … 35 °C<br>5 % … 65 % RH                                                                                                    |
| <b>Conditions de fonctionnement</b><br>Gamme de température d'utilisation:0                             | °C +40 °C                                                                                                    |

### Conditions de stockage

Gamme de Température : .....-10 °C ... +60 °C Humidité relative maximale:.....90 % RH (-10 °C ... +40 °C)

Les précisions s'appliquent pendant 1 an dans les conditions de référence. Le coefficient de température en dehors de ces limites est de 0,2 % de la valeur mesurée par °C plus 1 chiffre,. **Fusibles** 

2x T 16 A / 250 V, 32 mm × 6.3 mm / 1500 A

# Annexe A- Objets de structure du OmegaPAT XA

Les éléments de structure utilisés dans l'organiseur de mémoire dépendent du profil de l'appareil.

| Symbole        | Nom par défaut           | Description                                  |
|----------------|--------------------------|----------------------------------------------|
| 2              | Noeud                    | Noeud                                        |
| Ø              | Projet                   | Projet                                       |
| <b>9</b>       | Localisation             | Localisation                                 |
| 8              | Client                   | Client                                       |
| 2              | Appareil                 | Appareil (description basique)               |
| A              | Appareil FD              | Appareil (description complète)              |
| <del>.</del> ~ | Equipement Médical       | Equipement Médical (description basique)     |
| <b></b> /~     | Equipement Médical FD    | Equipement Médical (description complète)    |
| ¥              | Equipement de soudure    | Equipement de soudure (description basique)  |
| *              | Equipement de soudure FD | Equipement de soudure (description complète) |
|                | Elément                  | Elément Universel                            |

# Annexe B- Notes de profil

Il n'y a aucune note de profil spécifique pour l'OmegaPAT XA MI 3360.

Annexe C

L'appareil supporte différentes imprimantes, des formes de taille d'étiquettes et deux formats d'étiquettes (PAT et Générique) ; le réglage des paramètres listés est décrit dans le chapitre 4.8 Périphériques. En réglant l'imprimante, les formulaires de taille d'étiquette et les formats d'étiquettes sont limités.

Le contenu des balises peut être présenté sous forme de texte seulement ou argamenté comme zone de texte et zone de code lisible par machine - code à barres ou code QR - en plus.

L'instrument prend en charge la RFID / lecteur NFC / dispositif d'écriture ; le type d'étiquette pris en charge est NTAG216.

Veuillez vérifier auprès de SEFRAM quelles imprimantes et étiquettes sont prises en charge dans votre appareil OmegaPAT XA.

### A.1 Format d'étiquette PAT

Il est destiné à l'étiquetage des appareils individuels avec les données de test Auto Sequence®. Pour commencer l'impression, l'Auto Sequence® doit être terminée et sauvegardée ou réouverte à partir de la structure de la mémoire. Si nécessaire, il est possible de régler l'impression de deux étiquettes du même test.

Les données présentes sur l'étiquette dans la zone de texte sont:

- Code court de test d'Auto Sequence®
- ID de l'appareil
- Nom de l'appareil
- Date de Test
- Date de Retest
- Statut de test de l'Auto Sequence®
- Nom d'utilisateur (qui a effectué le test en cours ou qui a effectué le test sauvegardé, s'il a été imprimé à partir de la mémoire.)

Les données d'étiquettes disponibles présentées dans la zone lisible par machine sont les suivantes:

- Code court du test d'Auto Sequence®
- ID de l'appareil
- Nom de l'appareil
- Date de Test
- Période de Test (à partir de la description de l'appareil)
- Localisation de l'appareil (à partir de la description de l'appareil)
- Statut de test d'Auto Sequence®
- Nom d'utilisateur (qui a effectué le test en cours ou qui a effectué le test sauvegardé, s'il a été imprimé à partir de la mémoire)
- Résultats de mesures d'Auto Sequence®

Le contenu réel des étiquettes dépend de la sélection du type d'étiquette lors de l'impression. Le contenu de la 1ère et de la 2ème étiquette est également adopté, lorsque l'impression de 2 étiquettes est sélectionnée.

Les tableaux suivants décrivent l'argumentation du contenu des balises et ses données pour les tailles de formulaires pris en charge et le type d'étiquette choisi.

| Type<br>d'étiquettes | Forme/Taille<br>L x L<br>(mm) | Contenu<br>des<br>étiquettes | <i>Données de la 1<sup>ère</sup><br/>étiquette</i>                                                                                                    | Données de la 2 <sup>nde</sup><br>étiquette                                                                       |
|----------------------|-------------------------------|------------------------------|----------------------------------------------------------------------------------------------------|----------------------------------------------------------------------------------------------------|
| Classique            |                               | Code Barre                   | Code de Test, ID de<br>l'appareil                                                                                                    | ID de l'appareil                                                                                                  |
|                      |                               | Texte                        | Code de test, ID de<br>l'appareil, date de test ou<br>de retest, statut,<br>utilisateur                                                                     | ID de l'appareil, date<br>de test ou de retest,<br>statut, utilisateur                                            |
| QR                   | 50 x 25.5                     | QR                           | Code de test, ID de<br>l'appareil, nom de<br>l'appareil, date de test,<br>période de test,<br>localisation, utilisateur,<br>statut, résultats de<br>mesure. | ID de l'appareil, nom<br>de l'appareil, date de<br>test, période de test,<br>localisation, utilisateur,<br>statut |
|                      |                               | Texte                        | Code de test, ID de<br>l'appareil, date de test ou<br>de retest, statut,<br>utilisateur                                                                     | ID de l'appareil, date<br>de test et de retest,<br>statut, utilisateur                                            |
| Simple               |                               | Texte                        | ID de l'appareil, date de<br>test ou de retest,<br>utilisateur                                                                                              |                                                                                                    |

| Type<br>d'étiquettes | Forme<br>/Taille<br>L x L<br>(mm) | Contenu de<br>l'étiquette | Données<br>étiquette                                                                                                    | de                           | la                      | 1 <sup>ère</sup> | Données<br>étiquette                                                 | de                                    | la                     | 2 <sup>nde</sup> |
|----------------------|-----------------------------------|---------------------------|----------------------------------------------------------------------------------------------------|------------------------------|-------------------------|------------------|----------------------------------------------------------------------|---------------------------------------|------------------------|------------------|
| Classique L          |                                   | Code Barre                | Code de<br>l'appareil                                                                                                    | test,                        | ID                      | de               | ID de l'app                                                          | areil                                 |                        |                  |
|                      |                                   | Texte                     | Code de<br>l'appareil, Da<br>de retest, stat                                                                                                    | Test,<br>ate de<br>tut,util  | ID<br>e test<br>lisateu | de<br>ou<br>ır   | ID de l'app<br>test et de<br>utilisateur                             | oareil,<br>retes                      | dat<br>st, s           | e de<br>tatut,   |
| QR L                 | 43 x<br>99                        | QR                        | Code de test, ID de<br>l'appareil, nom de l'appareil,<br>date de test, période de<br>test, localisation, utilisateur,<br>statut, résultats de mesure. |                              |                         |                  | ID de l'app<br>l'appareil, o<br>période de<br>localisation<br>statut | areil,<br>late c<br>test,<br>, utilis | nom<br>le te:<br>sate: | de<br>st,<br>ur, |
|                      |                                   | Texte                     | Code de Test<br>l'appareil, Dat<br>de retest, stat                                                                                                    | t, ID d<br>te de<br>tut,util | e<br>test o<br>lisateu  | u<br>ır          | ID de l'app<br>test et de re<br>statut,utilis                        | areil,<br>etest,<br>ateur             | Date                   | e de             |

| Type<br>d'étiquettes      | Taille<br>L x L<br>(mm) | Contenu de<br>l'étiquette | <i>Données de la 1<sup>ère</sup><br/>étiquette</i>                                   | <i>Données de la 2<sup>nde</sup><br/>étiquette</i>               |
|---------------------------|-------------------------|---------------------------|--------------------------------------------------------------------------------------|------------------------------------------------------------------|
| Classique L<br>(inversée) | 100 x                   | Code Barre                | Code de Test, ID de<br>l'appareil                                                    | ID de l'appareil                                                 |
|                           | 50                      | Texte                     | Code de Test, ID de<br>l'appareil, date de test et de<br>retest, statut, utilisateur | ID de l'appareil, date de test et de retest, statut, utilisateur |

| QR L<br>(inversée) | QR   | Code de test, ID de<br>l'appareil, nom de l'appareil,<br>date de test, période de<br>test, localisation, utilisateur, | ID de l'appareil, nom de<br>l'appareil, date de test,<br>période de test,<br>localisation, utilisateur, |
|--------------------|------|----------------------------------------------------------------------------------------------------|----------------------------------------------------------------------------------------------------|
|                    |      | statut, résultats de mesure.                                                                                          | statut                                                                                                  |
|                    | Text | Code de Test, ID de                                                                                                   | ID de l'appareil, date de                                                                               |
|                    |      | retest, statut, utilisateur                                                                                           | utilisateur                                                                                             |

Note:

- La 2<sup>nde</sup> étiquette est prévu pour marquer les cordons d'alimentation.
- Les données non disponibles ne seront pas imprimées sur l'étiquette.
- Date de test ou de retest: est défini dans le menu paramètres => Périphériques => Menu périphériques d'écriture.
- Si l'Auto Sequence® a été modifiée, son code court est marqué d'un astérisque (\*).

Le tableau suivant décrit les données contenues sur les étiquettes RFID / NFC.

| Type d'étiquettes<br>RFID / NFC | Données                                                                                                    |
|---------------------------------|----------------------------------------------------------------------------------------------------|
| NTAG216                         | Code de test, ID de l'appareil, nom de l'appareil, date de test, période de test, localisation, utilisateur, statut, résultats de mesure. |

### A.2 Format générique d'étiquettes

Il est destiné au marquage d'objets de structure (élément, appareil, équipement), qui pourraient être testés et leur emplacement sous l'objet de structure parent est important. L'impression d'étiquettes peut être démarrée à partir de l'objet de structure sélectionné (élément, appareil, équipement), même si aucune Auto Sequence® ne lui est associée, ou à partir de l'Auto Sequence® enregistrée sous celui-ci.

Les données de l'étiquette présentes dans la zone de texte sont:

- ID de l'objet de structure mère (nom)
- Code de test court Auto Sequence<sup>®</sup> (si l'impression à partir de Auto Sequence<sup>®</sup> ; si l'impression à partir du champ d'objet est omise)
- ID d'objet (nom)
- Date de test (I→ JJ.MM.YYYY) ou date de reprise de test (→| JJ.MM.YYYY), laquelle est sélectionnée dans le menu Paramètres généraux => Périphériques => Menu Périphériques d'écriture.
- Statut (impression à partir de l'objet : statut global de tous les tests annexés à l'objet ou aux objets de la sous-structure ; impression à partir de Auto Sequence® : son statut).
- Nom d'utilisateur (Impression à partir de la séquence automatique : utilisateur qui a effectué le test ; impression à partir de l'objet : utilisateur connecté actuel)

Données présentes dans la zone lisible par la machine de l'étiquette sont:

- ID de l'objet de structure mère (nom)
- Code de test court Auto Sequence® (si l'impression à partir de Auto Sequence® ; si l'impression à partir du champ d'objet est omise)
- ID d'objet (nom)
- Date du test
- Période de test (à partir de la description de l'appareil)

- Statut Auto Sequence® (le champ est omis, si ce n'est pas l'impression à partir de Auto Sequence®)
- Statut d'objet (statut global de tous les tests annexés à l'objet ou aux objets de sousstructure)
- Nom d'utilisateur (Impression à partir de Auto Sequence® : utilisateur qui a effectué le test ; impression à partir de l'objet : utilisateur connecté actuel)

Le tableau suivant décrit le contenu de l'étiquette et ses données pour la taille du formulaire d'étiquette pris en charge.

| Tailel de l'étiquette<br>L x L (mm) | Contenu de<br>l'étiquette | Données                                             |
|-------------------------------------|---------------------------|-----------------------------------------------------|
|                                     | Texte                     | Nom de l'objet parent, Code de Test, ID de l'objet, |
|                                     |                           | Date de test ou de retest, statut, utilisateur      |
| 50 x 25.5                           | QR                        | Nom de l'objet parent, Code de Test, ID de l'objet, |
|                                     |                           | Date de test, Période de test, Statut de l'Auto     |
|                                     |                           | Sequence®, Statut de l'objet, utilisateur.          |

#### Notes:

Les données non disponibles ne seront pas imprimées sur l'étiquette.

L'objet sans test Auto Sequence® n'a pas de statut !

Si Auto Sequence® a été modifié, son code court est marqué d'un astérisque (\*).

L'état de l'objet dépend de toutes les mesures (Auto Sequences® ou Single tests) annexées aux objets ou sous-structures, voir chapitre 5.1.2.1.1 Indication du statut de la mesure dans l'objet de structure pour plus de détails.

Le tableau suivant décrit le contenu des données écrites sur les étiquettes RFID / NFC.

| Type d'étiquette<br>RFID / NFC | Données                                                                                                    |
|--------------------------------|----------------------------------------------------------------------------------------------------|
| NTAG216                        | Nom de l'objet parent, Code de Test, ID de l'objet, Date de test,<br>Période de test, Statut de l'Auto Sequence®, Statut de l'objet,<br>utilisateur. |

La liste d'Auto Sequences® par défaut de l'appareil MI 3360 OmegaPAT XA est disponible sur le site internet de Metrel: <u>http://www.metrel.si</u>

--- >>

# Annexe E- Programmation des Auto Sequences® sur le logiciel Metrel ES Manager

L'éditeur d'Auto Sequence® fait partie du logiciel Metrel ES Manager. Dans l'éditeur d'Auto Sequence®, Auto Sequence® peut être préprogrammé et organisé en groupes, avant d'être téléchargé sur l'appareil.

### A.3 Espace de travail de l'éditeur d'Auto Sequence®

Pour accéder l'espace de travail de l'éditeur d'Auto Sequence®, sélectionner Auto Sequence® Editor dans l'onglet accueil du logiciel PC Metrel ES Manager .L'espace de travail de l'éditeur d' Auto Sequence® est divisé en quatre zones principales. Sur le côté gauche ①, la structure du groupe d'Auto Sequence® est affiché. Dans la partie central de l'espace de travail ②, les éléments de l'Auto Sequence® sélectionnée sont affichés. Sur le côté droit, la liste des tests simples disponibles ③ et la liste des commandes de flux ④ sont affichés.

La zone de test simple contient trois onglets, Mesures, Inspections et Inspections personnalisées. Les inspections personnalisées et leurs tâches sont programmées par l'utilisateur.

| ه                                          | Metrel AutoSe           | q_PAT_GT.atmp | x - Auto Sequence®                          | Editor           |                |              |                    |   |
|--------------------------------------------|-------------------------|---------------|---------------------------------------------|------------------|----------------|--------------|--------------------|---|
|                                            |                         |               |                                             |                  |                |              |                    | ۵ |
| File Au                                    | to Sequence®            | Communication | n Tools                                     |                  |                |              |                    |   |
|                                            | + <u>-</u>              |               |                                             |                  |                |              |                    |   |
| Open New Save Close New Folder New         | v Auto Sequence® Delete | Download Uplo | ad Custom Inspection                        | n Editor         |                |              |                    |   |
| Metrel AutoSeq_PAT_GT.atmpx X              |                         |               |                                             |                  |                |              |                    | - |
| Auto Sequence® group                       |                         | c .           |                                             |                  | Single test    | ß            |                    |   |
|                                            |                         | Clas          | s I appliance with isolate                  | ed accessible    | Measurement    | Inspections  | Custom Inspections |   |
| Name                                       |                         | Cone<br>Insu  | ductive parts.<br>lation resistance and sub | bstitute leakage | Medical equi   | pment        |                    |   |
| * VDE 0701-0702 TEST CODES *               |                         | Curr          | ent measurements are ap                     | pplicable.       | Portable app   | liances      |                    |   |
| CL_1_Iso (PA01)                            |                         |               | 9                                           |                  | Clamp curre    | int          |                    |   |
| CI_1_Iso_AICP (PA02)                       |                         |               | 9                                           |                  | Open_cond      | uctor (PRCD) |                    | = |
| CI_1_la (PA03)                             | Auto Sequence® code:    | PA02          | Readonly                                    |                  | Continuity     |              |                    |   |
| CI_1_Ia_AICP (PA04)                        |                         |               |                                             |                  | Differential I | Leakage      |                    |   |
| E CI_2_Iso (PA05)                          | Header                  |               |                                             | -                | Flash          |              |                    |   |
| CI_2_lbs (PA06)                            | APPLIANCE INFO          |               |                                             |                  | lpe Leakage    | •            |                    |   |
| CI_1_Isola (PA07)                          |                         |               |                                             |                  | Leak"s & Po    | wer          |                    |   |
| CI_1_Isola_AICP (PA08)                     | BUZZER mode             |               |                                             |                  | PE_conduct     | or (PRCD)    |                    |   |
| CI_2_Isolbs (PA09)                         |                         |               |                                             |                  | Polarity       |              |                    | - |
| CL_2 (PA10)                                | Visual                  |               | *                                           |                  |                |              |                    |   |
| CI_3_Iso (PA11)                            | visual                  |               | · · · · · · · · · · · · · · · · · · ·       |                  | Flow Comm      | nands        | 4                  |   |
| CL_3 (PA12)                                | SINGLE TEST             |               |                                             |                  | DALICE         |              |                    | _ |
| VDE 0701 - 0702 SIMPLE TEST CODES          |                         |               |                                             |                  | PAUSE          |              |                    |   |
| Class I (PA20)                             | OPERATION AFTER EN      | ID OF TEST    |                                             |                  | BUZZER mo      | de           |                    |   |
| Class II (PA21)                            |                         |               |                                             |                  |                |              |                    |   |
| Class III (PA22)  FO(EN 60074-4 TEST CODES | Continuity              |               | •                                           |                  | NO NOTIFIC     | ATION mode   |                    |   |
| CL_lso_risc_env (WA50)                     | SINGLE TEST             |               |                                             |                  | APPLIANCE I    | INFO         |                    |   |
| CI_1_Iso_normal_env (WA51)                 |                         |               |                                             |                  |                |              |                    |   |
| CI_1_Iso_protection (WA52)                 | OPERATION AFTER EN      | ID OF TEST    |                                             |                  | FLOW PROT      | OCOL         |                    |   |
| Em CI_1_≤32A_risc_env (WA53)               |                         |               |                                             |                  | INSPECTION     | EXPERT mod   | le                 |   |
| CI_1_≤32A_normal_env (WA54)                | R iso                   |               | •                                           |                  | MOREONON       |              |                    |   |
| EII CI_1≤32A_protection (WA55)             | SINGLE TEST             |               |                                             |                  |                |              |                    |   |
| CL1>32A_risc_env (WA56)                    | SINGLE (LS)             |               |                                             |                  |                |              |                    |   |
| CL1>32A_normal_env (WA57)                  | OPERATION AFTER EN      | ID OF TEST    |                                             |                  |                |              |                    |   |

Image 0.1: Espace de travail de l'éditeur d'Auto Sequence®

Une Auto Sequence commence par un nom, une description et une image, suivie par la première étape (En-tête), une ou plusieurs étapes de mesure et se termine par la dernière étape (Résultat).

En insérant les tests simples appropriés (mesures, inspections et inspections personnalisées) et les commandes de flux de ten définissant leurs paramètres, des Auto Sequences® arbitraries peuvent être crées.

| Header                      |           |                                                      |
|-----------------------------|-----------|------------------------------------------------------|
| APPLIANCE INFO              |           | Image 0.2: Exemple d'une en-tête d'Auto              |
| BUZZER mode                 |           | Sequence®                                            |
|                             |           |                                                      |
| Continuity                  | Steps 1 🌲 |                                                      |
| PAUSE                       |           |                                                      |
| SINGLE TEST                 |           | Image 0.3: Exemple d'une étape de mesure             |
| OPERATION AFTER END OF TEST |           |                                                      |
|                             |           |                                                      |
| Result                      |           |                                                      |
| PAUSE                       |           | Image 0.4: Exemple d'un résultat d'Auto<br>Sequence® |
| RESULT SCREEN               |           | -                                                    |

### A.4 Gestion des groupes d'Auto Sequences®

Les Auto Sequences® peuvent être divisées en différents groupes d'Auto Sequences® définis par l'utilisateur. Chaque groupe de Auto Sequences® est stocké dans un fichier. D'autres fichiers peuvent être ouverts simultanément dans l'éditeur Auto Sequence®.

Au sein du Groupe d'Auto Sequences®, l'arborescence peut être organisée, avec des dossiers / sous-dossiers contenant des Auto Sequences®. Les trois structures du Groupe d' Auto Sequences® actuellement actives sont affichées sur le côté gauche de l'espace de travail de l'éditeur Auto Sequence®, voir l'image 0.5.

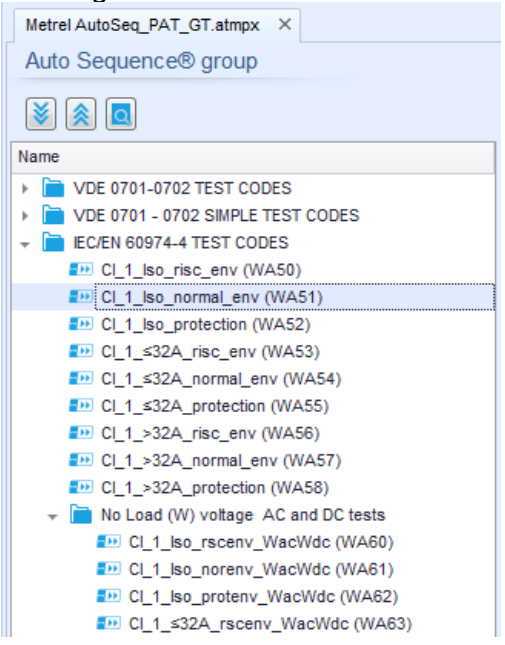

Image 0.5: Organisation de l'arborescence d'un groupe d'Auto Sequences®

Les options de fonctionnement du Groupe d' Auto Sequences® sont disponibles à partir de la barre de menu en haut de l'espace de travail de l'éditeur d'Auto Sequence®. Options de fonctionnement des fichiers:

|    | Ouvre un fichier (Groupe d' Auto Sequences®).                                         |
|----|---------------------------------------------------------------------------------------|
|    | Crée un nouveau fichier (Groupe d'Auto Sequences®).                                   |
| 8. | Sauvegarde / Sauvegarde en tant que Groupe d' Auto Sequences® ouvert dans un fichier. |
| 8  | Ferme le fichier (Groupe d'Auto Sequences®).                                          |

Options de visualisation du groupe d'Auto Sequences® :

| > | Agrandit tous les dossiers/sous dossiers/Auto Sequences®.                                                                                                    |
|---|----------------------------------------------------------------------------------------------------|
|   | Diminue tous les dossiers/sous dossiers/Auto Sequences®.                                                                                                    |
|   | Basculer entre la recherche par nom dans le groupe Auto Sequence® et la vue normale. Voir le chapitre <i>A.4.2 Recherche dans le groupe d'Auto Sequence sélectionné</i> pour plus de détails. |

Options de fonctionnement du Groupe d' Auto Sequences® (également disponible en cliquant avec le bouton droit de la souris sur Dossier ou Auto Sequence®) :

|   | Ajoute un nouveau dossier/ sous dossier au groupe                                                                          |  |
|---|----------------------------------------------------------------------------------------------------|--|
|   | Ajoute une nouvelle Auto Sequence® au groupe.                                                                              |  |
| × | Supprime:<br>- L'Auto Sequence® sélectionnée<br>- Le dossier sélectionné avec tous les sous dossiers et Auto<br>Sequences® |  |

Un clic droit sur l'Auto Sequence® ou Dossier sélectionné ouvre le menu avec des possibilités supplémentaires :

| G | Auto Sequence®: Modifier le nom, Description et Image (voir l'image 0.6).<br>Dossier: Modifier le nom du dossier                         |
|---|----------------------------------------------------------------------------------------------------|
|   | Auto Sequence®: Copier vers le presse papier<br>Dossier: Copier vers le presse papier en incluant les sous dossier et Auto<br>Sequences® |
| 值 | Auto Sequence®: La coller à l'endroit sélectionné<br>Dossier: Le copier à l'endroit sélectionné                                          |
|   | Auto Sequence®: Crée un raccourci vers l'Auto Sequence® sélectionnée                                                                     |

Double-cliquer sur le nom de l'objet permet la modification du nom de l'objet.

| Nom de l'Auto Sequence® : Modifier le nom de l'Auto Sequence® |
|---------------------------------------------------------------|
| Em New Auto Sequence®                                         |
| Nom du dossier: Modifier le nom du dossier                    |
| - Portable / Handheld Equipment                               |

Le glisser-déposer de l'Auto Sequence® ou du Dossier / Sous-dossier sélectionné le déplace vers un nouvel emplacement:

| GLISSER & | <ul> <li>"La fonctionnalité "glisser-déposer" équivaut à "couper" et "coller"</li></ul> |
|-----------|-----------------------------------------------------------------------------------------|
| DEPOSER   | en un seul coup. <li>déplacer vers le dossier</li> <li>insérer</li>                     |
|           | <ul> <li>déplacer vers le dossier</li> <li>insérer</li> </ul>                           |

# A.4.1 Modification du Nom, de la description et de l'image de l'Auto Sequence®

Lorsque la fonction MODIFIER est sélectionnée sur Auto Sequence®, le menu d'édition présenté sur l'image 0.6 apparaît à l'écran. Les options d'édition sont:

Nom: Modifier ou changer le nom de l'Auto Sequence®.

**Description:** Il est possible d'entrer n'importe quel texte pour une description supplémentaire de l'Auto Sequence®.

**Image:** L'image présentant l'argumentation de mesure Auto sequence® peut être saisie ou supprimée.

| Q | Accéder au menu pour naviguer jusqu'à l'emplacement de l'image. |
|---|-----------------------------------------------------------------|
| x | Supprime l'image de l'Auto Sequence®.                           |

| Name        | DEMO1 Live Test                 |   |
|-------------|---------------------------------|---|
| Description | Mains voltage is applied on DUT |   |
|             |                                 |   |
| Image       | Class 1 Equipment.bmp           | ¢ |
|             | OK Cancel                       |   |

Image 0.6: Modifier le nom, la description et l'image de l'Auto Sequence®

### A.4.2 Recherche parmi le groupe d'Auto Sequence® sélectionné

Lorsque la fonction est sélectionnée, le menu Recherche tel que présenté sur l'image 0.7 apparaît à l'écran. En entrant le texte dans le champ de recherche, les résultats trouvés sont automatiquement mis en évidence sur fond jaune. La fonctionnalité de recherche est implémentée dans les dossiers, sous-dossiers et séquences automatiques® du groupe Auto Sequence® sélectionné. La fonctionnalité de recherche est sensible à la casse. Le texte de recherche peut être effacé en sélectionnant le bouton Effacer.

| Metrel AutoSeq_PAT_GT.atmpx ×     |
|-----------------------------------|
| Auto Sequence® group              |
|                                   |
| Iso Clear                         |
| Name                              |
| ✓                                 |
| DEL 1_ISO (PA01)                  |
| CI_1_Iso_AICP (PA02)              |
| DE CI_1_la (PA03)                 |
| CI_1_Ia_AICP (PA04)               |
| CI_2_Iso (PA05)                   |
| EI_2_lbs (PA06)                   |
| Cl_1_lsola (PA07)                 |
| CI_1_Isola_AICP (PA08)            |
| CI_2_Isolbs (PA09)                |
| CI_2 (PA10)                       |
| CI_3_Iso (PA11)                   |
| CL_3 (PA12)                       |
| VDE 0/01 - 0702 SIMPLE TEST CODES |
| Class I (PA20)                    |
| Class II (PA21)                   |

Image 0.7: Exemple de résultat de recherche dans le groupe d'Auto Sequence®

### A.5 Eléments d'une Auto Sequence®

### A.5.1 Etapes d'une Auto Sequence®

Il y a trois types d'étapes d'Auto Sequence®.

### En-tête

L'étape En-tête est vide par défaut. Des commandes de flux peuvent être ajoutées à l'étape en-tête.

### Etape de mesure

L'étape de mesure contient par défaut un test simple et la commande Operation après la fin du flux de test. D'autres commandes de flux peuvent également être ajoutées à l'étape de mesure.

### Résultat

L'étape Résultat contient la commande Flux de l'écran Résultat par défaut. D'autres commandes de flux peuvent également être ajoutées à l'étape Résultat.

### A.5.2 Tests simples

Les tests simples sont les mêmes que dans le menu du Metrel ES Manager Measurement.

Les limites et les paramètres des mesures peuvent être réglés. Les résultats et sousrésultats ne peuvent pas être définis.

### A.5.3 Commandes de flux

Les commandes de flux sont utilisées pour contrôler le flux de mesures. Se référer au chapitre *A.7 Description des commandes de flux* pour plus d'informations.

### A.5.4 Nombre d'étapes de mesure

Souvent, la même étape de mesure doit être effectuée sur plusieurs points de l'appareil testé. Il est possible de définir le nombre de fois qu'une étape de mesure sera répétée. Tous les résultats des tests individuels sont enregistrés dans le résultat Auto Sequence® comme s'ils avaient été programmés comme s'il s'agissait d'étapes de mesure indépendantes.

### A.6 Créer/ Modifier une Auto Sequence®

Si vous créez une nouvelle Auto Sequence® à partir de zéro, la première étape (En-tête) et la dernière étape (Résultat) sont proposées par défaut. Les étapes de mesure sont insérées par l'utilisateur.

Options:

| Ajouter une étape de mesure       | En double-cliquant sur un test simple, une nouvelle<br>étape de mesure apparaîtra comme la dernière<br>étape de mesure. Il peut également être glissé et<br>déposé sur la position appropriée dans l'Auto<br>Sequence®. |
|-----------------------------------|----------------------------------------------------------------------------------------------------|
| Ajouter des commandes de flux     | Les commandes de flux sélectionnées peuvent être<br>glissées à partir de la liste des commandes de flux et<br>déposées à l'endroit approprié dans n'importe quelle<br>étape de l'Auto Sequence®.                        |
| Modification de la position de la | En cliquant sur un élément et en utilisant les touches                                                                                                    |

| commande de flux à l'intérieur de l'étape de mesure                                           | 🚨 et 🔽 .                                   |
|-----------------------------------------------------------------------------------------------|--------------------------------------------|
| Visualisation / modification des<br>paramètres des commandes de flux<br>ou des tests simples. | En double cliquant sur l'élément.          |
| Réglage du nombre de répétitions des étapes de mesure                                         | En définissant un nombre dans le champ 🌞 . |

Clic droit sur l'étape de mesure/ commande de flux sélectionnée:

|      |              | Copier - Coller avant                                                                         |
|------|--------------|-----------------------------------------------------------------------------------------------|
| 3    | Сору         | Une étape de mesure / commande de flux peut être copiée et                                    |
|      | Paste before | collée au-dessus de l'emplacement sélectionné sur la même<br>ou sur une autre Auto Sequence®. |
|      | Paste after  |                                                                                               |
| TEST | Delete       | Copier - Coller après                                                                         |
|      |              | collée sous l'emplacement sélectionné sur le même ou sur<br>une autre Auto Sequence®.         |
|      |              | Supprimer<br>Supprime l'étape de mesure/ commande de flux sélectionnée.                       |

### A.7 Description des commandes de flux

Double-cliquer sur la commande de flux insérée ouvre la fenêtre du menu, où il est possible d'entrer du texte ou de l'image, d'activer des commandes externes et de régler les paramètres. Les commandes de flux d'opération après la fin du test et l'écran Résultats sont entrés par défaut, les autres sont sélectionnables par l'utilisateur à partir du menu Commandes de flux.

#### Pause

Une commande Pause avec message texte ou image peut être insérée n'importe où dans les étapes de mesure. L'icône d'avertissement peut être définie seule ou ajoutée à un message texte. Un message texte arbitraire peut être saisi dans le champ préparé Texte de la fenêtre de menu.

Paramètres:

| Type de Pause | Montrer un texte et/ou un avertissement ( 🗹 cocher pour montrer une icône d'avertissement) |
|---------------|--------------------------------------------------------------------------------------------|
|               | Montrer l'image ( , i chercher le chemin de l'image)                                       |
| Durée         | Nombre en secondes, infini (aucune entrée)                                                 |

### Mode Buzzer

Une mesure réussite ou échouée est indiquée par des bips.

- Réussite double bip après le test
- Echec long bip après le test

Le bip se déroule juste après une mesure de test simple.

Paramètres

| Etat | On – autorise le mode Buzzer   |
|------|--------------------------------|
|      | Off – Désactive le mode Buzzer |

#### Mode Aucune notification

L'appareil saute les avertissements de pré-test (voir le chapitre *4.5 Symboles et messages* pour plus d'informations).

### Paramètres

| Etat | On – active le mode Aucune notification     |
|------|---------------------------------------------|
|      | Off – désactive le mode Aucune notification |

#### Informations de l'appareil

L'appareil permet de sélectionner automatiquement le type d'appareil et d'ajouter l'ID de l'appareil, le nom de l'appareil et la période de retest à l'Auto Sequence®.

### Paramètres

| Paramètres de répétition       | Répétition:                                                                                                    | Le même ID de l'appareil sera proposé à chaque<br>fois si la même Auto Sequence® est réalisée<br>successivement en boucle.                                                                                                    |
|--------------------------------|----------------------------------------------------------------------------------------------------|----------------------------------------------------------------------------------------------------|
|                                | Incrementation<br>:                                                                                                    | Un numéro à quatre digits sera ajouté à l'ID de<br>l'appareil et incrémenté à chaque fois si la même<br>Auto Sequence® est effectuée successivement<br>dans une boucle.                                                                                                    |
| Type d'appareil                | Sélectionne le<br>complète),Equip<br>complete), E<br>soudure_FD(des                                                                                | type d'appareil (Appareil, Appareil_FD(description<br>ement médical., Equipement medical_FD(description<br>quipement de soudure, Equipement de<br>scription complete))                                                                                                    |
| ID de l'appareil par<br>défaut | Saisir l'ID de l'ap                                                                                                    | opareil par défaut                                                                                                    |
| Nom de l'appareil              | Saisir le nom de<br>Options:<br>Modifiab<br>exécutar<br>noms d'a<br>personna<br>V Non<br>utilisé. Lo<br>l'exécutio                                 | l'appareil.<br>le – permet de modifier le nom de l'Appareil tout en<br>at l' Auto Sequence®. Un menu avec une liste de<br>appareils et la possibilité d'entrer un nom d'appareil<br>alisé est proposé dans le test.<br>modifiable – Le nom par défaut de l'appareil est<br>e nom de l'appareil ne peut pas être modifié pendant<br>on de l' Auto Sequence®. |
| Période de Retest              | Période de Rete<br>Options:<br>Modifiable -<br>exécutant l' Au<br>d'entrer une pér<br>du test.<br>Non modifia<br>période de retes<br>Auto Sequence | est (en mois).<br>– permet de modifier la période de retest tout en<br>uto Sequence®. Un clavier numérique permettant<br>riode de test personnalisée est proposé à l'intérieur<br>uble - La période de test par défaut est utilisée. La<br>st ne peut pas être modifiée pendant l'exécution de l'                                                           |

#### Note

 Ce flux de commande est actif seulement si l'Auto Sequence® est débutée à partir du menu principal d'Auto Sequence®.

### Mode d'Inspection Expert

Si la commande de flux du mode Inspection Expert est définie, l'écran d'inspection visuelle et l'écran d'inspection fonctionnelle dans Auto Sequence® sont affichés pendant 1 seconde et un 'réussite" global est automatiquement appliqué à la fin du test. Entre-temps, la procédure automatique peut être arrêtée et les statuts peuvent être appliqués manuellement. Le mode d'inspection expert est désactivé par défaut.

#### Paramètres

| Etat | On – active le paramétrage automatique des cases à cocher dans les tests   |  |  |  |
|------|----------------------------------------------------------------------------|--|--|--|
|      | visuels et fonctionnels.                                                   |  |  |  |
|      | Off – désactive le paramétrage automatique des cases à cocher dans les tes |  |  |  |
|      | visuels et fonctionnels                                                    |  |  |  |

#### Opération après la fin du test

Cette commande de flux contrôle le déroulement de l'Auto Sequence® en fonction des résultats de mesure.

Paramètres

| Opération après la fin du test<br>– Réussite<br>– Echec<br>– Aucun statut | L'opération<br>mesure a ré | peut être réglée individuellement pour le cas où la<br>ussi, échoué ou s'est terminée sans statut.           |
|---------------------------------------------------------------------------|----------------------------|----------------------------------------------------------------------------------------------------|
|                                                                           | Manuel:                    | La séquence de test s'arrête et attend la commande appropriée (touche RUN, commande externe) pour continuer. |
|                                                                           | Auto:                      | La sequence de test s'effectue automatiquement.                                                              |

#### Ecran de résultat

Ces commandes de flux contrôlent le processus après la fin de l'Auto Sequence®.

#### Paramètres

| Auto Sauvegarde | Les résultats de l'Auto Sequence® sont stockés dans<br>l'espace de travail momentané.                                                                                                    |
|-----------------|----------------------------------------------------------------------------------------------------|
|                 | Un nouveau nœud avec la date et l'heure sera créé.<br>Sous les résultats du noeud de l' Auto Sequence® ou (si<br>la commande de flux d'informations de l'appareil est<br>définie), un nouvel appareil et les résultats Auto<br>Sequence® seront stockés.                            |
|                 | Jusqu'à 100 résultats ou appareils Auto Sequence®<br>peuvent être automatiquement stockés sous le même<br>nœud. Si d'autres résultats/appareils sont disponibles, ils<br>sont divisés en plusieurs nœuds.<br>Le réglage du flux d'enregistrement local est désactivé<br>par défaut. |
|                 |                                                                                                    |

|                 | Note<br>Cette commande de flux n'est active que si Auto<br>Sequence® est démarré à partir du menu<br>principal Auto Sequence® (et non à partir de<br>l'organiseur de mémoire).        |
|-----------------|----------------------------------------------------------------------------------------------------|
| Auto Impression | Les résultats de l'Auto Sequence® sont automatiquement<br>imprimés. Si plusieurs options d'impression sont<br>possibles, le menu Imprimer étiquette est ouvert avant<br>l'impression, |
|                 | Note<br>Cette commande de flux n'est active que si l' Auto<br>Sequence® est démarrée à partir du menu principal Auto<br>Sequence® (et non à partir de l'organiseur de mémoire).       |

### A.8 Programmation des inspections personnalisées

Un ensemble arbitraire de tâches dédiées à des inspections spécifiques définies par l'utilisateur peut être programmé avec l'application de l'outil Custom Inspection Editor Tool, accessible à partir de l'espace de travail de l'éditeur d'Auto Sequence®. Les inspections personnalisées sont stockées dans un fichier dédié \*.indf avec un nom défini par l'utilisateur. Pour l'application des inspections personnalisées en tant que test unique au sein du groupe Auto Sequence®, le fichier approprié contenant l'inspection personnalisée spécifique doit d'abord être ouvert.

### A.8.1 Créer et modifier des inspections personnalisées

L'espace de travail de l'éditeur d'inspections personnalisées est accessible en sélectionnant

l'icône dans le menu principal d'Auto Sequences®. Il est divisé en deux parties principales, comme présenté sur l'image **0.8**:

0

Nom et but de l'inspection personnalisée (Visuelle ou Fonctionnelle)

**2** Nom des tâches de l'élément de l'inspection personnalisée et type d'élément du marquage de la case à cocher Réussite / Échec.

| 1                                               | Extension cord C | ustom Ins | pections.indf - Custom Inspection Edito | or 💼 💼 🗾                |
|-------------------------------------------------|------------------|-----------|-----------------------------------------|-------------------------|
|                                                 |                  |           |                                         |                         |
| File Inspection                                 |                  |           |                                         |                         |
| 👝 🖺 🛄 🔤 Add New                                 |                  |           |                                         |                         |
| Open New Save T Remove                          |                  |           |                                         |                         |
| open new Save                                   |                  |           |                                         |                         |
| Extension cord Custom Inspections.indf $~	imes$ |                  |           |                                         | •                       |
| lame                                            | Scope            | Name      |                                         | Туре                    |
| /isual PRCD protected extension cord            | Visual           | ⊿ No v    | visible injury                          | Pass_Fail_Empty         |
| unctional PRCD protected extension cord         | Functional       | 1         | Housing condition                       | Pass_Fail_Checked_Empty |
| /isual Multi-outlet extension cord              | Visual           | :         | Switches condition                      | Pass_Fail_Checked_Empty |
| unctional Multi-outlet extension cord           | Functional       | ⊿         | Connections                             | Pass_Fail_Checked_Empty |
| /isual Outdoor extension cord                   | Visual           |           | Cable no twists, no injury              | Pass_Fail_Checked_Empty |
| unctional Outdoor extension cord                | Functional       |           | Plug no corrosion, no injury            | Pass_Fail_Checked_Empty |
|                                                 |                  |           | Socket no corrosion, no injury          | Pass_Fail_Checked_Empty |
|                                                 |                  | ⊿ Mari    | king                                    | Pass_Fail_Empty         |
|                                                 |                  | ⊿         | PRCD type                               | Pass_Fail_Checked_Empty |
|                                                 |                  |           | ldn                                     | Pass_Fail_Checked_Empty |
|                                                 |                  | ⊿         | Operating conditions                    | Pass_Fail_Empty         |
|                                                 |                  |           | Nominal voltage                         | Pass_Fail_Checked_Empty |
|                                                 |                  |           | Nominal current                         | Pass_Fail_Checked_Empty |
|                                                 |                  |           | Environment protection                  | Pass_Fail_Checked_Empty |
|                                                 |                  | ,         | Applied standards                       | Pass_Fail_Empty         |
|                                                 |                  |           |                                         |                         |

### Image 0.8: Espace de travail de l'éditeur d'inspection personnalisée

### Options du menu principal de l'éditeur d'inspection personnalisée :

|            | Ouvre le fichier de données d'inspection personnalisée existant.<br>En sélectionnant, le menu de navigation jusqu'à l'emplacement du fichier *.indf<br>contenant une ou plusieurs données d'inspection personnalisée apparaît à l'écran.<br>Le fichier sélectionné est ouvert dans l'onglet dédié marqué avec le nom du<br>fichier.                    |
|------------|----------------------------------------------------------------------------------------------------|
|            | Crée un nouveau fichier de données d'inspection personnalisée.                                                                                                    |
|            | Un nouvel onglet avec un espace de travail vide est ouvert. Le nom par défaut du nouvel onglet est Fichier de données d'inspection; il pourrait être renommé pendant la procédure d'enregistrement.                                                                                                    |
|            | Sauvegarde / Sauvegarde en tant que fichier de données d'inspection<br>personnalisé ouvert sur l'onglet actif.                                                                                                    |
| <b>H</b> · | Le menu de navigation jusqu'à l'emplacement du dossier et la modification du nom<br>du fichier s'ouvre. Naviguez jusqu'à l'emplacement, confirmez l'écrasement, si le<br>fichier existe déjà ou modifiez le nom du fichier pour l'enregistrer en tant que<br>nouveau fichier de données d'inspection personnalisées.                                   |
|            | Ajouter une nouvelle inspection personnalisée.                                                                                                    |
| +2         | Nouvelle inspection avec nom par défaut Inspection personnalisée et portée par<br>défaut visuelle apparaît dans l'espace de travail de l'éditeur. Il contient une tâche<br>Elément avec le nom par défaut Inspection personnalisée et Type par défaut<br>Réussite_Echec_Verifié_Vide. Le nom et le type par défaut peuvent être modifiés<br>- changés. |
|            | Supprimer l'inspection personnalisée sélectionnée.                                                                                                    |
| ×          | Pour sélectionner l'inspection, cliquez sur le champ Nom de l'inspection. Pour le<br>supprimer, sélectionnez l'icône dans le menu principal de l'éditeur. Avant la<br>suppression, l'utilisateur est invité à confirmer la suppression.                                                                                                    |

### Annexe E

### Modifier le nom et le but de l'inspection

### Modifier le nom de l'inspection :

Name Visual PR Undo Functiona Visual Mu 🖌 Cut Functiona Ð Copy Visual Ou Paste Functiona × Delete Select All Cliquez sur le champ Nom de l'inspection pour commencer à l'éditer.

Faites glisser le curseur, avec le bouton gauche de la souris enfoncé, pour sélectionner les lettres et les mots. Positionnez le curseur et doublecliquez pour sélectionner le mot du nom. Les actions peuvent également être effectuées avec le clavier.

Appuyez sur le bouton droit de la souris pour activer le menu Edition et sélectionnez l'action appropriée telle qu'elle est présentée sur la figure de gauche. Le menu est sensible à la casse ; les options actuellement non disponibles sont grisées.

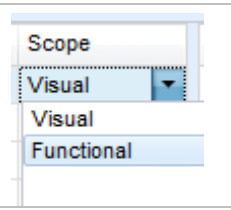

#### Vérification de la portée de l'inspection :

Cliquez sur le champ Portée de l'inspection pour ouvrir le menu de sélection présenté sur la figure de gauche. Options :

Visuel est destiné à l'observation de l'objet à tester.

Fonctionnel permet le test fonctionnel de l'objet observé.

#### Modifier la structure des tâches de l'élément de l'inspection

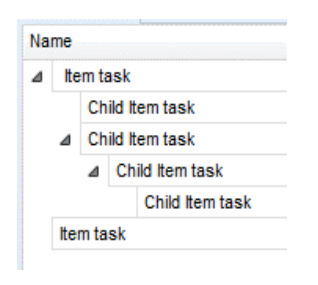

Les tâches de l'élément de l'inspection sélectionnée sont listées dans la colonne Nom sur le côté droit de l'espace de travail de l'éditeur.

Chaque tâche d'Elément peut avoir des tâches d'Elément Enfant, l'Elément Enfant peut avoir ses propres tâches d'Elément Enfant et ainsi de suite.

L'arborescence arbitraire des tâches et sous-tâches de l'élément peut être construite comme présenté sur l'image de gauche.

Procédure d'ajout d'une nouvelle tâche de l'élément :

Positionnez le curseur au-dessus du nom de la tâche Elément et appliquez le clic droit de la souris pour sélectionner la tâche Elément et ouvrir le menu avec les options :

| Name      |                 |
|-----------|-----------------|
| ⊿ Item_ta | isk             |
| C         | Add New         |
| ⊿ (       | Add New child   |
| 1         | Remove selected |
| Item ta   | sk              |

Child Item task

Child Item task

Item task

Child Item task

Name ⊿ Item task Ajouter un nouvel élément : une nouvelle tâche est ajoutée au niveau supérieur de l'arborescence.

Ajouter un nouvel enfant: une nouvelle tâche d'élément enfant est ajoutée sous l'élément sélectionné.

Supprimer la tâche sélectionnée : supprime la tâche Elément sélectionnée avec toutes les sous-tâches.

Le nom par défaut de la nouvelle tâche d'élément est l'inspection personnalisée, type par défaut: Réussite\_Echec\_Vérifié\_Vide et les deux peuvent être édités - changés.

Les tâches d'élément contenant des tâches d'élément enfant sont marquées d'un triangle devant leur nom.

Cliquez sur la marque triangulaire :

Réduire l'arborescence des tâches de l'élément de Structure de Child Item task l'arborescence des tâches de l'élément

Développe l'arborescence des tâches de l'élément.

#### Modifier le nom et le type d'élément de tâche

| Mana                 |                                                                                             | Modifier le nom de la tâche de l'élément :                                                                                                    |  |
|----------------------|---------------------------------------------------------------------------------------------|----------------------------------------------------------------------------------------------------|--|
| Name<br>⊿ No         | o visible injury<br>Housing condition                                                       | Cliquez sur le champ Nom de la tâche de l'élément pour<br>commencer à l'éditer.                                                                                                    |  |
| 4<br>4 M             | Switches condition<br>Connecti D Undo<br>Cable & Cut<br>Plug r<br>Sock Copy<br>arking Paste | <ul> <li>Faites glisser le curseur, avec le bouton gauche de la souris</li> <li>enfoncé, pour sélectionner les lettres et les mots. Positionnez le curseur et double-cliquez pour sélectionner le mot du nom. Les actions peuvent également être effectuées avec le clavier.</li> <li>Appuvez sur le bouton droit de la souris pour activer le menu.</li> </ul> |  |
|                      | PRCD typ<br>Operating<br>Applied s                                                          | Edition et sélectionnez l'action appropriée telle qu'elle est<br>présentée sur la figure de gauche. Le menu est sensible à la cass<br>: les options actuellement non disponibles sont grisées.                                                                                                    |  |
| Туре                 |                                                                                             | Modifier le type de tâche de l'élément :                                                                                                    |  |
| Pass<br>Pass<br>Pass | Fail_Empty<br>_Fail_Checked_Empty<br>_Fail_Empty                                            | Cliquez sur le champ Type d'élément pour ouvrir le menu de sélection présenté sur la figure de gauche. Les options d'affectation d'état des cases à cocher sont :                                                                                                    |  |
|                      |                                                                                             | Pass_Fail_Checked_Empty : Réussite,échec,vérifié,vide (par défaut)                                                                                                    |  |
| ×                    |                                                                                             | Pass_Fail_Empty : Réussite, Echec,vide (valeur par défaut).                                                                                                    |  |

### A.8.2 Appliquer les inspections personnalisées

Les inspections personnalisées peuvent être appliquées dans Auto Sequences®. L'affectation directe de l'inspection personnalisée aux objets de structure du gestionnaire Metrel ES n'est pas possible.

Une fois que le fichier de données d'inspection personnalisé est ouvert, les inspections disponibles sont répertoriées dans l'onglet Inspections personnalisées de la zone de test unique de l'éditeur Auto Sequence® Editor, voir le chapitre A.3 Espace de travail de l'éditeur d'Auto Sequence® pour plus de détails.

L'inspection personnalisée est ajoutée à la séquence automatique en tant que test unique, voir chapitre A.6 Créer/ Modifier une Auto Sequence® pour plus de détails.

#### Ouvrir/Modifier le fichier de données d'inspection

|                                                          | Positionnez le curseur dans la zone Liste des inspections |  |
|----------------------------------------------------------|-----------------------------------------------------------|--|
| Single test                                              | personnalisées et cliquez avec le bouton droit de la      |  |
| Measurement Inspections Custom Inspections               | souris pour ouvrir le menu Option :                       |  |
| Custom Inspection sample01<br>Custom Inspection sample02 | Rafraîchir : Rafraîchir le contenu du fichier de données  |  |
| Custom Inspection sample03                               | d'inspection déjà ouvert.                                 |  |
| Browse for custom inspection file                        | Rechercher un fichier d'inspection personnalisé :         |  |
| Refresh                                                  | Le menu de navigation jusqu'à l'emplacement du            |  |
|                                                          | nouveau fichier de données d'inspection est ouvert.       |  |
|                                                          |                                                           |  |

| Single test                          |                 |                    |  |  |
|--------------------------------------|-----------------|--------------------|--|--|
| Measurement                          | Inspections     | Custom Inspections |  |  |
| Visual PRCD protected extension cord |                 |                    |  |  |
| Functional PRCD                      | protected exte  | nsion cord         |  |  |
| Visual Multi-outle                   | t extension cor | d                  |  |  |
| Functional Multi-o                   | utlet extension | cord               |  |  |
| Visual Outdoor extension cord        |                 |                    |  |  |
| Functional Outdo                     | or extension co | ord                |  |  |
|                                      |                 |                    |  |  |

Après confirmation de la sélection, un nouveau fichier de données d'inspection est ouvert et la liste des inspections personnalisées disponibles est modifiée.

## Note:

Si la portée du travail de Metrel ES Manager est modifiée, le fichier de données d'inspection ouvert reste actif et les inspections personnalisées disponibles restent les mêmes.